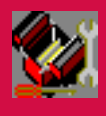

This document is output from the Help File included with Helvar's Toolbox software.

For further information, please contact your local Helvar representative. Please see www.helvar.com for contact details.

# **Table of Contents**

| More Information                                          | 1  |
|-----------------------------------------------------------|----|
| Getting Started                                           | 3  |
| Getting Started                                           | 3  |
| A Guide to the User Interface                             | 4  |
| Shortcut Keys                                             | 24 |
| Tutorial - Creating an Offline System                     |    |
| DIGIDIM Basics                                            |    |
| Starting the Application                                  |    |
| PC Interfaces: USB connection, or Serial port connection  | 63 |
| Installation of PC Interface                              | 63 |
| After Installation: USB-DALI Interface (510)              | 63 |
| After Installation: Serial Programming Point Module (180) | 64 |
| The History Window Shortcut Menu                          |    |
| Examples of History Window diagnostics                    |    |
| Working with System Files                                 | 69 |
| Working with System Files                                 |    |
| Configuration Workflows                                   | 70 |
| The File Management Commands                              | 77 |
| Using the Device Tree                                     |    |
| Using the Device Tree                                     |    |
| Using Group Layout View                                   |    |
| Using Device Layout View                                  |    |
| Expanding Controllers                                     |    |
| Expanding Load Interface Units                            |    |
| Working with DIGIDIM Devices                              |    |
| We recommend you read these topics:                       |    |
| Device Types: Controllers and Load Interface Units (LIUs) | 94 |
| How LIUs Work                                             |    |
| LIU Configuration Settings                                |    |
| How Controllers Work                                      |    |
| Controller Configuration Settings                         |    |
| See also:                                                 |    |
| Online or Offline?                                        |    |
| Virtual or Physical?                                      |    |
| Inserting Devices                                         |    |
| To remove a Device from a Group:                          |    |
| To remove a Device from the Project:                      |    |
| To rename a Device:                                       |    |
| Device Configuration                                      |    |
| Working with Groups                                       |    |
| Working with Groups                                       |    |
| See also:                                                 |    |
| Configuring Controller Subdevices                         |    |

| Using Multiple Groups                                 |     |
|-------------------------------------------------------|-----|
| See also:                                             |     |
| The Groups Layout Window                              |     |
| Expanding Groups                                      |     |
| Expanding Devices                                     |     |
| Moving Groups                                         |     |
| Moving and Copying Devices                            |     |
| Using the Right Mouse Button                          |     |
| To rename a Group:                                    |     |
| Working with Scenes                                   |     |
| Working with Scenes                                   |     |
| LIU Scenes Operation                                  |     |
| Fade Time                                             |     |
| An Example                                            |     |
| Scenes vs. Presets                                    |     |
| See also:                                             |     |
| To find out more about creating and modifying scenes: |     |
| The Scene Setting Procedure                           | 174 |
| The "Store as Scene" Command                          |     |
| Storing Scenes in Individual LIU Devices              |     |
| Storing Scenes for Groups                             |     |
| Storing Scenes for the Entire system                  |     |
| Copying and Pasting                                   |     |
| Copying Here                                          |     |
| Modifying Scenes                                      |     |
| Removing Scenes                                       |     |
| DIGIDIM Devices                                       |     |
| DIGIDIM Devices                                       |     |
| Ballasts                                              |     |
| Ballast Controllers                                   |     |
| Blinds Controller                                     |     |
| Button Panels                                         |     |
| Converters                                            |     |
| Dimmers                                               |     |
| Input Units                                           | 219 |
| IR Receiver                                           |     |
| LED Drivers                                           |     |
| Relay Units                                           |     |
| Remote Control Handset                                | 234 |
| Rotary                                                |     |
| -<br>Sensors                                          |     |
| Sliders                                               |     |
|                                                       |     |

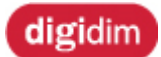

Welcome to Toolbox Help

DIGIDIM Toolbox Help provides a complete reference to using the DIGIDIM Toolbox application. The Help system is divided into seven sections:

#### Getting Started

- Overview of DIGIDIM Toolbox
- How to start the application
- Tutorial: creating a simple Offline system.
- Details of all of the application's windows, toolbars, and menus.

#### Working with System Files

- Overview of the procedures you need to configure a DIGIDIM system. The section has three example workflows that cover most situations.

Using the Device Tree

#### Working with Devices

- How to configure individual DIGIDIM devices
- Toolbox *device* properties dialogues
- New DIGIDIM devices
- How to set up a Multisensor to provide a constant light control system
- Working with Groups (in DIGIDIM systems)
  - How groups work
  - How to use groups
  - How to set up groups in Toolbox

#### Working with Scenes

- Advanced use of Scenes within a DIGIDIM system

#### DIGIDIM Devices

- Brief details of the devices which Toolbox can connect to

# **More Information**

#### About DIGIDIM

Check the Helvar DIGIDIM Website (<u>www.helvar.com</u>) for information about the DIGIDIM range of control devices and their application.

#### About Toolbox

If you cannot find a solution by other means, and if you have comments, suggestions or bug reports, please contact your local Helvar representative. Contact details are on the <u>Helvar website</u>.

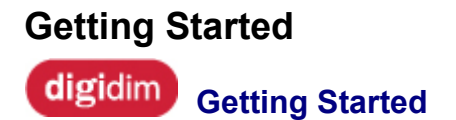

If you are new to DIGIDIM and the DIGIDIM Toolbox, this is the place to start. This section of Help provides an introduction to the application, an overview of its basic functions, an introduction to some important DIGIDIM concepts, and instructions on how to start the application and use it in both Online or Offline mode. Getting Started contains six main topics:

- <u>A Guide to the Toolbox User Interface</u> A brief tour of the application, with an explanation of the main parts of its user interface.
- <u>Tutorial Creating an Offline System</u> A demonstration of how the application can be used to create a simulated system.
- DIGIDIM Basics
   Some useful ideas for working with advanced DIGIDIM systems.
- <u>Connecting your PC to the DALI network</u> Instructions on how to install a *PC*-to-*DALI* network interface, which is required for Online Mode.
- <u>Starting the Application</u> How to run DIGIDIM Toolbox on your computer, and how to choose the operating mode.
- <u>Using the History Window</u> The History Window is a useful diagnostic tool that will help you keep track of activity on the DIGIDIM System.

# A Guide to the User Interface

digidim) Guide to the Toolbox User Interface

DIGIDIM Toolbox makes the process of configuring a DIGIDIM system simple and intuitive. It has a standard Windows interface with six main components, as shown here. Helvar

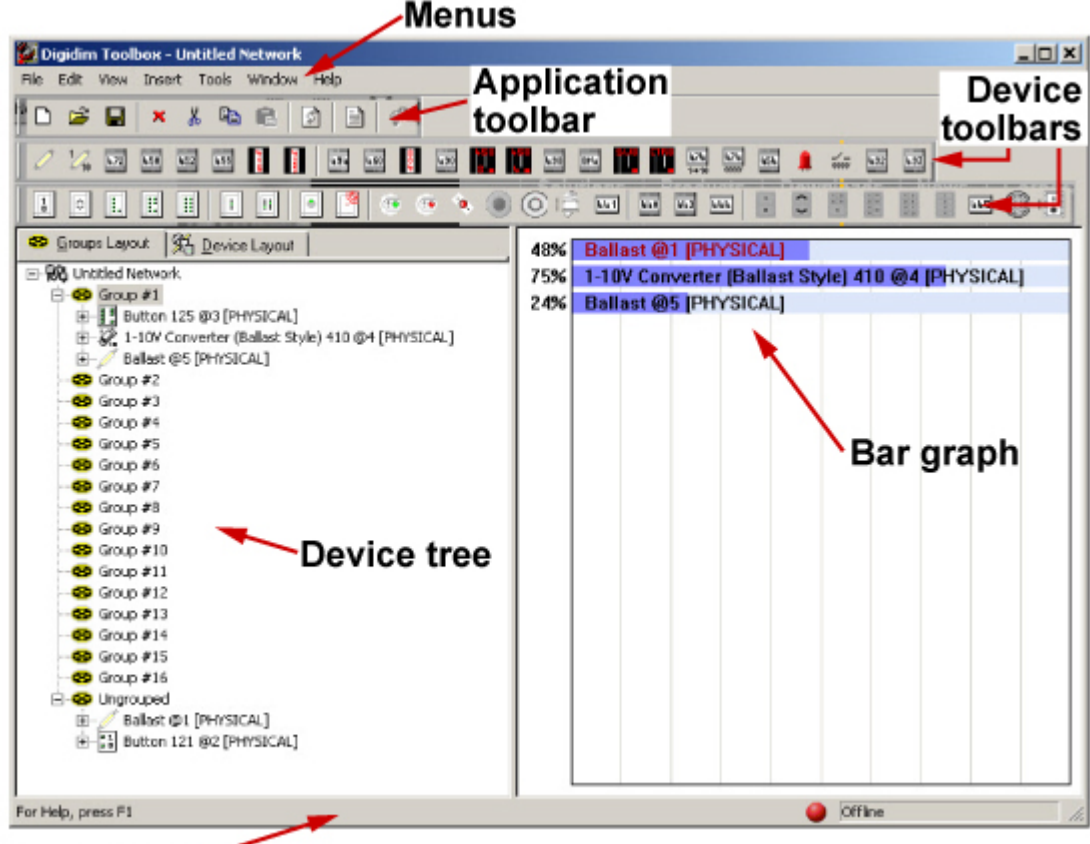

#### Status bar -

Click on the image above for details of the different parts of the interface window. We will simply summarize them here.

#### Menus & Application Toolbar.

These provide access to standard features of the application such as <u>disk operations</u>, and cut and paste. The Menus also provide access to settings that allow you to customise the software and useful tools such as the <u>History Window</u>. The functions of a number of menu commands are duplicated in the Application Tooblars and <u>Device</u> Toolbars.

#### **Device Toolbars**

These duplicate the functions of the Insert menu and provide a single-click method of adding <u>Virtual Devices</u> to the current system.

#### **Device Tree**

This is a graphical representation of the relationships between all of the devices in the current system.

In **Groups Layout** view (illustrated), the Device Tree shows the group membership of each device, and allows these to be edited using drag and drop techniques.

In **Device Layout** view the devices are organized according to their <u>system address</u>. **Properties**: In both views, right-click a device to access to advanced device properties dialogues.

### Bar graph

The Bar graph is a graphical display of the status of the system's <u>Load Interface Units</u> (LIUs), and allows the level of individual devices to be adjusted by dragging the bar.

Right-click a bar on the graph to set individual Scene levels.

#### Status bar

The Status bar provides brief context-sensitive help for each interface element and an indication of whether the application is currently Online or Offline.

## See also:

- Installing a PC Interface
- <u>Starting the Application</u>
- <u>Tutorial Creating an Offline System</u>
- DIGIDIM Basics
- Shortcut Keys

# DIGIDIM Toolbox Menus

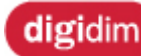

**DIGIDIM Toolbox Menus** 

The majority of the DIGIDIM Toolbox's command and functions can be selected from the seven drop down menus provided at the top of the main window. The menus are context-sensitive and the availability of different items depends on the current operating mode. To use the menus simply click on the menu name, and then click on an item from the drop down list. If the item contains a **>** symbol, this indicates a submenu providing additional choices.

The menu bar is shown in the image below. Click for a more detailed explanation of the contents of each menu.

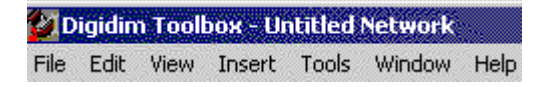

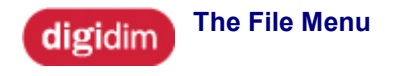

# Helvar

# The File Menu contains items that relate to the opening and saving of DIGIDIM system files to disk, restarting and quitting the application.

| <u>F</u> ile | <u>E</u> dit   | ⊻iew         | Insert     | <u>T</u> ools | <u>W</u> indow | <u>H</u> elp |
|--------------|----------------|--------------|------------|---------------|----------------|--------------|
| <u>1</u>     | lew            |              | С          | trl+N         |                |              |
| <u>N</u>     | <u>/</u> erge  | / Resto      | re C       | trl+M         |                |              |
| E            | <u>3</u> ackup | D            | С          | trl+B         |                |              |
| E            | 3ackup         | o <u>A</u> s |            |               |                |              |
| 1            | Netw           | ork 2.da     | al         |               |                |              |
| 2            | 2Villa3        | .dal         |            |               |                |              |
| 3            | Netw           | ork 3.da     | al         |               |                |              |
| Ē            | Print So       | cenes to     | o File - C | trl+P         |                |              |
| E            | E <u>x</u> it  |              |            |               |                |              |

#### New (Ctrl+N)

This command resets the DIGIDIM Toolbox using a blank system template. In effect, it restarts the application, and reverts to the Online/Offline dialogue that appears when the application is first started. If there are unsaved files open, a dialogue will prompt you to save it or cancel the operation.

#### Merge/Restore... (Ctrl+M)

This command opens the Restore or Merge DIGIDIM system window. Merge is used to merge the virtual system represented on-screen with the physical system connected to the computer. See <u>Merging Systems</u> for more details of this operation. Restore system is similar in function to the standard Windows open command. It opens a standard Open File dialogue box, which can be used to restore an archived *DALI*-System file. See <u>Restoring Systems</u> for more details of this operation. The DIGIDIM system file extension is .DAL.

#### Backup... (Ctrl+B)

This is similar in function to the standard Windows save command. Saves the current DIGIDIM system that is being modeled in the DIGIDIM Toolbox to disk.

#### Backup As...

This opens a standard Save File dialogue, which can be used to save the current DIGIDIM System under a new name.

#### **Recent Files**

This section provides fast access to recently opened files

#### Print Scenes to File (Ctrl+P)

Opens a save dialogue that will allow you to save the current system's scenes as comma separated values (.csv file).

## Exit (Alt+F4)

Terminates the Application

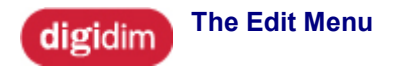

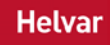

The Edit menu contains commands that are used to modify the DIGIDIM system that is represented on screen. The menu items are context-sensitive and will change, depending on the object selected in the <u>Device Tree</u>. All of the commands can also be selected either from the toolbar, or from the right mouse button shortcut menus. There are also keyboard shortcuts for many commands, and these are shown in brackets in the listing below .

| <u>E</u> dit ⊻ | liew           | Insert          | <u>T</u> ools | <u>W</u> indo | w <u>H</u> elp |
|----------------|----------------|-----------------|---------------|---------------|----------------|
| Cu <u>t</u>    |                |                 | Ct            | rl+X          |                |
| <u>С</u> ор    | )y             |                 | Ct            | rl+C          |                |
| <u>P</u> as    | te             |                 | Ct            | rl+V          |                |
| <u>D</u> ele   | ete            |                 | De            | el 🛛          |                |
| Rer            | na <u>m</u> e  | Networl         | k F2          | 2             |                |
| Rec            | all <u>S</u> i | cene            |               |               |                |
| Stor           | re <u>A</u> s  | Scene           |               |               |                |
| Stor           | re So          | <u>e</u> ne Pre | sets          |               |                |
| <u>I</u> der   | ntify          |                 | F3            | ;             |                |
| P <u>r</u> oj  | pertie         | s               | F4            |               |                |

#### Cut (Ctrl+X)

(context-sensitive) Moves the selected **Group or** *Device* to the clipboard, removing it from the current system.

#### Copy (Ctrl+C)

(context-sensitive) Copies the selected **Device or Scene** to the clipboard.

#### Paste (Ctrl+V)

(context-sensitive) Pastes the **Device**, **Group or Scene** stored in the clipboard to the currently selected location.

#### Delete Device (Del - when a device is selected)

(context-sensitive) In <u>Group Layout View</u>, delete will remove the selected **Device** from the current group. If the device does not exist in any other groups this has the same effect as dragging the device to the Ungrouped Devices section of the tree view. In <u>Device Layout</u> <u>View</u>, delete will, if possible, remove the device from the system. Matched physical devices cannot be deleted in Online mode.

#### Delete Group (Del - when a group is selected)

(context-sensitive - Group Layout View only) removes the group assignment from all the devices in the selected **Group.** Devices that are not members of any other group will be set to <u>Broadcast</u> and moved to the Ungrouped Devices section of the tree.

#### Ignore Scene (Del - when a scene is selected)

(context-sensitive) Removes any Scene level setting from the selected **Scene**. Commands to recall this Scene sent to this device will be ignored.

#### Rename (F2)

(context-sensitive) Select to rename the selected Device, Group or System.

#### **Recall Scene**

Generates a "Go to Scene" command. context-sensitive.

#### Store As Scene

(context-sensitive - <u>LIU</u>s only) Stores the current level of the selected device as a scene. A submenu opens, allowing you to select from any of the 15 scenes available. This item is duplicated in right mouse button shortcut menus in both the device tree and <u>bar graph</u> <u>display</u>.

#### **Store Scene Presets**

Enables Scenes 1 to 4 and sets the default levels of 100%, 75%, 50% and 25% respectively for the selected devices.

#### Identify

(Online Mode Only) Allows the selected device to be physically identified. If the selected device is a controller the indicator lamps will flash - if the device is a <u>LIU</u> the lamp will flash. Click on "Cancel Identification" to end the process.

| Identify Device |                                                                                                    |
|-----------------|----------------------------------------------------------------------------------------------------|
| 1 ()<br>()      | The Device at the selected address will flash its<br>Led's until the Identification has been cancelled. |
|                 | Cancel Identification                                                                                   |

#### **Properties**

Opens the Properties Dialogue for the selected Device or Subdevice.

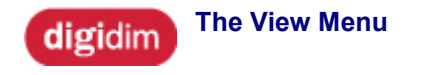

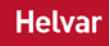

The View menu, as the name implies, contains items that control your view of the main application window. The function of some of these commands are duplicated by items in the Main Window.

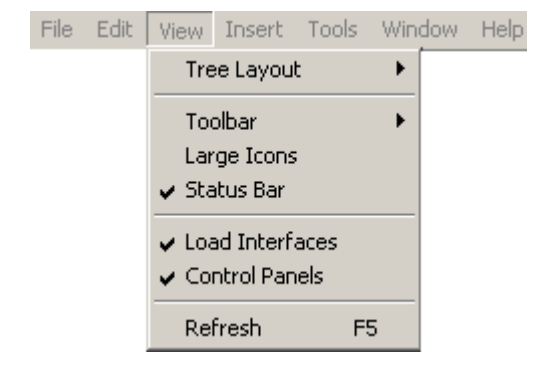

#### **Tree Layout**

Allows you to select between Groups Layout and *Device* Layout view in the <u>Device Tree</u>. Alternatively, click on the tabs at the top of the Device Tree window.

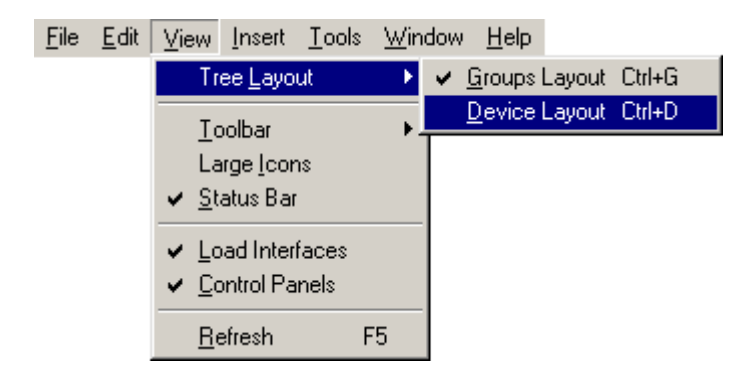

#### Toolbar

Shows or hides the Main Toolbar, Load Interface and Controls palettes.

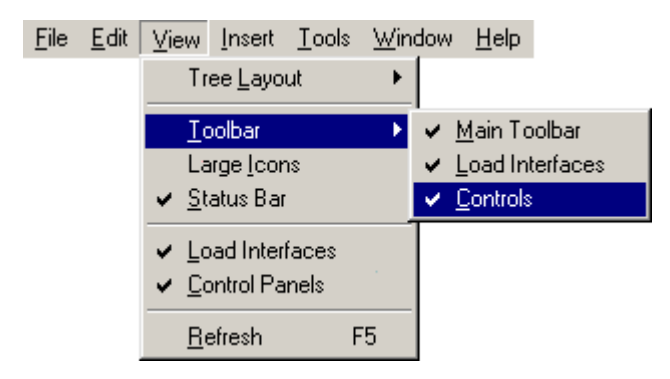

#### Large Icons

Shows the toolbars using large icons.

#### **Status Bar**

Shows or hides the Status Bar.

#### **Load Interfaces**

Shows or hides the Load Interface <u>UIDs</u> that appear when a <u>LIU</u> device (or group containing a *LIU*) is selected in the tree.

#### **Control Panels**

Shows or hides the Controller UIDs that appear when a control panel device (or group containing a control panel) is selected in the Tree.

#### Refresh

Redraws the Tree/Devices layout. This duplicates the function of the button in the Application Toolbar.

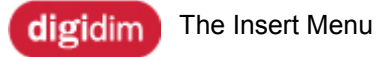

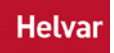

The Insert Menu duplicates the operation of the <u>Device Palette Toolbars</u>. It contains three items with associated drop down lists that allow you to add devices to the system. To add the *device* to a specific group, select the group in the <u>device tree</u> before selecting the device.

#### Load Interface Units

| Insert Tools Window  | Help |                                   |
|----------------------|------|-----------------------------------|
| Load Interface Units |      | Ballast                           |
| Modular Pane Control | •    | DIN Rail 1-10 Volt Converter      |
| Sensor               | •    | Ballast Style 1-10 Volt Converter |
| Input                | •    | Transistor Dimmer                 |
|                      |      | 500 Watt Thyristor Dimmer         |
|                      |      | 16A Solo Dimmer                   |
|                      |      | 25A Solo Dimmer                   |

#### **Modular Panel Control**

| Insert Tools Window   | Hel | p                     |
|-----------------------|-----|-----------------------|
| Load Interface Units  | •   |                       |
| Modular Panel Control |     | 2 Button On/Off + IR  |
| Sensor K              | •   | 2 Button Up/Down + IR |
| Input                 | •   | 5 Button + IR         |
|                       |     | 5 Button Up/Down + IR |
|                       |     | 8 Button + IR         |
|                       |     | Single Slider         |
|                       |     | Double Slider         |
|                       |     | Rotary                |
|                       |     | IR Receiver           |

#### Sensor

| Insert | Tools     | Window     | Help |                 |
|--------|-----------|------------|------|-----------------|
| Load   | l Interfa | ice Units  | +    |                 |
| Mod    | ular Pan  | el Control | •    |                 |
| Sens   | ior       |            |      | 302 Multisensor |
| Inpu   | t         | h          | •    | 312 Multisensor |

#### Input

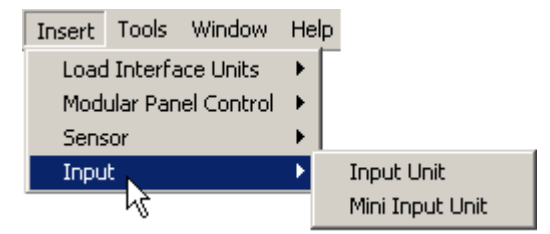

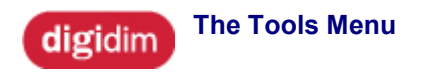

### Helvar

#### The Tools menu contains three items.

| <u>F</u> ile | <u>E</u> dit | ⊻iew | Insert | <u>T</u> ools                            | $\underline{W}\text{indow}$      | <u>H</u> elp |
|--------------|--------------|------|--------|------------------------------------------|----------------------------------|--------------|
|              |              |      |        | <u>H</u> is<br><u>C</u> h<br><u>P</u> re | story<br>eck Load 9<br>eferences | Status       |

#### History

Opens the DIGIDIM Toolbox **History** window. This displays a detailed listing of the *DALI* messages that have appeared on the system since going Online. The History window is an extremely useful diagnostic tool for troubleshooting the system. See <u>Using the History Window</u> for more details.

#### Check Load Status

Available only in Online mode, this sends a status inquiry to a specific Load Interface *Device*. The bar graph of any faulty *LIU* will turn red. This function is performed automatically each time the application goes online.

#### Preferences

Opens the DIGIDIM Toolbox Preferences window:

| Preferences                                  | ×      |
|----------------------------------------------|--------|
| User Mode                                    | ОК     |
| <ul> <li>Simple</li> <li>Advanced</li> </ul> | Cancel |
| Lock system on closure                       |        |

#### User mode:

Select either *Simple Mode* or Advanced Mode. Simple has the effect of simplifying some aspects of the user interface, including reducing the number of commands available in the subdevice command list.

#### Lock system on closure

This will apply a lock to the system components to prevent their configuration being modified by *IR* Remote or controller button configuration commands.

Helvar

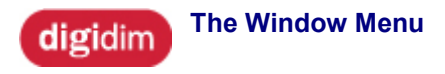

#### The Window menu contains two items that allow you to adjust the display of open UIDs.

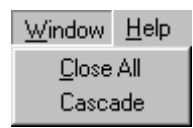

Close All Closes all UID windows.

#### Cascade

Arranges all open UID windows as a cascade.

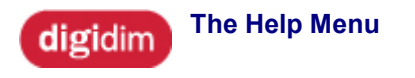

The Help Drop-Down menu contains the standard Windows Help submenu items.

They are used to access this Online help document, and to find information about the DIGIDIM Toolbox application.

| <u>F</u> ile | <u>E</u> dit | ⊻iew | Insert | <u>T</u> ools | <u>₩</u> indow | <u>H</u> elp           |
|--------------|--------------|------|--------|---------------|----------------|------------------------|
|              |              |      |        |               |                | <u>H</u> elp Topics F1 |
|              |              |      |        |               |                | About                  |

#### Help Topics (F1)

Opens this Online Help document

#### About

Opens a window containing information about the DIGIDIM Toolbox application, including the version number. When online, the software version of the <u>PC Interface</u> is also reported.

Helvar

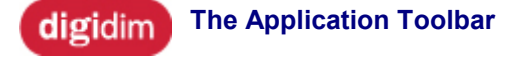

The DIGIDIM Toolbox has three toolbars, which are located in the top section of the Main Application Window. The Main Toolbar provides quick, and convenient access to some of the frequently used DIGIDIM Toolbox commands.

The <u>Device Palette Toolbar</u> provides a single-click method of adding devices to the system.

|          | D 🚅 🖬 🗙 👗 🛍 🛍 🔯 📄                                                                                                    |                      |  |  |  |  |
|----------|----------------------------------------------------------------------------------------------------|----------------------|--|--|--|--|
| lcon     | Action                                                                                                    | Keyboard<br>shortcut |  |  |  |  |
| ۵        | <b>New</b><br>Resets the DIGIDIM Toolbox using a blank system template. If<br>there are unsaved files open, a dialogue will provide a warning,<br>and an opportunity to cancel the operation                                                                                                    | Ctrl + N             |  |  |  |  |
| đ        | Merge / Restore<br>Opens the Restore or Merge DAL/ system window which can<br>be used to select either Merge system or Restore system. Merge<br>system is used to merge the virtual system represented on-<br>screen with the physical system connected to the computer. See<br>Merging systems for more details of this operation.<br>Restore system is similar in function to the standard Windows<br>open command. It opens a standard Open File dialogue box,<br>which can be used to restore an archived DIGIDIM system file | Ctrl + M             |  |  |  |  |
|          | <b>Backup</b><br>Similar in function to the standard Windows save command.<br>Saves the current DIGIDIM System that is being modelled in the<br>DIGIDIM Toolbox to disk.                                                                                                    | Ctrl + B             |  |  |  |  |
| ×        | <b>Delete</b><br>The command is context-sensitive and can delete a <i>Device</i> , a<br>Group or a <i>Scene</i> .                                                                                                    | Del                  |  |  |  |  |
| *        | <b>Cut</b><br>The command is context-sensitive and can cut (for pasting) a<br>Device, a Group or a Scene.                                                                                                    | Ctrl + X             |  |  |  |  |
| Ē        | <b>Copy</b><br>The command is context-sensitive and can paste a Device, a<br>Group or a Scene.                                                                                                    | Ctrl + C             |  |  |  |  |
| <b>C</b> | Paste<br>The command is context-sensitive and can copy (for pasting) a<br>Device, a Group or a Scene.                                                                                                    | Ctrl + V             |  |  |  |  |

| ¢ | <b>Refresh</b><br>Rescans the system and redraws the Device Tree accordingly.<br>Use this command if the display does not refresh automatically<br>after a change has been made.                                                                                                    | F5 |
|---|----------------------------------------------------------------------------------------------------|----|
| Ĩ | History<br>Opens the DIGIDIM Toolbox History window.<br>This displays a detailed listing of the DALI messages that have<br>appeared on the system since going Online.<br>See <u>Using the History Window</u> for more details.                                                                                          | -  |
| Ş | <b>Check Load Status</b><br>Available in Online mode only, this sends a status inquiry to the<br>system's Load Interface Units. If any unit fails to respond, or<br>responds with an error, the device's bar graphs are coloured red.<br>This command is carried out automatically when the application<br>goes online. | -  |

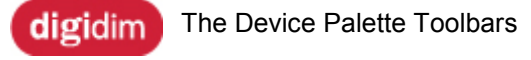

# Helvar

The *device* palette consist of two toolbars (one for *Load* Interface Units and one for Controls) located in the top section of the Main Application Window.

These provide a single-click method of adding devices to the system. Select the target group for the device, and then click on the appropriate device icon.

#### Load Interface toolbar

| lcon   | Action                                               |
|--------|------------------------------------------------------|
| Ø      | Add Ballast                                          |
| 1/10   | Add 410 1-10 Volt Convertor                          |
| 472    | Add 472 1-10 Volt & DSI Convertor (DIN Rail-mounted) |
| 450    | Add 450 800 W Transistor Dimmer                      |
| 452    | Add 452 1000 W Universal Dimmer                      |
| 455    | Add 455 500 W <i>Thyristor</i> Dimmer                |
| ¥<br>1 | Add 416(S) 16 A Solo Dimmer                          |
| 4101€  | Add 425(S) 25 A Solo Dimmer                          |
| 494    | Add 494 4-Channel Relay Unit Channel                 |
| 460    | Add 460 DALI-to_SDIM Convertor Channel               |
| 804    | Add 804 DIGIDIM 4 Channel Dimmer Channel             |
| 430    | Add 490 Blinds Controller Channel                    |
|        | Add 458/DIM8 8-Dimmer Channel                        |
|        | Add 458/DIM4 4-Dimmer Channel                        |
| 498    | Add 498 8-Channel Relay Unit Channel                 |
| OP4    | Add 458 OPT4 Channel                                 |

| SW8         | Add 458/SW8 8-Channel Ballast Controller Channel |
|-------------|--------------------------------------------------|
|             | Add 458/CTR8 8-Channel Relay Module Channel      |
| 474<br>1→10 | Add 474 Ballast Controller Channel               |
| 474         | Add 474 Relay Channel                            |
| 4514        | Add 454 4-Channel 2.2 A (500 W) DIN Rail Dimmer  |
|             | Add <i>LED</i> Driver                            |
| ź           | Add Relay Unit Single Channel                    |
| 432         | Add 492 16 A Power Relay                         |
| 4.93        | Add 493 0.5 A Single Channel Relay               |

#### **Control Devices toolbar**

# 

| 1          | Add 121 Two-Button On/Off + <i>IR</i> Controller |
|------------|--------------------------------------------------|
| $\bigcirc$ | Add 122 Two-Button Up/Down + IR Controller       |
|            | Add 124 Five-Button + IR Controller              |
|            | Add 125 Seven-Button Up/Down + IR Controller     |
|            | Add 126 Eight-Button + IR Controller             |
|            | Add 110 Single Slider Controller                 |
| Π          | Add 111 Dual Slider Controller                   |
|            | Add 100 Rotary Panel Controller                  |
|            | Add 170 IR Receiver                              |
| ۲          | Add 312 MultiSensor                              |

| ۰.                                                                                          | Add 315 iDim Sense                       |
|---------------------------------------------------------------------------------------------|------------------------------------------|
| ۲                                                                                           | Add 311 Ceiling PIR Detector             |
| 0                                                                                           | Add 313 Low-Profile Microwave Detector   |
| ē[[[⊳                                                                                       | Add 314 Tilting Microwave Detector       |
| 441                                                                                         | Add 441 Occupancy Detector Interface     |
| 440                                                                                         | Add 440 Input Unit                       |
| 444                                                                                         | Add 444 Mini Input Unit                  |
| 1                                                                                           | Add 131 2-Button On/Off + IR Controller  |
| ()                                                                                          | Add 132 2-Button Up/Down + IR Controller |
| 11.1<br>•                                                                                   | Add 134 5-Button + IR Controller         |
|                                                                                             | Add 135 7-Button Up/Down + IR Controller |
| 1<br>1<br>1<br>1<br>1<br>1<br>1<br>1<br>1<br>1<br>1<br>1<br>1<br>1<br>1<br>1<br>1<br>1<br>1 | Add 136 8-Button +IR Controller          |
| Inter                                                                                       | Add 137 4-Button +IR Controller          |
| 445                                                                                         | Add 445 LED Switch Interface             |
|                                                                                             | Add 317 High-Bay PIR Detector            |
|                                                                                             | Add 318 Wall-Mounted PIR Detector        |

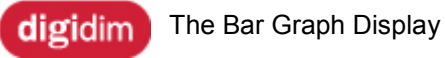

The right-hand panel of DIGIDIM Toolbox's system view area shows a graphical representation of the system's *Load* Interface Units (LIUs). Each lamp is represented by a bar graph showing the current percentage level of the *device*. The bar graph functions as an active control, and each bar can be dragged to directly modify the lamp's output levels.

The bar graph continuously displays all LIUs that are active on the system, irrespective of the mode chosen for the Tree View pane. The devices are listed in order according to their short address.

| 70% | Ballast @1 [PHYSICAL] |
|-----|-----------------------|
| 58% | Ballast @2 [PHYSICAL] |
| 70% | Front @6 [PHYSICAL]   |
| 85% | Rear @8 [PHYSICAL]    |
|     |                       |
|     |                       |
|     |                       |

#### **Shortcut Menus**

The main use of the bar graph is to allow fine adjustments to light levels to be made prior to setting up *LIU* or Constant Light Scenes. To make this process easier, each bar is provided with a right mouse button shortcut menu. This will allow the current setting to be stored as any one of the 15 available scenes.

| 70% | Ballast @ | )1 [PHYSICAL]            |          |
|-----|-----------|--------------------------|----------|
| 58% | Ballast @ | 2 [PHYSICAL]             |          |
| 70% | Front @6  | [PHYSICAL]               |          |
| 85% | Rear @8   | [PHYSICAL]               |          |
|     |           | Store <u>A</u> s Scene 🔸 | Scene 1  |
|     |           | <u>P</u> roperties       | Scene 2  |
|     |           |                          | Scene 3  |
|     |           |                          | Scene 4  |
|     |           |                          | Scene 5  |
|     |           |                          | Scene 6  |
|     |           |                          | Scene 7  |
|     |           |                          | Scene 8  |
|     |           |                          | Scene 9  |
|     |           |                          | Scene 10 |
|     |           |                          | Scene 11 |
|     |           |                          | Scene 12 |
|     |           |                          | Scene 13 |
|     |           |                          | Scene 14 |
|     |           |                          | Scene 15 |
|     |           |                          |          |

The properties item in the shortcut menu will open the LIU configuration dialogue, which allows a number of advanced configuration settings to be made. For more information on the use of this dialogue refer to <u>Configuring Load Interface Units</u>.

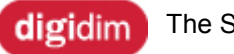

The Status Bar

# Helvar

# The status bar, located at the bottom of the DIGIDIM Toolbox window, displays information about the system and the Toolbox application.

### **Context-sensitive Help**

At the left hand end of the bar, brief context-sensitive help messages appear, providing you with information about the particular tool that you are pointing at.

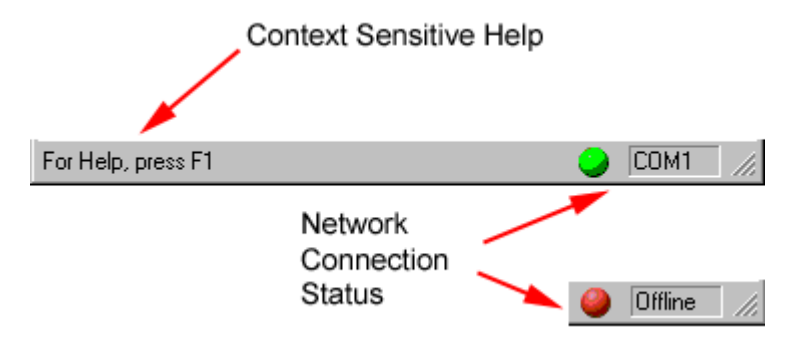

### **DALI System Connection Status**

The right-hand end of the Status bar contains a system status indicator.

Green = Online.

Red = Offline.

If the system is Online, the indicator also displays the name of the communication port being used.

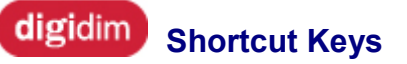

# The following shortcut keys are supported in DIGIDIM Toolbox:

| Operation                                                                                                    | Keystroke |
|----------------------------------------------------------------------------------------------------|-----------|
| <b>New.</b> Clears any existing system in memory and restarts the application. If there are unsaved files open, a dialogue will provide a warning and an opportunity to save the file or cancel the operation.                                                                                         | Ctrl+N    |
| <b>Merge/Restore.</b> Opens the Merge/Restore system window which can be used to select either Merge or Restore.                                                                                                    | Ctrl+M    |
| Backup. Saves the current DIGIDIM System to disk.                                                                                                    | Ctrl+B    |
| <b>Cut.</b> Remove the currently selected item and place a copy on the clipboard.                                                                                                    | Ctrl+X    |
| Copy. Make a copy of the currently selected item on the clipboard.                                                                                                    | Ctrl+C    |
| Paste. Copy the contents of the clipboard to the current location.                                                                                                    | Ctrl+V    |
| <b>Delete.</b> (context-sensitive) In <u>Group Layout View</u> , delete will remove<br>the selected <i>Device</i> from the current group. In <u>Device Layout View</u> ,<br>delete will, if possible, remove the device from the system. Matched<br>physical devices cannot be deleted in Online mode. | DEL       |
| Help. Opens this online help document.                                                                                                    | F1        |
| Rename. Renames the selected Device/Group/System.                                                                                                    | F2        |
| Identify. (Online Mode Only) Opens a dialogue that allows the selected device to be physically identified. If the selected device is a controller the indicator lamps will flash - if the device is a <i>LIU</i> the lamp will flash. Click on "Cancel Identification" to end the process.             | F3        |
| <b>Properties.</b> Opens the Properties Dialogue for the selected Device or Subdevice.                                                                                                    | F4        |
| Refresh. Redraws the Tree/Devices layout.                                                                                                    | F5        |
| Groups Layout. Selects Group Layout view in the Device Tree.                                                                                                    | Ctrl+G    |
| <b>Device Layout.</b> Selects Device Layout view in the <u>Device Tree</u> .                                                                                                    | Ctrl+D    |

# Tutorial - Creating an Offline System

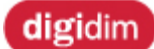

Tutorial - Creating an Offline System

Helvar

This tutorial shows how to create an Offline simulation of a small DIGIDIM system. This is typical of the sort of task that you may want to carry out using the DIGIDIM Toolbox. The tutorial demonstrates most of the major features of the application. The tutorial does not require the use of Online mode, or any DIGIDIM equipment, so is suitable for use with the demonstration version of the application. It may take an hour or two to complete.

#### **Project Scenario**

The system that we will simulate is to be installed in a small part of an office building. It consists of two offices and an adjoining reception area. Each office will be fitted with two *DALI* fluorescent luminaires, and three luminaires of the same type will be installed in the reception area.

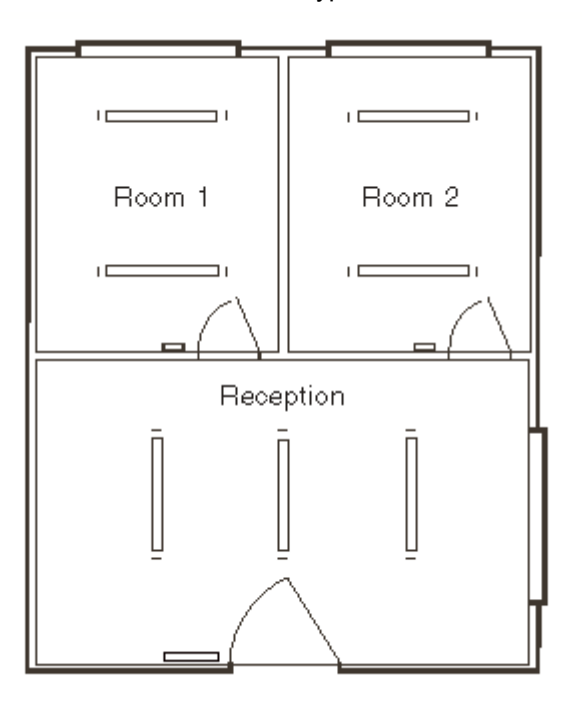

The purpose of the simulation is to allow the control system to be demonstrated to the client before it is installed, so that they can evaluate it. Once agreed, the final configuration can then be saved to disk and applied to the actual system when the system components have been installed.

As a starting point, we are going to add:

- Dual *slider* controllers to provide individual control of the lamps in the two offices.
- A seven button controller to control the lamps in the reception area.
- A two button On/Off controller as a master controller for the entire system. This will be installed next to the seven button controller in the reception area and will allow the lamps in the system to be turned on and off from this location.
- Individual *IR* Remote controllers for each office. These will work in conjunction with the IR receivers built into the slider controllers.

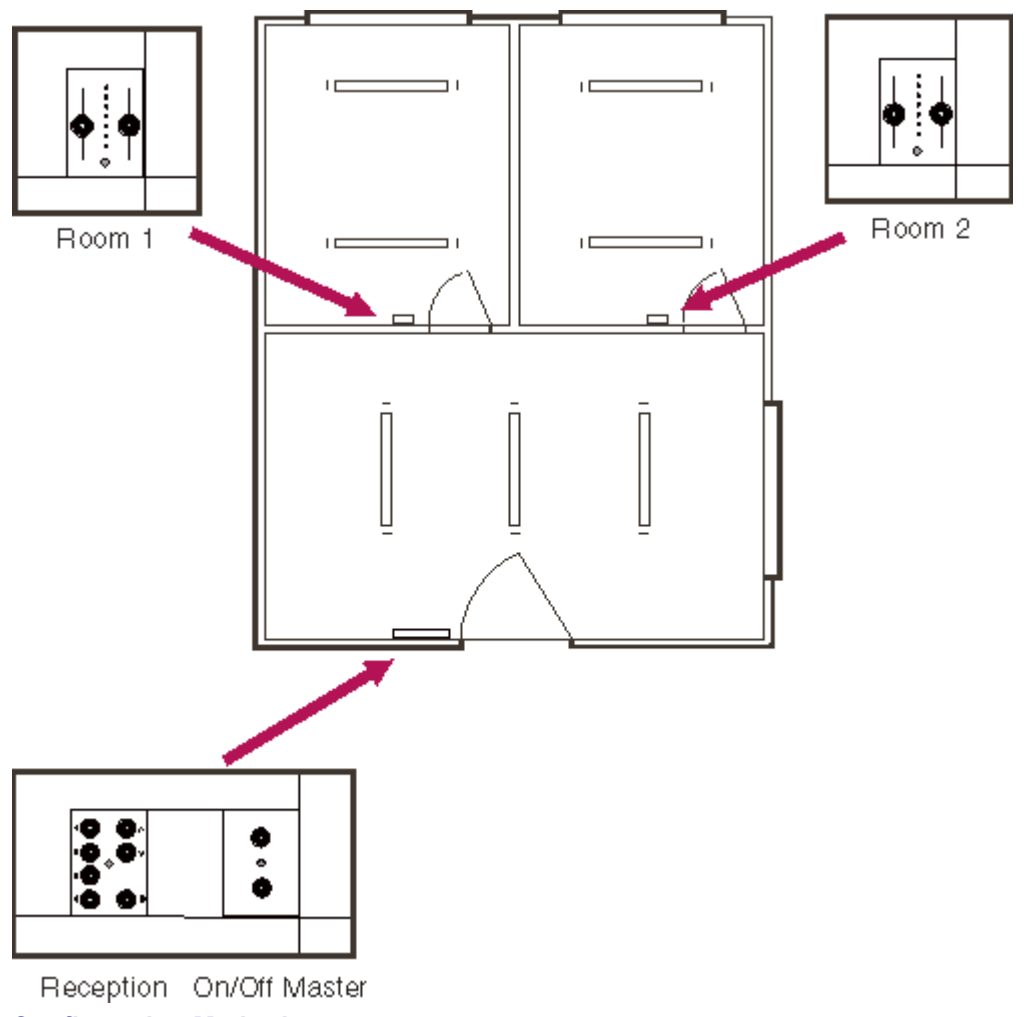

#### **Configuration Method**

When installed, these controllers will be connected together using a common data cable. To create the various control relationships between the different devices, we will use a DIGIDIM function known as grouping. This will establish the following relationships between the lamps and their controllers:

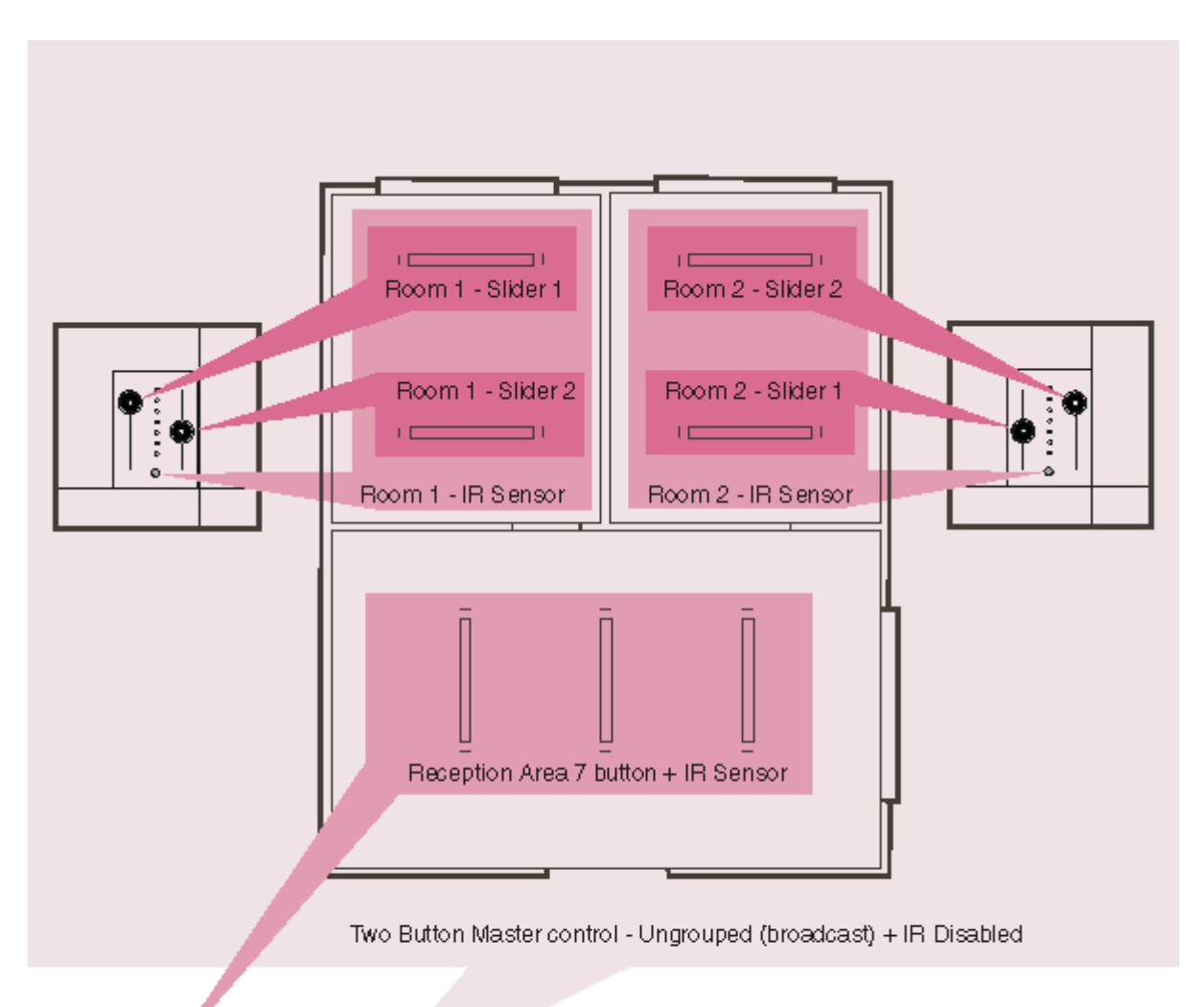

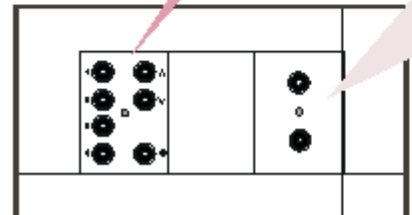

#### Workflow

The process that we will go through in creating the simulation will involve five steps, covered in the five topics that follow this one:

- <u>Creating a System File.</u> Naming the system and its components, and creating a file on disk that we can use to save our work as it progresses.
- <u>Adding the System Devices.</u> Using the *Device* Toolbar and Insert Menu to add the appropriate devices to the system.
- <u>Setting up Groups.</u>
   Organising the devices into groups to establish the control relationships between them.
- <u>Setting Scene Levels.</u> Setting individual levels for the Scenes that will be recalled using the *Scene* Recall buttons on the controllers.
- <u>System Testing.</u> As a final step, we can test the configuration to ensure that it works as expected.

Next:

Creating a System File

digidim Tutorial - Creating a System File

The first step of the procedure is to name the system and to create a file on disk that we can use to save our work. At the same time we can give names to the groups that we will be using. This is optional, but it will help us to keep track of things as the project becomes more complex. Before doing any of this, we will make a couple of simple changes to the application's user interface, which will make the application a little easier to use.

#### **Getting Started**

1. Start the application and, when prompted, select Offline Mode.

| Digidim Toolbox |                |                                                                                                    |
|-----------------|----------------|----------------------------------------------------------------------------------------------------|
|                 | <b>G</b> fline | How would you like to use Digidim Toolbox?<br>Use Offline to design and simulate a system without being<br>connected to a DALI network.<br>Use Online to connect to a DALI network and discover the<br>devices attached.<br>Use Offline<br>Use OnLine with DOM1 |

- 2. The applications will start with an empty and unnamed system.
- 3. Adjust the size of the application window so that you are comfortable with it, and preferably so that you can see all of the contents of the *Device* Tree window without having to scroll.
- 4. Select the View menu.
- 5. Ensure that both the "Load Interfaces" and "Control Panels" items are unchecked.

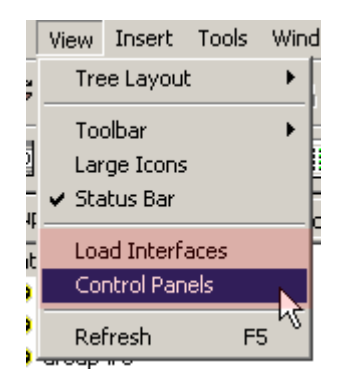

This last step will turn off the onscreen <u>User Interface Device (UID)</u> representations of the controllers and LIUs. These are not necessary at this stage, and can be distracting. We will be making use of the controller UIDs later in the tutorial when we test the system, and we will explain their use there. If you would like a preview of what you have achieved at any point, please feel free to turn them on again.

#### Naming the System

1. Ensure that <u>Groups Layout</u> view is selected. If necessary, click on the tab at the top of the Device Tree window.

| 😵 <u>G</u> roups Layout             | 🗯 Device Layout 🗎 |
|-------------------------------------|-------------------|
| □ 税費 Untitled Networ                | k                 |
| 🗄 🤓 Group #1                        |                   |
| 🗄 🤓 Group #2                        |                   |
| 😔 😵 Group #3                        |                   |
| - 🤓 Group #4                        |                   |
| - 🤓 Group #5                        |                   |
| 🛛 🤓 Group #6                        |                   |
| 🛛 🤓 Group #7                        |                   |
| 🛛 🤓 Group #8                        |                   |
| 😔 😵 Group #9                        |                   |
| - 🤓 Group #10                       |                   |
| - 🤓 Group #11                       |                   |
| - 🤓 Group #12                       |                   |
| - 🤓 Group #13                       |                   |
| - 🤓 Group #14                       |                   |
| - 🤓 Group #15                       |                   |
| - 🤓 Group #16                       |                   |
| 🎂 🤓 Ungrouped                       |                   |
| Group #15<br>Croup #16<br>Ongrouped |                   |

2. Right-click on the system name at the top of the device tree ("Untitled Network").

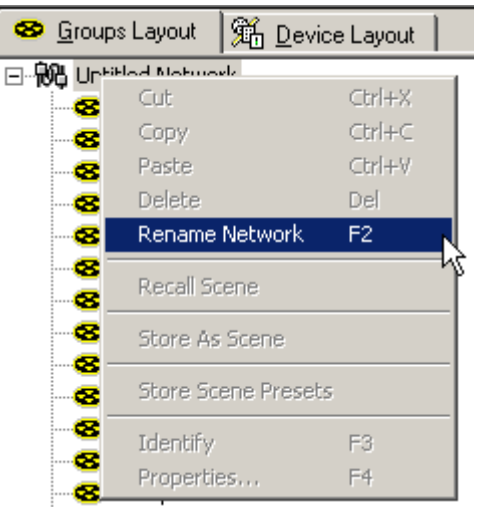

- 3. Select Rename Network from the dropdown menu.
- 4. Type "Tutorial1" and press Enter.

| 😵 <u>G</u> roups Layout |
|-------------------------|
| 🖃 📆 Tutorial1           |
| 🛛 🥸 Group #1            |
| 🗠 🥸 Group #2            |
| 🛛 🤓 Group #3            |

We have now provided the system with a name, and "Tutorial1" will become the default file name when we save the file later in this section.

#### Naming the Groups

We will be using a total of seven groups during the later stages of this tutorial. Each office will require three groups, and the controller in the reception area will require its own group. To keep track of the purpose of each group, it is helpful to provide each with a meaningful name. The procedure for doing this is as simple as that for naming the system, but we will show you a couple of variations to keep things interesting:

- 1. Right-click on Group #1 near the top of the device tree.
- 2. Select **Rename Group** from the dropdown menu.

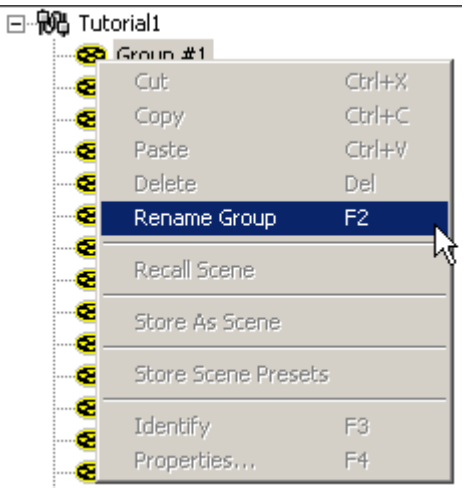

- 3. Type "Room1 Slider1" and press Enter.
- 4. Select Group #2 by clicking with the left mouse button.
- 5. From the Edit menu, select Rename Group.

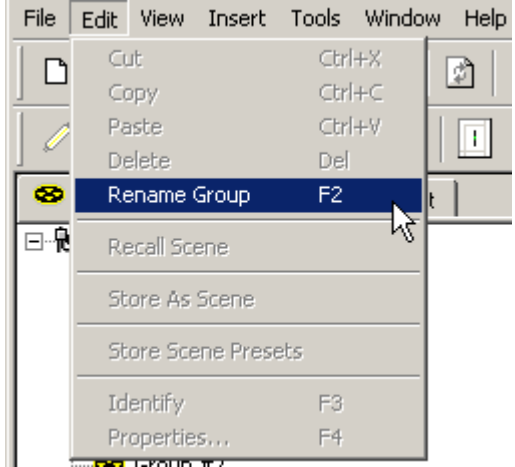

- 6. Type "Room1 Slider2" and press Enter.
- 7. Select Group #3 by clicking with the left mouse button.
- 8. Press F2.

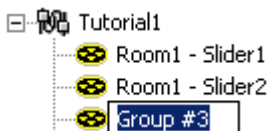

- 9. Type "Room1 IR Remote" and press Enter.
- 10. Repeat this procedure using appropriately modified names (Room2 *Slider* 1, etc.) to set up groups 4 to 6 as controller groups for Room 2.
- 11. Change the name of group 7 to "Reception".
- 12. The finished result should look like this:

🖃 税 Tutorial1 😵 Room1 - Slider1 😵 Room1 - Slider2 - 😵 Room1 - IR Remote 😵 Room2 - Slider1 😵 Room2 - Slider2 😣 Room2 - IR Remote 😵 Reception 😵 Group #8 😵 Group #9 - 🤓 Group #10 - 🤓 Group #11 😵 Group #12 😵 Group #13 😵 Group #14 😵 Group #15 😵 Group #16 😵 Ungrouped

In addition to showing how to change group names, the above procedure has demonstrated an important aspect of the DIGIDIM Toolbox. That is that there are usually several different ways provided to achieve the same result. The Rename function works identically, whether you choose to invoke it using the right mouse button context menu, the Edit menu, or the F2 function key. This is true of many aspects of the application, and we encourage you to experiment to find the methods that suit you best.

#### Saving the System File

We have now set the stage for the work that is to follow, and we are ready to save the file to disk. We will do that, using the **Backup As** command from the file menu:

1. From the File menu, select **Backup**.

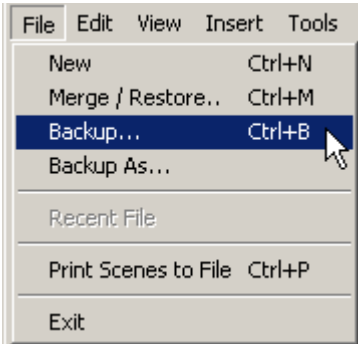

 The Backup dialogue will appear and, if you have changed the system name correctly, "Tutorial1" should appear in the File Name box. If necessary, use the dialogue to navigate to the correct folder, and then click on "Save".

#### Next:

Adding the System Devices
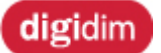

Tutorial - Adding the System Devices

For the next step of our tutorial, we will add the system devices to our simulation. These will include the seven *DALI* ballasts fitted to the luminaires and the DIGIDIM controllers that are to be installed in each room. Before we begin, ensure that the file we created (Tutorial1.dal) in the previous stage is open. If not, open it now using either the Merge/Restore command, or the Recent files list in the File menu.

# Adding an Ungrouped Controller

The two button On/Off controller to be installed in the reception area is intended as a master controller for the system. The DALI commands that it generates are to be broadcast to the entire system, and to do this it must not be assigned to any group. In other words, it must be an Ungrouped *device* and we must place it into the Ungrouped section of the Device Tree:

- 1. Ensure that no group is selected in the device tree. If one is selected, click on either the system icon at the top of the tree, or the Ungrouped icon at the bottom.
- 2. Click on the icon for a 121 2-Button On/Off controller in the Device Toolbar.

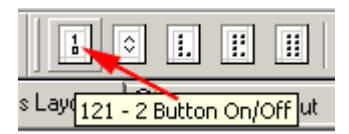

- 3. A corresponding entry will appear in the tree under the Ungrouped icon. Note that it is automatically assigned the label "Button 121 @1 [PHYSICAL]". "Button 121" is an identifying name that can be edited. "@1" indicates the system address of the device and "[PHYSICAL]" indicates the status of the device. The system expects this entry to represent an actual device as if it were in Online mode and connected to an actual system.
- 4. Rename the device as "Master".

```
🖃 税 Tutorial1
  😵 Room1 - Slider1
  😵 Room1 - Slider2
  😵 Room1 - IR Remote
  😵 Room2 - Slider1
  😵 Room2 - Slider2
  - 😵 Room2 - IR Remote
  - 😵 Reception
  😵 Group #8
  😵 Group #9
  😵 Group #10
  😵 Group #11
  😵 Group #12
  😵 Group #13
  😵 Group #14
  😵 Group #15
  😵 Group #16
🖻 😵 Ungrouped
   🗄 👬 Master @1 [PHYSICAL]
```

# **Adding Controllers to Specific Groups**

It is possible to add all of the devices to the Ungrouped section of the Device Tree, and then drag them to the appropriate groups. However, it is probably faster and more convenient to add them to their target groups. To do this, select the appropriate group before you add the device:

- 1. Select the group named "Room1 Slider1" in the Device Tree.
- 2. Click once on the icon for a 111 Double *Slider* controller in the Device Toolbar. The new device will appear under the icon for the group.

|                         | 📃 🖸 🎽 😳             |
|-------------------------|---------------------|
| ] <u>D</u> evice Layout | 111 - Double Slider |

- 3. Rename the Device "Room1 Slider".
- 4. Select the group named "Room2 Slider1" in the Device Tree.
- 5. Click once on the icon for a 111 Double Slider controller in the Device Toolbar.
- 6. Rename the Device "Room2 Slider".
- 7. Select the group named "Reception" in the Device Tree.
- 8. Click once on the icon for a 125 Seven Button Up/Down controller in the Device Toolbar.

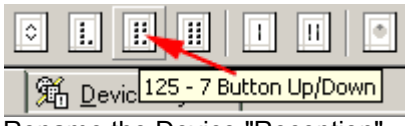

9. Rename the Device "Reception".

The Device Tree should now look like this:

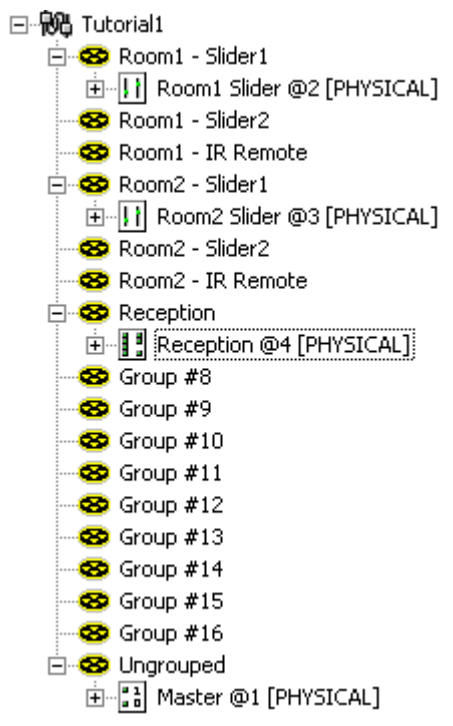

# Adding LIUs

The procedure for adding *Load* Interface Units is identical to that for controllers. We can now add the system's ballasts to the appropriate groups as follows:

- 1. Select the group named "Room1 Slider1" in the Device Tree.
- 2. Click once on the icon for a Ballast in the Device Toolbar.

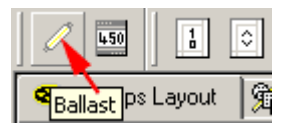

- 3. Select the group named "Room1 Slider2" in the Device Tree.
- 4. Click once on the icon for a Ballast in the Device Toolbar. The new device will appear under the icon for the group.
- 5. Select the group named "Room2 Slider1" in the Device Tree.
- 6. Click once on the icon for a Ballast in the Device Toolbar.
- 7. Select the group named "Room2 Slider2" in the Device Tree.
- 8. Click once on the icon for a Ballast in the Device Toolbar.
- 9. Select the group named "Reception" in the Device Tree.
- 10. Click three times on the icon for a Ballast in the Device Toolbar.

The Device Tree should now look like this:

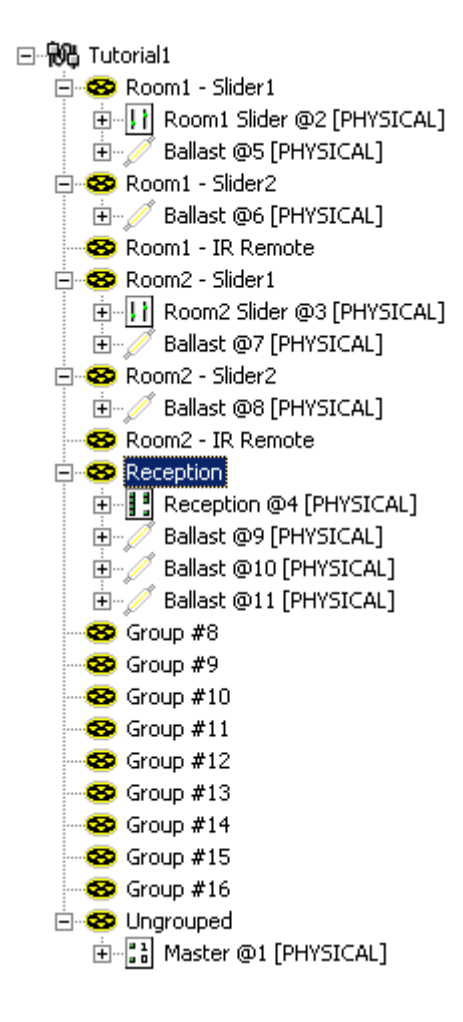

Our simulation is now nearly complete. All of the required devices are added, and we have set up some of the control relationships between them by adding them to the appropriate groups. However, this needs a little more refinement, and we will be fine-tuning the group assignments for the two offices in the next step of the tutorial.

### Next:

Setting Up Groups

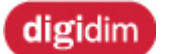

Tutorial - Setting Up Groups

In this stage of the tutorial we need to adjust the group memberships for the devices in office rooms 1 and 2. The reception area controllers, with one exception, are now set up exactly as we need them and need no further adjustment. The one exception is that the *IR* Receiver for the master controller must be disabled to allow an IR Remote to be used in the reception area. This is a simple operation and we will explain how to do this at the end of this section.

The adjustment of the group membership of the office devices is the most complex aspect of this tutorial, and before we explain how to do it, we need to provide you with a little background information.

# Manipulating Controller Subdevices

In step 1 of this tutorial we assigned three groups to each of the office areas. The three groups are required because we have three different control requirements for each office:

- Slider 1 should control Lamp 1.
- Slider 2 should control Lamp 2.
- The IR Remote (via the slider controller's IR Receiver) should control both lamps 1 and 2.

To achieve this, we need to divide each slider into three different parts, and assign each of these to a separate group. To do this, we must delve deeper into the DIGIDIM Toolbox than we have up to now and manipulate one of the most powerful aspects of the DIGIDIM system. That is the fact that every DIGIDIM controller is made up of a number of subdevices, and that each of these subdevices can be configured independently.

The subdevices for the Twin Slider controllers can be examined by expanding the *device*. Do this by clicking on the "+" sign next to the device's entry in the Device Tree.

Room1 Slider @2 [PHYSICAL]
 Slider 1 issues Direct Arc Power Level
 Slider 2 issues Direct Arc Power Level
 IR Selection 1 issues Scene Recall/Store 1
 IR Selection 2 issues Scene Recall/Store 3
 IR Selection 4 issues Scene Recall/Store 4
 IR On/Off issues Last Level/Off
 IR Up issues Up/Step Up
 IR Down issues Down/Step Down

The Slider contains a total of nine subdevices, one for each of the slider controls and one corresponding to each button on the IR Remote control unit. To configure Room 1 correctly, we need to move the Slider 2 subdevice to the group called "Room1 - Slider2", and move all of the IR subdevices to the group called "Room1 - IR Remote". We also need to carry out a similar procedure for Room 2:

- 1. Expand the Slider in the group called "Room1 Slider1" by clicking on the + sign next to its name.
- 2. Click on the Slider 2 subdevice and drag it to the group called "Room1 Slider2". Release the mouse button.
- 3. Return to the Group "Room1 Slider1" and select the topmost IR subdevice (IR Selection 1).
- 4. Hold down the Shift key and select the bottommost IR subdevice (IR Down).

- 5. All seven IR subdevices should now be selected. Drag them down to the group called "Room1 IR Remote". Release the mouse button.
- 6. Repeat this procedure for the Room 2 groups.

The Device Tree for Room 1 should now look like this:

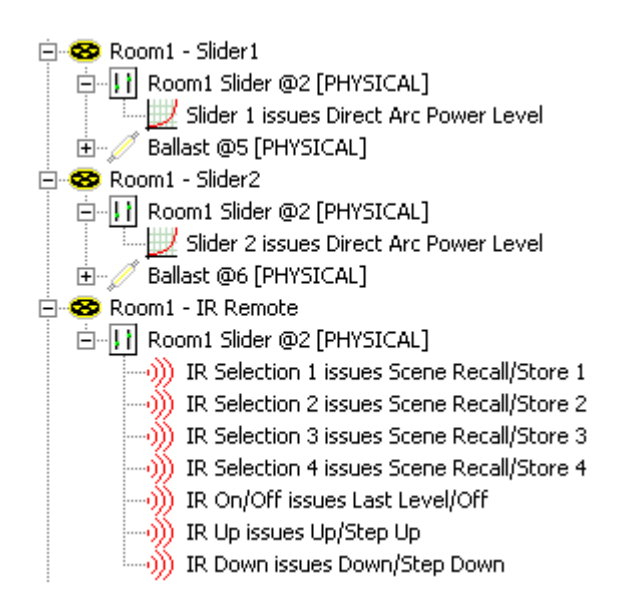

Room 2 should follow a similar pattern.

# **Copying LIUs to Groups**

We now have a situation where the sliders in each room are controlling the correct lamps, but the IR Remote subdevices (in "Room1 - IR Remote" and "Room2 - IR Remote") sit alone in their groups and have no control over anything. To remedy this, we are going to introduce you to another powerful feature of DIGIDIM. This is that a single *LIU* can exist in more than one group.

To get the IR remote to control both lamps in the room, we simply copy the ballasts to the group that contains the IR Subdevices:

- 1. Use the right mouse button to drag the ballast in "Room1 Slider1" to the group "Room1 IR Remote".
- 2. After releasing the button, select "Copy Here" from the pop up menu.

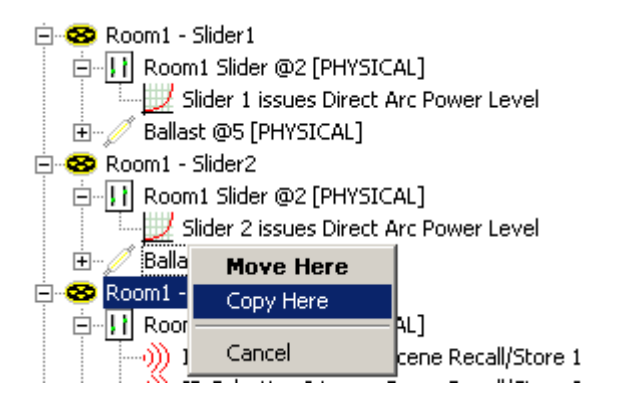

- 3. Repeat this procedure for the ballast in "Room1 Slider2", dragging and copying it to "Room1 IR Remote".
- 4. Repeat the procedure for the ballasts in room 2, dragging and copying them to "Room2 IR Remote"

The configuration for Room 1 should now look like this:

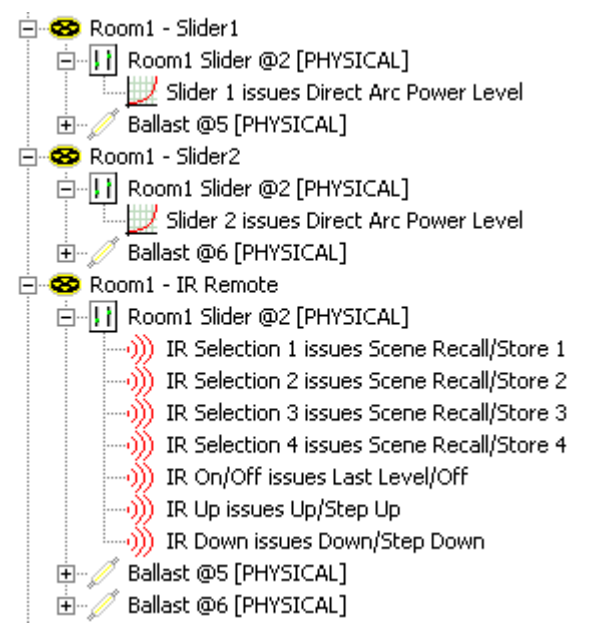

# **Disabling the Master Controller's IR Receiver**

An IR Remote control unit is not required in the reception area, but it is possible that one of the units provided for the offices may be brought into the reception room. Since the seven button controller for the room and the master controller are located next to each other, any IR signals aimed at the devices will be picked up by the Master controller and broadcast to the entire system. This means that the IR remote will act as a master controller, and that could be a nuisance to anyone occupying the office spaces. The simplest way of avoiding this is to disable the master controller's IR Receiver as follows:

1. In the Device Tree, Right-click on the master controller and select "Properties" from the drop down menu. A configuration dialogue will open.

| 🔒 Master @1 Properties | ? ×                |
|------------------------|--------------------|
| Serial No 016776960    |                    |
| Scene Store Delay 10   | -                  |
| IR Address Group Off   |                    |
| Lock Disable IR        | Status             |
| C Address 1 🔽 (1-60)   | © ⊻irtual          |
| Group 1 ▼ (1-13)       | • <u>P</u> hysical |
| v? Ok                  | Cancel Apply       |

- 2. Locate the Disable IR checkbox, and ensure that it is checked. Click on "OK"
- 3. The expanded Master controller should no longer contain any IR subdevices.

Ungrouped
 Master @1 [PHYSICAL]
 Button 1 issues Broadcast Max Level/Up
 Button 0 issues Broadcast Off/Down

Next:

Setting Scene Levels.

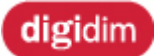

Tutorial - Setting Scene Levels

We are almost finished. The final step in producing our simulation is to set individual levels for the Scenes that will be recalled using the *Scene* Recall buttons on the controllers. We will do this in two stages. First we will set up the default levels for all of the LIUs. Then we will adjust the levels in the reception area to some custom values.

# **Storing Scene Presets**

If you have had some experience of using DIGIDIM button controllers or the *IR* Remote as system configuration tools, you may remember that both methods provide a simple procedure for storing default Scenes. By pressing the 3 and 4 buttons and holding them down, Scenes 1 to 4 are set to 100%, 75%, 50%, and 25% respectively. These are useful values, and in many cases this is all that is required to complete the configuration.

DIGIDIM Toolbox has its own variant of this process, known as the **Store Scene Presets** command. It is very similar in function, but is more powerful in that it can easily be applied to the entire system, all LIUs in a group, or an individual *LIU* depending on what is selected in the *Device* Tree.

In the case of our tutorial system, we will set default levels for all of the LIUs in the system:

- 1. Right-click on the system icon (Tutorial1) at the top of the Device Tree.
- 2. Select "Store Scene Presets" from the drop down menu.

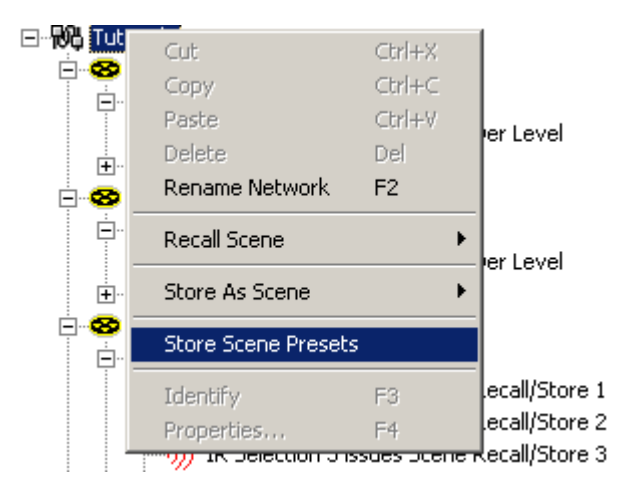

- 3. A warning dialogue will appear. Click on "OK" to continue.
- 4. Confirm that the command has worked by expanding one of the ballasts on the Device Tree (click on the "+" sign). Scenes 1 to 4 should be configured with the following values:

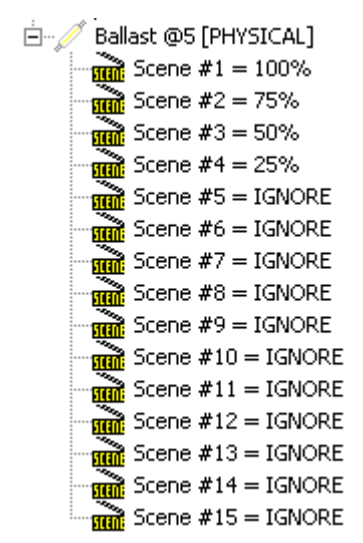

# **Setting Custom Scene Levels**

DIGIDIM Toolbox provides a number of methods of setting custom Scene levels. There is a Store as Scene command available in the Edit menu, and in both the context menus that appear when you right click in the Device Tree or the bar graph. If you expand an LIU in the Device Tree and Right-click on a Scene, selecting "Properties" from the drop down menu will open a dialogue that will allow you to enter precise numerical values.

In our example we will use the bar graph "Store as Scene" command to modify the values for the three lamps in the reception area:

- 1. Identify the three Reception area lamps in the bar graph display (devices 9,10 and 11).
- 2. Click on the bar for the first lamp (9), and drag it to the 90% level.
- 3. Right-click on the bar, and select "Store as Scene" from the drop down menu.

| 0.004 |                        | - I I                                 |          |
|-------|------------------------|---------------------------------------|----------|
| 90%   | Ballast @9 [PHYSICAL]  | Store As Scene 🔸                      | Scene 1  |
| 100%  | Ballast @10 [PHYSICAL] | Properties                            | Scene 2  |
| 100%  | Ballast @11 [PHYSICAL] | · · · · · · · · · · · · · · · · · · · | Scene 3  |
|       |                        |                                       | Scene 4  |
|       |                        |                                       | Scene 5  |
|       |                        |                                       | Scene 6  |
|       |                        |                                       | Scene 7  |
|       |                        |                                       | Scene 8  |
|       |                        |                                       | Scene 9  |
|       |                        |                                       | Scene 10 |
|       |                        |                                       | Scene 11 |
|       |                        |                                       | Scene 12 |
|       |                        |                                       | Scene 13 |
|       |                        |                                       | Scene 14 |
|       |                        |                                       | Scene 15 |
|       |                        |                                       |          |

- 4. Select Scene 1 from the drop down list by clicking with the left button.
- 5. Repeat this for Scenes 2 to 4, storing values of 70%, 30% and 10% respectively.
- 6. Repeat for the next lamp (10), storing values of 80%, 60%, 25% and 15% in scenes 1-4 respectively.
- 7. Repeat for the next lamp (11), storing values of 60%, 40%, 55% and 35% in scenes 1-4 respectively.

Note that the application provides a number of scene storing methods. These include the ability to store scenes for the entire network, or for all LIUs located in in a group. For more details to these methods see the help topic entitled "<u>Scene Setting Methods</u>"

We will use these custom Scene levels as part of our system test procedure explained in the final part of this tutorial.

Next:

System Testing

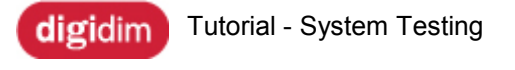

Helvar

As a final step, we need to test the new system to ensure that it works as expected. To do this we will make use of the onscreen controller UIDs that were disabled at the beginning of the tutorial. We can use these to test the operation of all aspects of the system apart from some aspect of the behavior of the *IR* Receivers in the office areas. However, if that should become necessary, we provide a workaround solution at the end of this section.

# Using the UIDs

The UIDs (User Interface Devices) are onscreen simulations of DIGIDIM system devices that provide almost the same functionality as an actual *device*. There are two types of UID: those that represent *Load* Interface Units and those that represent controllers.

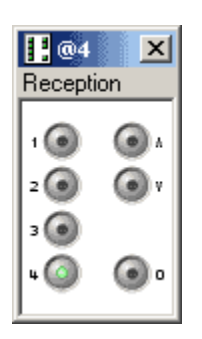

For the purposes of testing our new system, the second type are of most interest to us. The controller UIDs will allow us to operate the system in exactly the same way as we would if we were dealing with an actual installation. The control buttons, sliders and knobs are operated by clicking and dragging with the mouse.

Activating the UIDs is a reverse of the procedure we used to disable them:

- 1. From the View menu, select Control Panels. Open the View menu again and ensure that it is checked.
- 2. To make a UID appear on screen, click on the icon for the particular device in the Device Tree.
- 3. Repeat this for each device in the tree, until all four controllers are displayed.

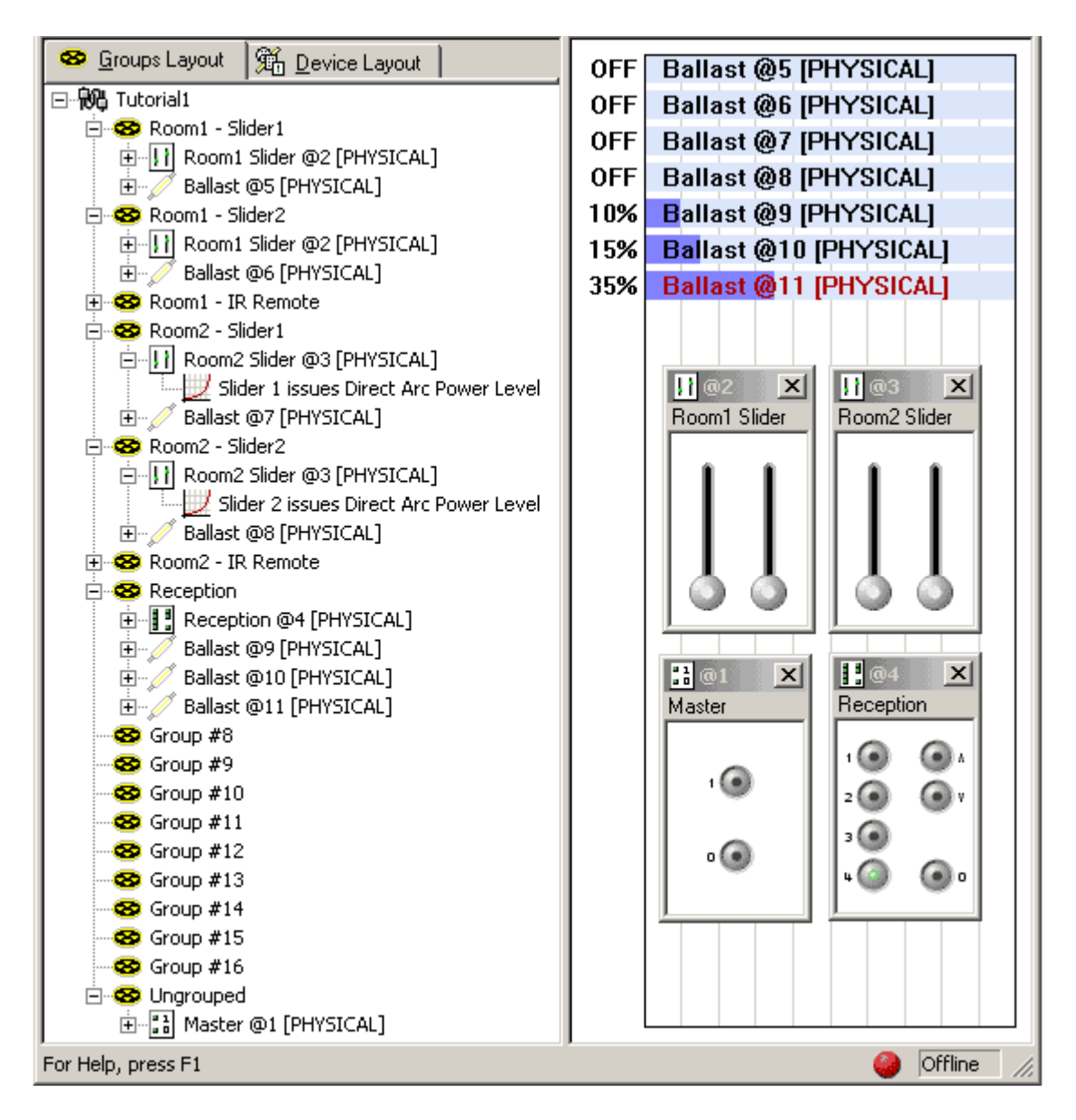

Test the operation of the controllers in the following way:

- 1. Operate the sliders (by clicking and dragging with the mouse) and ensure that they effect only the appropriate lamps in Room 1 and Room 2.
- 2. Operate the Up/Down buttons on the seven button controller in the Reception, and ensure that they effect only the three lamps in the Reception area. Ensure that the Off button works correctly.
- 3. Operate the four *Scene* recall buttons and check that the Reception lamps go to the appropriate levels.
- 4. Operate the Master control, and ensure that all lamps switch on and off as required.

# **Testing the Office IR Receivers**

If this has all worked satisfactorily, the only remaining feature to test is the operation of the IR receivers in the office areas. It is possible to test that the Scene settings are correct by using the Recall Scene command as follows:

- 1. Select the "Room1 IR Remote" group in the Device Tree.
- 2. From the Edit menu, locate Recall Scene, and select Scene 1 from the drop down list.

| File | Edit     | View      | Insert   | Tools | Window | v Help   |
|------|----------|-----------|----------|-------|--------|----------|
|      | Cu       | ut Grouj  | p        | Ctrl  | +X     |          |
|      | Co       | opy Gro   | up #1    | Ctrl  | +C     |          |
|      | Pa       | iste      |          | Ctrl  | +7     |          |
|      | De       | elete Gr  | oup      | Del   |        |          |
|      | Re       | ename (   | Group    | F2    |        |          |
|      | Re       | ecall Sce | ene      |       | •      | Scene 1  |
|      | CH       | ore Ac    | Scapa    |       |        | Scene 2  |
|      |          | ore As    | Scene    |       |        | Scene 3  |
|      | St       | ore Sce   | ne Prese | ets   |        | Scene 4  |
|      | Tel      | optifu    |          | E2    |        | Scene 5  |
|      | IU<br>Dv | onortio   | ~        | F-J   |        | Scene 6  |
|      | FI       | operae    | 2        | ΓT    | _      | Scene 7  |
|      |          |           |          |       |        | Scene 8  |
|      |          |           |          |       |        | Scene 9  |
|      |          |           |          |       |        | Scene 10 |
|      |          |           |          |       |        | Scene 11 |
|      |          |           |          |       |        | Scene 12 |
|      |          |           |          |       |        | Scene 13 |
|      |          |           |          |       |        | Scene 14 |
|      |          |           |          |       |        | Scene 15 |

- 3. Check that the Room 1 lamps have gone to the appropriate levels (100%).
- 4. Repeat this procedure for Scenes 2 (75%), 3 (50%) and 4 (25%).
- 5. Repeat the above for the "Room2 IR Remote" group.

If this works correctly, you can be confident that the IR receivers will work correctly on the actual system. However, part of the purpose of this simulation is to be able to demonstrate the system to a customer, and it is possible that they may want to try out the IR Remote operation. However, the current version of the application does not provide a UID for the DIGIDIM IR Remote control.

A possible solution to this is to simulate an IR Remote by adding a virtual seven button controller to the group and labeling it as an IR remote. Seven button controllers have exactly the same default behavior as an IR remote, and setting the device's status to Virtual will prevent the application from flagging an error when the configuration is Merged with an actual system. To do this, proceed as follows:

- 1. Select the "Room1 IR Remote" group in the Device Tree.
- 2. Click once on the 125 7 button Up/Down icon in the Device Toolbar. The new controller will appear in the Device Tree.
- 3. Rename it as "IR Remote 1".
- 4. Right-click on the device and select Properties from the drop down menu.

| 🔢 IR Remote 1 @12 Propertie     | s <u>?</u> ×       |
|---------------------------------|--------------------|
| Serial No 016776971             |                    |
| Scene Store Delay 10 💌          |                    |
| IR Address Group Off 💌          |                    |
| Lock 🔲 🛛 Disable IR 🗖           |                    |
| - IR First Modifier Destination | Status             |
| O Address 1 🔽 (1-60)            |                    |
| ● Group 1 💌 (1-13)              | O <u>P</u> hysical |
|                                 |                    |
| v? Ok                           | Cancel Apply       |

- 5. Locate the Status section of the dialogue that appears, and click on the Virtual button.
- 6. Ensure that it is checked and then click on OK.
- 7. Repeat this procedure for the "Room2 IR Remote", but label the new device "IR Remote 2".

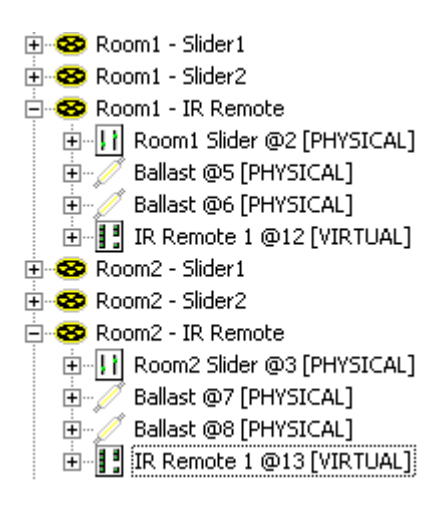

Now, by asking your customer to exercise some imagination, you will be able to demonstrate exactly how the IR Remote will function in the new system.

## **Congratulations!**

This tutorial is now complete, and if you have stayed with it this far, you are well on the way to becoming a DIGIDIM configuration expert. Although we have demonstrated a fairly simple system, you have made use of almost all of the major features of the DIGIDIM Toolbox. If you would like to know more, you can find detailed explanations of all the functions we have used and more in the remainder of this Help file. However, before doing that, we recommend that you complete the remainder of this Getting Started section. It contains important background information that will help you to make the most of the DIGIDIM Toolbox.

Next:

**DIGIDIM Basics** 

# **DIGIDIM Basics**

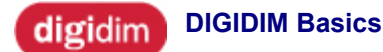

Helvar

# Detailed technical knowledge of DIGIDIM is not needed in order to configure DIGIDIM systems. However, there are some concepts which will help you considerably when you configure some of the advanced DIGIDIM features.

These relate to the operation of the system and the application. In particular, you should ensure you clearly understand:

- <u>Online and Offline Modes.</u> DIGIDIM Toolbox can be used both as an Online programmer, connected directly to the system; and as an Offline programmer, with no system connection.
- 2. <u>How System Messages are Addressed.</u>

DIGIDIM provides three methods of addressing commands to specific devices:

- Broadcast addressing
- Short addressing
- Group addressing
- <u>Virtual, Physical and User Interface Devices.</u> Devices are represented in different ways within DIGIDIM Toolbox. Find out why this is, and how the different representations are used.

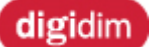

How System Messages are Addressed

Since all the devices on a DIGIDIM system are connected by the same cable, any message sent is available to all system devices. However, to achieve precise control, it is important that only the intended devices respond to a particular command. To ensure that only the correct devices respond to a particular message, the DIGIDIM system uses three levels of addressing.

# **Broadcast Addressing**

When a new DIGIDIM controller is first installed, it is set up to send **Broadcast** messages by default. This means that all of the LIUs connected to the system will respond to any message that it sends. For instance, a 50% direct level command sent from a push button controller will cause all of the *Load* interface units connected to the system to go to 50%.

Broadcast addressing is useful in two ways. First, it means that simple systems can be operational immediately after installation without any configuration. Second, it provides the option of installing a master controller for all loads in the system.

# Short Addressing

All DIGIDIM system devices are provided with what is known as a <u>Long Address</u> which provides a unique identifier that for the *device*. However, each device is also assigned a second address which is known as the Short Address. Short Addresses are automatically assigned during the configuration process and consist of a number in the range between 1 to 63. It is the Short address that appears in the device tree within DIGIDIM Toolbox, and is used as an identifier for the particular device on the system.

Short Addresses are assigned to both Controllers and LIUs, but are particularly important for Load Interfaces because they make it possible for a specific command to be directed to a specific device. To achieve this, individual subdevices within the Controller can be set up to send their commands to specific Short Addresses.

### 🗄 🐵 Ungrouped

| 🗄 📲 Slider 111 @3 [PHYSICAL]                           |
|--------------------------------------------------------|
| Slider 1 issues Address 1 Direct Arc Power Level       |
| - 🗾 Slider 2 issues Address 2 Direct Arc Power Level   |
| IR Selection 1 issues Broadcast Scene Recall/Store 1   |
| - IR Selection 2 issues Broadcast Scene Recall/Store 2 |
| 💿 IR Selection 3 issues Broadcast Scene Recall/Store 3 |
| IR Selection 4 issues Broadcast Scene Recall/Store 4   |
| 💿 IR On/Off issues Broadcast On/Off                    |
| 💿 IR Up issues Broadcast Up/Step Up                    |
| 🦾 💿 IR Down issues Broadcast Down/Step Down            |

In this example, a twin *slider* (Short Address 3) was added to the system as a broadcast device. However, the configuration of each slider has been modified so that they send commands directly to the LIUs on Short Address 1 and 2 respectively.

The destination of the *IR* subdevices is unchanged. In operation, any commands received from an IR Remote will be broadcast to the entire system, but each slider subdevice will send commands that will control only the lamps at Addresses 1 and 2.

# Note:

In the DIGIDIM Toolbox, devices that are set either to Broadcast their messages or to send them to Short Addresses, are located in the "Ungrouped" section of the Device Tree (Group Layout view).

# **Group Addressing**

Both Broadcast and Short addressing provide a direct means of controlling LIUs, but the DIGIDIM system is capable of providing much more complex interrelationships between controllers and LIUs. **Group Addressing** provides a method of synchronizing the operation of a number of different lamps so that they can be controlled from a single point.

Up to sixteen groups can be defined within a DIGIDIM system. Both Controllers and LIUs can be assigned to groups. However, because of their different function within the system the rules for group assignment are different for each type of device:

# **Using LIUs in Groups**

- An individual *LIU* can be a member of none, any, or all of the groups within the system.
- Group membership does not prevent a LIU from responding to broadcast messages or individually addressed messages.

# **Using Controllers in Groups**

- A Controller (or individual subdevice within a controller) can be assigned to only one group.
- A Controller or subdevice assigned to a group can only transmit messages to that group. Only LIUs that have been assigned to the group will respond to these messages

For more information on using Groups see: "How Groups Work".

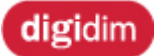

Online and Offline Modes

# When the DIGIDIM Toolbox is first started a dialogue will open, asking you to choose between Online and Offline operating modes.

The principle differences between the two operating modes are as follows:

In **Online mode** the computer running the application is connected to a physical system of DIGIDIM devices via the *PC* Interface (either a 510 USB-*DALI* Interface Module or a 505 Serial Interface with 180 Programming Point). The devices shown on screen will represent either actual devices that are present on the system (flagged as <u>Physical devices</u>), or <u>Virtual devices</u> that exist only within the application. Any changes made to the configuration of the Physical devices in the software are immediately transferred to the actual devices in the system.

In **Offline mode** the computer is running a simulation of the system where all of the system devices are represented by simulations modelled within the computer. As in Online mode, these devices may represent actual devices, but changes to their configuration cannot be immediately transferred to the system. However, the configuration can be saved to disk and then transferred to the system later in Online mode using a process called <u>Merging</u>.

# **Using Offline Mode**

The purpose of **Offline mode** is to allow DIGIDIM systems to be modelled and configured in advance, away from the site, possibly in the early planning stages of a project. The configuration that is developed in **Offline mode** can then be quickly transferred to a physical system at a later stage. There are a number of advantages to using Offline mode in this way:

- System configuration can be carried out in the comfort of a remote office, away from the sometimes unsuitable environment and pressures of a client's site.
- New configurations can be developed, modified and fine-tuned at will, and without inconveniencing anybody.
- The configuration, as modeled within the computer, can be fully tested in advance, so that you can ensure that it will work as intended when the system is commissioned. This means that time spent on-site can be kept to an absolute minimum.

# **Using Online Mode**

To access **Online mode** the computer must be connected to a DIGIDIM system using a <u>PC Interface</u> (<u>USB or Serial</u>). When **Online mode** is invoked, the system is scanned for the existence of DALI devices. The application will then create an internal model of the system using the details of the devices it finds, and this will be represented on the computer's screen.

The internal model of an Online system functions in a similar way to the Offline simulation of a system. Each *device*, whether it is a *Load* Interface Unit (*LIU*) or controller, is represented on screen and its settings can be adjusted using the same tools as in Offline mode. Each controller in the system can be represented by on-screen UIDs (<u>User Interface Devices</u>), which in most cases provide a fully functioning simulation of the actual device. The UIDs open in separate windows and provide a graphical representation of the particular device. The buttons, sliders and rotary controls displayed are active, and allow the controller to be used on-screen as if it was the actual device.

In **Online mode**, any changes made to settings of the on screen devices are immediately transferred to the physical devices on the system. The application acts as a direct configuration tool for the system.

# See also:

- How DIGIDIM Devices Work ٠
- Virtual, Physical and User Interface Devices
- How system Messages are Addressed Starting in Offline Mode •
- •
- Starting in Online Mode •

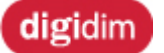

Virtual, Physical and User Interface Devices

# At various points in the DIGIDIM Toolbox documentation you will see references to Virtual, Physical, and User Interface (UID) devices. To understand the operation of the software and how it works in conjunction with the system, it is important to understand the meaning of these terms.

#### Virtual Device

A virtual device is a software-based simulation of a system device (maintained internally by the DIGIDIM Toolbox) that does not correspond to an actual device on the system. Virtual devices can exist in both Online and Offline modes, and in Online mode they do not have to be associated with an actual device.

Virtual devices are an extremely useful feature of the application, particularly during system design and configuration. The use of Virtual devices allows you to temporarily add any of the DIGIDIM devices to a system, either to simulate how the system would operate if such a device were fitted, or to use the DIGIDIM Toolbox as a real-time remote controller for the system.

Virtual devices operate and are configured in exactly the same way as physical devices, and generate the same *DALI* messages on the system. As far as the DIGIDIM Toolbox is concerned the only real difference is that no error will be generated if a matching device is not found on the system.

#### **Physical Device**

A physical device is a software-based simulation of a system device (maintained internally by the DIGIDIM Toolbox) that *must* correspond to an actual device on the system. Physical devices can exist in both Online and Offline modes, but in Offline mode any changes to their settings within DIGIDIM Toolbox will not be reflected in the actual device until the Offline representation of the system is merged in Online mode.

### **Device Status Mismatches**

The distinction between a device that has been configured as Virtual or Physical only becomes apparent when the application goes Online. At that time DIGIDIM Toolbox will expect to match each physical device that has been defined with an actual device on the system. If no such device is found, an error is generated, and you will have the opportunity to remove the device, convert it's status to Virtual, or leave it as it is with an error flag.

### **User Interface Devices (UIDs)**

The term UID is an acronym for User Interface Device. In the context of the DIGIDIM Toolbox, a User Interface Device is the on-screen simulation of a DIGIDIM device that will open in its own window if the device name is selected. UIDs can represent both Controllers and *Load* Interface Units.

| @1       | ×   |
|----------|-----|
| Button 1 | 26  |
| 10       | ء 🕥 |
| 2 💽      | 6   |
| з 💽      | •   |
| ۵.       | ۰ ا |
|          |     |

UIDs representing Controllers are more than just simple representations of a device. They provide an accurate simulation of the device, and all of the buttons and other controls are active. When a button is pressed on a controller UID, it will generate a system message that exactly mirrors the message that would be generated if the actual button on the physical device were pressed.

In Online mode using virtual devices, this will allow DIGIDIM Toolbox to act as a real-time controller for a DIGIDIM system. In Offline mode, UIDs allow you to simulate the operation of a system so that you can configure and test the system settings before they are applied to an actual system. **See also:** 

# Online and Offline Modes

How DIGIDIM Devices Work

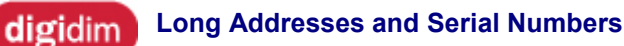

Each DIGIDIM *device* connected to a system must be provided with a unique number, known as the long address. This Long Address is permanently associated with the device and is used by DIGIDIM Toolbox during Online start-up, and merge and restore operations.

The DIGIDIM Toolbox Software treats Controller and *Load* Interface Unit's long addresses equally, but they originate in two different ways:

- 1. **DIGIDIM Controllers** are provided with a built in serial number. This number is printed on a label attached to the device, and is also permanently encoded on a chip within the device.
- 2. Load Interface Units are not provided with serial numbers in the same way. Instead, the long address is generated automatically when Toolbox first detects the device Online.

Note that both the process of reading a Controller's serial number and generating a long address for a *LIU* are automatic and do not require your intervention.

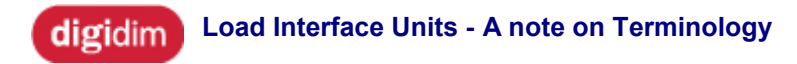

# Helvar

The *DALI* specification is specifically concerned with the control of electronic ballasts - that is to say electronic devices that control fluorescent lamps. However, the control protocol is equally applicable to many other types of lighting technology and, particularly in the case of DIGIDIM systems, is used to provide control messages to several different types of electronic controller.

To make this clear, this document uses the general term "*Load* Interface Unit" (or its abbreviation "*LIU*") to mean any DALI compliant electronic load controller.

A Load Interface Unit can be a fluorescent ballast, a transistor dimmer for incandescent lamps, or any of a range of special purpose units.

If the term "ballast" is used, this specifically means a *device* that is used to control a fluorescent lamp.

# **Starting the Application**

digidim Starting the Application

Helvar

DIGIDIM Toolbox can be started in the same way as any other Windows application.

The application has two operating modes; <u>Online and Offline Modes</u>, and you must choose the appropriate mode as the application starts up.

- 1. <u>Start the DIGIDIM Toolbox application in Offline mode.</u>
- 2. Start the DIGIDIM Toolbox application in Online mode.

Note: Online mode is available only when the DIGIDIM Toolbox computer is connected to a DIGIDIM system via the <u>PC Interface (USB or Serial)</u>.

# digidim Starting in Offline Mode

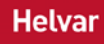

# Start the application in Offline mode when you have no need to connect to an actual DIGIDIM system.

# To start the DIGIDIM Toolbox application in Offline mode:

- 1. From the Windows Start Menu select **Programs/DIGIDIM Toolbox/DIGIDIM Toolbox**, or double click the **DIGIDIM Toolbox** shortcut icon on your Desktop.
- 2. The DIGIDIM Toolbox main Window will open and a dialogue box will be displayed. If no DIGIDIM system is detected, the dialogue will default to Offline mode

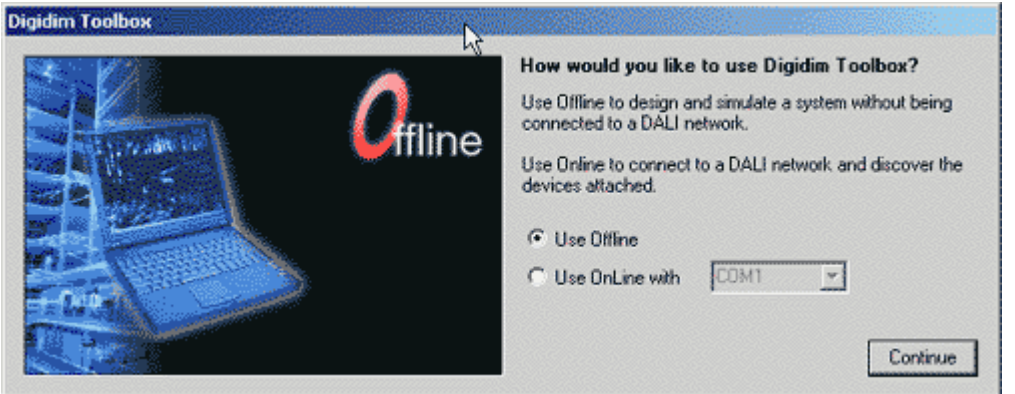

- 3. Click on **Continue** to start the application.
- 4. If the presence of a DIGIDIM system is detected, the dialogue will default to Online mode:

| Digidim Toolbox |            |                                                                                                    |
|-----------------|------------|----------------------------------------------------------------------------------------------------|
|                 | )<br>nline | How would you like to use Digidim Toolbox?<br>Use Offine to design and simulate a system without being<br>connected to a DALI network.<br>Use Online to connect to a DALI network and discover the<br>devices attached.<br>© Use Offine<br>© Use OnLine with COM1<br>Continue |

5. Select **Use Offline**, and then click on Continue to start the application.

# See also:

• Starting in Online Mode

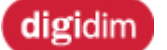

4

Starting in Online Mode

# Start the application in Online mode when you want to connect to and modify an actual DIGIDIM system.

# To start the DIGIDIM Toolbox application in Online mode:

1. From the Windows Start Menu select Programs/DIGIDIM Toolbox/DIGIDIM Toolbox, or

double click the **DIGIDIM Toolbox** shortcut icon (**Marcon**) on your Desktop.

- The DIGIDIM Toolbox main Window will open and a dialogue box will be displayed. If the presence of DIGIDIM system is detected, the dialogue will default to Online mode and the USB / COM port option selector will be set to the appropriate option:
   - 510 Digidim Interface for the 510 USB-DALI Interface
  - COM port for the 505 Serial Interface (connected to the 180 Programming Point)

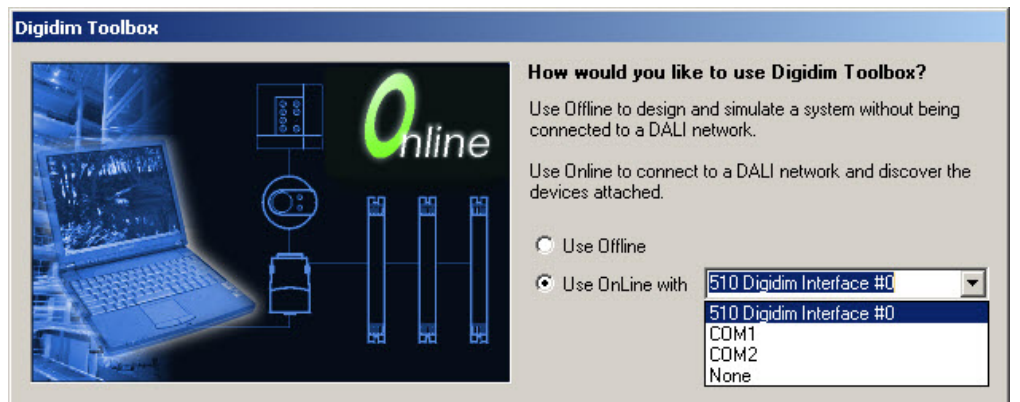

3. Click on **Continue** to start the application.

| If no system is auto detected, the dialogue | will default to Offline mode:                                                                                                    |
|---------------------------------------------|----------------------------------------------------------------------------------------------------|
| Digidim Toolbox                             |                                                                                                    |
| Cffline                                     | How would you like to use Digidim Toolbox?<br>Use Offline to design and simulate a system without being<br>connected to a DALI network.<br>Use Online to connect to a DALI network and discover the<br>devices attached.<br>© Use Offline<br>© Use OnLine with COM1 |

5. If you are sure that the *PC* Interface (USB or Serial) is present, select **Use Online**, and then use the USB / COM port option selector to choose the appropriate option.

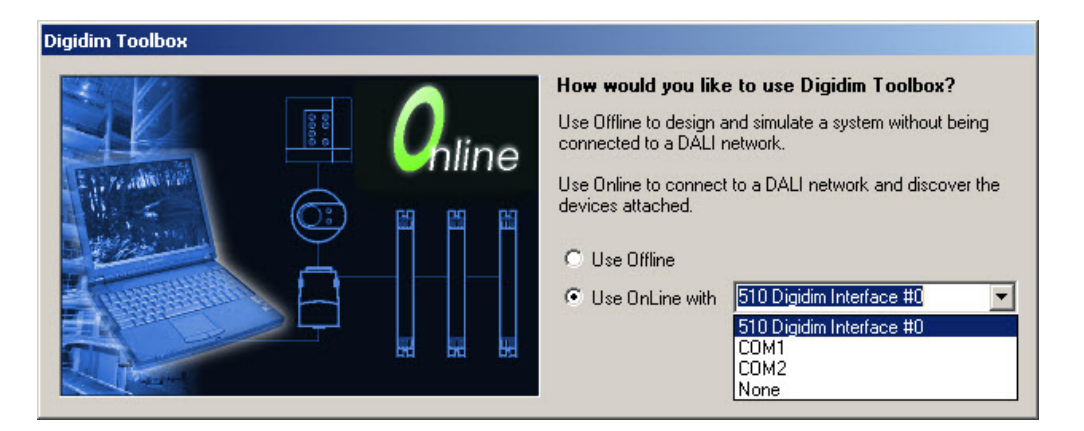

Note: It is possible to add any COM Port you wish by simply typing your intended COM Port destination over COM1 or COM2 in the above screen.

For COM Ports beyond COM 9 you need to prefix the name with "\\.\". So, COM 10 would be typed " \\.\COM10"

6. Click on Continue to start the application. A progress bar will appear and DIGIDIM Toolbox will begin to interrogate the system to identify the devices that are connected.

Once all devices are identified it will check each device's configuration and resolve any address conflicts that may exist.

| Progress                                      |
|-----------------------------------------------|
| Checking for duplicate addresses, please wait |
|                                               |
|                                               |
|                                               |
|                                               |
|                                               |

Toolbox will then retrieve device configuration data.

| Progress                                       |  |
|------------------------------------------------|--|
| Reading device configuration data, please wait |  |
|                                                |  |
|                                                |  |
|                                                |  |
|                                                |  |

7. Finally, it will display all of the devices in the <u>Device Tree</u>.

# Note. On a large system this process can take some time to complete.

If DIGIDIM Toolbox is unable to connect to a DIGIDIM system on the specified port, or if there is some other problem, it will return an error message. This may be due to a problem with the <u>PC Interface (USB or Serial)</u>, the programming point), or the DIGIDIM system itself. Click on Cancel, close the application and check that the PC Interface has been installed correctly.

# **Related Topic:**

- Starting in Offline Mode
- Online and Offline Modes

Toolbox Help

# digidim Connecting your PC to the DALI network

# Helvar

For the DIGIDIM Toolbox to operate in Online mode, the computer that you are using must be connected to the system using a *PC* Interface. To do this, follow the instructions below.

# PC Interfaces: USB connection, or Serial port connection

Use either:

- the USB-DALI Interface Module (510), or

- the Serial Interface (505) and Programming Point Module (180).

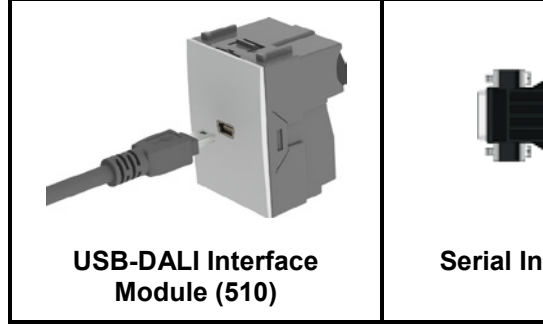

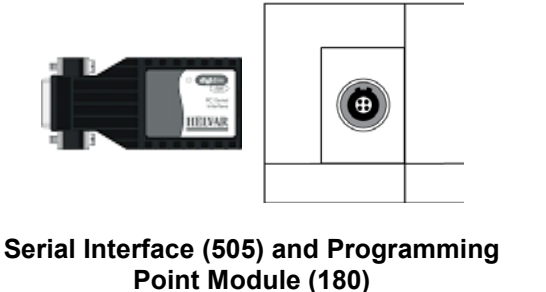

# Installation of PC Interface

Either module (510 or 180) can be installed at any convenient location on the system, and must be installed correctly according to the instructions provided with the unit.

Installation instructions are included with the 510 and 180.

Their installation guides are available for download from <u>http://www.helvar.com/downloads/product-documentation</u>

# After Installation: USB-DALI Interface (510).

1. Once the 510 module is installed, connect it to your PC with a USB cable.

2. Windows should display a message confirming that the *device* (the 510) has been successfully installed. The example below is from a Windows 7 PC.

|                                                        | « 🌘                      |
|--------------------------------------------------------|--------------------------|
| USB Input Device<br>Device driver software installed s | uccessfully.             |
| <b>.</b>                                               | 09:12                    |
|                                                        | Wednesday                |
|                                                        | 25/07/2012               |
|                                                        |                          |
| Windows 7 message when 510 USB-D<br>first connected    | OALI Interface Module is |

3. Start the DIGIDIM Toolbox application

# After Installation: Serial Programming Point Module (180)

- 1. Once the Serial Programming Point Module (180) is installed, connect it to your PC using the PC-to-DALI Interface (505).
- 2. Restart the PC.
- 3. Start the DIGIDIM Toolbox application

# digidim Using the History Window

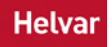

The History window displays a scrolling list of DIGIDIM system activity. The list is updated in real-time and provides a useful diagnostic tool during troubleshooting.

Its main use is to confirm that the system's controllers are operating correctly and are issuing the correct commands. Using it can provide an insight into the overall operation of a DIGIDIM system. The contents of the history list can be saved to disk for subsequent analysis.

To open the History window:

- 1. From the Tools menu, select History.
- 2. Alternatively, click on the History Window icon on the Toolbar.

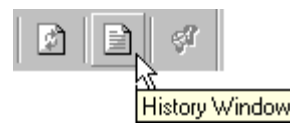

When the window opens, it will contain a list of all the messages that have occurred on the system since the DIGIDIM Toolbox application was started. This includes all commands issued by the controllers, and any responses to queries that are generated by the receiving devices.

| 📓 MultiD   | im User Software Hisl | ory                       |             |                     |       | X |
|------------|-----------------------|---------------------------|-------------|---------------------|-------|---|
| No         | Destination           | Command                   | Query Reply | Time & Date         | Hex   |   |
| 422        | Group 3 (x 2)         | Store DTR as Fade Time    |             | 13:25:41 04/10/2002 | 85 2E |   |
| 423        | Group 3               | Direct Level Setting: 106 |             | 13:25:41 04/10/2002 | 84 6A |   |
| 424        | Group 3               | Direct Level Setting: 130 |             | 13:25:41 04/10/2002 | 84 82 |   |
| 425        | Group 3               | Direct Level Setting: 144 |             | 13:25:41 04/10/2002 | 84 90 |   |
| 426        | Group 3               | Direct Level Setting: 152 |             | 13:25:41 04/10/2002 | 84 98 |   |
| 427        | Group 3               | Direct Level Setting: 160 |             | 13:25:41 04/10/2002 | 84 A0 |   |
| 428        | Group 3               | Direct Level Setting: 167 |             | 13:25:41 04/10/2002 | 84 A7 |   |
| 429        | Group 3               | Direct Level Setting: 170 |             | 13:25:41 04/10/2002 | 84 AA |   |
| 430        | Group 3               | Direct Level Setting: 174 |             | 13:25:41 04/10/2002 | 84 AE |   |
| 431        | Group 3               | Off                       |             | 13:25:45 04/10/2002 | 85 00 |   |
| 432        | Group 1               | Off                       |             | 13:25:53 04/10/2002 | 81 00 | • |
| Count: 432 |                       |                           |             |                     |       | 1 |

The History window is divided into 6 columns as follows:

No.

From the beginning of each History session each command is provided with a sequential number. These are not part of the *DALI* message, but are provided simply to make the message list easier to analyse. A count of the total number of messages in the history list is displayed at the bottom of the screen.

#### Destination

The address to which the command has been issued. These depend on the sending device's settings and messages can be addressed to: Broadcast, a specific short address, or a specific group number. Repeated commands to the same address, with the same content and issued within the same second are shown with a multiplier (see x2 in message 34).

#### Command

The details of the command issued in the form: Command/value.

#### **Query Reply**

Most DALI commands will not result in, or require, a response from the receiving *device*. However Status Query commands do require a response, and the result will be displayed in this column. If no response is received (for instance if the device is not present) the column will display "No Reply".

## Time & Date

The time and date that a command was issued.

#### HEX

The hexadecimal code for the command message content.

# The History Window Shortcut Menu

right-clicking in the History window will open a shortcut menu containing three commands:

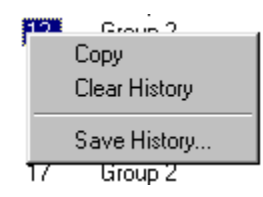

Сору

Invoking this will place a copy of the contents of the history window on the Windows clipboard, ready to be pasted into a text editor, database or similar application. The information is in the form of an ASCII text table, with comma separated values.

#### **Clear History**

This, as the name implies, will delete the contents of the History window. A confirmation dialogue will appear:

| History | ×                                                       |
|---------|---------------------------------------------------------|
| ?       | Are you sure that you want to clear the history window? |
|         | Cancel                                                  |

## **Save History**

This will open a file dialogue, allowing you to save the contents of the history window as a *.CSV* (comma separated value) database file.

# **Examples of History Window diagnostics**

## **Example 1: Direct Level**

When setting the Direct Level command for a slider (the example below is a 110 single slider control), the Value required is a DALI number from 0-254. To find the equivalent DALI number for a dimming percentage, view the History Window. In the example below, DALI Value 230 is 51.9%.

| 1 @2 🗙     | 📄 Digidi  | m Toolbox H | istory |                        |         |            |           | _     |          |
|------------|-----------|-------------|--------|------------------------|---------|------------|-----------|-------|----------|
| Slider 110 |           |             |        |                        |         |            |           |       | <u> </u> |
|            | _         |             |        |                        |         |            |           |       |          |
|            | 205       | Group 1     | Dire   | ect Level Setting: 232 | (54.8%) | 12:21:05 3 | 0/10/2012 | 80 E8 |          |
|            | 206       | Group 1     | Dire   | ct Level Setting: 231  | (53.4%) | 12:21:05 3 | 0/10/2012 | 80 E7 |          |
| IY I       | 207       | Group 1     | Dire   | ct Level Setting: 230  | (51.9%) | 12:21:05 3 | 0/10/2012 | 80 E6 |          |
|            | 208       | Group 1     | Dire   | ct Level Setting: 229  | (50.0%) | 12:21:05 3 | 0/10/2012 | 80 E5 |          |
|            | 209       | Group 1     | Dire   | ect Level Setting: 228 | (49.2%) | 12:21:05 3 | 0/10/2012 | 80 E4 | ╤⊐       |
|            | •         |             |        |                        |         |            |           |       | ▸┌╶┙     |
|            | Count: 22 | 2           |        |                        |         |            |           |       |          |

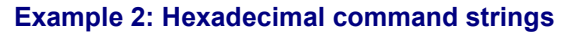

The History Window can be used to find hexadecimal DALI command strings for actions. In the screenshot above, the hexadecimal numbers are listed on the right.

**Working with System Files** 

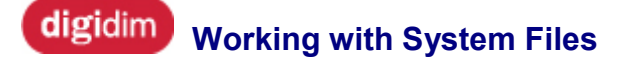

One of the major advantages of the DIGIDIM Toolbox is that it allows you to Backup a system's configuration settings to disk and Restore them at a later time. You can use this capability with both actual and virtual systems, and this provides a number of options as to how you approach the configuration process. This section of Help is dedicated to explaining how to use the system file commands. It is divided into two sections:

<u>Configuration Workflows</u>. This provides three general strategies for working with DIGIDIM systems that should cover most circumstances.

The File Management Commands. This explains how to use the **Backup**, **Merge and Restore**, and **Rename System** commands.
### **Configuration Workflows**

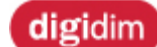

**Configuration Workflows** 

The steps that you take to configure a DIGIDIM system are likely to fall into one of three basic workflows. The one that you choose will depend on both the circumstances and the task that you are trying to complete.

1. Offline Configuration - No System Available.

It is possible to use the DIGIDIM Toolbox to create, configure and test a system in the early planning stages of an installation, long before the physical installation takes place. The configuration can then be backed up to disk and then merged when the installation is complete. This method is also useful for prototyping, and will allow you to experiment with different configurations before finalising the *lighting system* design.

2. Offline Configuration - System Available. Where a physical system already exists, the DIGIDIM Toolbox can be used to make a disk image of the system devices, so that configuration and initial testing can be carried out Offline. This can save a lot of time, and can be useful where it is inconvenient or impossible to physically connect the DIGIDIM Toolbox to the system while configuration takes place. The resulting disk file can then be merged with the system at a later time.

3. Online Configuration.

If the system is fully installed, and there are no constraints on the time that you have available on site, the DIGIDIM Toolbox can be used to configure the system in real time. This method is also suitable for use with smaller systems, where Online configuration is unlikely to cause inconvenience to the building's occupants.

### digidim Offline Configuration - No System Available

### Helvar

It is often the case that a new lighting system is planned long before installation takes place, or even before the building that it is to be installed in is constructed. Offline configuration will allow you to use the DIGIDIM Toolbox to create and test a virtual system, save the configuration settings and then apply these to an actual system when it has been installed. The advantages of this method of working are that it provides plenty of room for experimentation, and allows the DIGIDIM Toolbox to be used as a *lighting system* design tool.

### Workflow

The diagram below shows the general workflow that you will follow to carry out Offline configuration when no system is available. It is a two-stage process, and each stage is explained in more detail in the procedures that follow:

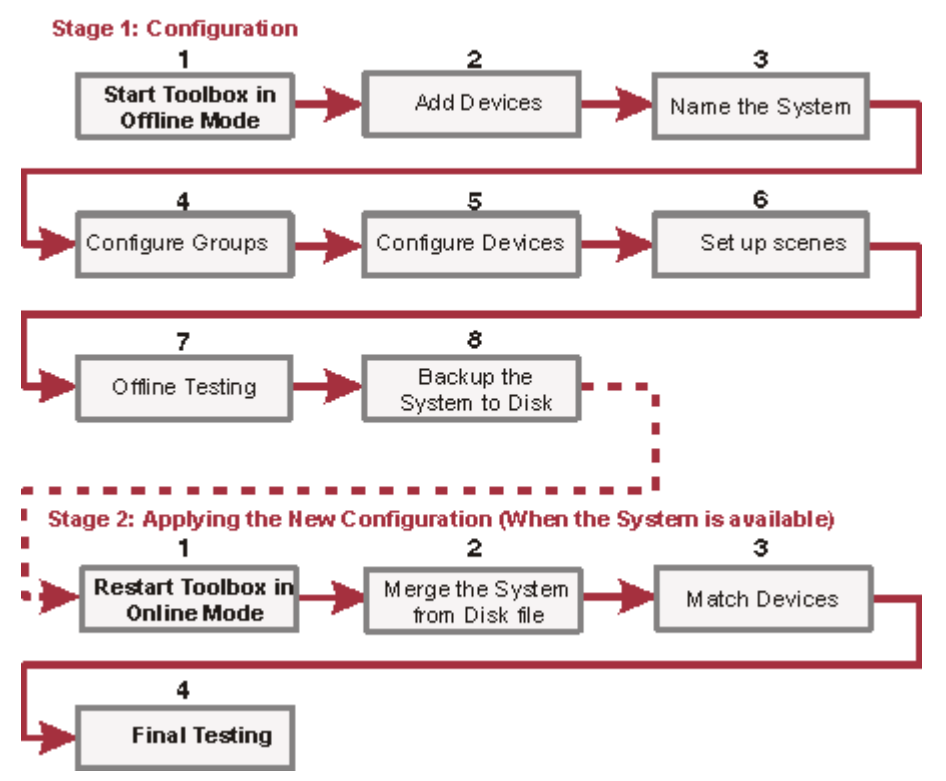

### Offline Configuration (System Not Available)

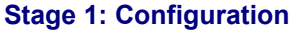

- 1. Start the DIGIDIM Toolbox in Offline mode (or select New from the file menu). If no system is available, DIGIDIM Toolbox will default to Offline mode simply click "Continue" to begin.
- <u>Add Devices</u>. Use the Edit/ Add Device menu or the Palette Toolbar buttons to add the required devices to the new system.
- <u>Name the System.</u> Use the <u>Edit/Rename Network</u> menu item to create a name for the new system.
- 4. <u>Configure Groups.</u> Use the <u>Group View</u> pane to drag devices between groups until the correct control relationships have been established.
- 5. <u>Configure Devices.</u> Use the **Device Properties Dialogue** to set up the controller settings and commands. Also, use the <u>Tree View</u> pane to provide each device with a unique name.
- 6. <u>Set up Scenes.</u> Use the **Device Properties Dialogue** (or the **bar graph Display** and the <u>Edit/Store as Scene</u> menu item) to set up the levels for *LIU* Scenes.

- 7. **Test the New System.** Use the onscreen **UIDs** to test the operation of the system to ensure that it operates as intended.
- 8. <u>Backup the Project System to Disk.</u> Select the <u>File/Backup</u> menu item. Use the resulting dialogue to select a location and enter an appropriate name for the file.

### Stage 2: Applying the New Configuration

After the system configuration is completed, you can return to the site, <u>connect your computer to the</u> <u>system</u>, and <u>start DIGIDIM Toolbox in Online mode</u>, and apply the configuration to the system in the following way:

- Start DIGIDIM Toolbox in Online mode. If the computer is connected to the system, DIGIDIM Toolbox will default to <u>Online Mode</u> - simply click "Continue" to begin.
- 2. <u>Merge the System using the Project Disk File.</u> The <u>Unmatched Device Dialogue</u> will open and prompt you to associate each file device with a system device.
- 3. **Test the Operation of the System.** Carry out a full test using the actual system controllers to ensure that the system functions as intended. Make adjustments as necessary.

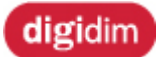

Offline Configuration - System Available

### Helvar

Even if a system has been installed and is available, there can still be considerable advantages to carrying out the system's configuration Offline. It may be that the time that you have available to spend on-site is limited. If the premises are occupied, the constant changing of light levels during configuration could cause a considerable nuisance and interruption to the normal activities of the residents. Alternatively, you may simply want the opportunity to experiment, without the pressure of an audience.

Whatever the reason, if you choose to configure the system Offline, the availability of the system can be used to speed up the process considerably. This is because you can go Online and make a disk image of the system, avoiding the need to add all of the system devices manually.

A similar procedure can be used when it is necessary to modify or extend an existing system. In this case, a system image is created before any modifications are made. The configuration can then be edited Offline, and then applied immediately when the work on the system components is completed. The only significant difference is that Merge would be used to apply the changes rather than Restore (step 2, stage 3).

#### Workflow

The diagram below shows the general workflow you follow to carry out Offline configuration in this way. There are three stages, and each of these is described in more detail in the procedures that follow:

### Offline Configuration (System Available)

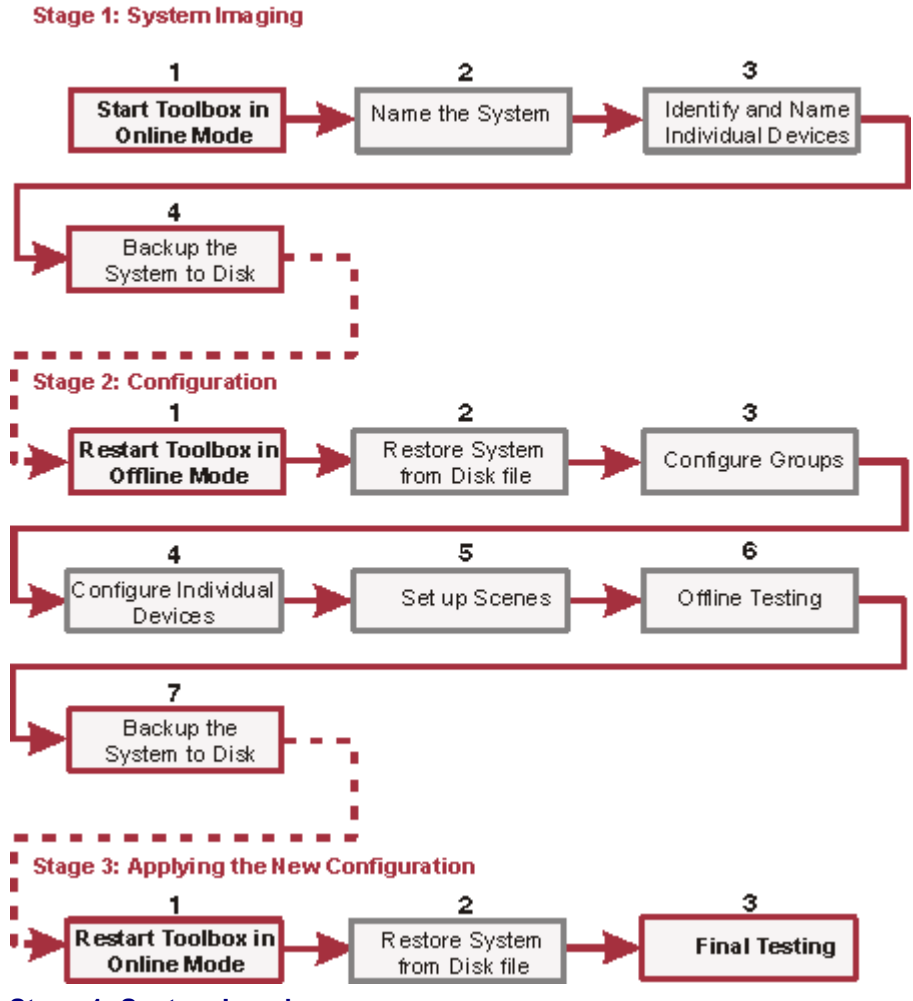

### Stage 1: System Imaging

In the first stage, connect to the DIGIDIM system and make a disk image of the system's configuration. That is to say, use <u>Online Mode</u> to "discover" the details of the system devices and save this information to a DIGIDIM Toolbox Project file.

- Start DIGIDIM Toolbox in Online mode. Connect your computer to the system via a <u>PC</u> <u>Interface (USB or Serial)</u>, and <u>start DIGIDIM Toolbox in Online mode</u>. DIGIDIM Toolbox will interrogate the system and, at the end of the process, will populate the *device* tree with the system's devices.
- 2. Name the System. Use the <u>Edit/Rename Network</u> menu item to create a name for the new system.
- 3. **Identify and Name Individual Devices.** Determine which short addresses have been assigned to which devices. Use DIGIDIM Toolbox's bar graph to identify LIUs, and use the History window to identify controllers. Once you have identified a device, name it so that you will recognize it when the file is restored in Offline mode.
- 4. <u>Backup the Project System to Disk.</u> Select the <u>File/Backup As</u> menu item. Use the resulting dialogue to select a location and enter an appropriate name for the file.

### Stage 2:Configuration

Once the details of the system are stored on disk, they can be restored in Offline mode

1. Start DIGIDIM Toolbox in Offline Mode.

- 2. <u>Restore the Project File.</u> The device list will be populated with the details of the system devices.
- 3. <u>Move the Devices (and Subdevices) to the required Groups.</u> Use the <u>Group View</u> pane to drag devices between groups until the correct control relationships have been established.
- Configure Individual Devices. Use the Device Properties Dialogue to set up the controller settings and commands.
- 5. <u>Set up Scenes.</u> Use the **Device Properties Dialogue** (or the **bar graph Display** and the <u>Edit/Store as Scene</u> menu item) to set up the levels for *LIU* Scenes.
- 6. **Test the New System.** Use the onscreen **UIDs** to test the operation of the system to ensure that it operates as intended.
- 7. Backup the Project System to Disk. Select the File/Backup As menu item.

### Stage 3: Applying the New Configuration

Once the system configuration is saved to disk, you can return to the site, <u>connect your computer to</u> <u>the system</u>, and <u>start DIGIDIM Toolbox in Online mode</u>, and apply the configuration to the system in the following way:

- 1. **Start DIGIDIM Toolbox in Online mode.** If the computer is connected to the system, DIGIDIM Toolbox will default to <u>Online Mode</u> simply click "**Continue"** to begin.
- Restore the System using the Project Disk File. Select the Merge/Restore item in the File menu. Use the resulting dialogue to navigate to the correct location and select the file. Since the correct details for the system were entered when the disk image was created, the Restore should complete without invoking the Match Device dialogue.
- 3. **Test the Operation of the System.** Carry out a full test using the actual system controllers to ensure that the system functions as intended. Make adjustments as necessary.

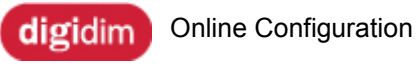

Where an actual system exists, and there is nothing to prevent you from working on-site, Online configuration is the simplest, fastest and most reliable method of setting up a DIGIDIM system. Using the DIGIDIM Toolbox in Online mode allows control over all aspects of the DIGIDIM system in real time and, as a result, actual lighting levels can be viewed and adjusted as required.

#### Workflow

The diagram below shows the general workflow that you will follow to carry out Online Configuration. The process involves only a single stage, and each point is explained in detail in the procedure below:

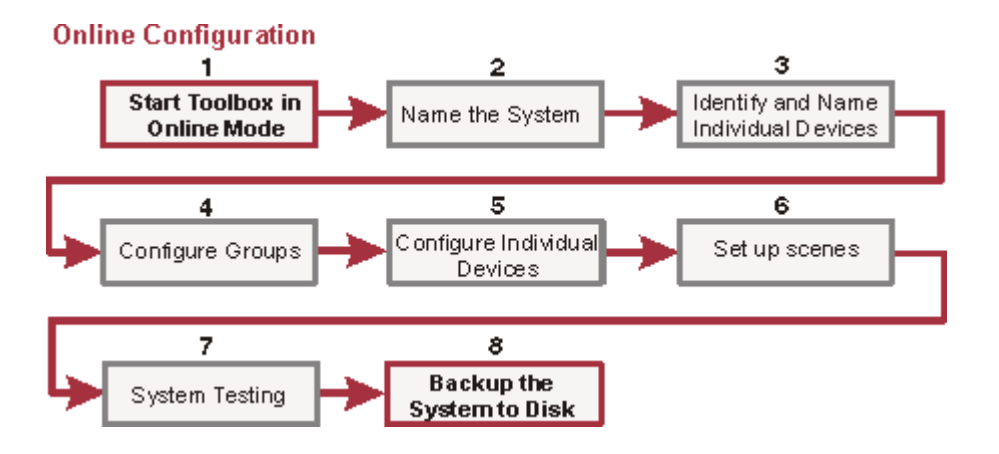

- Start the DIGIDIM Toolbox in Online mode. Use a PC Interface to connect the PC to the DALI network. If the system is detected, the application will default to Online mode - click "Continue" to begin.
- <u>Name the System.</u> Use the Edit/Rename Network menu item to create a name for the new system.
- Identify the System Devices. Use the onscreen UIDs to determine which devices in the device list correspond to each actual device on the system. Once they are identified, use Edit/Rename Device to provide each device with a unique name to help with future identification.
- 4. <u>Move the Devices (and Subdevices) to the required Groups.</u> Use the Group View pane to drag devices between groups until the correct control relationships have been established.
- 5. **Configure Devices.** Use the **Device Properties Dialogue** to set up the controller settings and commands.
- 6. <u>Set up Scenes.</u> Use the **Device Properties Dialogue** (or the **bar graph Display** and the **Edit/Store as** *Scene* menu item) to set up the levels for *LIU* Scenes.
- 7. **Test the New System.** Use the onscreen **UIDs**, and actual system controllers to fully test the operation of the system to ensure that it operates as intended (if required, you can add **Virtual Devices** to simplify this process). Make adjustments as required.
- 8. <u>Backup the Project System to Disk.</u> Select the File/Backup As menu item. Use the resulting dialogue to select a location and enter an appropriate name for the file.

### **The File Management Commands**

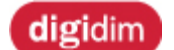

The File Management Commands

Helvar

The software provide five basic file management commands: "New", "Backup", "Backup As", "Merge/Restore" and "Rename Network" The following four topics explain the use of each command in detail.

<u>Creating a New System File.</u> "New" removes any existing configuration the DIGIDIM Toolbox and provides you with the opportunity to restart in Online or Offline mode.

<u>Using Backup and Backup As.</u> "Backup" and "Backup As" allow the system's configuration to be saved to disk, and are comparable to the standard Windows "Save" and "Save As" commands.

<u>Using Merge and Restore.</u> The "Merge/Restore" command is similar to the Windows "Open" command, but has special features that allow the configuration of a virtual system to be applied to an actual system in Online mode.

Renaming the System. Provide your system with a name to help with identification.

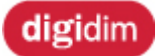

Creating a New System File

# The New command is available in Offline and Online modes. It restarts the application and clear the computer's memory so that a new system can be created. Once created, the new system can be saved to disk using the Backup As command.

#### Online or Offline?

If you choose to restart the application in Offline mode, the **New** command will provide you with a completely empty system. This provides a starting point for the creation of a new Virtual system.

If you choose to restart in Online mode, the DIGIDIM Toolbox will query the system and populate the *device* tree with the devices that it finds. This provides a fast way of removing Virtual devices from a system that has recently been restored. However, it also provides a method of making an image of the existing system, complete with its existing configuration settings. This can save some time in the <u>Offline Configuration</u> process. For more details see <u>"Offline Configuration - System Available"</u>.

# Note that the new system must contain at least one device before the Backup As command will become available.

#### To create a new system file:

1. From the <u>File</u> menu, select **New**. If the system contains any unsaved modifications, a warning dialogue will appear:

| File New                                 |                      |            |        | × |
|------------------------------------------|----------------------|------------|--------|---|
| ?                                        | System Modification! |            |        |   |
| Do you want to save the current modifica |                      |            |        |   |
|                                          | Yes                  | <u>N</u> o | Cancel |   |

- 2. Select Yes, or No. If you select Yes, a file dialogue will appear.
- 3. The application will restart, and any existing devices will be flushed from memory.
- 4. The DIGIDIM Toolbox start-up dialogue will open:

| Digidim Toolbox |                                                                                                    |
|-----------------|----------------------------------------------------------------------------------------------------|
| Gifline         | How would you like to use Digidim Toolbox?<br>Use Offline to design and simulate a system without being connected to a DALI network.<br>Use Online to connect to a DALI network and discover the devices attached.<br>© Use Offline<br>© Use OnLine with COM1 •<br>Continue |

5. Use the dialogue to choose whether to work Online or Offline, and then click on Continue to restart the application.

# digidim Using Backup and Backup As

The DIGIDIM Toolbox provides two commands that will allow the current system to be saved to disk. "Backup" and "Backup As" roughly correspond to the standard Windows Save and Save As commands. Backup will simply save the current system to disk using the existing file name. Backup As provides the opportunity to save the file under a different file name.

The **Backup** and **Backup As** commands are both available in the File menu, but only Backup is available in the Application toolbar **.** 

**Backup** will save to disk the configuration details of the DIGIDIM system held in memory. If you are working with a system that has been Restored or Merged from an existing disk file, the file will be overwritten. If no file is open, a file dialogue will appear that will allow you to enter a new file name, or select an existing file to overwrite.

**Backup As** is used to save an opened file under a new file name. The file name used can be any that fits within the Windows standard for file names. The file extension ".dal" is added automatically by the file dialogue as the file is saved.

The file on disk contains a complete description of the configuration of the system. This includes details of the system devices, their short addresses, group memberships and configuration settings. It also includes the names that have been assigned to the system, groups, and devices using DIGIDIM Toolbox.

Backup and Backup As can be used in both Online and Offline mode.

### Notes:

- 1. The system, group and *device* names stored in the file are not part of the actual system's configuration, and only exist within DIGIDIM Toolbox and the disk file.
- 2. The file **does not** contain a record of the output levels of the system's lamps at the time the file was saved.

### To backup a system to disk:

- 1. From the **File** menu select **Backup**. If the system has been **Restored** from an existing disk file, this file will be overwritten with the new system details.
- 2. If there is no existing file, a file dialogue will open on screen.
- 3. Use the dialogue to navigate to the required location, and then enter a suitable file name.
- 4. Click **OK**. The system details will be saved to disk.

### To backup an existing system using a different file name (Backup As):

- 1. From the File menu select Backup As. A file dialogue will open on screen.
- 2. Use the dialogue to navigate to the required location, and then enter a suitable file name.
- 3. Click OK. The system details will be saved to disk under the new file name.

#### Using Merge and Restore

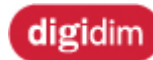

Using Merge and Restore

### Helvar

The Merge and Restore commands both combine the configuration of devices stored on a disk file with that of any devices held in the computer's memory. But the difference between them is in the way that they do it. Restore will give priority to the devices stored on the disk and will overwrite the configuration of any devices that it can find a match for. Merge will allow you to choose which *device* configurations are used on a case-by-case basis.

Both **Merge** and **Restore** are invoked from the **Merge/Restore** item that appears in the **File** Menu, and this item is also duplicated in the Application Toolbar D. When **Merge/Restore** is selected a dialogue will open, which will allow you to choose between merging a file or restoring it.

The choice of which command to use depends on the circumstances. This will become clear as we explain the differences between them below.

### **Using Merge**

The **Merge** command is used to ensure that there is a definite match between the devices that are represented on-screen, and the actual devices that form the physical system. When the file is opened, details of the devices it contains are passed to a <u>Match Device</u> dialogue , and this is presented alongside a list of the devices that exist in the system held in memory. The **Match Device** dialogue will allow you to either match the file device with a corresponding system device, ignore it, change its status to Virtual, or add it to the system with an error flag indicating that it is not matched to any existing system device. The dialogue also provides a number of tools that will help you to identify devices on the system.

Use **Merge** when you need to be sure that the configuration changes that you have made will be applied to the correct device. This will usually be the first time that a file configuration is applied to an actual system, but **Merge** can also be used to combine two disk-based systems. This provides two different strategies that can be followed when merging systems:

#### **Online Merging**

This is, perhaps, the most obvious and commonly used use of the Merge/Restore command. Online merging means to merge the details of a physical system acquired via the *PC* Interface (USB or Serial), with the details of a virtual system stored on disk. This procedure provides the fastest set-up method available for an unconfigured system, and assumes that all of the configuration has been carried out using a virtual image of the physical system.

#### **Offline Merging**

In Offline mode the Merge command can be used to merge two systems that have been backed up to disk. This an be useful when two separate physical systems are to be interlinked. By making a disk image of both systems (see below), any addressing conflicts or other problems can be resolved before the physical connection takes place.

**Merge** is used when you need precise control of how the devices stored in the disk file are applied. Rather than attempting to automate the device matching process, DIGIDIM Toolbox will simply pass all of the file devices to the Device Match dialogue, which will open on screen. This will allow you to choose which of the devices are given priority on a case-by-case basis.

#### To merge a system:

- 1. From the File menu select Merge/Restore.
- 2. From the dialogue, select Merge from the list.
- 3. Click on the **Merge** button.
- 4. Use the file dialogue to select the required project file and then click **Open**.

### See "Using the Device Match Dialogue" for more details.

### **Using Restore**

The operation of **Restore** is similar to that of the standard Windows Open command. The selected file is opened and the device list will be populated with the devices described in the file. Choosing **Restore** will give priority to the devices stored on disk, and this means that the configuration of the file devices will be used to overwrite the configuration of corresponding system devices. Restore can be used to open a new file in Offline mode, or to update a system when you are confident that there is a good match between the file and system devices. If the system is in Online mode any configuration changes will be copied to the system devices.

### To restore a system:

- 1. From the File menu, select Merge/Restore.
- 2. From the dialogue, select **Restore** from the list, and click the **Restore** button.
- 3. Use the file dialogue to select the required project file and click **Open**.

Using **Restore** is usually a much faster method of opening a file than **Merge**, but during the operation the system does check to ensure that the devices are matched correctly. If any mismatches between the system and file devices are detected these will be passed to the same **Match Devices** dialogue that is used by the **Merge** command.

### **System Imaging**

To allow **Offline** configuration to take place, the application must be provided with a virtual image of the system - with each device in the physical system represented by a virtual device in the computer's memory. This virtual image can be created manually by adding devices one at a time or, if the physical system exists, it can be created by connecting to the system in Online mode and then using the **Backup** command to save an image of the system.

The resulting virtual image can be modified and tested Offline, before any changes are applied using the **Restore** command in Online mode.

See "Offline Configuration - System Available" for step-by-step instructions on making an image file.

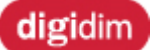

Using the Device Match Dialogue

### Helvar

The *Device* Match Dialogue appears when a project file is opened using Merge, or if device mismatches occur when a project file is opened using Restore. The dialogue allows you to intervene manually in the merge process, to determine how each project file device is treated. Perhaps most importantly, it allows you to directly match project file devices with specific devices on the system.

| Merge Network               |                                    | ×                  |
|-----------------------------|------------------------------------|--------------------|
| Unmatched Project Devices:  | Unmatched Lighting System Devices: |                    |
| 🖉 Ballast @1 (PHYSICAL) 🛛 🔺 | Mallast @1 [PHYSICAL]              | Match              |
| Ballast @2 [PHYSICAL]       | Ballast @2 [PHYSICAL]              | Physical Selection |
| Ballast @4 [PHYSICAL]       | Ballast @4 [PHYSICAL]              | Flash Load         |
| Ballast @5 (PHYSICAL)       | Ballast @5 [PHYSICAL]              | 10 Flashes         |
| Ballast @7 (PHYSICAL)       | Ballast @6 [PHYSICAL]              | Make Virtual       |
| Ballast @8 (PHYSICAL)       | Ballast @8 [PHYSICAL]              | lanore Device      |
| Ballast @10 [PHYSICAL]      | M Ballast @9 [PHYSICAL]            | Device Types:      |
| Ballast @11 [PHYSICAL]      |                                    | Ballast            |
| Ballast @12 [PHYSICAL]      |                                    | Finish             |
| 🥖 Ballast @14 [PHYSICAL1 🗨  |                                    | Canad              |
|                             |                                    |                    |

The dialogue contains two main panes. The left hand pane contains a list of unmatched project file devices of a particular type, and the right hand pane a list of unmatched system devices of the same type. On the right hand side of the dialogue is a row of buttons, which are used to perform operations on the devices that are selected from the lists:

#### Match/Insert

This button is context-sensitive. If a single device from the **Unmatched Project** list is selected, the button will **Insert** the device into the system using an unused short address (with an error flag if in Online mode). If both a **Unmatched Project** device and a **Unmatched System** device are selected, the button will **Match** the two devices. Matching means that the project file device's configuration will overwrite the system device's configuration.

#### **Physical Selection**

This command is only available Online when a file device is selected, and there are unmatched physical devices available in the system list. When pressed, the file device will be matched to the next device to be physically selected (see "More on Physical Selection" below).

#### Flash Load

This command is only available Online when a file device is selected, and there are unmatched physical *LIU* devices available in the system list. It allows you to positively identify the LIU so that you can determine which file device to match it to. When pressed, the selected system LIU will flash on and off for the number of times entered in the "Flashes" text box. Note that this process cannot be interrupted, so it is not advisable to enter a large number in this box.

#### Make Virtual

As the name suggests, this will change the status of the selected file device to "Virtual". It will then be added to the system using the next available address.

#### **Ignore Device**

When pressed, this will cause the selected file device to be removed from the Merge/Restore procedure. It will not be added to the current system, but will remain available in the disk file until the file is overwritten.

#### **Device Types**

The device lists are arranged according to device type. This list box allows you to select the device types that you are currently working with.

| Device Types:     |     |
|-------------------|-----|
| 🥖 Ballast         | -   |
| Mallast           |     |
| Single Slider 110 | - 1 |
| 🔢 Dual Slider 111 |     |
|                   |     |

Finish

This completes the Merge/Restore procedure at any point. All matches that have been made will remain, but any devices that have not been processed will be ignored.

#### Cancel

This aborts the Merge/Restore procedure and returns the system to it original state.

### **More on Physical Selection**

"Physical Selection" means triggering the device in some way to identify the device on the system. It can be useful if you are unsure which device in the system is represented by the devices in the system list.

The process used for physically selecting a device depends on the particular device type. For ballasts, the lamp (which must be operating) is temporarily removed from the circuit, usually by twisting the tube. Modular controllers simply need to be operated. Other devices, such as dimmers and converters may be provided with a physical selection switch, or (as is the case with Multisensors) the remote switch may be used. Whichever way it is achieved, the result is that a system message is sent, allowing DIGIDIM Toolbox to identify the specific device that is intended.

### See Also:

<u>The File Management Commands</u>

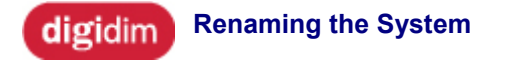

Helvar

The default name for a system created in DIGIDIM Toolbox is 'Untitled Network'. To change the system name:

- 1. In the <u>Group View List</u>, select and highlight the system name at the very top of the tree.
- 2. From the Edit menu (or right mouse button shortcut menu) select: Rename Network.
- 3. Type the new name for the system and press Enter.

Notes:

- When a network name is given to an unsaved system, the new name will be offered as a file name when the system is saved. Beyond that, changing the system name has no effect on the file name that the system is saved under. To change the file name, use the <u>File/Backup</u> <u>As</u> menu item.
- 2. Names are stored only as a part of the Project file on disk, and not on the DIGIDIM system. To make names available when configuring a system Online, you must first restore or merge the system with the appropriate project file.

### Using the Device Tree

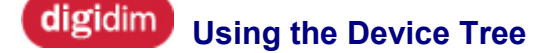

The left hand side of the system view area consists of a listing of all the devices that form the current DIGIDIM system. This part of the screen is known as the *Device* Tree, and it is perhaps the most important part of the DIGIDIM Toolbox interface. It provides both a visual representation of the system's configuration and a method of modifying it.

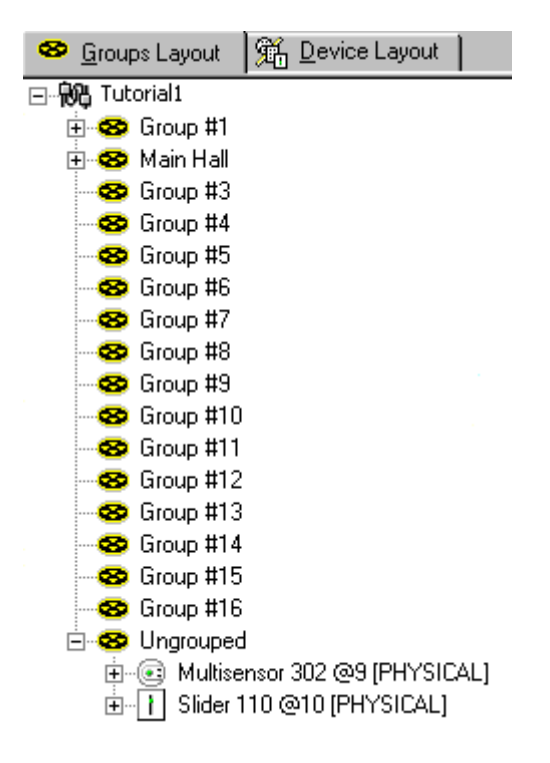

The tree is provided with two tabs, which allow you to choose between viewing the devices according to the groups (Groups Layout) that they are associated with, or according to their address (Device Layout). The listing is the primary means of configuring the address relationships between the different devices on the system, and also provides access to the device properties dialogues, which are used to make detailed changes to individual device configurations.

This section of help contains three topics that explain how to make use of the device tree:

- Group Layout View
- Device Layout View
- Expanding Devices

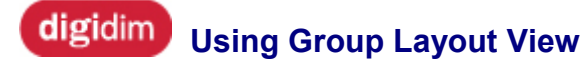

When the groups layout tab is selected, the tree view shows the devices arranged according to the groups that they are assigned to. Group view provides an intuitive, visual method of configuring the group assignments of the system devices, and also provides easy access to the individual *device* property dialogues.

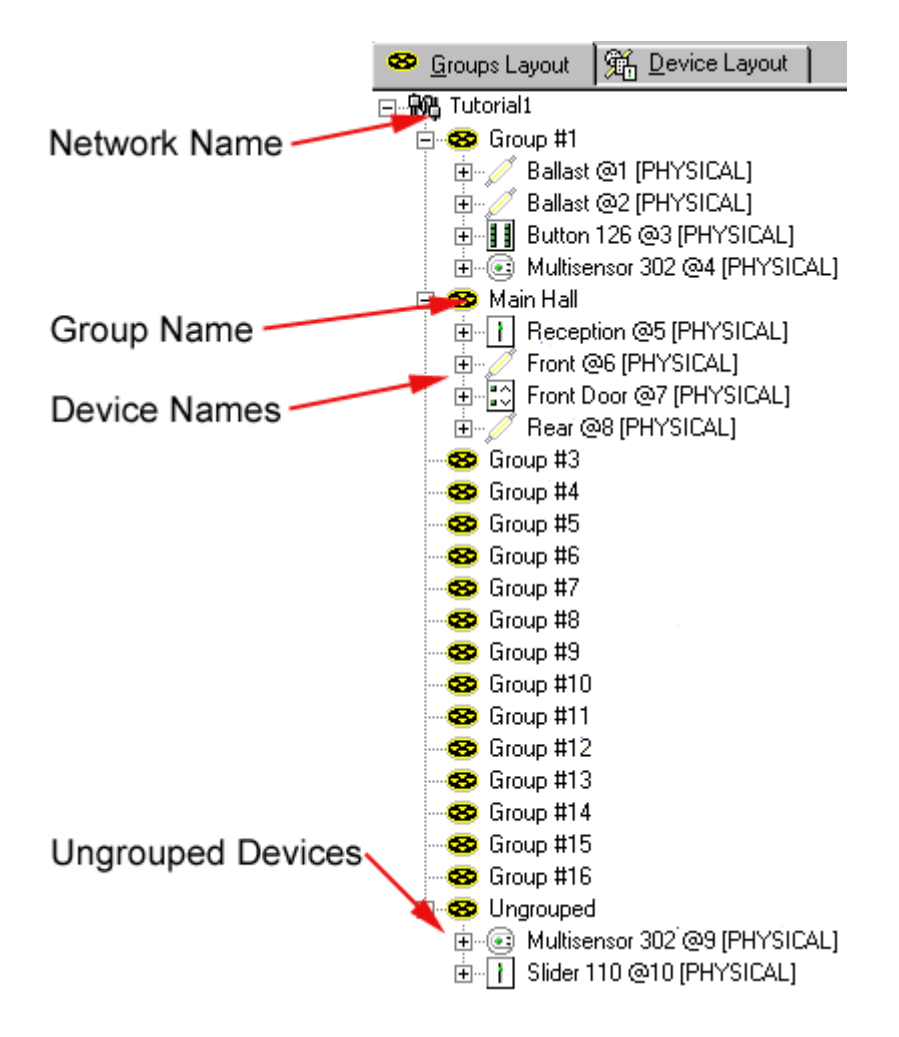

In Group View, move a device (or subdevice) from one group to another by dragging and dropping it. The copy command (or CTRL drag) can also be used to copy LIUs to other groups. See "<u>Working</u> <u>with Groups</u>" for a detailed explanation of the use of grouping commands.

Each group can be expanded (click on the + symbol) to reveal the devices that are contained within it. Once revealed, the devices themselves can be <u>expanded</u> to reveal the details of their configuration.

Devices and subdevices that are not assigned to any group are displayed in the Ungrouped section of the tree. An *LIU* in the **Ungrouped** section will respond to both broadcast and short addressed messages. Controllers in the ungrouped section may be set to either broadcast or <u>short addressing</u>.

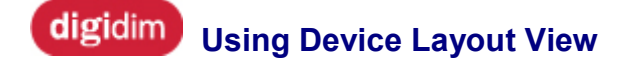

Helvar

The *Device* Layout View shows the devices in the form of a list, arranged according to their <u>short addresses</u>. It provides an alternative perspective on the system, and can make some operations simpler to perform.

| 😵 <u>G</u> roups Layout | 1 Device Layout     |
|-------------------------|---------------------|
| 🖃 税 Tutorial1           |                     |
| 🗄 🥖 Ballast @1          | [PHYSICAL]          |
| 🗄 🥖 Ballast @2          | [PHYSICAL]          |
| 🗄 📲 Button 126          | 6 @3 [PHYSICAL]     |
| 🗄 💽 Multisenso          | r 302 @4 (PHYSICAL) |
| 🗄 📊 Reception           | @5 [PHYSICAL]       |
| 🗄 📝 Front @6 [l         | PHYSICAL]           |
| 🗄 🐺 🕄 Front Door        | @7 [PHYSICAL]       |
| 🛓 📝 Rear @8 [l          | PHYSICAL]           |
| 🗄 💽 Multisenso          | r 302 @9 [PHYSICAL] |
| 🗄 🗍 Slider 110          | @10 [PHYSICAL]      |

Device Layout View allows the devices to be manipulated in much the same way that Group Layout view allows. The devices can be expanded and configured in the same way, but deleting a device from the Device Layout view will remove it (and its settings) from the system.

Note that in Online mode it is not possible to delete an actual device from the system. If you delete its Physical representation in Offline mode, it will be restored (minus any name settings) when you go back Online.

# digidim Expanding Devices

The devices that are shown within the *device* tree can be expanded in the same way as groups (click on the +symbol next to the device listing). For Controllers, this provides a view of the device's basic configuration and the opportunity to manipulate controller's individual subdevices. For LIUs, the expanded device shows its *Scene* settings, and provides a method of changing them.

### **Expanding Controllers**

In the case of a controller, expanding the device will reveal the configuration of the various subdevices that it is made up of:

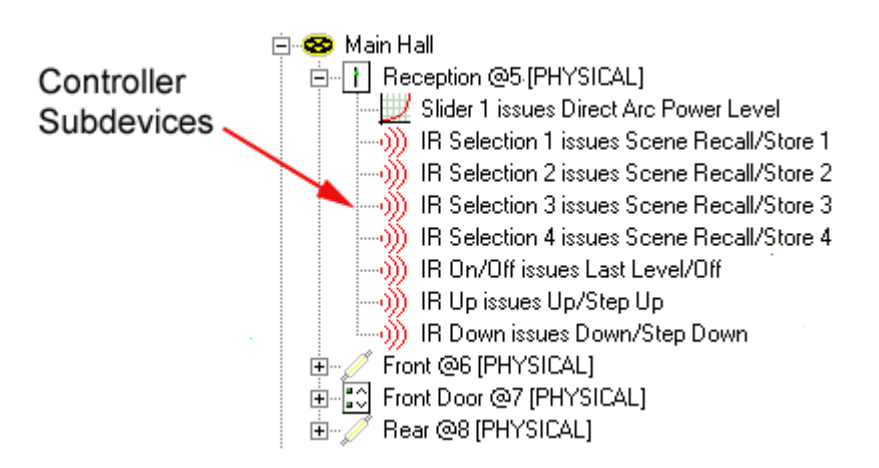

In the example above, an expanded *slider* in Group Layout view is shown. This contains, as expected, details of the command issued by the slide control, but it also contains seven subdevices that correspond to the buttons on the DIGIDIM *IR* remote.

All DIGIDIM controllers contain a subdevice corresponding to each physical control they contain, plus these seven IR subdevices (if they are fitted with an IR receiver). Each subdevice behaves as if it were a separate device and can be configured individually.

A good example of this is group assignment. For many applications, all of the subdevices of a particular controller will exist in the same group. However, for some devices and some configurations, it may be necessary for some devices to exist in different groups. For example, the slider subdevices in a twin slider controller will usually be assigned to different groups. You may also want IR commands to be sent to a different group or to be broadcast to the entire system. This kind of configuration is shown in the illustration below.

| 🖃 税 Untitled Network                                       |
|------------------------------------------------------------|
| 🗄 🥶 😵 Group #1                                             |
| 🖻 📊 Slider 111 @1 [PHYSICAL]                               |
| 🗔 🗾 Slider 1 issues Direct Arc Power Level                 |
| 🗄 🥸 Group #2                                               |
| 🖻 📊 Slider 111 @1 [PHYSICAL]                               |
| 🗔 🗾 Slider 2 issues Direct Arc Power Level                 |
| 😔 Group #3                                                 |
|                                                            |
|                                                            |
|                                                            |
| E Sider 111 @1 [PHVSTCAL]                                  |
| TD Calcation 1 instead of the Decal Core a Decall Change 1 |
| IR Selection I issues broadcast Scene RecallyScore I       |
| IR Selection 2 issues Broadcast Scene Recall/Store 2       |
| )) IR Selection 3 issues Broadcast Scene Recall/Store 3    |
| IR Selection 4 issues Broadcast Scene Recall/Store 4       |
|                                                            |
|                                                            |
| ) IR Down issues Broadcast Down/Step Down                  |

The device tree allows the group assignment of the subdevice to be manipulated using drag and drop techniques. See <u>"Working with Groups"</u> for more on this.

You can also use the copy and paste commands to copy the configuration of one subdevice to another of the same type. For more advanced settings, the "Properties" command will open a dialogue which will allow you to change a number of device and subdevice settings. For more information on all of this, see the section of help entitled <u>"Working with Devices"</u>.

### **Expanding Load Interface Units**

*Load* Interface Units can be expanded in the same way as controllers, but they do not contain subdevices. Instead, an expanded *LIU* displays a list of the levels associated with Scenes that are stored within it.

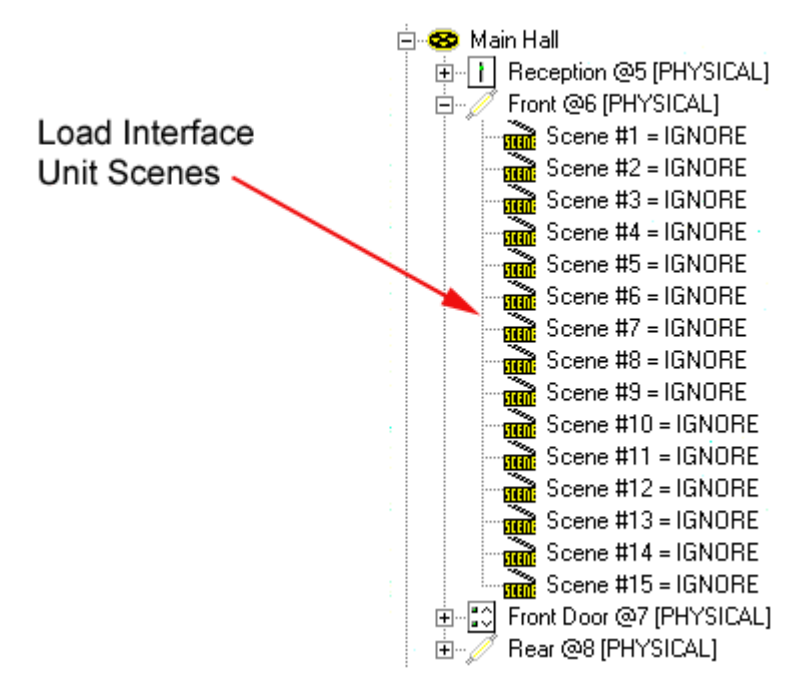

In the example shown, these are all set to IGNORE, which means that the device will not respond to any "Recall Scene" message that it receives. However, Scenes are easy to set up simply by adjusting the lamp to the required level, and then invoking the "Store as Scene" that appears in the right mouse button shortcut menu. It is also possible to configure the first four scenes automatically using the <u>Edit/Store Scene Preset</u> menu command. For more on this see the help topic entitled <u>"Working with Scenes"</u>.

### Working with **DIGIDIM** Devices

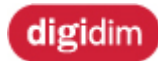

Working with DIGIDIM Devices

Much of the configuration work that you carry out with DIGIDIM Toolbox software can be done by manipulating devices in the <u>Device Tree</u>.

However, there will be times when you need to go a little deeper and change specific individual settings within the devices. This section of help explains how DIGIDIM Toolbox's various *device*-related operations are carried out.

Before you begin to work through this section, it may be useful to read through the "<u>Getting Started</u>" section, particularly the Tutorials and the <u>"DIGIDIM Basics"</u> section. This provides some important background information that may help you here.

### We recommend you read these topics:

- How DIGIDIM Devices Work
- Inserting a New Device.
- Removing Devices
- Renaming a Device
- <u>Configuring Devices</u>
- DIGIDIM Devices

# digidim How DIGIDIM Devices Work

DIGIDIM systems are collections of devices such as Panel controllers, *Load* Interface Units and Sensor Modules connected by a common data cable. Each *device* is intelligent and contains a microprocessor and a small amount of memory which is used to store the settings of the individual device.

When we speak of the system's configuration we are talking about the collective effect of the settings stored within each of these individual system devices. The process of system configuration consists of adjusting the settings of individual devices until the system performs in the way that we want it to. The key to becoming an expert in DIGIDIM configuration is to gain an understanding of how the devices work together and of the options available during configuration.

### **Device Types: Controllers and Load Interface Units (LIUs)**

DIGIDIM systems are made up of two types of device: Controllers and Load Interface Units (LIUs). In simple terms Controllers are the generators of control messages. LIUs are the receivers, interpreting control messages to provide direct control of the load that they are connected to. There are important differences in the way that either type of device operates, and it is important for you to have a grasp of these differences when you are configuring the system.

### **How LIUs Work**

Load Interface Unit is a generic term, used to describe a range of *DALI* devices, used to control different types of load. These include lamp controllers such as ballasts, dimmers, and converters (such as the DIGIDIM 1-10V converter), but can also include other types of device controlling almost any type of load. As you are probably aware, there are a number of DIGIDIM LIUs available, but the system is also designed to operate with any DALI compatible *LIU*, from any manufacturer.

LIUs are not simply passive receivers of commands. They can generate their own system traffic in response to a query from a controller.

However, from a system configuration perspective, it is convenient to think of LIUs as the recipients of commands issued by a controller. These commands can be of two types:

- 1. **Direct Level Commands.** These (including On and Off) simply instruct the controller to bring the load to a certain output level, or to raise or lower the existing level by a certain amount.
- Scene Commands. These instruct the LIU to change the load level to a predefined Scene level. Many LIUs are capable of storing Scenes. These can usually be set in the range between 1 and 100% of the available output level. On receiving a Scene command, the LIU will adjust the load output to the level that it has stored for that particular Scene (see <u>How</u> <u>Scenes Work</u> for more details on the use of Scenes).

Note that the system traffic can also include configuration commands, but these are generated automatically by DIGIDIM Toolbox and the controllers in response to the changes that you make.

### LIU Configuration Settings

LIUs store a number of settings which can be adjusted using DIGIDIM Toolbox. These include details of <u>group</u> membership and specific settings (such as Maximum, Minimum and Scene levels) that relate to the type of load that they control. For information on the different types of setting and how to adjust them, see the topic entitled <u>"Configuring Load Interface Units"</u>.

### **How Controllers Work**

In a DIGIDIM system, Controllers are devices that generate control messages that are passed along the system data cable to the LIUs. These include button, *slider*, rotary, and *IR* remote controllers, which provide the user with manual control of the system, and also the DIGIDIM MultiSensor, which can provide automatic control of the system.

### **Controller Configuration Settings**

DIGIDIM Controllers are highly configurable, and DIGIDIM Toolbox can be used to adjust all aspects of their operation. This is possible because although, like the LIUs, each DIGIDIM Controller represents a single node on the system, they are each composed of a series of subdevices corresponding to each control input device. Each of these subdevices can be configured independently of the others.

The number of subdevices (and the configuration settings available) for a particular Controller depends on its particular function. However, all controllers fitted with an IR Receiver provide a full set of subdevices that correspond to the buttons on the DIGIDIM IR Remote control unit. For instance, the DIGIDIM Toolbox screen shot shown below shows the subdevices provided with a 8 button modular controller. These include one subdevice for each button, and one for each IR Remote button.

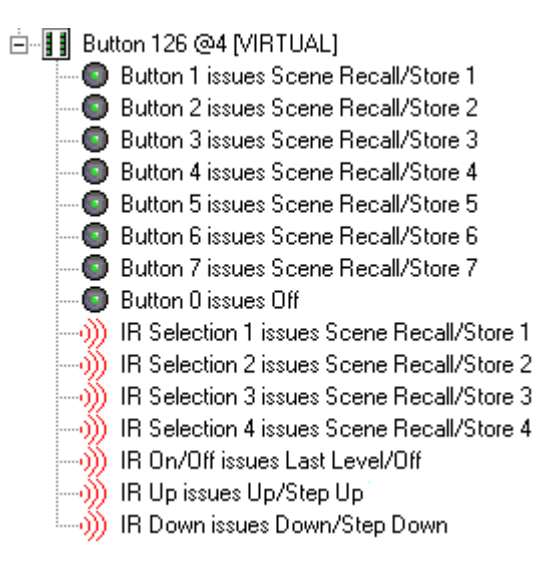

Note that each subdevice is associated with a particular command. For instance, in this configuration, buttons 1-7 will send corresponding Scene Recall commands when pressed. If button 0 is pressed, an Off command will be generated. In DIGIDIM Toolbox, each of the subdevices can be configured so that it will send any of the full range of **DIGIDIM commands**.

In addition, the commands sent from each subdevice can use any of <u>three different addressing</u> <u>methods</u>:

- 1. Broadcasting to the entire system.
- 2. Specifying a particular device address.
- 3. Sending the command to a Group of devices.

The ability to choose from a wide range of different commands, combined with the ability to address them specifically, allows DIGIDIM systems to be configured in many different ways.

### See also:

- Online and Offline Modes
- How System Messages are Addressed

• <u>Virtual, Physical and User Interface Devices</u>

## digidim Inserting a New Device

### Helvar

Devices can be inserted at any time using the *device* toolbars (or <u>Insert menu</u>). The Insert commands work in both Online and Offline modes, but there are differences in the way that their system status is set as they are created.

### **Online or Offline?**

In Offline mode, the ability to add devices will allow you to build a simulation of the system that is to be configured, without any need for access to the actual hardware. You can add any kind of DIGIDIM device, and experiment with their configurations until the simulated system is working exactly as required. This simulated system can then be saved to disk, and later merged with the actual system, when all the simulated settings will be transferred to the actual system.

In Online mode, adding devices will allow you to introduce virtual devices to the system. Virtual devices can be used to try out the effect of adding an additional device, for remote control purposes, or to help you diagnose system problems during the configuration process.

### **Virtual or Physical?**

When a device is added to a system its status is automatically set as either Virtual or Physical, depending on the operating mode. In Offline mode, all devices added are set as Physical. In Online mode, all devices that are added are set as Virtual.

If, at a later stage, you wish to change the device's status, this can be done within the <u>Device</u> <u>Configuration Dialogue</u>.

### Note that the status of matched Physical devices cannot be changed in Online mode.

For more on the differences between Virtual and Physical devices see "<u>Virtual, Physical and User</u> <u>Interface Devices</u>".

### **Inserting Devices**

DIGIDIM Toolbox provides two methods that can be used to insert a device. You can simply click on the appropriate device icon in the Device Toolbars, or select a new device from the <u>Insert</u> menus. In either case, the procedure is similar. The explanation here is limited to the Toolbar option, because this is the most direct method to use.

#### To add a new Device to the system:

- 1. To add the device to a specific group, select the appropriate group in the <u>Groups Layout</u> window (if no group is selected, the device will be added to the Ungrouped Devices section).
- 2. In the device palette toolbar, click on the icon for the type of device you wish to add.

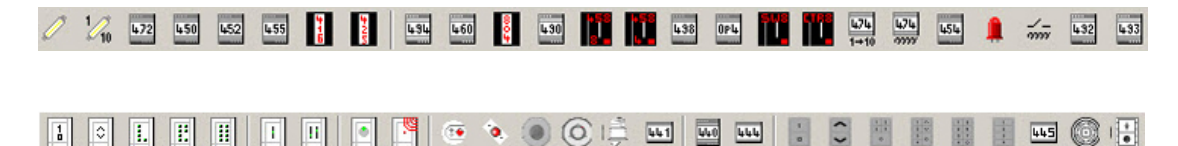

3. The new device will appear in the Groups Layout window, nested in the appropriate group.

The new device will be assigned the next available short address and is provided with a default name. Its status will be set according to the current operating mode (see above).

**Toolbox Help** 

### See also:

- Removing Devices
- <u>Renaming Device</u>
  <u>Configuring Devices</u>

### digidim Removing Devices

### Helvar

There are three methods of removing devices from a DIGIDIM Toolbox project, using either the Edit menu, the Toolbar or the keyboard.

The edit menu contains a "Delete *Device*" item, and the function of this duplicated in the Toolbar and also by using the Del key on the keyboard.

"Delete Device" is context-sensitive, and works differently, depending on whether you are using the Groups Layout or Devices Layout panes, and on whether the system is Online or Offline. The following are notes on removing Toolbox devices:

- Selecting "Delete Device" while in the <u>Devices Layout</u> provides the only means of removing a device from the project completely.
- Selecting "Delete Device" while in the <u>Groups Layout</u> will remove the device from the group. If it does not belong to any other group it will be moved to the Ungrouped Devices section.
- It is not possible to delete an actual system device from the configuration in Online mode. If the device is physically present then it remains part of the system. To remove it in Online mode you will need to disconnect it from the *DALI* cable.
- If a physical device that represents an actual system device is removed from the project in Offline mode, it will be restored as soon as the system detects it in Online mode.

### To remove a Device from a Group:

- 1. Select Group Layout by clicking on the appropriate tab in the Device List pane.
- 2. Select and highlight the group from which the device is to be removed.
- 3. Click on the plus (+) sign to expand the group.
- 4. Select and highlight the device to be removed.
- 5. Either select Edit/Delete Device, press the Del key, or click on the X icon in the toolbar.
- 6. The device will be removed from the group.

### To remove a Device from the Project:

- 1. Select <u>Devices Layout</u> by clicking on the appropriate tab in the <u>Device List</u> pane.
- 2. Select and highlight the device to be removed.
- 3. Either select Edit/Delete Device, press the Del key, or click on the 🗡 icon in the toolbar.
- 4. The device will be removed from the project.

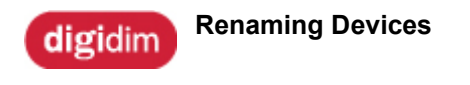

Helvar

System Devices can be named at the time they are added. It is also possible to rename them at any time using the following procedure.

### To rename a Device:

- 1. Select the *Device* to be renamed in either the <u>Groups Layout</u> pane or <u>Device Layout</u> pane.
- 2. Either select <u>Edit/Rename Device</u> or click on the device name in the tree view a second time. The name will be highlighted and a text cursor will appear.

| 🖻 🥸 Ungrouped |                 |  |  |  |
|---------------|-----------------|--|--|--|
| ÷             | New Device Name |  |  |  |

3. Type the new name for the Device and press Enter

Names are stored only as a part of the Project file on disk, and are not stored on the DIGIDIM system. To make the names available when configuring a system Online, you must first restore or merge the system with the appropriate project file.

### **Device Configuration**

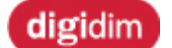

**Device Configuration** 

Helvar

All DIGIDIM devices are factory supplied with a set of default settings, which provide an operational system as soon as the power is applied. However, there are many situations where you may need to make changes to these defaults. Some settings, such as group assignments, can be changed by manipulating the devices in the *device* tree. Other, more advanced, settings need to be changed by manipulating the device property dialogues that can be accessed from the device tree.

This section of help is dedicated to explaining the use of the device property dialogues, and what can be done with them.

### What settings can be changed?

The Device Configuration dialogs are context-sensitive, and make different settings available, depending on the type of device concerned. For controllers, the settings available include the device's status, the command messages that controller subdevices send, destination addresses, and the response of controller indicator LEDs to messages sent by other controllers. For LIUs, they include such things as the Fade Time and Fade Rate setting, various default levels for the lamps, and the levels for each of the 15 Scenes that can be set.

### **Alternatives for Group and Scene Configuration**

The device property dialogues will allow you to set up both group assignments for the device and, in the case of LIUs, the various light levels that a lamp will produce when a particular *Scene* is called. However, there are other methods of setting these using the device tree in the main window. You may find these to be both more direct and more intuitive. For an explanation of how to configure Groups and Scenes using these methods refer to "<u>Working with Groups</u>" and "<u>Working with Scenes</u>".

Topics in this section include:

- Opening the Device Properties Dialogues
- Configuring Load Interface Units
- Configuring Special Purpose Load Interface Units
- <u>Configuring Panel Controllers</u>
- <u>Configuring MultiSensors</u>
- DIGIDIM Input Units

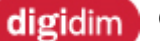

Opening the Device Properties Dialogues

The *device* property dialogs provide access to a number of advanced device settings that are not directly available from the menus or other interface elements. This section provides an overview and instructions on how to access them. For details of the effects of the specific settings they contain, refer to <u>"Configuring Load Interfaces"</u>, <u>"Configuring Panel Controllers"</u> or <u>"Configuring MultiSensors"</u>.

### **Device Property Dialogue Types**

There are four different types of dialogue available, and the contents of these may vary, depending on the type of device they represent.

Both LIUs and Controllers have a **Properties** dialogue (right-click the item in the Device Tree), which allows you to change setting that have an effect on the entire device:

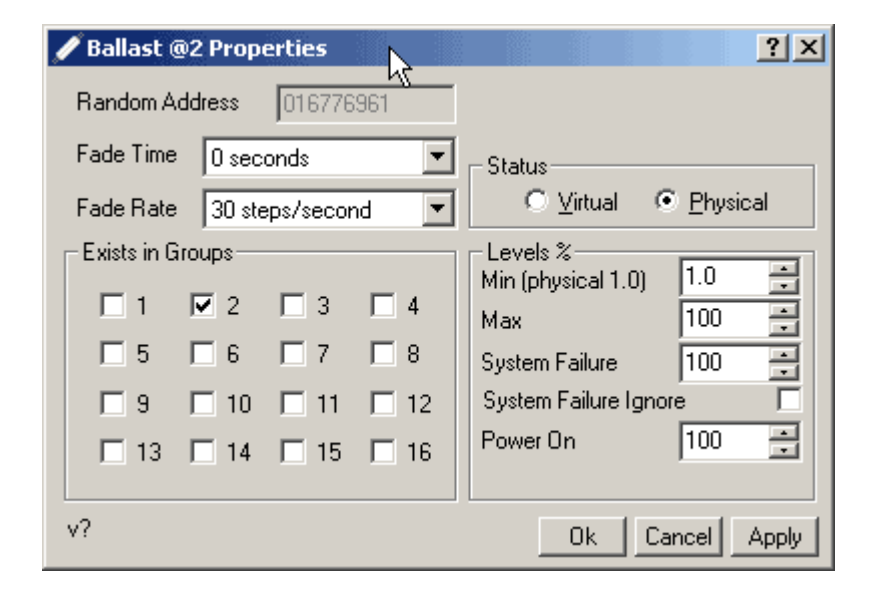

The Properties dialogue for a LIU (fluorescent ballast).

| Button 125 @2 Properties                                                                                             |
|----------------------------------------------------------------------------------------------------|
| Serial No 016776961                                                                                                  |
| Scene Store Delay 10 💌                                                                                               |
| IR Address Group Off 💌                                                                                               |
| Lock Disable IR I<br>IR First Modifier Destination Status<br>C Address 1 (1-60) Virtual<br>C Group 1 (1-13) Physical |
| v? Ok Cancel Apply                                                                                                   |

The Properties dialogue for a controller (125 Button Panel).

In addition, LIUs are provided with a *Scene* control dialogue, which will allow you to activate individual Scenes and set them to precise numeric values:

| SCENE B | allast  | @2 scene    | Propertie    | 5        |        | ?×    |
|---------|---------|-------------|--------------|----------|--------|-------|
| 1       | 100     | ∃ ⊓         | 6 100        |          | 11 100 |       |
| 2       | 75      |             | 7 100        |          | 12 100 | * 7   |
| 3       | 50      | · [         | 8 100        | × 🔽      | 13 100 | × 🔽   |
| 4       | 25      |             | 9 100        | ×<br>*   | 14 100 |       |
| 5       | 100     | -           | 10 100       | -        | 15 100 |       |
| Tie     | ck cheo | ck boxes to | set scenes t | o ignore |        |       |
|         |         |             |              | Ok       | Cancel | Apply |

### The Scene control dialogue for a LIU (ballast).

Controllers are provided with a configuration dialogue for each of the subdevices they contain. These allow you to configure each subdevice individually:

| Button 125 @1 Button 1 Properties |                     |         |          |             |  |
|-----------------------------------|---------------------|---------|----------|-------------|--|
| Destination                       | Responds            | To Grou | ips      |             |  |
| C Address 1 🔽 (1-63)              | ☑ 1 □               | 2       | П 3      | □ 4         |  |
| ⊙ Group 1 💌 (1-16)                | <b>□</b> 5 <b>□</b> | 6       | <b>7</b> | □ 8         |  |
| C Broadcast                       | <b>□</b> 9 <b>□</b> | 10      | L 11     | □ 12        |  |
| Command                           | 🗌 13 Г              | 14      | 🗌 15     | <u>□</u> 16 |  |
| Scene Recall/Store 1              |                     |         |          |             |  |
| Command 16                        | Fade Time           | 0 sec   | conds    | •           |  |
| Tooltip Subdevice Description     |                     |         |          |             |  |
| v?                                |                     | Ok      | Cancel   | Apply       |  |

#### The subdevices Properties dialogue for button 1 of a 125 Button Panel.

#### Accessing the Properties Dialogues

DIGIDIM Toolbox provides a number of methods of opening the dialogues. We will cover two here:

### To access general device properties dialogues from the device Tree:

1. In **Devices Layout** or **Groups Layout** view, right-click the device to be edited.

| 🖃 税 Untitled | Network                  |        |  |  |  |  |
|--------------|--------------------------|--------|--|--|--|--|
| 🖃 🤓 Gro      | 🖻 🥸 Group #1             |        |  |  |  |  |
| ÷ 🥖 1        | Pollock @1 FOUVETCAL1    |        |  |  |  |  |
| ±            | Cut Device               | Ctrl+X |  |  |  |  |
| - 😵 Gro      | Copy Device              | Ctrl+C |  |  |  |  |
| 🛛 🥴 Gro      | Paste                    | Ctrl+∀ |  |  |  |  |
| 🛛 😵 Gro      | Delete Device from Group | Del    |  |  |  |  |
| 😵 Gro        | Rename Device            | F2     |  |  |  |  |
| - 😵 Gro      | Bocall Scope             |        |  |  |  |  |
| - 😵 Gro      | Recali Scene             |        |  |  |  |  |
| 🛛 😵 Gro      | Store As Scene           |        |  |  |  |  |
| 🛛 😵 Gro      |                          |        |  |  |  |  |
| 👓 😵 Gro      | Store Scene Presets      |        |  |  |  |  |
| 👓 😵 Gro      | Identify                 | F3     |  |  |  |  |
| - 😵 Gro      | Properties               | F4     |  |  |  |  |
| - 😵 Grd      |                          |        |  |  |  |  |
| <b>—</b> ~ ~ | #4.4                     | r\)    |  |  |  |  |

2. Select **Properties** from the shortcut menu. The Device Configuration dialogue will open.

Note that you can also choose "Properties" from the Edit menu or press F4.

### To access the subdevice properties or Scene control dialogues from the Device Tree:

1. Expand the device in the device tree by clicking on the + symbol next to its icon.

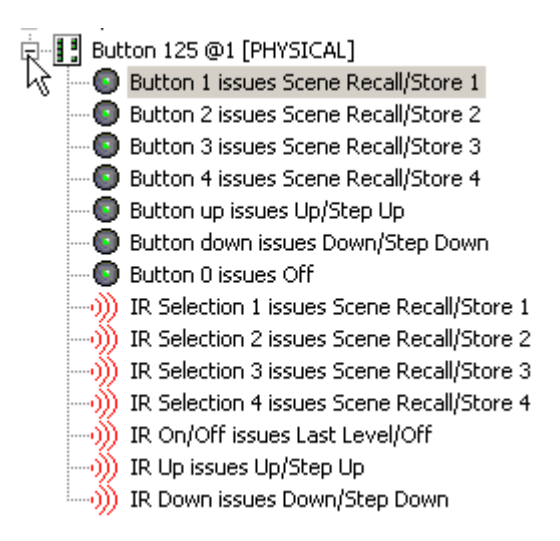

2. Right-click on a subdevice icon (or, for an *LIU*, a Scene Icon).

| 🖻 📲 Button 125 @1 [PHYSICAL] |                                   |        |  |  |  |  |
|------------------------------|-----------------------------------|--------|--|--|--|--|
| 💽 Bu                         | ton 1 issues Scene Decall/Store 1 | ·      |  |  |  |  |
| - 💿 Bi                       | Cut Sub Device                    | Ctrl+X |  |  |  |  |
| — 💽 Ві                       | Copy SubDevice                    | Ctrl+C |  |  |  |  |
| 💽 Βι                         | Paste                             | Ctrl+∀ |  |  |  |  |
| 💽 BL                         | Delete Subdevice from Group       | Del    |  |  |  |  |
| 💽 BL                         | Rename                            | F2     |  |  |  |  |
| 💽 BL                         |                                   |        |  |  |  |  |
| )) IR                        | Recall Scene                      |        |  |  |  |  |
| )) IR                        | Store As Scene                    |        |  |  |  |  |
| )) IR                        |                                   |        |  |  |  |  |
| )) IR                        | Store Scene Presets               |        |  |  |  |  |
| )) IR                        | Ideotify                          | E2     |  |  |  |  |
|                              | Luciful y                         | 19     |  |  |  |  |
| IR                           | Properties                        | F4     |  |  |  |  |
|                              | - N2                              |        |  |  |  |  |

3. Select Properties from the shortcut menu. The appropriate dialogue will appear.

Note that, if the general properties dialogue is already open, you can switch to the subdevice or Scene control dialogue simply by clicking on a subdevice or scene in the device tree.

### Accessing the controller subdevice properties dialogue from the UIDs:

1. In either <u>Devices Layout</u> or <u>Groups Layout</u> click the device to be edited (or the device's group) using the left mouse button. The UID for the device will open.

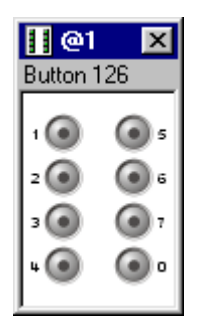

2. Right-click on the UID (or the specific subdevice that you would like to edit). The appropriate properties dialogue will open.
| Button 125 @1 Button 1 Propert | ies                 | ? ×        |
|--------------------------------|---------------------|------------|
| Destination                    | Responds To Groups  |            |
| 🔿 Address 1 🔽 (1-63)           | ☑ 1     2     3     | □ 4        |
| Group 1 (1-16)                 |                     | □ 8        |
| C Broadcast                    | 9 🗆 10 🗖 11         | □ 12       |
| Command                        | □ 13 □ 14 □ 15      | <b>1</b> 6 |
| Scene Recall/Store 1           |                     |            |
| Command 16                     | Fade Time 0 seconds | •          |
| Tooltip Subdevice Description  |                     |            |
| v?                             | Ok Cance            | Apply      |

As we have mentioned, each type of device provides a different dialogue, with an appropriate range of options. For an explanation of how to configure each type of device, select one of the topics below:

- Configuring Load Interface Units
- Configuring Panel Controllers
- <u>Configuring Sensor Modules</u>

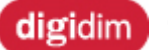

Configuring Load Interface Units

### Helvar

The *device* properties dialogue for *Load* Interface Units provides access to detailed settings. Several of these settings can also be configured by using the Device Tree, but they are duplicated here to provide a single point where all of the lamps' functions can be quickly set.

#### To open the LIU configuration dialogue :

- 1. In the device tree, select the *LIU* that you want to configure.
- 2. Right-click on the device, and select "Properties" from the drop down menu.
- 3. The device's general properties dialogue will open:

| 🥖 Ballast @6 Propertie: | 5                           |                 | <u>?</u> × |
|-------------------------|-----------------------------|-----------------|------------|
| Random Address 016      | 3776965                     |                 |            |
| Fade Time 0 seconds     | •                           |                 |            |
| Fade Rate 45 steps/se   | econd 💌                     |                 |            |
| Exists in Groups        | Levels %                    | 10 -            |            |
| ☑ 1     2       :       | 3 4 Max                     | 100             |            |
| 5 6 6                   | 7 🗖 8 System Failure        | 100             |            |
| □ 9 □ 10 □ ·            | 11 🔲 12 System Failure Igno | ore Status      |            |
| 13 14 1                 | 15 🗖 16 Power On            |                 |            |
|                         |                             |                 |            |
| V?                      |                             | Ok Cancel Apply |            |

#### **Configuration Dialogue Settings**

As you can see, the dialogue contains a number of settings that, in combination, provide control of almost every aspect of the LIUs operation. Here's a complete listing of the settings as they appear:

#### **Random Address**

This text box displays the device's Random Address (Long Address), which serves as a unique identifier for the device on the system. This is not editable, and is provided for information purposes only. The Random Address is generated automatically when DIGIDIM Toolbox detects the device when it is Online for the very first time. The Random Address is entered here by the application when a Physical device is matched to an actual device in Online mode. It is not required for use with Virtual devices.

#### Fade Time

The Fade Time setting determines the amount of time that a LIU will take to move from one light output level to another when the command that it receives sets a specific level (i.e. Recall *Scene*). However, the fade time is a dynamic setting, and it can be changed by a system command from a controller. In fact, many controllers (such as sliders and the bar graph displays in DIGIDIM Toolbox) modify the fade time as an inherent part of their operation. In most case, this means that, whatever value is set here will be overridden as soon as a controller is operated. The setting is provide to allow a default fade time to set on LIU only systems, and we recommend that, for normal installations, you ignore this setting and allow the controllers to determine the Fade time.

If you do decide to set it here, the Fade Time list box provides a range of preset times ranging from 0 Seconds (instantaneous response) through to 1.5 minutes.

| Fade Time | 6 seconds                                                                                     | • |
|-----------|-----------------------------------------------------------------------------------------------|---|
|           | 12 seconds<br>16 seconds<br>22 seconds<br>32 seconds<br>45 seconds<br>1 minute<br>1.5 minutes |   |

#### Fade Rate

The Fade Rate setting adjusts the rate that light levels will change in response to Up, Down, Step up, and Step Down commands. The units used are steps-per-second, and the list box provides a range of settings from 3 steps-per-second through to 360 steps-per-second. The fade rate is a static setting and, once set, cannot be adjusted by a command from a DIGIDIM controller.

| Fade Rate | 30 steps/second | • |
|-----------|-----------------|---|
|           | 15 steps/second |   |
|           | 10 steps/second |   |
|           | 8 steps/second  |   |
|           | 5 steps/second  |   |
|           | 4 steps/second  |   |
|           | 3 steps/second  | - |

#### **Exists in Groups**

This part of the dialogue has similar appearance to the "Responds to Groups" setting in the Controller configuration dialogue, but has a different function. It purpose is to provide you with a fast way of setting up the group memberships of the LIU. Checking a box for a particular group has exactly the same effect as copying the device to a group in the device tree view. In the example shown below, the LIU is a member of groups 1, 3, and 4.

| Exists in G | iroups —      |             |               |
|-------------|---------------|-------------|---------------|
| <b>I</b> 1  | Γ2            | 🔽 З         | ☑ 4           |
| □ 5         | Γ6            | Γ7          | <b>F</b> 8    |
| Г 9         | <b>[</b> 10   | <b>[</b> 11 | <b>[</b> 12   |
| <b>[</b> 13 | <b>[</b> ] 14 | <b>[</b> 15 | <b>[</b> ] 16 |
|             |               |             |               |

#### Status

These checkboxes allow you to modify the status of the device within DIGIDIM Toolbox. Changing the setting will toggle the status between Virtual and Physical. See <u>"Virtual, Physical and UID</u> <u>Devices"</u> if you are unsure about what this means.

#### Levels

The Levels section of the dialogue allows you to set up a number of important presets levels that may be required for the correct operation of the Lamp.

| - Levels %          |     |   |
|---------------------|-----|---|
| Min (physical 1.0)  | 1.0 | * |
| Max                 | 100 | * |
| System Failure      | 100 | - |
| System Failure Igno | ore |   |
| Power On            | 100 | ÷ |
|                     |     |   |

- **Min.** Sets the minimum level that the lamp will operate at. This setting can be important for some types of fluorescent lamp ballast, and can have an effect on the longevity of the lamp. See the manufacturer's literature for more details.
- Max. This sets the maximum level that the lamp will be operated at.
- System Failure. This sets the level that the lamp will operate if the DIGIDIM system fails.
- **Power On.** Sets the default level that the lamp will go to when power is restored after an interruption.

#### Using the Scene Control Dialogue

The Scene control dialogue can be opened by first expanding an LIU in the device tree, so that you can see the Scenes associated with it.

| ė, į | Ballast @2 [PHYSICAL]  |
|------|------------------------|
|      | Scene #1 = IGNORE      |
|      | - mm Scene #2 = IGNORE |
|      | - 📆 Scene #3 = IGNORE  |
|      | - mm Scene #4 = IGNORE |
|      | - 📆 Scene #5 = IGNORE  |
|      | - 📆 Scene #6 = IGNORE  |
|      | 📆 Scene #7 = IGNORE    |
|      | 📆 Scene #8 = IGNORE    |
|      | 📆 Scene #9 = IGNORE    |
|      | - 📆 Scene #10 = IGNORE |
|      | - 📆 Scene #11 = IGNORE |
|      | 📆 Scene #12 = IGNORE   |
|      | - 📆 Scene #13 = IGNORE |
|      | - 📆 Scene #14 = IGNORE |
|      | - 📆 Scene #15 = IGNORE |

If the general properties dialogue is open, simply click on a Scene, otherwise select a scene and select "Properties" from the right mouse button context menu.

| SCENE B | allast  | @2 scene    | Propertie    | 5        |        | ? ×   |
|---------|---------|-------------|--------------|----------|--------|-------|
| 1       | 100     | ∃ ⊓         | 6 100        | ×<br>× V | 11 100 |       |
| 2       | 75      |             | 7 100        | -        | 12 100 | × 🗸   |
| 3       | 50      | · [         | 8 100        | × 🔽      | 13 100 | × 🔽   |
| 4       | 25      | · _         | 9 100        | × 🗸      | 14 100 |       |
| 5       | 100     | -           | 10 100       |          | 15 100 |       |
| Ti      | ck cheo | ck boxes to | set scenes t | o ignore |        |       |
|         |         |             |              | Ok       | Cancel | Apply |

#### **Scene Control Dialogue**

DIGIDIM Toolbox provides a number of different methods of setting the levels associated with particular scenes (see "<u>Working with Scenes</u>" for examples of alternatives to those described here). The Scene control dialogue is the only method that allows you to set Scenes using direct numeric values. To activate a Scene, simply uncheck the "Ignore" check box and the adjust the value to the level required.

Note that human perception of relative light levels is very subjective, and can depend on a number of factors including the decor and furnishing in a particular room. This means that Scenes set using purely numeric values may not provide the required effect. Numeric setting can be a fast way of setting initial working levels, but you may need to fine-tune them using some of the visual methods described in the <u>Virtual Scene Setting</u> section.

- <u>Configuring DIGIDIM Converters</u>
- <u>Configuring DIGIDIM Dimmers</u>
- <u>Configuring DIGIDIM Multisensors</u>
- Configuring DIGIDIM Panel Controllers
- Configuring DIGIDIM Relay Units

# Configuring DIGIDIM Special Purpose LIUs

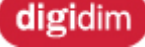

Configuring DIGIDIM Special Purpose LIUs

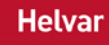

The *DALI* specification was originally conceived as a control system for electronic ballasts controlling fluorescent lamps. However, DALI can be used to control many different types of *load*, and is not limited to lighting only applications. The DIGIDIM range includes a number of Load Interface Units designed as controllers for a variety of different devices. This section of Help provides a brief description of these devices, and explains any differences in their configuration procedures.

- <u>1-10V Converters</u>
- DIGIDIM Dimmers
- DIGIDIM Relay Unit

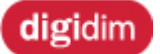

Configuring DIGIDIM Converters

In almost all respects, the process of configuration for a 1-10V (or other) converter is identical to the configuration of a standard *LIU*. The one exception to this is that the general properties dialogue contains an additional Output section.

| 🗞 1-10V Converter DSI (Din Rail) 472 @1 Properties 🛛 🕐 |        |           |      |                            |     | ? 🗙 |             |
|--------------------------------------------------------|--------|-----------|------|----------------------------|-----|-----|-------------|
| Serial Numb                                            | er     | 016776    | 960  | ]                          |     |     |             |
| Fade Time                                              | 0 sec  | onds      | ~    |                            |     |     |             |
| Fade Rate                                              | 45 ste | eps/secor | nd 🔽 |                            |     |     |             |
| Exists in Gro                                          | oups   |           |      | Levels %                   | 0.1 |     | Output      |
| 1 [                                                    | 2      | 3         | 4    | Min (priysical 0.1)<br>Max | 100 | *   | ⊙ Sink      |
| 5 [                                                    | 6      | 7         | 8 📃  | System Failure             | 100 | *   | O Source    |
| <b>9</b> [                                             | 10     | 11        | 12   | System Failure Igno        | re  |     | Status      |
| 13 [                                                   | 14     | 🚺 15      | 0 16 | Power On                   | 100 | Ŷ   | O Virtual   |
|                                                        |        |           |      | Power On Last Lev          | el  |     |             |
| ∨?                                                     |        |           |      |                            |     |     | ancel Apply |

This allows you to control the polarity of the 1-10V (or other) signals emitted by the *device*. You can choose between "Sink" or "Source", and the correct setting will depend on the type of 1-10V device that you are trying to interface with. The default setting is "Sink", and that is appropriate for most Helvar manufactured devices.

- DIGIDIM Converters
- Configuring Load Interface Units
- DIGIDIM Dimmers
- DIGIDIM Relay Unit

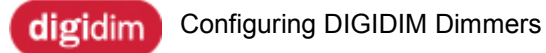

Helvar

The configuration process for DIGIDIM dimmers is identical to that for a standard *LIU*. The devices are represented in the *Device* tree with individual icon, but otherwise are provided with standard LIU property dialogues. See "<u>Configuring Load Interface Units</u>" for more details of the options available.

- DIGIDIM Dimmers
- DIGIDIM 1-10V converters
- DIGIDIM Relay Units

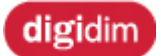

Configuring DIGIDIM Relay Units

The configuration process for relay units is similar to that of other DIGIDIM Load Interface Units. However there are some important differences that you should take note of:

- A single relay unit is divided in to individual channels in Toolbox. Each channel corresponds to a single relay contact within the particular device. Each of these devices can be configured individually.
- Each relay is capable of only two states: Closed or Open, or (if you think in terms of the operation of the device they control) On or Off. This means that the percentage levels generated by some DIGIDIM controllers have no relevance for a relay unit. The relay contact will close for any value greater than zero (0%). It will open again when the value returns to zero. See image below:

| 👯 Relay1 @1 Properties    | ? ×                     |
|---------------------------|-------------------------|
| Random Address 016776960  |                         |
| Fade Time 0 seconds       | Status                  |
| Fade Rate 45 steps/second | O ⊻irtual O Physical    |
| Exists in Groups          | Levels %                |
|                           | Max 100                 |
|                           | System Failure          |
| □ 9 □ 10 □ 11 □ 12        | System Failure Ignore 🔽 |
| □ 13 □ 14 □ 15 □ 16       | Power On 0 🚍            |
|                           | Power On Last Level     |
| v?                        | Ok Cancel Apply         |

- DIGIDIM Relay Units
- Configuring Load Interface Units

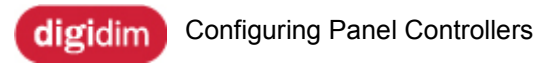

### Helvar

The *device* properties dialogues for panel controllers provide access to detailed settings, some of which are not available from elsewhere in DIGIDIM Toolbox. Each controller is provided with a general properties dialogue that provides access to settings that apply to the entire device, and an individual dialogue for each subdevice that it contains. The contents of these dialogues can vary, depending on the particular capabilities of the device concerned.

#### **The General Properties Dialogue**

The general properties dialogue contains a number of settings that are independent of individual subdevices. They mainly relate to the response of the controller to user inputs, either from the controller's subdevices, or from the *IR* remote control.

#### To open the controller general properties dialogue :

- 1. In the device tree, select the device that you want to configure.
- 2. Right-click on the device, and select "Properties" from the drop down menu.
- 3. The controller general properties dialogue will open:

| Button 125 @2 Properties                                                                        |
|-------------------------------------------------------------------------------------------------|
| Serial No 016776961                                                                             |
| Scene Store Delay 10 💌                                                                          |
| IR Address Group Off                                                                            |
| Lock Disable IR Status<br>IR First Modifier Destination<br>C Address 1 (1-60)<br>Group 1 (1-13) |
| v? Ok Cancel Apply                                                                              |

Here's a complete listing of the settings as they appear:

#### Serial Number

This text box displays the Serial Number (Long Address), which serves as a unique identifier for the device. This is not directly editable, and is provided for information purposes only. The serial number is updated when a Physical device is matched to an actual device in Online mode. It is not required for use with Virtual devices, but the application inserts a temporary number when the device is created.

#### Scene Store Display

This defines the amount of time that a button must be held down for before the second part of Scene Recall/Store command is activated and the current level is stored as a Scene. It can be set to from 2 to 25 seconds and has a default setting of 10 seconds. It is not available for slide controllers.

#### **IR Address Group**

The IR address group should not be confused with DIGIDIM device groups. The IR remote is provided with a selector switch, which allows the signals it sends to be encoded in different ways. Fifteen variations are available, from 0 (off) to 9 and A to F.

The IR Address Group in the configuration dialogue determines which IR encodings the controller will respond to. IR Address groups are used to limit the effect of an IR remote if it is used in an area where

a number of devices with IR sensors are located in close proximity. The default setting for IR Address Group is "0=OFF".

Lock

If checked this will lock the device's configuration, preventing the user from making configuration changes with an IR remote or panel controller. This box is checked by default, and we recommend that it be unchecked only if you only intend to use DIGIDIM Toolbox for the system's initial configuration. User configuration inputs can create configurations that are incompatible with DIGIDIM Toolbox operation.

#### **Disable IR**

When this box is checked, the MultiSensor will ignore any signals that it receives from an IR Remote control unit.

#### IR First Modifier Destination

This setting controls the destination of messages generated when the IR remote control unit is used for Scene Modification. This is a secondary mode of operation for the IR Remote, where the Up/Down keys are pressed in combination with a number key to modify the light level in one of four consecutive groups (or short addresses).

The number set as the IR First Modifier Destination is the first of a set of four consecutive groups or short addresses that will be controlled in this mode. The default setting for this is group 1. This means that holding down the 1 button whilst using the up/down modifier keys will adjust the level of lamps in group 1, holding down the 2 key will adjust the lamps in group 2, and so on up to group 4. Setting the IR First Modifier Destination to Group 2 will cause these keys to control groups 2 to 5. Setting it to 6 will control groups 6 to 9.

You can also specify a short address as the IR First Modifier Destination. This will cause the level commands to be sent to four consecutive short addresses, starting with the number specified.

# Note that the IR First Modifier Destination is a global setting for the entire device, and is not influenced by individual destination settings for standard IR subdevices (see below for details of how to change these).

#### Status

These checkboxes allows you to modify the status of the device within DIGIDIM Toolbox. Changing the setting will toggle the status between Virtual and Physical. See <u>"Virtual, Physical and UID</u> <u>Devices"</u> if you are unsure about what this means.

#### **The Subdevice Properties Dialogues**

The Subdevice settings are applied to the particular subdevice that is selected in the Device Tree. These settings are used to define exactly what happens when the user operates the subdevice, including the command that it sends and the destination of that command.

#### To open a subdevice's properties dialogue :

- 1. Expand the device in the tree by clicking on the + symbol.
  - Button 125 @1 [PHYSICAL] Button 1 issues Scene Recall/Store 1 Button 2 issues Scene Recall/Store 2
    - ---- 🗿 Button 3 issues Scene Recall/Store 3
    - 💿 Button 4 issues Scene Recall/Store 4
    - 💿 Button up issues Up/Step Up
    - 💿 Button down issues Down/Step Down
    - --- 💽 Button 0 issues Off
    - IR Selection 1 issues Scene Recall/Store 1
    - -----)) IR Selection 2 issues Scene Recall/Store 2
    - -----)) IR Selection 3 issues Scene Recall/Store 3
    - IR Selection 4 issues Scene Recall/Store 4
    - ------)) IR On/Off issues Last Level/Off
    - ------)) IR Up issues Up/Step Up
    - ------)) IR Down issues Down/Step Down
- 2. Select the subdevice that you want to configure.
- 3. Right click and select "Properties" from the drop down menu.
- 4. The controller configuration dialogue will open:

| Button 125 @1 Button 1 Propert | ies                 | ? ×        |
|--------------------------------|---------------------|------------|
| Destination                    | Responds To Groups  |            |
| 🔿 Address 1 🔽 (1-63)           | ☑ 1     2     3     | □ 4        |
| ● Group 1 💌 (1-16)             |                     | □ 8        |
| C Broadcast                    | □ 9 □ 10 □ 11       | 🗆 12       |
| Command                        | □ 13 □ 14 □ 15      | <b>1</b> 6 |
| Scene Recall/Store 1           |                     |            |
| Command 16                     | Fade Time 0 seconds | •          |
| Tooltip Subdevice Description  |                     |            |
| v?                             | Ok Cancel           | Apply      |

Here's a complete listing of the settings and some of the variations you might encounter:

#### Destination

The Destination setting determines the addressing that is applied to messages sent by the subdevice. This can be either a specific short Address (1 - 63), a Group (1 - 16), or the message can be Broadcast to the entire system. See <u>"How system Messages are Addressed"</u> for a more detailed explanation of these settings.

Note that selecting a group address for a subdevice has the same effect as moving the subdevice to the group in the Group Layout tree view, and the Tree will be updated accordingly when you exit the dialogue . Similarly, choosing either a short address or broadcasting will move the subdevice to the "Ungrouped Devices" section of the tree view.

#### Command

The command list box appears when the subdevice selected can be used to send a DIGIDIM command. It is used to specify the command that will be sent when the subdevice is activated. In <u>Advanced mode</u>, the list box opens to provide access to 49 different commands that can be applied. A more limited selection is provided in **User** mode.

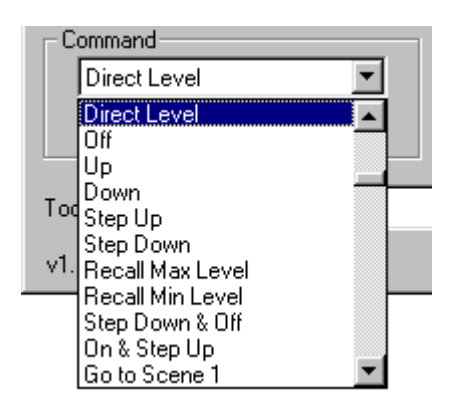

For a detailed explanation of the function of each command, refer to the <u>"Advanced Mode Command List"</u>

#### **Rotary Control (Rotary Control Only)**

The Rotary Control selection box appears in place of the command list when the "Rotary" subdevice is selected. It can be used to manually disable or enable the rotary control. The setting here cannot be overridden by the use of a "Enable" or "Disable" commands sent from another controller.

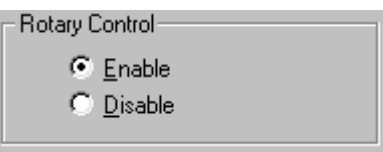

#### **Slider** Minimum Position (Slider Control Only)

The Slider Minimum Position selection box appears in place of the command list when a "Slider" subdevice is selected. In addition to providing the option of manually disabling the slider control, it allows you to determine the function of the slider when it is moved to its minimum position. This can be either the minimum level set for the *LIU* or Off. The disable setting here cannot be overridden by the use of a "Enable" or "Disable" commands sent from another controller.

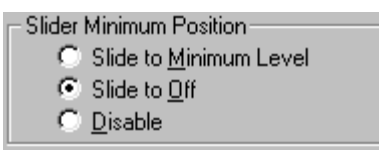

#### **Responds to Groups** (in Advanced Mode only)

This section of the dialogue (available in <u>Advanced Mode</u> only) determines how the subdevice will respond to messages received from controllers in groups that it is not a member of. Its main use is in installations where a LIU is able to respond to control messages from more than one group. If these groups are selected in the dialogue, the subdevice will follow the operation of these control messages. For standard control command ("Go to Scene", "Up", "Down", etc.) this means that the indicator lamps will remain in sync with the operation of the LIU. However, the "Responds to Groups" setting will also allow the controller to respond to controller-related control messages such as "Enable Panel" or "Disable Infra Red".

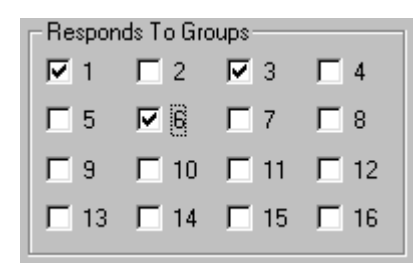

In the example above, the subdevice indicator lamp will be synchronized with the operation of similar lamps for subdevices in groups 1, 3, and 6.

# Note that it is important not to confuse these settings with the "Exists in Groups" settings in the LIU configuration dialogue . Although they look and are named similarly, they perform a completely different function.

#### Fade Time

The Fade Time is an internal function of a *Load* Interface Unit. The setting determines the amount of time that a LIU will take to move from one light output level to another when the command that it receives sets a specific level (i.e. Recall Scene). This can be set within the <u>LIU's configuration</u> <u>dialogue</u>. However, the fade time is a dynamic setting and can also be changed by a system command from a controller. In fact, many controllers (such as sliders and the bar graph displays in DIGIDIM Toolbox Software) modify the fade time as an inherent part of their operation.

Applying a Fade Time setting to a subdevice will cause the subdevice to transmit a new fade time setting before it it sends its command. This ensures that the destination device will be set correctly when it applies the command. The Fade Time list box provides a range of preset times ranging from 0 Seconds (instantaneous response) through to 1.5 minutes. An additional setting, "Ignore" will cause the controller not to send a Fade Time command at all.

| Fade Time | Ignore 💌        |
|-----------|-----------------|
|           | 32 seconds 🗾 🔺  |
|           | 45 seconds      |
|           | 1 minute        |
|           | 1.5 minutes 🛛 💻 |
|           | Ignore 🗾 🗾      |

#### **Tooltip Subdevice Description**

This text box allows you to enter a short description of the subdevice that will appear as a tooltip if the mouse pointer hovers over the subdevice in the UID (shown here used with a button controller).

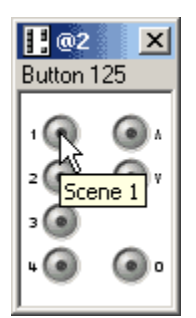

See Also:

- <u>Configuring Load Interface Units</u>
- <u>Configuring Sensor Modules</u>

#### **Configuring Multisensors**

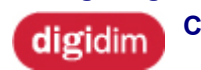

Configuring Multisensors

The 312 Multisensor and 315 iDim Sense provide a combination of four different functions in a single package.

Three of these functions are configured using standard configuration dialogues that are similar to the dialogue used for LIUs and control panels. However the fourth function, Constant Light Control, requires the interaction of other devices located in two distinct groups that have been reserved for the purpose.

- 1. About DIGIDIM Multisensors
- 2. Configuring the Multisensor's PIR, Touch Switch, and IR Functions.
- 3. Configuring the Multisensor's Constant Light Control Functions.
- 4. Setting Up Constant Light Operation an Example

# digidim Configuring the Multisensor's PIR, Touch Switch, and IR Functions

## Helvar

The iDim Sense and MultiSensor's *device* properties dialogues provide access to detailed settings that will allow PIR Presence Detector, Touch Switch, and *IR* Functions to be individually configured. The dialogues are similar to those provided for LIUs and Controllers, but contain a number of settings that are specific to the iDim Sense and MultiSensor.

#### **The General Properties Dialogue**

The general properties dialogue contains a number of settings that are independent of the individual iDim Sense and MultiSensor subdevices. They mainly relate to the response of the device to user inputs, either from the controller's subdevices, or from the IR remote control. They also contain a software override control for the iDim Sense and MultiSensor's *DIL* switches

#### To open the controller configuration dialogue :

- 1. In the device tree, select the device that you want to configure.
- 2. Right-click on the device, and select "Properties " from the drop down menu.
- 3. The controller general properties dialogue will open:

| 🤨 Multisensor 312 @1 Properti | es ?X               |
|-------------------------------|---------------------|
| Serial No 016776960           | Dip Switch Settings |
| Scene Store Delay 10 💌        | 🥅 Constant Light    |
| IR Address Group Off 💌        | Remote Control      |
| Lock 🗖 Disable IR 🗖           | ✓ Presence Sensor   |
| IR First Modifier Destination | Presence Test Mode  |
| O Address 1 🔽 (1-60)          |                     |
| • Group 1 💌 (1-13)            |                     |
| On Time (min) 20 📑            | Status              |
| Transition (sec) 20           | C Virtual           |
| Exit Delay (min)              | Physical            |
|                               |                     |
| v?                            | UK Cancel Apply     |

Note: The 441 Occupancy Interface Detector properties (<sup>141</sup>) allow for configuration of <u>device</u> status, reduced <u>DIP switch settings</u> and <u>Presence Detector configuration</u>. See below:

#### **Toolbox Help**

| 😵 441 Occupancy Detector Interface @2 Properties 🔗 🗙  |                                 |                                                    |  |
|-------------------------------------------------------|---------------------------------|----------------------------------------------------|--|
| Serial No                                             | 016776961                       | Dip Switch Settings                                |  |
|                                                       |                                 | ✓ Presence Sensor ✓ Presence Test Mode             |  |
| On Time (mir<br>Transition (se<br>Exit Delay (m<br>v? | n) 20 ×<br>ec) 20 ×<br>nin) 2 × | Status<br>C Virtual<br>Physical<br>Ok Cancel Apply |  |

Here's a complete listing of the Multisensor properties as they appear:

#### Serial Number

This text box displays the Serial Number (Long Address), which serves as a unique identifier for the device. This is not editable, and is provided for information purposes only. The serial number is completed here when a Physical device is matched to an actual device in Online mode. It is not required for use with Virtual devices.

#### Scene Store Display

This defines the amount of time that a IR Remote button must be held down before the current level is stored as a Scene. It can be set from 2 to 25 seconds and has a default setting of 10 seconds.

#### **IR Address Group**

The IR address group is a setting that relates to the operation of the IR Remote and should not be confused with the DIGIDIM system's device groups. The IR remote is provided with a selector switch, which allows the signals it sends to be encoded in different ways. Fifteen variations are available, from 0 (off) to 9 and A to E.

The IR Address Group in the configuration dialogue determines which IR encodings the controller will respond to. IR Address groups are used to limit the effect of an IR remote if it is used in an area where a number of devices with IR sensors are located in close proximity. The default setting for IR Address Group is "0=OFF".

#### Lock

If checked this will lock the device's configuration, preventing the user from making configuration changes with an IR remote or panel controller.

#### **Disable IR**

When this box is checked, the iDim Sense and MultiSensor will ignore any signals that it receives from an IR Remote control unit.

#### IR First *Modifier* Destination

This setting controls the destination of messages generated when the IR remote control unit is used for Scene Modification. This is a secondary mode of operation for the IR Remote, where the Up/Down keys are pressed in combination with a number key to modify the light level in one of four consecutive groups (or short addresses).

The number set as the IR First Modifier Destination is the first of a set of four consecutive groups or short addresses that will be controlled in this mode. The default setting for this is group 1. This means

that holding down the 1 button whilst using the up/down modifier keys will adjust the level of lamps in group 1, holding down the 2 key will adjust the lamps in group 2, and so on up to group 4. Setting the IR First Modifier Destination to Group 2 will cause these keys to control groups 2 to 5. Setting it to 6 will control groups 6 to 9.

You can also specify a short address as the IR First Modifier Destination. This will cause the level commands to be sent to four consecutive short addresses, starting with the number specified.

# Note that the IR First Modifier Destination is a global setting for the entire device, and is not influenced by individual destination settings for standard IR subdevices (see below for details of how to change these).

#### Presence Detector Settings (PIR Settings)

This section of the dialogue allows you to set up the time settings for the PIR sensor. See "<u>How the PIR Sensor Works</u>" if you need a more detailed explanation.

| On Time (min)    | 20 | - |
|------------------|----|---|
| Transition (sec) | 20 | - |
| Exit Delay (min) | 2  | - |

#### On Time (min)

The On Time time determines the delay period before a PIR OFF event is triggered after a PIR ON event. Essentially, this is how long the lamp will stay on for after the room has been vacated, but it can also be used to reduce the risk that lamps will be turned off in an occupied room when there are very low levels of activity.

#### Transition

The Transition time is used to define a period in which the <u>Transition Command</u> will remain active after a PIR OFF event. At the end of the Transition Time an Off command will be sent. Transition time is often used in corridor applications where it improves the lifespan of fluorescent tubes which may otherwise cycle on and off frequently. It also ensures that the lamp will respond quickly to a new PIR ON event if one occurs before the Transition time ends.

#### Exit Delay

The Exit Delay is a time period during which PIR ON events are suppressed after an OFF command has been generated. Its usual use is to prevent the presence detector from switching on the lamps immediately after the user has switched the lamps off. This can happen if the switch is located within the room and the presence detector is triggered by the user as they leave the room.

#### **DIP Switch Settings**

The DIP switch settings are used to provide a software override of the hardware DIP switches that are fitted to the MultiSensor. These are usually set up during installation by physically adjusting the switches, but DIGIDIM Toolbox allows you to change their settings without having to remove the unit from the ceiling. There are four switches that can be adjusted in this way.

#### **Toolbox Help**

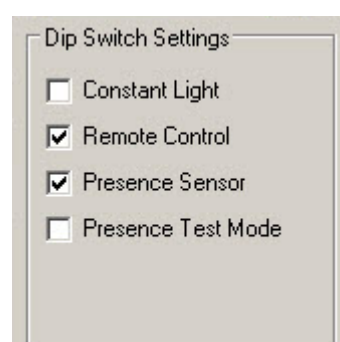

#### **Constant Light**

When this box is checked, the constant *light sensor* is activated. Note: Unused with 441 Module Interface Detector

#### **Remote Control**

When this box is checked, the IR remote sensor is activated. Note: Unused with 441 Module Interface Detector

#### **Presence Sensor**

When this box is checked, the Presence Sensor (PIR sensor) is activated.

#### **Presence Test Mode**

When checked, this reduces the Exit Delay (see above) to approximately 20 seconds. This reduced time allows the operation of the PIR detector to be tested.

#### Status

These checkboxes allows you to modify the status of the device within DIGIDIM Toolbox. Changing the setting will toggle the status between Virtual and Physical. See <u>"Virtual, Physical and UID</u> <u>Devices"</u> if you are unsure about what this means.

| Status                        |  |
|-------------------------------|--|
| C ⊻irtual                     |  |
| <u>     Physical         </u> |  |
|                               |  |

#### **The Subdevice Properties Dialogues**

The Subdevice settings are applied to the particular subdevice that is selected in the Device Tree. These settings are used to define exactly what happens when the user operates the subdevice, including the command that it sends and the destination of that command.

The 312 MultiSensor and iDim Sense contain 13 subdevices, including the 9 subdevices that correspond to the buttons on an IR remote control unit. The additional subdevices include one that controls the Touch Switch Input and two that correspond to On and Off events from the PIR detector.

#### To open a subdevice's properties dialogue :

- 1. Expand the device in the tree by clicking on the + symbol.
  - Group #14
     iDim Sense 315 @7 [PHYSICAL]
     Multisensor 312 @8 [PHYSICAL]
     Multisensor 312 @8 [PHYSICAL]
     PIR On Event issues Go to Scene 16
     PIR Min Event issues Go to Scene 14
     PIR Off Event issues Go to Scene 15
     IN Selection 1 issues Scene Recall/Store 1
     IR Selection 2 issues Scene Recall/Store 3
     IR Selection 4 issues Scene Recall/Store 4
     IR On/Off issues Last Level/Off
     IR Up issues Up/Step Up
     IR Down issues Own/Step Down
     IR Wall Panel Right issues Of to Scene 1
- 2. Select the subdevice that you want to configure.
- 3. Right click and select "Properties" from the drop down menu.
- 4. The controller configuration dialogue will open:

| 📥 Multisensor 312 @8 Touch S  | witch Input Properties 🛛 ? | × |
|-------------------------------|----------------------------|---|
| Destination                   |                            |   |
| 🔿 Address 1 💉 (1-63)          |                            |   |
| 💿 Group 🛛 14 🛛 👽 (1-16)       |                            |   |
| O Broadcast                   |                            |   |
| Command                       |                            |   |
| Touch - Scene 2               |                            |   |
| Command 17                    | Fade Time Auto             | 9 |
|                               |                            | _ |
| Looltip Subdevice Description |                            |   |
| v?                            | Ok Cancel Appl             | y |

Here's a complete listing of the settings as they may appear:

#### Destination

The Destination setting determines the addressing that is applied to messages sent by the subdevice. This can be either a specific short address (1 - 63), a Group (1 - 16), or the message can be Broadcast to the entire system. See <u>"How system Messages are Addressed"</u> for a more detailed explanation of these settings.

| C Destination |            |
|---------------|------------|
| O Address     | 1 🔽 (1-63) |
| Group         | 1 💌 (1-16) |
| O Broadcas    | st         |

Note that selecting a group address for a subdevice has the same effect as moving the subdevice to the group in the Group Layout tree view, and the view will be updated accordingly when you exit the dialogue. Similarly, choosing a short address or broadcasting for a grouped subdevice will move it to the "Ungrouped Devices" section of the tree view.

Command

This setting is used to specify the command that will be sent when the subdevice is activated. In <u>Advanced</u> mode, the list box opens to provide access to up to about 50 different commands that can be applied. A more limited selection is provided in **User** mode.

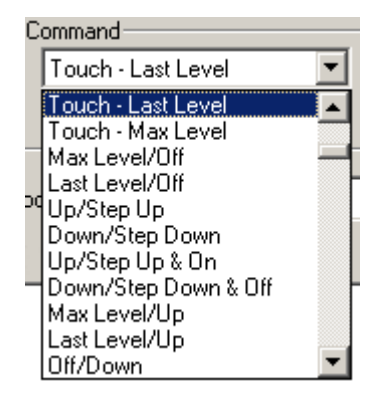

For a detailed explanation of the function of each command in the list, refer to the <u>"Advanced Mode</u> <u>Command List"</u>

#### **Responds to Groups**

This section of the dialogue (not available in *User mode*) determines how the subdevice will respond to messages received from controllers in groups that it is not a member of. Its main use is in installations where a *LIU* is able to respond to control messages from more than one group. If these groups are selected in the dialogue, the subdevice will follow the operation of these control messages. For standard control command ("Go to Scene", "Up", "Down", etc.) this simply means that the indicator lamps will remain in step with the operation of the LIU. However, the "Responds to Groups" setting will also allow the controller to respond to controller related control messages such as "Enable Panel" or "Disable Infra Red".

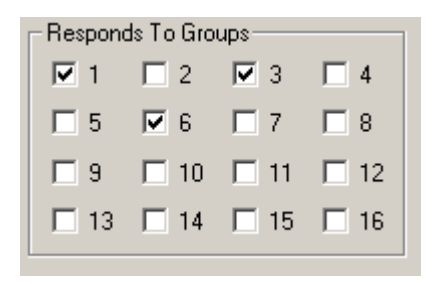

In the example above, the subdevice indicator lamp will be synchronized with the operation of similar lamps for subdevices in groups 1, 3, and 6.

# Note that it is important not to confuse these settings with the "Exists in Groups" settings in the LIU configuration dialogue . Although they look and are named similarly, they perform a completely different function.

#### **Fade Time**

The Fade Time is an internal function of a *Load* Interface Unit. The setting determines the amount of time that a LIU will take to move from one light output level to another when the command that it receives sets a specific level (i.e. Recall Scene).

Applying a Fade Time setting to a subdevice will cause the subdevice to transmit a new fade time setting before it sends a command. This ensures that the destination device will be set correctly when it applies the command. The Fade Time list box provides a range of preset times ranging from 0 Seconds (instantaneous response) through to 1.5 minutes. An additional setting, "Ignore" will cause the MultiSensor not to send a Fade Time command at all.

| Fade Time | Ignore 💌        |
|-----------|-----------------|
|           | 32 seconds 🛛 🔺  |
|           | 45 seconds 👘    |
|           | 1 minute        |
|           | 1.5 minutes 🛛 💻 |
|           | lanore 🔽        |

#### **Tooltip Subdevice Description**

This text box allows you to enter a short description of the subdevice that will appear as a tooltip if the mouse pointer hovers over the subdevice in the UID (shown here used with a button controller).

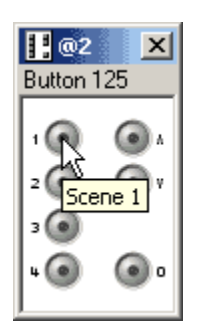

#### See Also:

- <u>Configuring the MultiSensor's Constant Light Control Functions</u>
- <u>Configuring Load Interface Units</u>
- <u>Configuring Panel Controllers</u>

digidim Configur

Configuring the Multisensor's Constant light Control Functions

### Helvar

The use of the 315 iDim Sense and 312 Multisensor Constant Light Control function is potentially where the DIGIDIM system can provide the most energy savings. This topic contains an explanation of how to set up Constant Light operation within the application.

#### Setting Up Constant Light Operation

Constant light operation in DIGIDIM systems requires the use of two groups. The first of these, the **Input Group**, should contain the controllers subdevices that are to be used to set up and control constant light operation. The second, the **Output Group**, should contain the LIUs for the lamps that are to be subject to constant light control.

The LIUs in the Output group can, of course, also exist in other groups (or be directly addressed) should you want to provide them with a manual override from another source. It is also possible to add controllers to the output group. In all three cases, the effect will be that a user input will override constant light operation until a new constant light level is selected by the use of a controller in the input group.

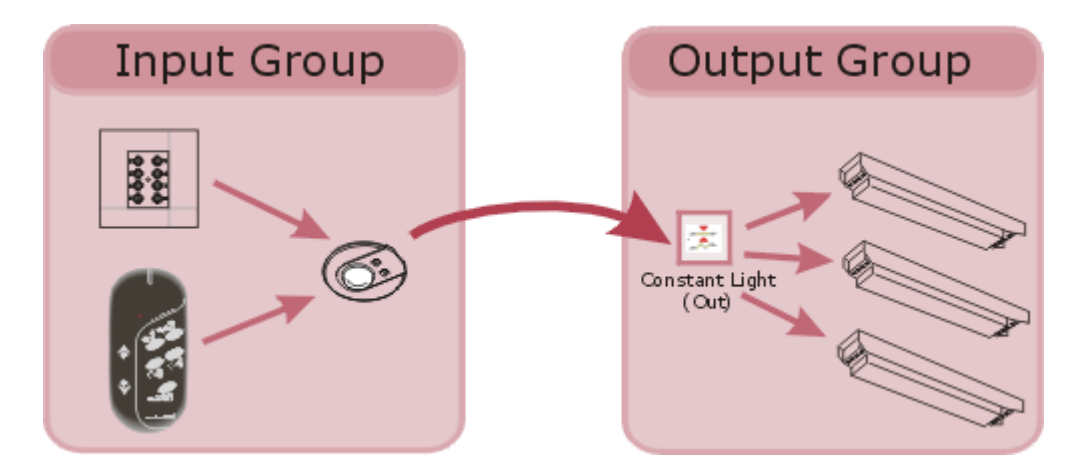

The Multisensor is provided with a dedicated subdevice for **Constant Light (OUT)**, but does not have a corresponding **Constant Light (IN)** subdevice. Instead, the **Constant Light (IN)** function is tied to the *PIR* **Off** subdevice, and this determines the location of the **Input Group.** 

Setting up constant light operation is simply a matter of linking these two groups by dragging the Multisensor to the **Input Group**, and then dragging the device's **Constant Light (OUT)** subdevice to the **Output Group**.

Note that the Multisensor's constant light function must be switched on for the Constant Light (OUT) subdevice to appear in the tree. This can be done either with the Multisensor's hardware DIP switch, or by using the Multisensor configuration dialogue.

#### Setting Up Constant Light Operation - an Example

In the following example, we will set up a simple constant light system. If you want to try it out, you should be able to re-create each of the steps involved using DIGIDIM Toolbox Software in Offline mode. Refer to "Configuring the Multisensor's Constant Light Control Functions" for a full explanation of Constant Light operation.

# Note: The following instructions are also applicable to other sensor units including the Multisensor 312 and iDim Sense 315 models.

- 1. Begin by starting DIGIDIM Toolbox Software, and select **Use Offline** from the start-up dialogue . The application will open with an empty system.
- 2. If Groups Layout is not shown in the tree view, select the **Groups Layout** tab at the top of the tree view window. The DIGIDIM Toolbox work area should look like this:

| 😵 <u>G</u> roups Layout | 1 🛍 Device Layout |
|-------------------------|-------------------|
| 🖃 税 Untitled Netwo      | rk                |
| - 🤓 Group #1            |                   |
| - 🤓 Group #2            |                   |
| - 🤓 Group #3            |                   |
| - 🤓 Group #4            |                   |
| - 🤓 Group #5            |                   |
| - 🤓 Group #6            |                   |
| - 🤓 Group #7            |                   |
| - 🤓 Group #8            |                   |
| - 🤓 Group #9            |                   |
| - 🤓 Group #10           |                   |
| - 🤓 Group #11           |                   |
| - 🤓 Group #12           |                   |
| - 🤓 Group #13           |                   |
| - 🤓 Group #14           |                   |
| - 🤓 Group #15           |                   |
| - 🤓 Group #16           |                   |
| 🎂 🤓 Ungrouped           | l                 |

3. Add a 7 button controller, a ballast, and a Multisensor to the system. If no group is selected, the devices will be added to the **Ungrouped** section of the tree.

| 🖃 税 Untitled Network              |
|-----------------------------------|
| 🗠 🤓 Group #1                      |
| - 😵 Group #2                      |
| - 😵 Group #3                      |
| 🗠 🤓 Group #4                      |
| - 😵 Group #5                      |
| - 😵 Group #6                      |
| - 😎 Group #7                      |
| - 😵 Group #8                      |
| - 😵 Group #9                      |
| - 😎 Group #10                     |
| - 😵 Group #11                     |
| - 😵 Group #12                     |
| - 😵 Group #13                     |
| - 😵 Group #14                     |
| - 🤓 Group #15                     |
| - 🤓 Group #16                     |
| 🖻 🥸 Ungrouped                     |
| 🗄 📲 Button 125 @1 [PHYSICAL]      |
| 🗄 📝 Ballast @2 [PHYSICAL]         |
| 🗄 💿 Multisensor 302 @3 [PHYSICAL] |
|                                   |

4. We are going to use Group 1 as our **Input Group** and Group 2 as our **Output Group**. Drag the button controller and the Multisensor to Group 1. Then move the ballast to Group 2.

□ - ₩ Untitled Network
 □ - S Group #1
 □ - Ⅲ Button 125 @1 [PHYSICAL]
 □ - ᠃ Multisensor 302 @3 [PHYSICAL]
 □ - S Group #2
 □ - ✓ Ballast @2 [PHYSICAL]

5. Click on the + sign next to the Multisensor entry to expand the details of the *device*. Notice that the Multisensor contains the seven standard IR subdevices, plus one for the touch switch input and two (on and off) for the PIR sensor. To reveal the **Constant Light (OUT)** subdevice, we need to switch on Constant Light operation using the Multisensor's configuration dialogue

😵 Group #1

- 🗄 📲 Button 125 @1 [PHYSICAL]
- 🗄 🐨 💽 Multisensor 302 @3 [PHYSICAL]
  - 🖳 🛃 Touch Switch Input issues Touch Last Level
  - PIR On Event issues Go to Scene 16
    - 🏂 PIR Off Event issues Min with Store Last Level

  - IR Selection 3 issues Scene Recall/Store 3.
  - IR Selection 4 issues Scene Recall/Store 4
- 6. Right-click on the Multisensor, and select **Properties** from the drop down menu. The general Configuration dialogue will open.
- 7. In the section of the dialogue labelled "Dip Switch Settings", locate the Constant Light checkbox and switch it on. Click on OK.

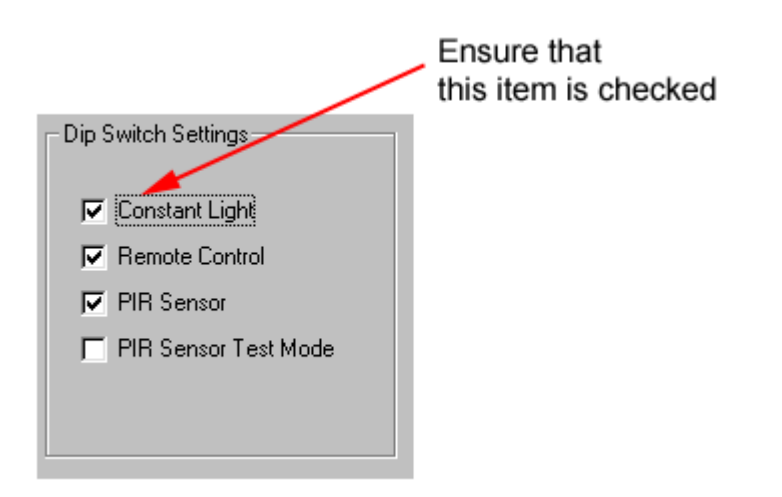

8. Note that a new reference to the Multisensor will appear in the **Ungrouped** section of the tree.

9. Expanding the device will reveal that this contains the **Constant Light (OUT)** subdevice. Drag the subdevice to the Output Group (Group 2).

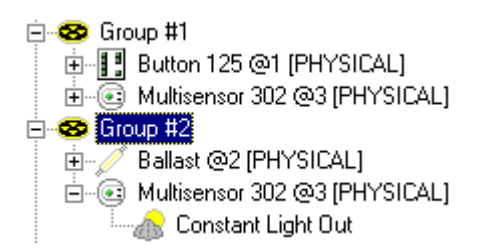

10. Constant Light Operation is now configured for Groups 1 and 2.

Note that Constant Light can also be enabled and disabled by setting a *DIL* switch on the Multisensor itself. If this switch is on at the time the device is first powered up, constant light operation will be enabled. The Constant Light check box in the Multisensor's configuration dialogue will reflect this when the device is discovered in Online mode, but can then be used as an override.

#### **Constant Light Scenes**

The concept behind Constant Light Scenes is similar to the idea of the standard Scenes that can be set up for individual *Load* Interface Units. A Constant Light *Scene* is a pre-set value for the iDim Sense or Multisensor's target level, which can be recalled by the user using a single button press. Once recalled, the iDim Sense or Multisensor will then adjust the lamps in the Output Group to try and match the new target level. It is important to realise that, since the iDim Sense or Multisensor controls the lamps, all of the LIUs in the group will have the same level. It is not possible to set up individual levels for individual lamps within the Output Group.

#### The CL Scene Setting Procedure

The procedure for setting scenes visually is very simple, but must be carried out in Online mode. For best results we recommend that it is carried out when levels of daylight are low or with the blinds drawn:

- 1. Ensure that the "Constant Light" item in the Dip Switch settings (Configuration Dialogue) is checked.
- 2. Adjust the light levels of each lamp in the Output Group to achieve the light level required.
- 3. In the tree view, Right-click on the Multisensor, or a subdevice within the expanded Multisensor device.
- 4. Select "Store as Scene" from the drop down menu.

| 😵 <u>G</u> roups Layout | 1 🕅 Device Layout      | ]      |         |
|-------------------------|------------------------|--------|---------|
| 🖃 税 Untitled Netwo      | rk                     |        |         |
| 🖃 🤓 Group 🖽             |                        |        | 1       |
| ÷                       | Cu <u>t</u> Group      | Utrl+X |         |
|                         | Copy                   | Ctrl+C |         |
| E S Group               | Paste                  | Ctrl+V |         |
| ⊡© M.                   | <u>D</u> elete Group   | Del    |         |
| T T.                    | Rena <u>m</u> e Group  | F2     |         |
| i∃… 🥖 Ba<br>∓ 🥵 Group   | Recall <u>S</u> cene   | •      |         |
| S Group                 | Store <u>A</u> s Scene | •      | Scene 1 |
| 🗄 🤓 Group 💳             |                        |        | Scene 2 |
| 🛛 🤓 Group               | Store Scene Presets    |        | Scene 3 |
| 🗄 😵 Group               | Identify               | F3     | Scene 4 |
| 😵 Group                 | Properties             | F4     | Scene 5 |
| 😵 Group 🛶               | - 1                    |        | Scene 6 |
| 😋 Group #10             |                        |        | Scene 7 |
| 🛛 🥸 Group #11           |                        |        | Scone 9 |

#### **Constant Light in Operation**

Once the procedure is completed, any user actions on the subdevices in the **Input Group**, will result in their commands being sent to the Multisensor, where they will be interpreted as modifications to the Constant light target level. For instance, Raise or Lower commands will raise or lower the target level, Recall Scene commands will set the target level to the level stored for the corresponding Constant Light Scene. The Multisensor will then compare the new target level with the level received by the constant *light sensor*. It will then issue the appropriate commands to the LIUs in the Output Group, adjusting the light level to match the target level.

#### See Also:

- Configuring the Multisensor's PIR, Touch Switch, and IR Functions
- <u>Configuring Load Interface Units</u>
- <u>Configuring Panel Controllers</u>
- <u>Setting Up Constant Light Operation an Example</u>

## digidim

Difference between 302 Multisensor, 312 Multisensor & 315 iDim Sense

# Helvar

The DIGIDIM range of controllers include three different types of sensor, models 302, 312 and 315, and one Occupancy Detector Interface (model 441) that allows the connection of third party customised occupancy sensors.

Note that the 302 Multisensor is no longer manufactured.

Although they are physically and functionally similar, they are designed for different applications and there are a number of important differences in the way that they operate. These have an impact on the way that they are represented and used in the DIGIDIM Toolbox.

#### Similarities

All of the DIGIDIM MultiSensor modules are compact, ceiling or wall mounted units that can provide a fully automated constant light control system.

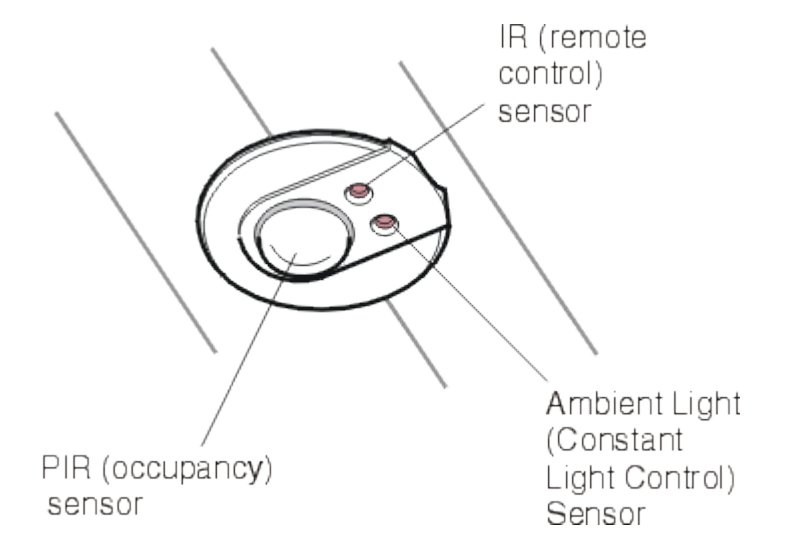

The MultiSensors are fitted with an infrared receiver for use with the *IR* Remote, an ambient light level sensor and a PIR (Passive Infrared) occupancy detector. They are also provided with screw terminals for a local wall switch which can provide manual dimming if required.

The MultiSensor is designed to provide two modes of automation, which can be used in combination:

#### **Occupancy Detection**

This mode will simply switch the lamps on and off in response to triggers from the PIR sensor. The lamps will switch on when the room becomes occupied, but will switch off again (after a delay period) when the room becomes unoccupied.

#### **Constant Light Control**

A constant light sensing system's main purpose is to save energy by providing only the amount of light that is required at a particular time. This means that it will vary the light output as the amount of ambient light varies.

#### Differences

The two variants of the MultiSensor can be identified by the colour of their indicator LEDs (302 =

Green, 312 = Red). The iDim Sense 315 can be identified by the icon

There are a number of differences in the way that they operate:

- The 302 is designed to use its PIR for standalone occupancy detection.
- The 312 and 315 is designed for use in applications where occupancy detection is required in large areas covered by several MultiSensors. The operation of its PIR is linked to the operation of the PIR sensors of other 312 MultiSensors in the area.
- The 312 and 315 can be used in conjunction with a Philips IRT 8050 IR wall panel.
- The 312 and 315 supports optical identification of LIUs during configuration with an IR Remote.
- The 312 does not provide full "out of the box" operation, and must be initialised using the <u>"Store Scene Presets"</u> command or an IR Remote configuration command.

#### **PIR Linking**

From a system configuration perspective, perhaps the most significant of these differences is the linking of the 312, 315 and 441 Occupancy Detector Interface PIR sensors. This simply means that, if a PIR is triggered, all other PIRs in the same address space will be triggered. Subsequent triggers to any of the PIRs will reset the PIR Delay Timer for all PIRs. The effect of this is that the PIR Off event will only occur after the last PIR trigger has timed out.

The main application of PIR linking is where the system is controlling a large area with a number of entry points. Triggering a PIR located at any entry point will trigger all of the PIRs in the area.

There are a number of options as to how this is set up in DIGIDIM Toolbox. PIR triggering is tied to the the PIR ON, PIR Min and PIR Off subdevices in the *device* tree. These subdevices can be moved collectively to a group where the linking effect will be limited to other MultiSensors that exist in that group.

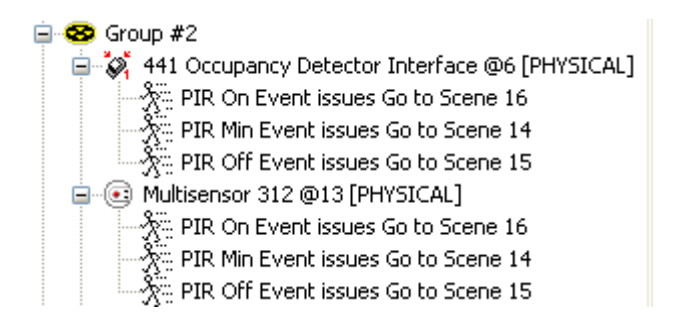

Alternatively, you can leave the subdevices ungrouped, in which case PIR triggers will be broadcast and linked to all other 312 PIRs in the system, including those that are members of groups. However, if there are subsequent triggers to the PIRs in the groups, these will not be linked to ungrouped PIRs, or those that are members of other groups.

It is not possible to link a PIR to a specific MultiSensor using its short address only.

#### Using the 312 Multisensor and 315 iDim Sense UIDs

In DIGIDIM Toolbox, the 312 and 315 are provided with different UIDs (User Interface Devices) to the 302. The 312 UIDs include simulations of both the PIR sensor and the Touch Switch. These are provided to help you test the operation of your PIR Linking setup, and you will see icons for them at the lower edge of the UID.

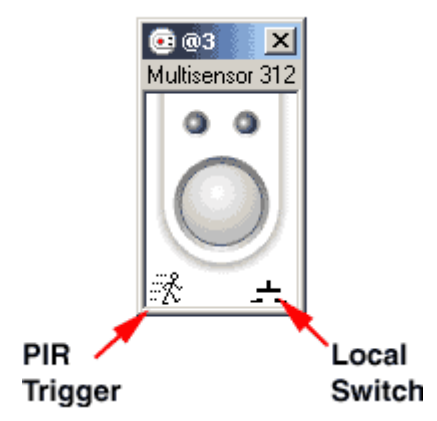

To simulate the triggering of a PIR, simply click on the PIR icon. A red timer symbol appears, indicating that the PIR Delay timer is running:

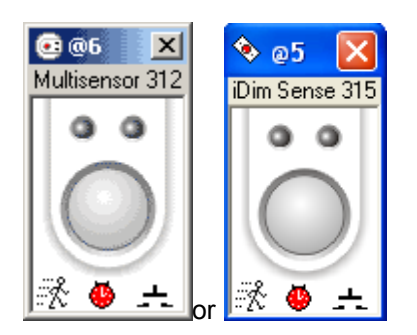

If there are any other sensors in the same address space, their PIRs will be triggered simultaneously. Link triggering is indicated by a grey timer symbol:

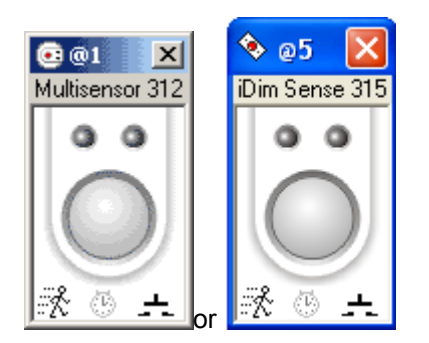

The touch switch icon is operated in a similar way. If there is no PIR activation it functions as a standard touch switch. Clicking on it will toggle between On or Off, and clicking and holding will simulate the Raise/Lower operation of a touch switch. If the PIR is activated, clicking the touch switch will start the Exit timer. This is indicated with a green "Exit" symbol, and the PIR symbol is crossed out:

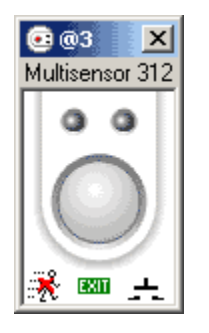

See <u>"How the PIR Sensor Works"</u> and "Configuring the MultiSensor's PIR, Touch Switch, and IR Functions" for a more information on PIR operation.

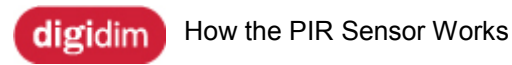

### Helvar

The principles of operation for the Multisensor and iDim Sense *PIR* sensor are similar to those of a standard PIR sensor that would usually be used in an intruder alarm system. However, the design requirements for lighting control are very different from those of an intruder alarm and, as a consequence, there are important differences in both the physical design and software control of the Multisensor PIR. You may find it useful to know about these differences when you set up Multisensor PIR operation.

#### **Physical Design**

An intruder alarm system PIR is designed with the need to avoid the generation of false alarms as a primary requirement. This is because a false alarm can cause a considerable nuisance to the system's users, and repeated false alarms cause a general lack of confidence in the system as a whole. For this reason, these types of PIR tend to have limited sensitivity, reduced range, and operate with a narrow angle of view. They also usually require several trigger events before they will operate.

The requirements for lighting control are almost the exact opposite. Although false triggering can be a nuisance, it is much less of a nuisance than not having the lights coming on at all or, perhaps worse, having the lights switch off whilst the room is still occupied. Consequently, the iDim Sense and Multisensor's PIR are both highly sensitive and omidirectional. They are designed to detect the smallest movement possible to reduce the possibility that the lamps will be turned off while the room still has occupants. The PIR has angle of view of between 60° and 85°, which provides it with a coverage of an area approximately 4.5 Metres diameter when mounted at standard ceiling height.

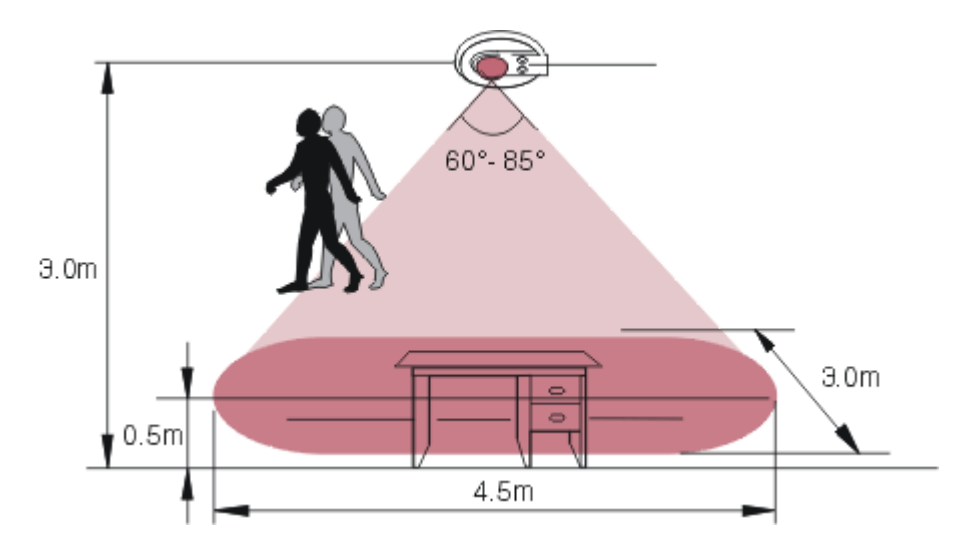

#### **Two Stage Off Procedure**

Despite its increased sensitivity, there is still a possibility that a person could remain still enough to fool the PIR into thinking that the room is unoccupied. As an additional precaution, the iDim Sense and Multisensor's software provide a two-stage "Off" procedure with a programmable Transition time (see below). This allows the lights to be dimmed for a period before they are finally switched off, providing some warning to the room's occupants and, usually, generating some movement that will re-trigger the PIR.

#### **Dual Sensitivity**

The use of a highly sensitive PIR obviously increases the risk of false triggering. For instance, a PIR located opposite an open doorway could be triggered simply by people walking past, even when the

room is unused. This could lead to the lamps switching on and off, apparently at random times.

To avoid this, the DIGIDIM Multisensor and iDim Sense use a unique dual-sensitivity system. When the lamps are off, the PIR operates at greatly reduced sensitivity. It requires a large movement (such as a person walking into the device's field of view) to trigger a PIR ON event. Once on, and during the transition time, the PIR operates at maximum sensitivity. This ensures that even the small movements made by someone sitting at a desk are sufficient to maintain the PIR in an "On" state.

#### **PIR Software Control**

The Multisensor PIR is intended to be used in a wide range of applications, and its control software is designed to provide a great deal of flexibility in configuration. This is achieved by presenting what are known as PIR events as if they were physical buttons controlled by the user. PIR events are initially triggered by the occupant walking into the PIR's field of view, but are then subsequently controlled by two timers which can be adjusted using the Multisensor's properties dialogue.

| PIR Delay (min)      | 20 | • |
|----------------------|----|---|
| PIR Transition (sec) | 20 | • |
| PIR Exit (min)       | 2  | • |

In DIGIDIM Toolbox the Multisensor PIR events are presented as separate subdevices (ON and OFF for the 302 and ON, MIN and OFF for the 312 and 315). This allows the PIR events to be treated exactly as if they were buttons that the user had operated, and for the most part the PIR events can be configured in the same way as any other subdevice. The single exception to this is that they must share the same destination address, and this means that they will move together when moved between groups.

The ability to configure the events as subdevices includes the ability to associate them with any of the DIGIDIM commands in the <u>Advanced Mode command list</u>. The default settings for both devices provide standard On/Minimum/Off PIR operation but these can be manipulated in to provide a number of nonstandard operating modes. For example, the ability to configure ON and OFF separately allows the PIR to be set up to provide "Off Only" operation where the lamp must be switched on by the user, but it will be switched off automatically after the room is vacated.

#### **PIR Events**

The key to effective PIR configuration is to understand the operation of the PIR events and how they are controlled by the PIR timer settings. The following will make this clear:

#### **PIR ON**

The PIR ON event is activated whenever the PIR is in the "Off" state and a person walks into the PIR's field of view to trigger it. The duration of the PIR ON event and the timing of the subsequent PIR MIN and PIR OFF events are controlled by three timers: PIR Delay, PIR Exit and PIR Transition. All of these can be set using the Multisensor configuration dialogue.

After being triggered, the PIR will immediately send a command to the system and the PIR Delay timer will begi to operate. If the time set for the PIR Delay (0-85 minutes) expires without any further triggers, the PIR will generate a PIR MIN event. However, if the PIR is triggered again during the ON period, the PIR Delay timer is reset and begins counting again from 0. This ensures that the PIR ON event will only end if there are no subsequent triggers during a period equal to the PIR Delay time.

In most cases, the command sent when the PIR ON event occurs will simply be a *Scene* Recall command (the default is Recall Scene 16), but it could be any of the commands available in the

Command List, including those that enable or disable aspects of other controller's operation. The specific command required must be configured by choosing it from the command list.

#### PIR MIN - Transition Time

When PIR Delay time expires, a PIR MIN event is triggered. The PIR sends a Transition Command, and will then wait for a predefined period (20 seconds - 85 Minutes), known as the "PIR Transition Time", before finally generating an an Off event.

One of the principle differences between the 312, 315 and 302 Multisensors is the availability of the PIR MIN subdevice for the 312 and 315. This allows the Transition and Off commands to be set up separately. In the 302 Multisensor the MIN and OFF events are combined in a single subdevice (PIR OFF). The Transition Command is set from the PIR Off subdevice ("Min with Store Last Level" by default). The 302's Off event command is set permanently to "Off" and cannot be changed with the Toolbox software.

The length of the Transition Time can be set over a very wide range, and this reflects the range of applications that it can be used for. In addition to its use in general lighting situations, the Transition time is often used in corridor applications with fluorescent tubes. In these cases, a short PIR delay is used in conjunction with a long transition time, where the lamp will operate at its minimum level. Since the lamp is not turned off during the Transition time it will respond very quickly to a new PIR ON event. This will also improve the lifespan of fluorescent tubes that may otherwise be cycling on and off frequently.

#### **PIR OFF**

The PIR Off event is triggered when the transition time expires. In response, the 302 PIR simply sends an "Off" command. However, the 312 and 315 will send whatever command has been set for the PIR Off subdevice ("Go to Scene 15" by default).

#### **PIR OFF - Exit Time**

The Exit Time is a configurable time delay period during which PIR ON events are suppressed after a manually generated Off command has been received. Its purpose is to prevent the PIR from switching on the lamps if it detects movement immediately after the user has switched the lamps off. The use of the exit time can be helpful if the switch is located within the field of view of the PIR and there is a danger that the PIR will be triggered by the user as they leave the room.

#### See Also:

- Configuring the Multisensor's PIR, Touch Switch, and IR Functions.
- Configuring the Multisensor's Constant Light Control Functions.
- <u>Setting Up Constant Light Operation an Example</u>

dtb5348)

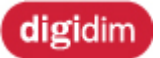

How Constant Light Control Works

The use of the iDim Sense and MultiSensor's Constant Light Control function is potentially where the DIGIDIM system can provide the most energy savings. However, to gain these savings, it must be set up with care, and to do this, it is important to understand both its operation and its limitations. This topic contains important background information which you may find helpful when you set up a iDim Sense and MultiSensor for Constant Light operation.

#### **How Constant Light Works**

The principle behind DIGIDIM constant light control is simple, and is shown in the diagram below.

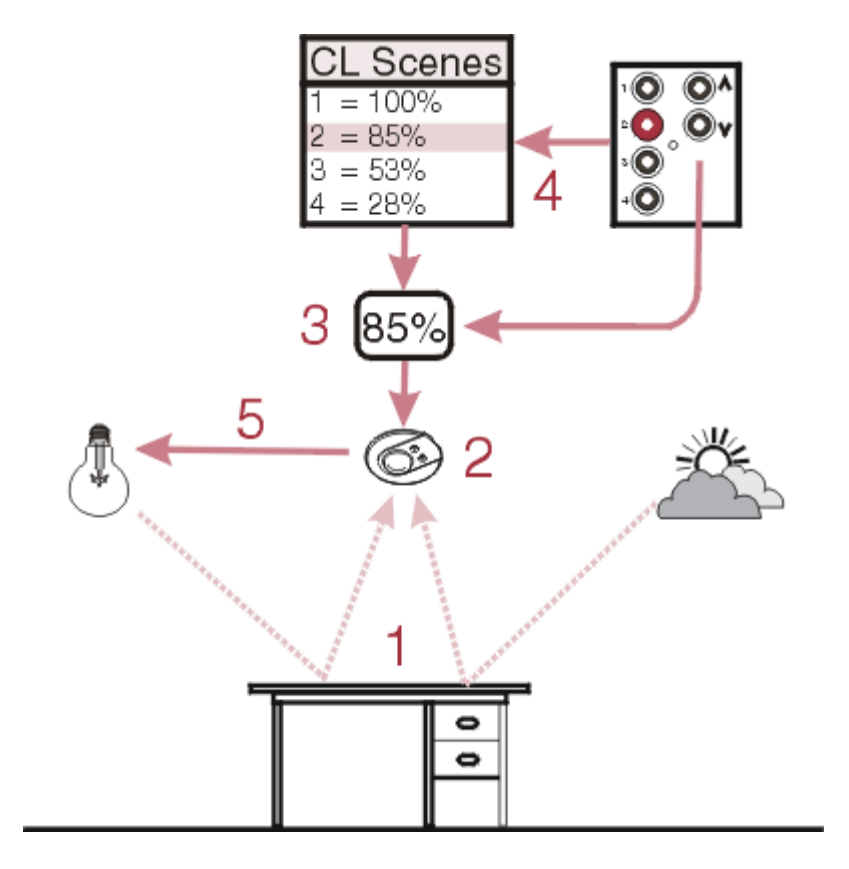

- 1. The available light in a room is a mixture of ambient (daylight) and artificial light.
- 2. The iDim Sense and MultiSensor contain a light level sensor, which measures the amount of light that is reflected from the surface directly below.
- 3. The iDim Sense and MultiSensor are provided with a target level for the amount of light that the *light sensor* should receive.
- 4. The target level can either be selected from a Constant Light *scene* (CL scene) that can be fixed, or be directly set by the user using a Up/Down *modifier* control.
- 5. After comparing the light sensor's level with the target level, the iDim Sense and MultiSensor send commands that raise or lower the output level of the lamps in an attempt to match the two levels. This process operates continuously, as the system attempts to maintain the light level close to the target level.

The effect of this is that the lamps should only output sufficient light to maintain the desired level of light in the room. This means that the lamps will be operating at minimum level when the room is filled with sunlight. The lamp's output will gradually increase as night falls, or the sky becomes overcast.

Since the lamps will only provide the amount of light that is necessary, they will use the absolute minimum amount of energy.

#### **Constant Light in Operation**

The art of designing a successful constant light control system is to position the sensor carefully and to set the target level within the capabilities of the *lighting system*. It is possible that you will have some control over the first of these, but if you provide the user with Up/Down modifier controls, they will have control over the second.

Although in many cases this is desirable, it does require the user to have some awareness of how the system operates. As an alternative, you may choose not to provide the user with modifier controls, and simply allow them to choose from pre-set, constant light scenes that can be assigned to the scene selection buttons on a controller. In either case, you may find that you need to answer user's questions on the operation of the system, and it may help you if you know about its limitations.

#### The Effect of Room Decor

The amount of light that the sensor receives is highly dependent on the reflective qualities and colour of the surfaces in its viewing area. The sensor is very sensitive and if the qualities of the surface it is viewing change, the iDim Sense and MultiSensor will respond by adjusting the light output accordingly.

For instance, if the sensor is set up over a desk made of a dark material, placing white paper documents on the desk top will increase the reflected light by a considerable amount. The sensor will "see" this as evidence of a brighter room, and will dim the lamps accordingly. If the paper is removed, the sensor will receive less light, and the lamps will brighten. A similar effect can occur if furnishings of the room are rearranged after the constant light sensor has been set up.

The design of the iDim Sense and MultiSensor provide a partial answer to this in that its response to changes in light level is very slow. This means that the room's occupants won't see an annoying fluctuation of light as the reflectivity of the sensing area changes. You can also minimise the effect by ensuring that the iDim Sense and MultiSensor are installed in a location that is not going to be subject to routine changes of reflectivity in its viewing area.

The use of the constant light sensor's viewing angle restrictor may help in this.

#### Setting the Target Level

The iDim Sense and MultiSensor function on a simple feedback principle, and has no means of knowing the capabilities of the lamps that it is controlling. This means that it is possible to set the target level so that the iDim Sense and MultiSensor will attempt to make the lamps produce more light than they are capable of.

If the target level is set on a bright day, the level recorded by the light sensor may be many times the level that the lamps are capable of producing. Under these circumstances the iDim Sense and MultiSensor will simply increase the lamps output to 100% and will remain operating at that level.

The solution to this is to set up the target levels with the blinds drawn, on a dull day, or at dusk. The aim is to ensure that the majority of light that the sensor is receiving is produced by the lamps under the iDim Sense and MultiSensor's control. If the system's users are to have control of the target level, it is important to make them aware of this.

#### **Setting Specific Levels**

The light level measured by the constant light sensor is relative, and can not be calibrated to correspond to a specific LUX level produced by the lighting system. However, if attaining specific LUX levels is a requirement of your installation, you can obtain an approximate setting as follows:
- 1. Place a LUX meter in the working plane within the iDim Sense and MultiSensor viewing area.
- 2. Adjust the lamps until the LUX meter shows the desired value.
- 3. Store the current level as a constant light scene.

Note that, although this method will provide a good approximation of the desired level, it is dependent on the reflectivity of the sensor's viewing area. You may not be able to repeat the measurement unless you are able to exactly reproduce the conditions that existed at the time the setting was made.

#### See Also:

- <u>Configuring the MultiSensor's PIR, Touch Switch, and IR Functions</u>
- <u>Configuring Load Interface Units</u>
- <u>Configuring Panel Controllers</u>
- Setting Up Constant Light Operation an Example

# digidim Setting Up Constant Light Operation - an Example

# Helvar

In the following example, we will set up a simple constant light system. If you want to try it out, you should be able to re-create each of the steps involved using DIGIDIM Toolbox in Offline mode. Refer to "Configuring the Multisensor's Constant Light Control Functions" for a full explanation of Constant Light operation.

Note: Multisensor can refer to the 302, 312 and 315 models in the following example.

- 1. Begin by starting DIGIDIM Toolbox, and select **Use Offline** from the start-up dialogue . The application will open with an empty system.
- 2. If Groups Layout is not shown in the tree view, select the **Groups Layout** tab at the top of the tree view window. The DIGIDIM Toolbox work area should look like this:

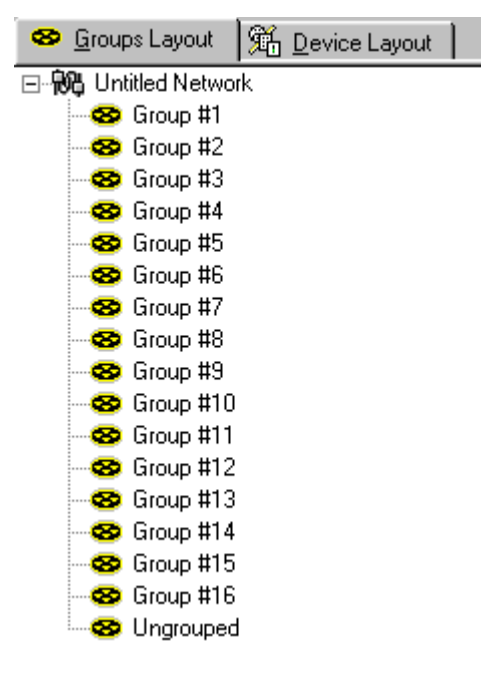

3. Add a 7 button controller, a ballast, and a Multisensor to the system. If no group is selected, the devices will be added to the **Ungrouped** section of the tree.

| 🖃 税 Untitled Network              |
|-----------------------------------|
| 🗢 🤓 Group #1                      |
| - 😎 Group #2                      |
| - 😎 Group #3                      |
| - 😎 Group #4                      |
| - 😎 Group #5                      |
| - 🤓 Group #6                      |
| 🗠 🤓 Group #7                      |
| 🗠 🤓 Group #8                      |
| 🗠 🤓 Group #9                      |
| 🗠 🤓 Group #10                     |
| 🗠 🤓 Group #11                     |
| 🗠 🤓 Group #12                     |
| 🗠 🤓 Group #13                     |
| 🤓 Group #14                       |
|                                   |
| 😵 Group #16                       |
| 🖻 🥸 Ungrouped                     |
| 🔃 🔢 Button 125 @1 [PHYSICAL]      |
| 🕂 – 🥖 Ballast @2 [PHYSICAL]       |
| 🗄 💿 Multisensor 302 @3 [PHYSICAL] |

4. We are going to use Group 1 as our **Input Group** and Group 2 as our **Output Group**. Drag the button controller and the Multisensor to Group 1. Then move the ballast to Group 2.

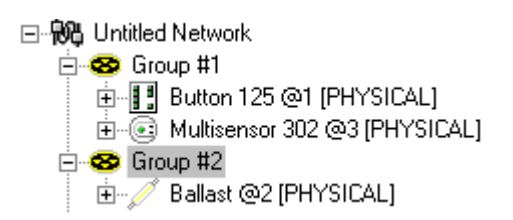

5. Click on the + sign next to the Multisensor entry to expand the details of the *device*. Notice that the Multisensor contains the seven standard *IR* subdevices, plus one for the touch switch input and two (on and off) for the PIR sensor. To reveal the **Constant Light (OUT)** subdevice, we need to switch on Constant Light operation using the Multisensor's configuration dialogue

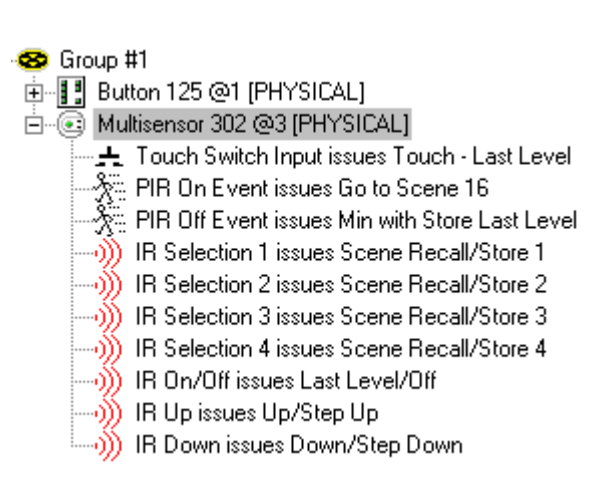

6. Right-click on the Multisensor, and select **Properties** from the drop down menu. The general Configuration dialogue will open.

7. In the section of the dialogue labelled "Dip Switch Settings", locate the Constant Light checkbox and switch it on. Click on OK.

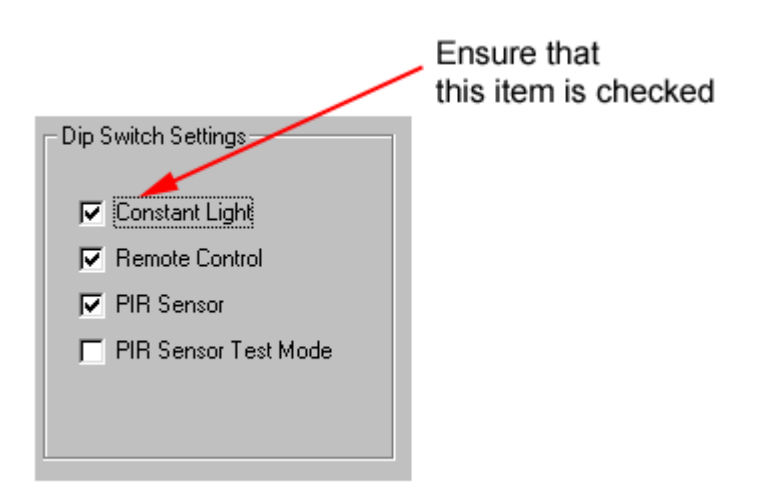

8. Note that a new reference to the Multisensor will appear in the **Ungrouped** section of the tree.

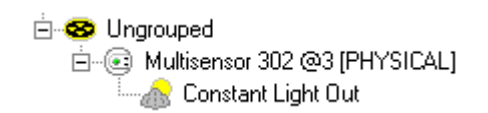

9. Expanding the device will reveal that this contains the **Constant Light (OUT)** subdevice. Drag the subdevice to the Output Group (Group 2).

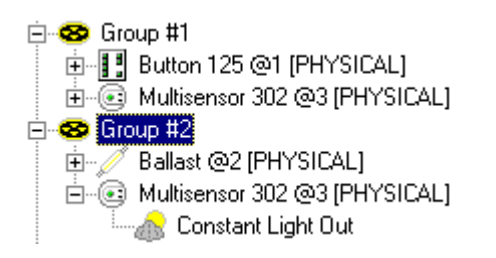

10. Constant Light Operation is now configured for Groups 1 and 2.

Note that Constant Light can also be enabled and disabled by setting a *DIL* switch on the Multisensor itself. If this switch is on at the time the device is first powered up, constant light operation will be enabled. The Constant Light check box in the Multisensor's configuration dialogue will reflect this when the device is discovered in Online mode, but can then be used as an override.

## **Constant Light Scenes**

The concept behind Constant Light Scenes is similar to the idea of the standard Scenes that can be set up for individual *Load* Interface Units. A Constant Light *Scene* is a pre-set value for the Multisensor's target level, which can be recalled by the user using a single button press. Once recalled, the Multisensor will then adjust the lamps in the Output Group to try and match the new target level. It is important to realise that, since the Multisensor controls the lamps, all of the LIUs in the group will have the same level. It is not possible to set up individual levels for individual lamps within the Output Group.

## The CL Scene Setting Procedure

The procedure for setting scenes visually is very simple, but must be carried out in Online mode. For best results we recommend that it is carried out when levels of daylight are low or with the blinds drawn:

- 1. Ensure that the "Constant Light" item in the Dip Switch settings (Configuration Dialogue) is checked.
- 2. Adjust the light levels of the lamps in the Output Group to achieve the light level required.
- 3. In the tree view, Right-click on the Constant Light Input Group.
- 4. Select "Store as Scene" from the drop down menu.

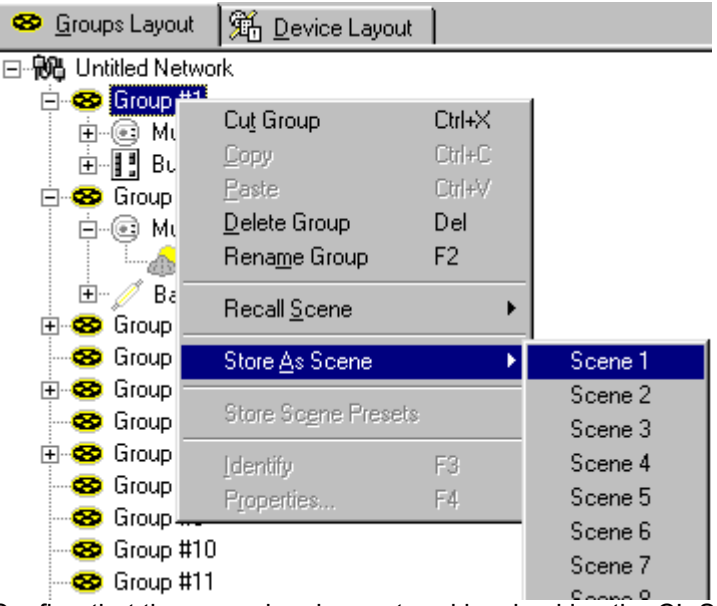

- 5. Confirm that the scene has been stored by checking the CL Scene subdevice in the Input Group multisensor. The entry should simply say "=Set", with no percentage value shown
- 🖃 税 Untitled Network
  - Group #1
    Group #1
    Touch Switch Input issues Touch Last Level
    PIR On Event issues Go to Scene 16
    PIR Off Event\CL (IN) issues Min with Store Last Level
    IR Selection 1 issues Scene Recall/Store 1
    IR Selection 2 issues Scene Recall/Store 2
    IR Selection 3 issues Scene Recall/Store 3
    IR Selection 4 issues Scene Recall/Store 4
    IR On/Off issues Last Level/Off
    IR Up issues Up/Step Up
    IR Down issues Down/Step Down
    CL Scene #1 = SET
    CL Scene #2 = IGNORE

## See Also:

- Configuring the Multisensor's PIR, Touch Switch, and IR Functions
- <u>Configuring Load Interface Units</u>
- <u>Configuring the Multisensor's Constant Light Control Functions</u>
- <u>Configuring Panel Controllers</u>

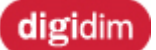

Configuring DIGIDIM Input Units

# Helvar

#### 440 and 444 Properties

The 440 and 444 Input Units function by simulating the operation of a DIGIDIM panel controllers. Consequently, many of the configuration options shown in their property dialogue are identical to those of a panel controller. For most of the time you can treat the Input Units as if they were simply button panels, and all of the configuration procedures described elsewhere can be applied to the Input Units. See "<u>Configuring Panel Controllers</u>" for more details.

However, there are two additional items that appear in the general properties dialogue for the devices that are specific to Input Units. These are the Product Mode and the Input Mode settings. The 440 units make use of both settings, but the 444 only makes use of the Input Mode settings. We will cover both of these here:

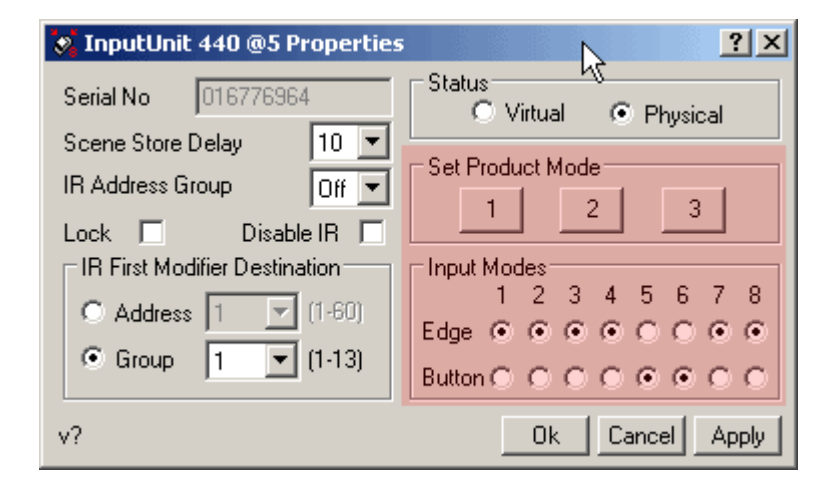

#### The Product Mode Setting (440 Only)

In common with all DIGIDIM controllers, the 440 is supplied with a default configuration that ensures that it provides "out of the box" operation. However, it is also provided with two other basic configurations (Product Modes). These can be selected either manually, using the switch fitted to its front panel, or in Toolbox from the "Set Product Mode" section of its properties dialogue.

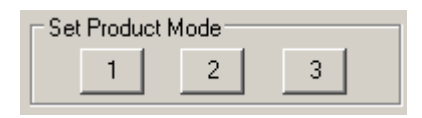

The main purpose of this is to provide a simple way of setting up a basic configuration for the three main applications of an Input Unit.

# Mode 1 is a simulation of the operation of a standard 125 panel. The inputs are set up to behave as follows:

| Inputs 1-4 | = | Recall/Store Scene (1-4) |
|------------|---|--------------------------|
| Input 5    | = | Raise                    |
| Input 6    | = | Lower                    |
| Input 7    | = | Maximum                  |

Input 8 = Off

Selecting Mode 2 will reconfigure the *device* to provide a simulation of a 126 panel:

| Inputs 1-7 | = Recall/Store Scene (1-7) |
|------------|----------------------------|
| Input 8    | = Off                      |

These first two modes are intended for use when the Input unit is connected to manually operated push buttons. The Recall/Store Scene command will store the current level as a Scene if the input switch is held closed for more than the time set as the Scene Store Delay. This is not suitable for use with automatic devices, where latching contacts may remain closed for long period of time.

# For these applications Mode 3 is provided. Again, this is a simulation of a 126 panel, but this time with the Store Scene function removed:

| Inputs 1-4 | = Recall Scene (1-4) |
|------------|----------------------|
| Input 5    | = Raise              |
| Input 6    | = Lower              |
| Input 7    | = Maximum            |
| Input 8    | = Off                |

The diagram below shows how the Input Unit might be wired in a simple example of the use of Mode 3.

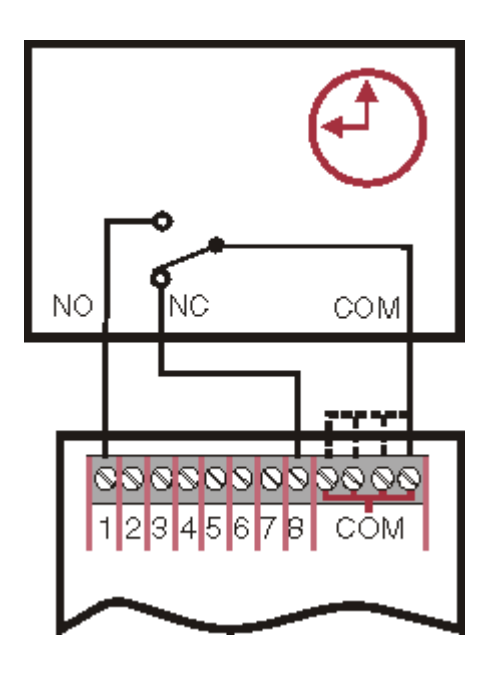

The timer is connected so that in the Off position (NC) Input 8 is activated. When the timer switches On, Input 1 is activated (NO), and this will cause the Input unit to generate a single "Recall Scene 1" command. No further command will be generated until the timer switches Off. At that time a single "Off" command is generated.

## Notes

• Mode 3 is the default setting for the Input Device when it is first powered up.

• Changing mode using the Product Mode selection buttons will remove any existing custom settings and ungroup the device.

## Input Mode Settings (440 & 444)

The Input Mode settings are common to both the 444 and 440 Input Units. They are used to control how each input will behave when it is activated. The Input Mode section of the general Properties dialogue provides a setting for each input that will allow you to choose between Edge Detection or Button operation:

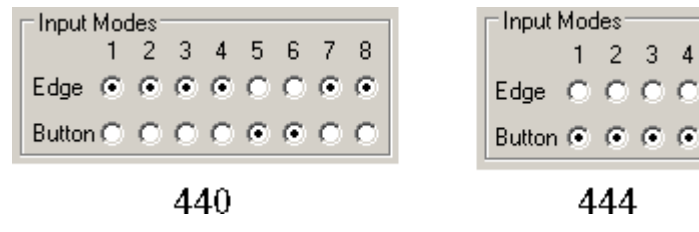

#### **Edge Detection**

When set for Edge Detection, each input is provided with two subdevices. The first of these, the Rising Edge subdevice, will generate a single command when the input is first activated. The second, the Falling Edge subdevice, generates a single command when the input is deactivated. Both Rising and Falling Edge subdevices have the effect of making whatever command is assigned to them a single-shot command.

#### **Button Operation**

When set for button operation each input is provided with a single subdevice. This subdevice operates continuously whenever the input is activated. This makes it suitable for use with dual commands such as Scene Recall/Store or Up/Step Up. In both cases the first command is issued when the input is activated momentarily, and the second command after the input is activated and held for a period.

To provide an example of how Input Mode is used, compare the subdevice settings for the 440 in Product Mode 1...

🖻 🐼 InputUnit 440 @5 [PHYSICAL]

with those for Product Mode 3...

#### 🖻 🐼 InputUnit 440 @5 [PHYSICAL]

- 🦨 Rising Edge 1 issues Broadcast Scene Recall/Store 1
- 🤁 Falling Edge 1 Not Used
- --- 📕 Rising Edge 2 issues Broadcast Scene Recall/Store 2
- ---- 📜 Falling Edge 2 Not Used
- --- 📕 Rising Edge 3 issues Broadcast Scene Recall/Store 3
- ---- ใ Falling Edge 3 Not Used
- --- 📕 Rising Edge 4 issues Broadcast Scene Recall/Store 4
- ---- **L** Falling Edge 4 Not Used

- ---- 🖵 Rising Edge 7 issues Broadcast Recall Max Level
- ---- ใ Falling Edge 7 Not Used
- Rising Edge 8 issues Broadcast Off
- ---- ใ Falling Edge 8 Not Used

In mode 1 all of the inputs are set to Button operation. This is a suitable setting for use when the inputs are connected to momentary contact switches. The commands assigned to each input subdevice operate continuously when the switch is closed. This setting allows the Scene Recall/Store commands assigned to inputs 1 to 4 to operate correctly.

In Mode 3, inputs 1 to 4, 7 and 8 have been set to Edge detection. On these inputs, the same dual commands used in Mode 1 are applied to the Rising Edge subdevice. However, since the subdevice sends only one command when it is activated, the second part of the command is effectively disabled. For instance inputs 1-4 will send the appropriate Recall Scene command when activated, but they will never send a Store Scene command. This is exactly the behaviour that is required from an input connected to a latching switch.

## Using the Falling Edge Subdevices

A second point to note about the use of edge detection is that it transforms the activation and deactivation of the input into two separate events. In Product Mode 3 the Falling Edge subdevices are not used, but they could just as easily be reconfigured to Recall a second scene, or to send an Off command. In the later case, a series wired, latching switch could be used to provide a simple On/Off function.

In the example here, the first four inputs are connected to four latching switches.

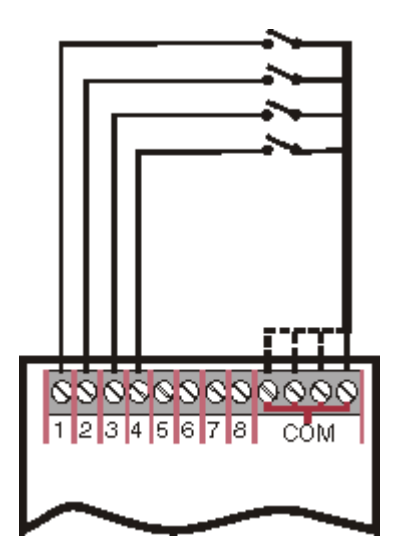

If each input is assigned to a group they will simulate the operation of a standard lighting switch, providing On/Off control of all LIUs within each group.

🗄 🤓 Group #1 🚊 🐼 InputUnit 440 @1 [PHYSICAL] L Falling Edge 1 issues Off 🗄 – 🥖 Ballast @2 [PHYSICAL] 🖻 🥸 Group #2 🗄 🐹 InputUnit 440 @1 [PHYSICAL] 1 Falling Edge 2 issues Off 🗄 – 🥖 Ballast @3 [PHYSICAL] 🗄 🥴 Group #3 🗄 🐹 InputUnit 440 @1 [PHYSICAL] Rising Edge 3 issues Recall Max Level ---- **1** Falling Edge 3 issues Off 🗄 🥖 Ballast @4 [PHYSICAL] 🖻 🤓 Group #4 🖻 🐼 InputUnit 440 @1 [PHYSICAL] Rising Edge 4 issues Recall Max Level 1 Falling Edge 4 issues Off 🗄 🥖 Ballast @5 [PHYSICAL]

#### **445 Properties**

| 🁐 Switch Interface 445 @1 Pr           | operties ? 🗙                      |
|----------------------------------------|-----------------------------------|
| Serial No 016776960                    |                                   |
| Scene Store Delay 10 💌                 | [                                 |
| Input Modes<br>1 2 3 4<br>Edge C C C C | Status<br>C Virtual<br>© Physical |
| Button (● (● (● (●                     | Ok Cancel Apply                   |

## **Scene Store Delay**

The Recall/Store Scene command will store the current level as a Scene if the input switch is held closed for more than the time (in seconds) set as the Scene Store Delay. This is not suitable for use with automatic devices, where latching contacts may remain closed for long period of time.

#### Input Mode Settings (445)

The Input Mode settings for the 445 are used to control how each input will behave when it is activated. Select Edge Detection or Button operation:

#### **Edge Detection**

When set for Edge Detection, each input is provided with two subdevices. The first of these, the Rising Edge subdevice, will generate a single command when the input is first activated. The second, the Falling Edge subdevice, generates a single command when the input is deactivated. Both Rising and Falling Edge subdevices have the effect of making whatever command is assigned to them a single-shot command.

#### **Button Operation**

When set for button operation each input is provided with a single subdevice. This subdevice operates continuously whenever the input is activated. This makes it suitable for use with dual commands such as Scene Recall/Store or Up/Step Up. In both cases the first command is issued when the input is activated momentarily, and the second command after the input is activated and held for a period.

## **Physical / Virtual**

Select if the 445 is to be treated as a virtual or physical device.

## **Related Topic:**

- DIGIDIM Input Units
- Virtual, Physical and User Interface Devices

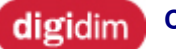

#### **Command List in Advanced Mode**

# Helvar

When DIGIDIM Toolbox is operating in <u>Advanced Mode</u>, the command list box in the controller configuration dialogue contains the full list of commands. Not all of these are available for all types of subdevice. This is a full list of commands, with explanations. Note that the Simple Mode Command List contains fewer commands than those listed here.

## Scene Recall/Store (1 - 15\*):

Configures the subdevice to set the ballast to the specified Scene. If the button is held for longer than the Scene Store Delay time, the current level will be stored as the new Scene level.

\* Note that Scene 16 is 'Last Level'

Tip: Use the fade time setting to adjust the speed of transition from one scene to another.

#### Touch - Last Level:

Configures the subdevice as a Touch Controller. Momentary pressing toggles the lamp between the Last level and off. Pressing and holding will cause the lamp level to ramp up or down (the direction alternates with each press).

#### Touch - Max Level:

Configures the subdevice as a Touch Controller. Momentary pressing toggles the lamp between Max level and off. Pressing and holding will cause the lamp level to ramp up or down (the direction alternates with each press).

#### Touch - Scene 1:

Configures the subdevice as a Touch Controller. Momentary pressing toggles the lamp between Scene 1 and off. Pressing and holding will cause the lamp level to ramp up or down (the direction alternates with each press).

## Touch - Scene 2:

Configures the subdevice as a Touch Controller. Momentary pressing toggles the lamp between Scene 2 and off. Pressing and holding will cause the lamp level to ramp up or down (the direction alternates with each press).

#### Max Level/Off:

Configures the subdevice to act as a simple on/off toggle switch. The "On" function recalls the device's Maximum Level (As set in the LIU configuration Dialogue).

#### Last Level/Off:

Configures the subdevice to act as a simple on/off toggle switch. The "On" function recalls the device's Last operating level (As set in the LIU configuration Dialogue).

## Up/Step Up:

This command works only if the lamp is already on: Each button push will step up the light level until the maximum level set is reached. If the button is held down, the level will increase at the rate defined in the Fade Rate setting for the LIU.

## Down/Step Down:

This command works only if the lamp is already on: Each button press will step down the light level until the minimum level is reached. If the button is held down, the level will reduce at the rate defined in the Fade Rate setting for the LIU.

#### Up/Step Up & On:

If the lamp is off, the first press will switch it on. Each subsequent button push will step up light level until the maximum level set is reached. When the button is held down, the level will increase at the rate defined in the Fade Rate setting for the LIU to the maximum level set in the LIU configuration.

#### Down/Step Down & Off:

If the lamp is on, each button push will step down the light level until the minimum level set is reached. The next press will switch the lamp off. When the button is held down, the level will decrease at the rate defined in the Fade Rate setting for the LIU to the minimum level set in the LIU configuration.

#### Max Level/Up:

Configures the subdevice to act as an On and Up switch. The "On" function (short press of the button) recalls the device's Maximum Level (As set in the LIU configuration Dialogue).

Press and hold the button (long press) for the "Up" function.

#### Last Level/Up:

Configures the subdevice to act as an On and Up switch. The "On" function (short press of the button) recalls the device's Last operating level (As set in the LIU configuration Dialogue). Press and hold the button (long press) for the "Up" function.

#### Scene 1/Up:

Configures the subdevice to act as an On and Up switch. The "On" function (short press of the button) recalls Scene 1. Press and hold the button (long press) for the "Up" function.

#### Scene 2/Up:

Configures the subdevice to act as an On and Up switch. The "On" function (short press of the button) recalls Scene 2. Press and hold the button (long press) for the "Up" function.

#### Off/Down

A short press of the button will switch the lamp off. When the button is held down, the level will decrease at the rate defined in the Fade Rate setting for the LIU to the minimum level set in the LIU configuration.

#### Not Used

No command is sent when the subdevice is operated. Use this command to disable the subdevice, for instance if your system includes buttons that are not used within your configuration.

#### Off with Store Last Level

This stores the current operating level as the Last Level and then switches the lamp off.

#### Min with Store Last Level

This stores the current operating level as the Last Level and then switches the lamp to the minimum level.

## **Direct Level:**

Set the lamp to a direct level as defined in value box (0-254\*). Note that value 255 = 'stop dimming'. See these <u>examples of using the History Window for diagnostics</u> for details of the DALI value required.

## Off:

Turns the lamp off immediately, without fading.

## Up:

This command works only if the lamp is already on: when the button is held down, the level will increase at the rate defined in the Fade Rate setting for the LIU to the maximum level set in the LIU configuration.

## Down:

This command works only if the lamp is already on: If the button is held down, the level will reduce at the rate defined in the Fade Rate setting for the LIU until the minimum level set in LIU configuration is reached.

## Step Up:

This command works only if the lamp is already on: Each button push will increase the light level by a single step to allow the light level to be fine tuned, up until maximum level set is reached.

## Step Down:

This command works only if the lamp is already on: Each button push will decrease the light level by a single step to allow the light level to be fine tuned, up until minimum level set is reached.

## **Recall Max Level:**

Set lamp level to the maximum level set in the LIU configuration.

## **Recall Min Level:**

Set lamp level to the minimum level set in the LIU configuration.

## Step Down & Off:

This command works only if the lamp is already on: Step down the light level at each button-push until the minimum level set in the LIU configuration is reached. A subsequent press, switches the lamp off.

## On & Step Up:

If the lamp is off, the first press will switch it on. Subsequent presses will step up the light level until the maximum level defined in the LIU configuration is reached.

## Go to Scene (1 - 15\*):

Configures the subdevice to set the ballast to the specified Scene. Note that this is a simplified form of the "Scene Recall/Store" command. Holding the button down will not store a new Scene.

\* Note that Scene 16 is 'Last Level'

## Scene 1 - 12 and Off:

This is a toggle action. If the lamp is off, the first press will switch it on and select the specified Scene. If the lamp is on, a press will switch it off.

## Disable PIR Off:

Configures the device so that the PIR Sensor can not switch the lights off.

## Enable PIR Off:

Configures the device so that the PIR Sensor can switch the lights off.

## Disable PIR On:

Configures the device so that the PIR Sensor can not switch the lights on.

## Enable PIR On:

Configures the device so that the PIR Sensor can switch the lights on.

## **Disable Programming (Temporary):**

Configures the device so that device configuration is locked, preventing the user from making configuration changes with an IR remote or panel controller.

## **Disable Manual Controls**

Will disable all Up/Down modifier buttons on controllers within the destination range.

## **Enable Manual Controls**

Will enable all Up/Down modifier buttons on controllers within the destination range. This command will not override settings made in the configuration dialogue.

## **Disable Infra Red (Temporary)**

Will temporarily disable the IR receiver on controllers within the destination range. This is a temporary command which will not survive a power loss. To permanently disable the IR sensor for a controller use the check box in the device's configuration dialogue. After using this command, use Enable Infra Red to restore normal IR operation.

## **Unrecognized Command**

This will appear for two reasons:

- if the subdevices command is not available within the current command list;

If you are operating in Simple mode, this may mean that the command is only available in Advanced mode. If you are operating in Advanced mode, this indicates a special custom command. If this is the case, be cautious about changing the command, since DIGIDIM Toolbox will not be able to restore it.

- if Toolbox is trying to communicate with devices which were previously connected to a router system.

The devices will be need to be restored to their factory settings. For the tool to perform this operation, contact your Helvar representative.

# **Working with Groups**

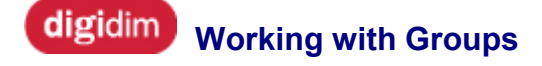

The use of groups is a form of addressing which allows controller commands to be directed to number of *Load* Interface Units simultaneously. Up to 16 Groups can be defined and this provides a great deal of flexibility in the ways that DIGIDIM systems can be configured. DIGIDIM Toolbox provides a full range of tools for setting up and manipulating groups, and this section of DIGIDIM Toolbox help explains how to use them.

The topics in this section include:

- How Groups Work
- Grouping Examples
- Using the Groups Layout Window
- Using Cut, Copy and Paste
- Renaming Groups

# digidim How Groups Work

A DIGIDIM system spread out over a wide area may need to support complex interactions between the different components of the system. For instance, it may be necessary to limit the effect of one controller to the lamps in its immediate area, configure other controllers so that they control several groups of lamps, and provide direct control of specific lamps within those groups. All of these can be achieved by making use of the Group facility within the DIGIDIM system.

If you have worked through the <u>Tutorial</u> in the "Getting Started" section you will already have seen that groups are easy to work with and to configure. However, there are some aspects of group operation that you may find confusing, particularly when you begin to assign controller subdevices to groups.

The important points to remember are as follows:

- Load Interface Units can be members of any or all of the 16 groups available.
- Assigning a *LIU* to a group means that it will respond to messages addressed to that group, but it is still capable of receiving broadcast and short addressed messages.
- Controller subdevices can be members of only one of the 16 groups available. However, subdevices from a single controller can be assigned to different groups, so, in this sense, a controller can be a member of several groups.
- Assigning a controller subdevice to a group means that it will only send messages addressed to that group.

# See also:

- Grouping Examples
- Using the Groups Layout Window
- Using Cut, Copy and Paste
- Renaming Groups

# digidim Grouping Examples

Helvar

The use of Broadcast, Short and Group addressing in combination can provide an almost unlimited range of configurations. The two examples below will provide a flavour for what can be achieved.

# **Configuring Controller Subdevices**

Perhaps one of the simplest uses of Groups is to use them to direct the output of controller subdevices. In the following example a twin *slider* Controller has been set up so that each of its sliders will provide independent control of a group of two lamps. In DIGIDIM Toolbox a typical configuration may look like this:

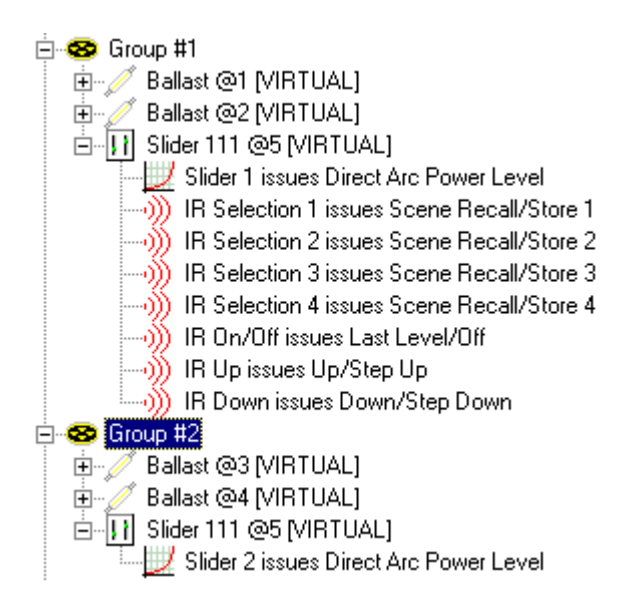

In this configuration, Slider 1 will control the lamps in Group 1 and Slider 2 will control the lamps in Group 2. Note that the *IR* selection subdevices have been left in Group 1, so input from an IR remote will only affect Group 1. To provide control of both groups with an IR control, a third group could be created containing the IR subdevices and copies of all of the ballasts.

# **Using Multiple Groups**

This example shows how the use of groups allows complex interrelationships between controllers and LIUs to be created. Controller 4 in Group 4 is used to provide an override function.

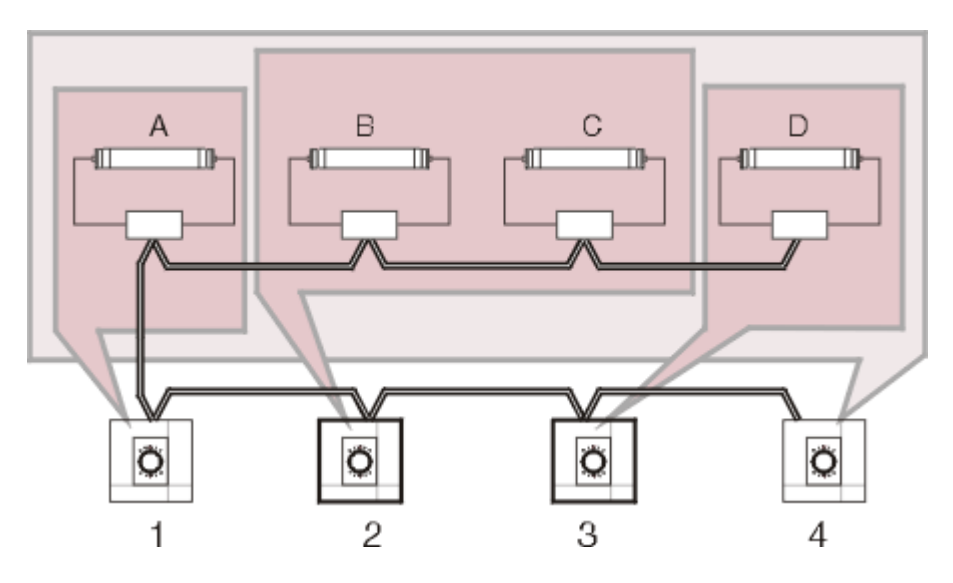

The diagram shows a simplified system containing four lamps and four controllers. The controllers and *Load* Interface Units are assigned to four groups, as follows:

| Group | Controller | Load Interface |
|-------|------------|----------------|
| 1     | 1          | А              |
| 2     | 2          | B and C        |
| 3     | 3          | D              |
| 4     | 4          | A, B, C and D  |

In DIGIDIM Toolbox this configuration would look like this:

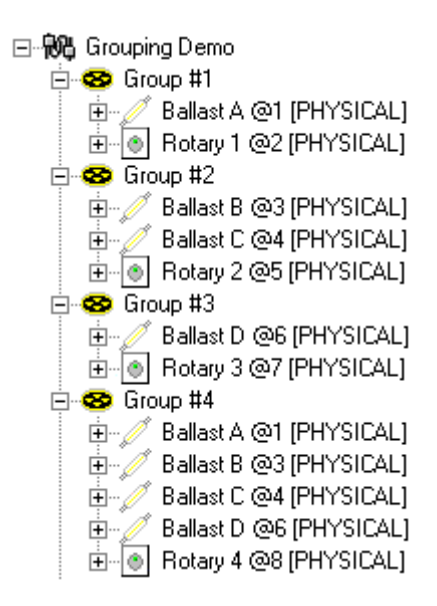

# See also:

- Online and Offline Modes
- How DIGIDIM Devices Work
- <u>Virtual, Physical and User Interface Devices</u>

# digidim Using the Groups Layout Window

Almost all the manipulation of groups that you will need to do can be carried out using drag and drop techniques in the Groups Layout Window. Most of the settings that can be applied here can also be made in the *Device* Configuration dialogues, but Groups Layout provides the most convenient and user friendly option, and so we will concentrate on this method of working here. We will also concentrate on using drag and drop techniques, but it is also possible to manipulate both groups and the devices within them using the Cut, Copy, Paste and Delete commands provided in both the Edit Menu and the Toolbar.

# The Groups Layout Window

The Groups Layout window appears in the left-hand pane of the main application window when the Groups Layout tab has been selected. It shows a Windows Explorer style tree view of the system, divided into 16 groups, each represented by an icon, plus a single icon representing ungrouped devices - that is to say devices that are not assigned to any group. The Groups Layout window provides a simple graphical interface that allows groups to be set up and modified easily using drag and drop techniques.

| 😵 <u>G</u> roups Layout | 👫 Device Layout |
|-------------------------|-----------------|
| 🖃 🙀 Untitled Netwo      | rk              |
| 🗄 🤓 Group #1            |                 |
| 🗄 🤓 Group #2            |                 |
| 🛛 🤓 Group #3            |                 |
| 🛛 🤓 Group #4            |                 |
| 🛛 🤓 Group #5            |                 |
| 🛛 🤓 Group #6            |                 |
| 🛛 🤓 Group #7            |                 |
| 🛛 🤓 Group #8            |                 |
| 🛛 🤓 Group #9            |                 |
| - 🤓 Group #10           |                 |
| - 🤓 Group #11           |                 |
| - 🤓 Group #12           |                 |
| - 🤓 Group #13           |                 |
| - 🤓 Group #14           |                 |
| - 🤓 Group #15           |                 |
| - 🤓 Group #16           |                 |
| 🔤 😂 Ungrouped           | 1               |
|                         |                 |

# **Expanding Groups**

When a group is populated, and contains one or more devices, a + symbol will appear next to the group icon. Clicking on this will expand the group and display a tree view showing icons representing the devices that are members of that group.

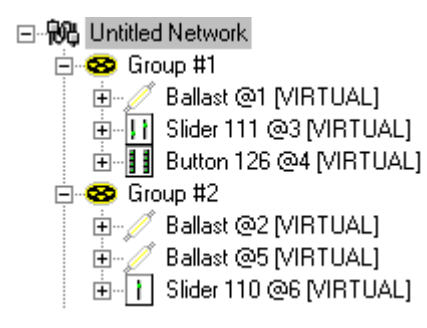

# **Expanding Devices**

Each device is also provided with a + symbol, and clicking on this will expand the device, providing details of it's current settings. Expanding the device reveals the basic difference between LIUs and controllers within DIGIDIM Toolbox. The settings listing for LIUs contains details of the levels associated with each *Scene*. See <u>Working with Scenes</u> for details of how to adjust the Scene settings.

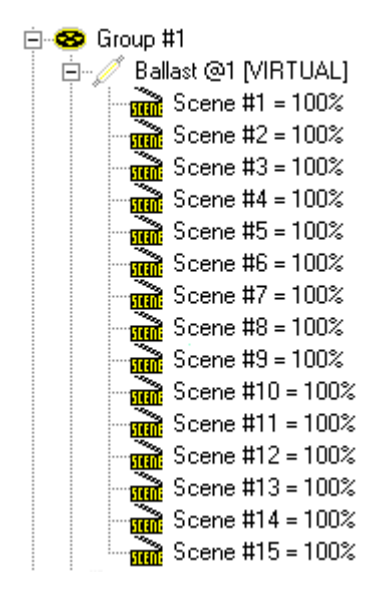

However, the controller listings contain details of each subdevice within a particular device, including those associated with *IR* Remote operation. Each of these subdevices can be assigned individually to a group, so it is possible for a single device to be a member of a number of groups. However, it is important to remember that controller subdevices, unlike LIUs, can only be a member of a single group.

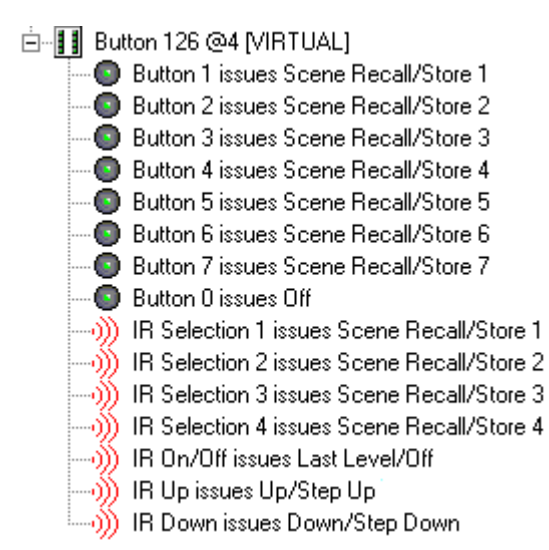

# **Moving Groups**

The contents of any particular group can be moved to another group simply by dragging the group's icon to its new location.

# **Moving and Copying Devices**

*Load* Interface Units can be members of any or all of the 16 groups available, and because of this they can be both moved and copied between all of the groups shown in the Groups Layout window.

Controllers and controller subdevices, cannot be copied, but can be moved between groups. To do this, you can use either drag and drop techniques, or the traditional **Cut, Copy and Paste** commands that can be found in the Edit window, or the Toolbar.

#### To move a device to a group:

- 1. Select the device by clicking on it with the left mouse button.
- 2. Click and hold down the mouse button and drag the device to its new group icon.
- 3. Release the mouse and the device will move to its new group.

#### To copy an LIU to a group:

- 1. Select the device by clicking on it with the left mouse button.
- Hold down the Ctrl key, click and hold down the mouse button and drag the device to its new group (As you drag the device a + symbol will appear next to the device icon, indicating that a copy will be made).
- 3. Release the mouse and a copy of the device will move to its new group.

Note that if you try to Copy an entire group, only the LIUs that exist in the group will be copied. It is not possible for a controller subdevice to exist in more than one group at a time.

# digidim Using Cut, Copy, Paste and Delete

# Helvar

The Edit menu contains the standard windows editing commands Cut Copy and Paste. These are also duplicated in the Edit Toolbar, and can be applied to groups as well as individual devices. They have a similar function to those that they have in other Windows applications, but there are limitations imposed by the nature of the DIGIDIM System.

The editing commands can be found both in the Edit menu and on the application's Toolbar.

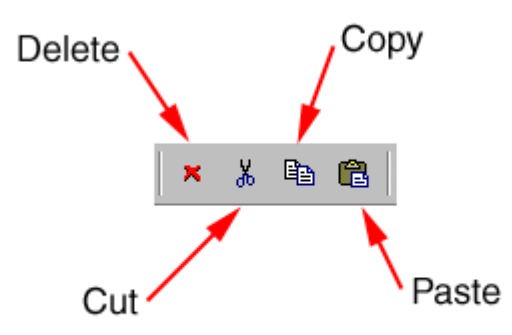

They are context-sensitive, and only become available if they are appropriate to the current selection. For instance, controller devices and subdevices can exist only in one group, so **Copy** is not available when these items are selected. However, the rules that govern the availability of a command have been implemented consistently, and after using them for a while you should find them intuitive.

#### Cut

Moves the selected Item to the clipboard, removing it from the current system.

#### Сору

Copies the selected Item to the clipboard, leaving the original item unaffected (not available when the selected item is a Controller or Group).

#### Paste

Copies the Item stored in the clipboard to the current location.

#### Delete

Removes the selected Item (when applied to a group or a *device* within a group this simply moves the appropriate devices to the **Ungrouped** section - to remove a device from the system you must be in Device Layout view).

Note that actual physical devices cannot be deleted from system in Online mode. However, they can be deleted in Offline mode, but will simply reappear when they are rediscovered by the application in Online mode.

## **Using the Right Mouse Button**

The right hand mouse button provides two methods that can be used to speed up editing when working in the device tree. The first of these is a shortcut menu, containing the <u>edit commands</u>, which appears when you right-click on a device in the tree:

## **Toolbox Help**

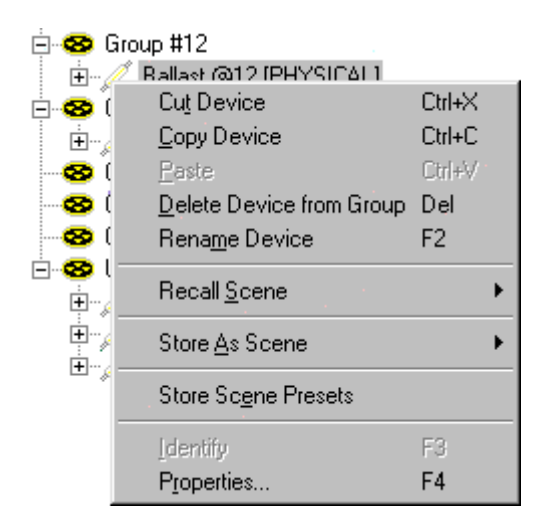

The right mouse button can also be used to drag a device to another group. When the button is released a submenu is opened, providing the choice between moving or copying the device to the new location:

| È∽ <mark>∭</mark> Slider 111 @11 [PHYSICAL] |                   |  |  |  |  |
|---------------------------------------------|-------------------|--|--|--|--|
| - 😵 Group #2                                |                   |  |  |  |  |
| - 😵 Group #3                                | <u>M</u> ove Here |  |  |  |  |
| 😔 Group #4                                  | <u>C</u> opy Here |  |  |  |  |
| 🗠 🥸 Group #5                                | Canaal            |  |  |  |  |
| 🛛 😂 Group #6                                | Cancel            |  |  |  |  |
| 🗠 😂 Group #7                                |                   |  |  |  |  |

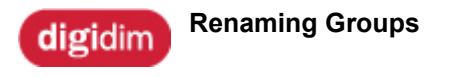

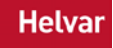

The ability to name individual groups provides you with opportunity to provide them with meaningful descriptions that will help you to associate them with their counterparts on the actual system. It is possible to rename a group at any time using the following procedure.

# To rename a Group:

- 1. Select the Group to be renamed in the Groups Layout pane.
- 2. Either select <u>Edit/Rename Group</u> or click on the group name in the tree view a second time. The group name will be highlighted and a text cursor will appear within it.

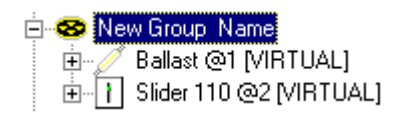

3. Type the new name for the Group and press Enter.

Names are not stored on the DIGIDIM system, only as a part of the Project file on disk. To make them available when configuring a system Online, you must first restore or merge the system with the appropriate project file.420)

# **Working with Scenes**

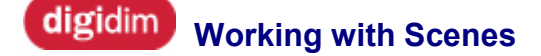

A *Scene* is a predefined light level, stored within the memory of the *Load* Interface Unit, which can be recalled at any time with a single command. Up to 15 scene levels can be defined for each *LIU* and they can also be used in conjunction with a number of lamps within groups to provide a very wide range of lighting variations, all of which can be recalled at a touch of a button. This section of help provides details of how Scenes work, and of how they are configured in DIGIDIM Toolbox.

The topics in this section include:

- How Scenes Work
- Scene Setting Methods
- <u>Visual Scene Setting</u>
- Organising Scenes

# digidim How Scenes Work

A **Scene** is a collection of different lighting level settings for a number of lamps, which can be recalled by a single command.

# **LIU Scenes Operation**

The DIGIDIM system allows levels for up to fifteen Scenes to be defined for each *LIU* that exists on the system. These levels are stored within the LIU and can be recalled by any controller that can address the *device*.

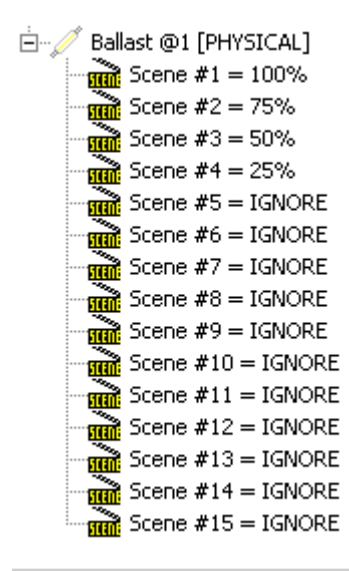

When a controller sends a "Go to Scene" message this will include the scene number and the address assignments that apply (Broadcast, short address or Group). When a LIU receives this message it will first check the address to see if it must respond. If the message is addressed appropriately, the LIU will check to ensure that it has a level associated with that Scene stored in its memory. If it has, it will adjust the lamp's light output to the level stored. If the message is not addressed to the device (or the particular Scene is set to ignore), the message will be ignored and the lamp will remain at its current level.

The level for an individual Scene can be set up using an *IR* remote or directly from the DIGIDIM Toolbox. In the DIGIDIM Toolbox, several methods of **setting Scenes** can be used. The values can be entered directly into the LIU device configuration dialogue, or the level can be set up by using **bar graph** or **UID**, and then saved using the **"Store as Scene"** menu item.

# **Fade Time**

The transition from the current level to the one defined in the Scene does not have to occur instantaneously. The LIUs configuration includes a parameter called "Fade Time", which controls how quickly it will change. The Fade Time is usually set by the controller immediately before it issues a Recall Scene command, and can be set up individually for each Scene and each controller. See "Configuring Panel Controllers" for more details of how to set up the Fade Time for each command.

# An Example

For a good example of the practical use of scenes, imagine a lecture theatre that requires the use of a number of Scenes for an audio-visual presentation. In reality, this type of application can become quite complex, and involve the use of a number of lamps arranged in several groups. For simplicity, we will restrict ourselves to the use of three Scenes, using only four groups of lamps. In the diagram

below, Groups 1 and 4 represent general purpose lamps arranged around the periphery of the room. Groups 2 and 3 represent focus spot lamps aimed at the speaker's podium.

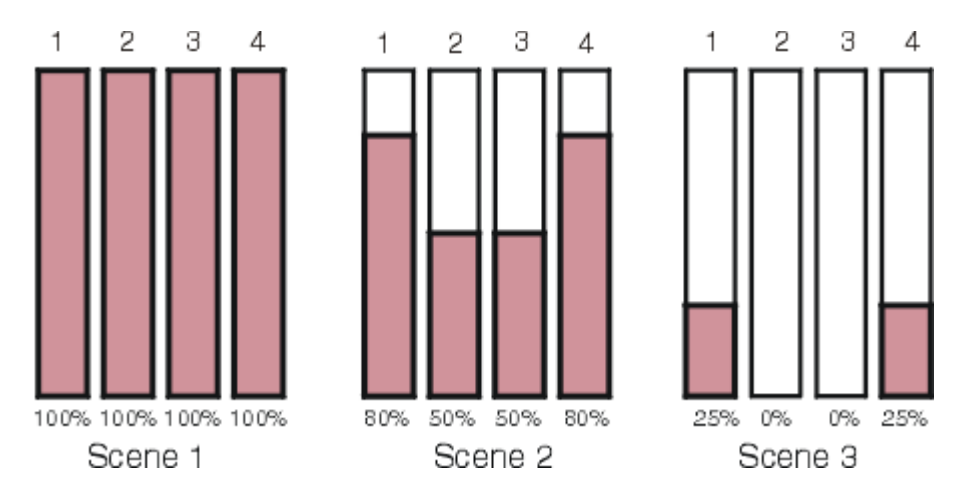

The lamps are configured to provide three Scenes. The lecturer can recall each Scene at any time using a button controller mounted on the podium. In this case, three buttons have been configured to broadcast scene commands, and will provide appropriate lighting for the following scenarios:

**Scene 1.** For safety purposes, all lamps are at 100% to allow the audience to enter and find their seats.

Scene 2. Dimmed lights and focus spot lamps on the speaker while the lecture is in progress.

**Scene 3.** When the projector is used, the spot lamps are turned off and the room lights are dimmed further, leaving sufficient lighting around the periphery for safety reasons.

# **Scenes vs. Presets**

The concept of **Scenes** may, at first glance, seem to be similar to the idea of a **Pre-set**. There is a similarity, but there is also an important difference. The difference between a Scene and a Pre-set is simply that a Scene allows individual light levels for lamps, whereas the word Pre-set assumes that the levels for each lamp will be identical. DIGIDIM does not directly support presets, but the use of Scenes will allow you to simulate presets by setting up Scenes with identical light levels for each lamp.

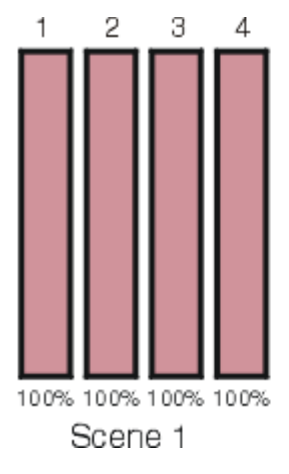

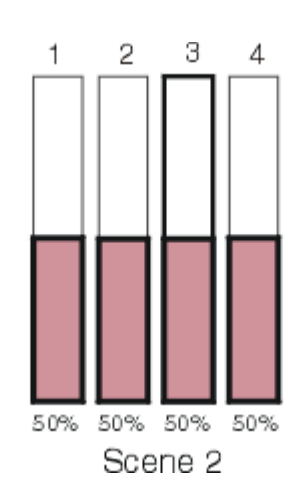

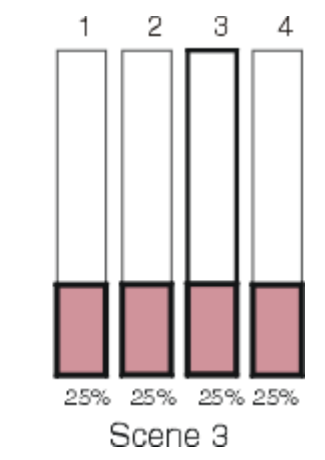

# See also:

- Online and Offline Modes
- How DIGIDIM Devices Work
- <u>Virtual, Physical and User Interface Devices</u>

Toolbox Help

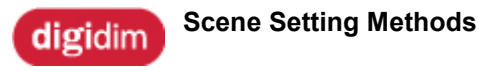

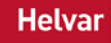

DIGIDIM Toolbox provides a number of ways that can be used to set up scenes, and these support two basic methods. The first method is to enter the respective level of scenes numerically, that is to say as a percentage of the maximum light level available from the particular lamp. This provides a means of achieving a basic setup, and can be acheive by either entering values into the *LIU* configuration dialogue or by using the "<u>Store Scene</u> <u>Presets</u>" command. The final configuration is best carried out using the second method. That is, to set the output levels for each *scene* visually, whilst Online at the site where the scenes will be used.

This section of DIGIDIM Toolbox Help is mainly concerned with explaining how to set up, edit and manage scenes using the bar graph and Tree Views. For details of how to enter scene levels directly in the LIU configuration dialogue, refer to the topic entitled <u>"Configuring Load Interface Units"</u>. For an explanation of how to set up controllers to invoke scenes, see the topic entitled <u>"Configuring Panel Controllers"</u>. Finally, for more general information on the use of Scenes, see <u>"How Scenes Work"</u>.

# To find out more about creating and modifying scenes:

- 1. Virtual Scene Setting
- 2. Organising Scenes
- 3. Tutorial Setting Scene Levels

# digidim Virtual Scene Setting

Numeric *Scene* setting can be a fast way of setting initial working values for test purposes, but in most cases you will need to fine-tune them on-site using the visual methods described here. Visual Scene Setting must be carried out Online.

# **The Scene Setting Procedure**

The basic procedure for setting scenes visually is very simple, and involves only two steps:

- 1. Adjust the light levels of each lamp to achieve the effect required.
- 2. Store the levels as one of the 15 Scenes provided within each LIU.

The first part of this can be achieved by using either the system's controllers (including an *IR* Remote), or the DIGIDIM Toolbox's bar graph display and on-screen UIDs. Once the levels are adjusted correctly The second part is achieved by invoking the DIGIDIM Toolbox's "Store as Scene" command.

# The "Store as Scene" Command

The "Store as Scene" command is available in three places within DIGIDIM Toolbox, and can also be invoked in three different ways. The command is available within the **Edit menu**, the **Device Tree**, and the **bar graph**. Using the command from the bar graph will allow you to store scenes within a specific *Load* Interface Unit. However, using the Edit menu or Device Tree also provides a fast method of setting scenes for groups, or for the entire system. The following explanation covers these three cases separately.

# **Storing Scenes in Individual LIU Devices**

The most basic use of "Store as Scene" is to set up Scene levels for an individual LIU device. To do this, simply adjust the lamp until it is providing the appropriate level of light, and then invoke the command using any of the following three methods:

#### In the bar graph.

Adjust the lamp's level by dragging its bar graph to the correct level. Then, whilst still pointing at the lamp's bar graph, Right-click to open the shortcut menu. Select "Store as Scene", and then select the appropriate scene from the drop down list.

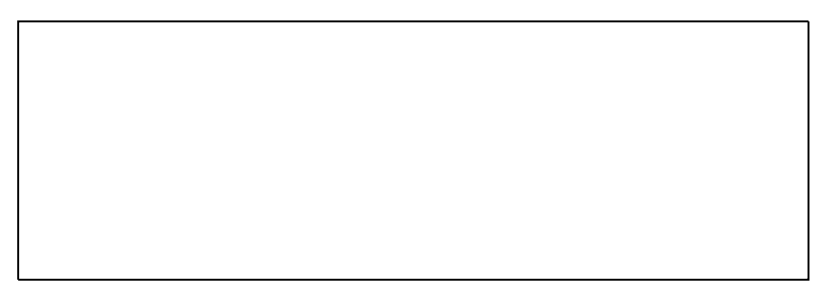

#### From the Device Entry in the Tree View.

This works in both Groups Layout and Device Layout views. Select the LIU device. Right-click to open the shortcut menu, select "Store as Scene", and then select the appropriate scene from the drop down list.

| ė 😵      | Group #2                | 2                                         |                  |                      |   |
|----------|-------------------------|-------------------------------------------|------------------|----------------------|---|
| ÷        | Group<br>Group          | Cut Device<br>Copy Device                 | Ctrl+X<br>Ctrl+C |                      |   |
| 88       | Group<br>Group<br>Group | Delete Device from Group<br>Rename Device | Del<br>F2        |                      |   |
| 8        | Group<br>Group          | Recall Scene                              | •                |                      |   |
| - 8<br>8 | Group<br>Group          | Store As Scene                            | 2                | Scene 1<br>Scene 2   |   |
| 8        | Group<br>Group          | Identify                                  | F3               | Scene 3<br>Scene 4   | 2 |
| 8        | Group #                 | Properties                                | F4               | Scene 5<br>Scene 6   |   |
| ø        | Ungroup                 | ed                                        |                  | Scene 7<br>Scene 8   |   |
|          |                         |                                           |                  | Scene 9<br>Scene 10  |   |
|          |                         |                                           |                  | Scene 11<br>Scene 12 |   |
|          |                         |                                           |                  | Scene 13<br>Scene 14 |   |
|          |                         |                                           |                  | Scene 15             |   |

#### In the Edit Menu.

For the "Store as Scene" command to be available, the LIU that is to store the scene must be selected in the tree view.

| File       | Edit Vie   | ew    | Insert    | Tools   | Window | Н | lelp    |
|------------|------------|-------|-----------|---------|--------|---|---------|
| l n        | Cut D      | evic  | е         |         | Ctrl+X |   |         |
|            | Сору       | Dev   | ice       |         | Ctrl+C |   |         |
|            | Paste      | ÷     |           |         | Ctrl+∀ |   | 1 🖬 🗖 関 |
| ] ×        | Delet      | e De  | vice from | n Group | Del    |   |         |
| 8          | Rena       | me [  | )evice    |         | F2     |   |         |
| <u>ا</u> ا | Recal      | l Sce | ne        |         |        | ۲ |         |
|            | Store      | As    | 5cene     |         |        | ۲ | Scene 1 |
|            | Store      | Sce   | na Draca  | ste     |        | _ | Scene 2 |
|            |            | 500   | ne Frese  | 505     |        | _ | Scene 3 |
|            | Ident      | ify   |           |         | F3     |   | Scene 4 |
|            | Prope      | ertie | 5         |         | F4     |   | Scene 5 |
| I '        | 😎 G        | oup   | #6        | _       |        |   | Scene 6 |
| [          | 🗄 🤓 Gr     | oup   | #7        |         |        |   | Scene 7 |
|            | <u></u> ,∕ | Ba    | illast @2 | [PHYSI  | CAL]   |   | Scene 8 |

# **Storing Scenes for Groups**

In addition to storing a scene value for a single device, it is also possible to store the current values of all the LIU devices within a group. This method provides a very fast method of configuring multiple loads with a single click.

## To store scenes within a group:

- 1. Set up the light levels for all the lamps in the group using either the system's controllers or the bar graph in DIGIDIM Toolbox.
- 2. Ensure that the Group is selected in the tree.
- 3. Choose either of the following methods to invoke "Store as Scene":

#### From the Edit Menu.

For the "Store as Scene" command to be available, the group that is to store the scene must be selected in the tree view.

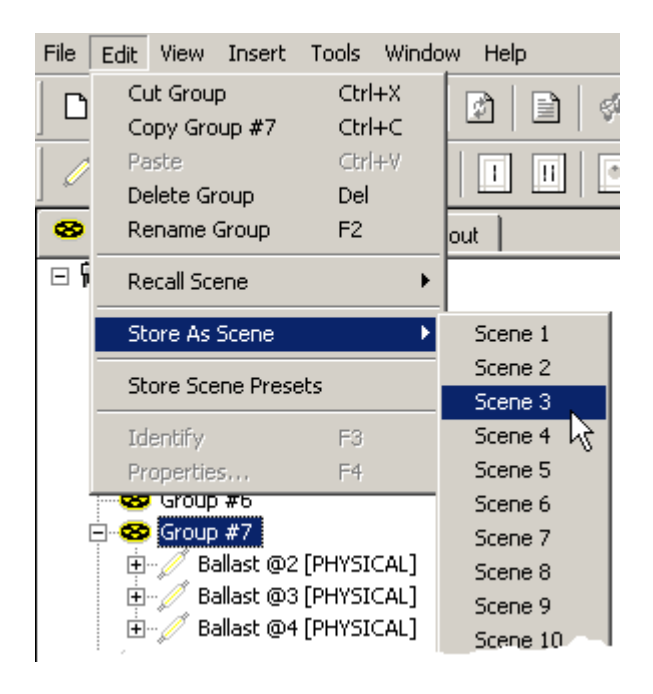

#### From the Group Entry in the Groups Layout View.

.

Select the group name in Group Layout View. Right-click to open the shortcut menu, select "Store as Scene", and then select the appropriate scene from the drop down list.

| E. 🙃 Group #3  | <b>2</b>          |        |           |
|----------------|-------------------|--------|-----------|
|                | Cut Group         | Ctrl+X | 1         |
|                | Copy Group #7     | Ctrl+C |           |
| 🛨 🖉 🖉 Bal      | Paste             | Ctrl+∀ |           |
| 😵 Group        | Delete Group      | Del    |           |
| 😔 😵 Group      | Rename Group      | F2     |           |
| 👓 🤓 Group -    | Recall Scene      | •      |           |
| 🛛 🌝 Group -    | Kecali Scene      |        |           |
| 😔 Group        | Store As Scene    | ۱.     | Scene 1   |
| Sroup -        | Shave Scene Dress |        | Scene 2   |
| Sroup ·        | Store Scene Prese | ecs    | Scene 3   |
| Sroup          | Identify          | F3     | Scene 4 V |
| Group          | Properties        | F4     | Scene 5   |
| ······ ungrou, |                   |        | Scene 6   |
|                |                   |        | Scope 7   |

# Storing Scenes for the Entire system

You can also use "Store as Scene" to store the current values of all the LIU devices within the system. This method is particularly useful in situations where the lamps for the entire system can be seen from your location.

As before, set up the light levels for the lamps, but this time ensure that you have included all of the lamps in the system. Then choose one of the following methods to invoke "Store as Scene":

#### From the Edit Menu.

For the system "Store as Scene" command to work from the **Edit** menu, the system name must be selected in the tree view. To do this, you can use either Device Layout or Group Layout view.

|                           | File       | Edit View       | Insert           | Tools           | Window   | Help    |                    |  |
|---------------------------|------------|-----------------|------------------|-----------------|----------|---------|--------------------|--|
| ☐ ₩ Untitled Network<br>☐ |            | Cut<br>Copy     |                  | Ctrl<br>Ctrl    | +X<br>+C |         | şî                 |  |
|                           |            | Paste<br>Delete |                  | Ctri<br>Del     | +∀       |         | ٥                  |  |
|                           | 8          | Rename          | Network          | F2              | c        | ut      |                    |  |
|                           | <u>ا</u> ا | Recall Sc       | ene              |                 | •        |         |                    |  |
|                           |            | Store As        | Scene            |                 | •        | Scene 1 |                    |  |
|                           |            |                 | Store Sce        | ene Prese       | ets      |         | Scene 2<br>Scene 3 |  |
|                           |            | Identify        |                  | F3              |          | Scene 4 | L                  |  |
|                           |            | Propertie       | s.,,             | F4              |          | Scene 5 |                    |  |
|                           |            |                 | allast @1        | ICTHYJ<br>NGLOG |          | Scene 6 | L                  |  |
|                           |            | terrin Si       | uaer 110<br>. #2 | @9 [PH          | YSICAL   | Scene 7 |                    |  |
|                           |            | eroat           | )#J              |                 |          | Scept 2 | 1                  |  |

#### From the system Entry in the Device Tree.

Select the system name in either Group Layout or Device Layout view. Right-click to open the shortcut menu, select "Store as Scene", and then select the appropriate scene from the drop down list.

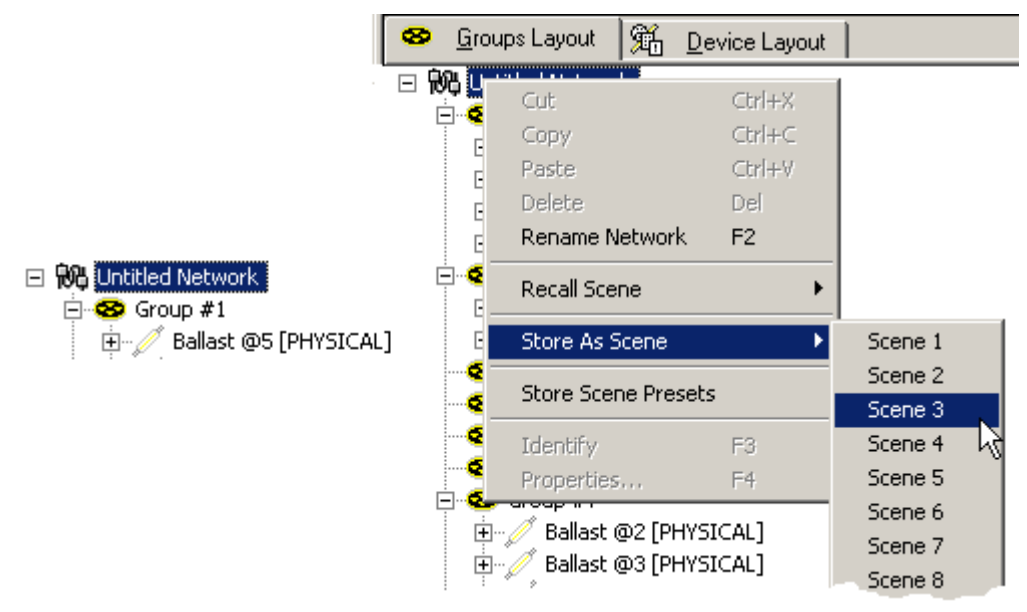

## See Also:

- Organising Scenes
- <u>Configuring Load Interface Units</u>
# digidim Organising Scenes

As you might expect, DIGIDIM Toolbox provides several methods of manipulating scenes once they have been created. These allow scenes to be duplicated, modified, or removed. The use of copy and paste techniques can considerably reduce the time needed to set up systems with a large number of lamps. *Scene* settings can be modified by repeating the "Store as Scene" process for a second time. If the scene is not required at all, it can be removed by making use of the "Ignore" command.

### **Copying and Pasting**

The copy and paste commands are available in both the Edit menu and the shortcut menus that appear when the right mouse button is pressed in the tree view. The **Copy** command will make a clipboard copy of the level setting for the scene or scenes selected. These settings will then be available when the **Paste** command is invoked.

If a single scene is **Copied**, it can be **Pasted** to any other scene, even within the same *device*. If multiple scenes are **Copied** (using the shift or Ctrl key), they can be **Pasted** as a group to a new device.

### To copy a scene's settings to another scene:

- 1. Select the scene that is to be copied from the expanded LIU's tree display.
- 2. Either from the **Edit menu**, or from the **right mouse button shortcut menu**, select **Copy Scene**. The setting will be transferred to the clipboard.

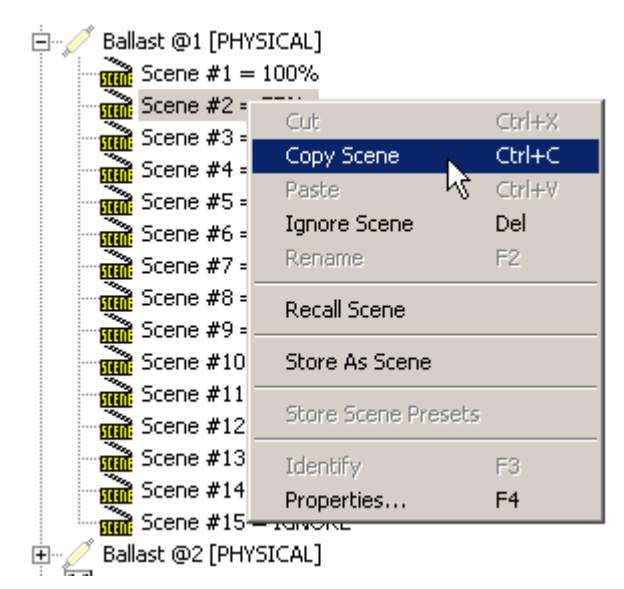

- 1. Select the scene that is to receive the copied setting.
- 2. Either from the **Edit menu**, or from the **right mouse button shortcut menu**, select **Paste Scene**. The setting will be transferred to the new scene.

| 🚊 🥖 Ballast @1 [PHYSIC | EAL]                |        |
|------------------------|---------------------|--------|
| Scene #1 = 10          | 0%                  |        |
| 🚽 🔐 Scene #2 = 75      | 5%                  |        |
| 🛁 📆 Scene #3 = 50      | )%                  |        |
| - 🔐 Scene #4 = 25      | 5%                  |        |
| Scene #5 = IC          | NORE                |        |
| Scene #6 = I           | Cut                 | Ctrl+X |
| Scene #7 = I           | Copy Scene          | Ctrl+C |
| Scene #8 = I           | Paste Scene         | Ctrl+V |
| Scene #9 = I           | Ignore Scene 🛛 😽    | Del    |
| Scene #10 =            | Rename              | F2     |
| Scene #11 =            | Decell Come         |        |
| Scene #12 =            | Recall Scene        |        |
| Scene #13 =            | Store As Scene      |        |
| Scene #14 = -          |                     |        |
| Scene #15 =            | Store Scene Presets |        |
| 🗄 🖉 Ballast @2 [PHYS   | Identify            | E3     |
| 🗄 🔡 Button 125 @3 [F   | Broperties          | E4     |
| 🖻 😳 Multisensor 302 🍋  | Fropercies          | T.     |

### To copy multiple scene's settings to a second device:

1. Using the shift or Ctrl keys, select the scenes that are to be copied.

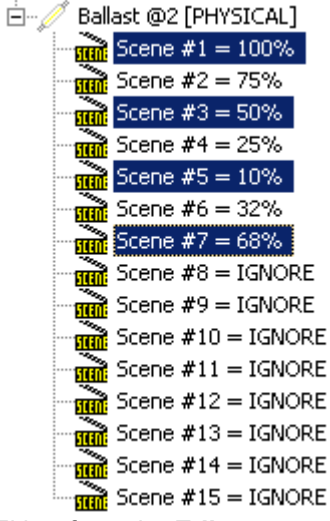

2. Either from the **Edit menu**, or from the **right mouse button shortcut menu**, select **Copy**. The scenes' settings will be transferred to the clipboard.

| Ballast @2 [PHYSIC<br>Scene #1 = 10<br>Scene #2 = 75<br>Scene #3 = 50<br>Scene #4 = 25<br>Scene #4 = 25<br>Scene #5 = 10<br>Scene #6 = 32                                            | CAL]<br>0%<br>%<br>%<br>%                                       |                                         |
|----------------------------------------------------------------------------------------------------|-----------------------------------------------------------------|-----------------------------------------|
| Scene #7 = 6        Scene #8 = I(        Scene #9 = I(        Scene #10 = 1        Scene #10 = 1        Scene #11 = 1        Scene #12 = 1        Scene #13 = 1        Scene #14 = 1 | Cut<br>Copy<br>Paste<br>Ignore Scenes<br>Rename<br>Recall Scene | Ctrl+X<br>Ctrl+C<br>Ctrl+V<br>Del<br>F2 |
| Scene #15 = :                                                                                                    | Store As Scene<br>Store Scene Prese<br>Identify<br>Properties   | F3<br>F4                                |

3.

- Select the device that is to receive the copied scene settings.
  Either from the Edit menu, or from the right mouse button shortcut menu, select Paste.

| 📩 🥖 Ballact @3 [PH |                         |        |
|--------------------|-------------------------|--------|
|                    | Cut Device              | Ctrl+X |
|                    | Copy Device             | Ctrl+C |
| Scene #3           | Paste                   | Ctrl+V |
| Scene #4           | Delete Device from Gran | Del    |
| Scene #5           | Rename Device           | F2     |
| Scene #6           |                         |        |
| Scene #7           | Recall Scene            | • •    |
| Scene #8           | Store As Scene          | •      |
| Scene #9           |                         |        |
| Scene #1           | Store Scene Presets     |        |
| Scene #1           | Identify                | E3     |
| Scene #1           | Properties              | F4     |
| Scene #1-          |                         |        |
| Scene #14          | I = IGNORE              |        |
| Scene #15          | 5 = IGNORE              |        |

6. The setting will be transferred to the new scene.

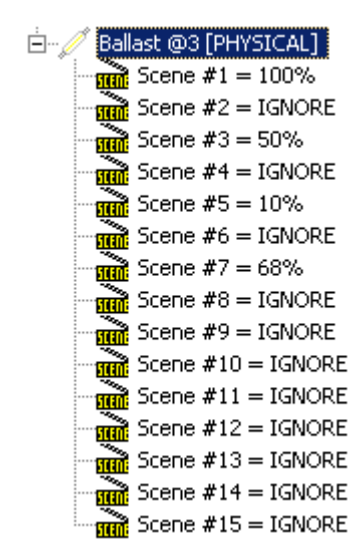

### **Copying Here**

Making Use of the right mouse button "Copy Here" command will allow scenes to be copied as a single action, and is most useful when you need to copy scene settings between devices that are close to each other in the tree display.

- 1. To use the "Copy Here" command:
- 2. In the expanded LIU's tree display, Right-click on the scene that is to be copied.
- 3. Holding the right mouse button down, drag the scene to the target scene that is to receive the copied setting.
- 4. Release the mouse button.
- 5. Select "Copy Here" from the menu that appears.

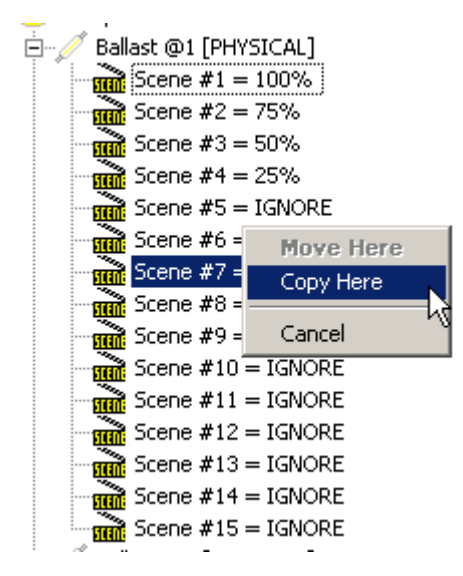

### **Modifying Scenes**

If a scene is configured incorrectly and you want to change its level, there are two methods that you can use:

- 1. Set a new level using the bar graph or system controllers and then invoke the <u>"Store as</u> <u>Scene</u>" command for a second time.
- 2. Open the LIU's Device Properties Dialogue and enter a new percentage value for the scene.

### **Removing Scenes**

If the scene is not required at all, it can be removed by making use of the **"Ignore Scene**" command. This is available in both the **Edit** menu and the shortcut menu that appears when the scene is selected with the right mouse button. As the name implies, the command will remove the scene setting and cause the *LIU* to revert to its default behaviour, which is to ignore any recall scene commands for that scene.

- 1. To remove a scene:
- 2. Select the scene in the tree view.
- 3. From either the edit menu, or the right mouse button shortcut menu, select "Ignore Scene" (or press the DEL key).

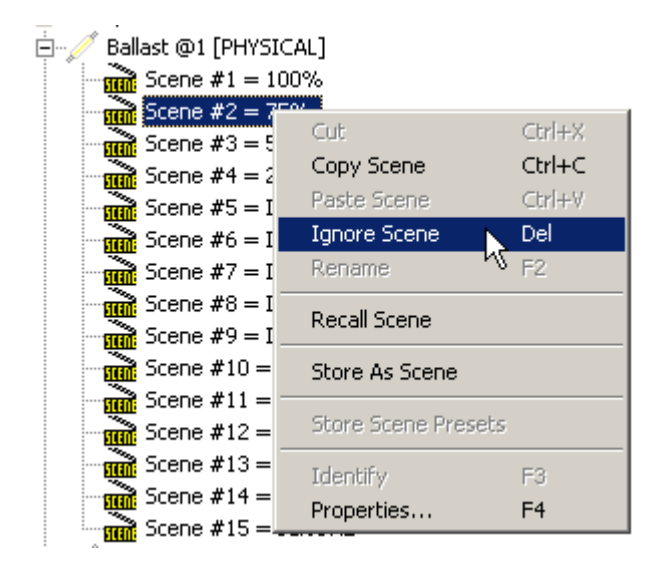

### **DIGIDIM Devices**

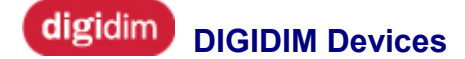

For details of the devices which can be used with DIGIDIM Toolbox, see these sections:

Ballasts Ballast Controllers Blinds Controller Button Panels Converters Dimmers Dimmers Input Units IR Receiver Panel LED Drivers Relay Units Relay Units Remote Control Handset Rotary Controller Sensors (including Multisensors)

### **Ballasts**

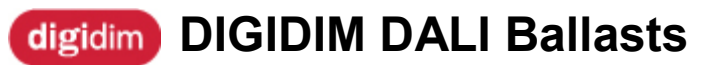

### Helvar

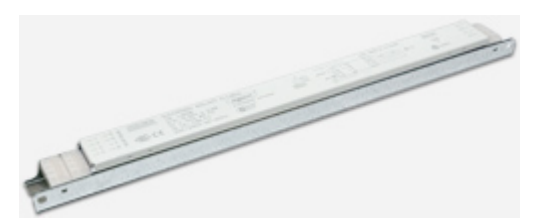

Please check the <u>Helvar website</u> for the many different types of Helvar *DALI* ballast.

Click the *Levice Palette Toolbar* to add a ballast to a Toolbox system. For configuration instructions, see <u>Configuring Load Interface Units</u>.

- <u>Configuring Load Interface Units</u>
- Device Palette Toolbar

### **Ballast Controllers**

### digidim DIGIDIM Ballast Controllers

Helvar

The DIGIDIM Range includes two DALI ballast controllers:

#### 458/CTR8 8-Channel Ballast Controller Module

The 458/CTR8 is an 8-channel digital ballast controller module, capable of controlling either 0-10V, 1-10V, DSI, DALI broadcast or PWM loads. It has both a DALI and an S-DIM/DMX interface, and therefore can be fully integrated into a Digidim or an Imagine router system.

#### 474 4-Channel Ballast Controller

The 474 is a DIN rail-mounted 4-channel ballast controller fitted with high inrush relays rated at 16 A per channel, which handle short-lived high peak currents during switch-on of loads.

The outputs can be configured to match common ballast control loads including 0/1-10 V, DSI, DALI broadcast and PWM. The outputs can be configured independent of, or paired with relay channels; meaning 4 additional outputs can be utilized if required.

- Configuring Load Interface Units
- DIGIDIM Dimmers
- DIGIDIM Relay Unit

### digidim 8-Channel Ballast Controller Module (458/CTR8)

Helvar

The 458/CTR8 is an 8-*channel* digital ballast controller module, capable of controlling either 0-10V, 1-10V, *DSI*, *DALI* broadcast or PWM loads. It has both a DALI and an S-DIM/*DMX* interface, and therefore can be fully integrated into a Digidim or an Imagine router system. It can also be used on the TouchPanel, or used on standalone DALI or Digidim systems.

The module has 8 high inrush relays, rated at 16 A per channel.

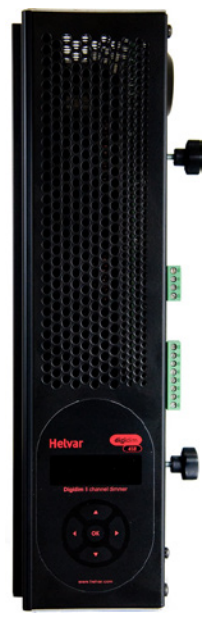

## digidim 4-Channel Ballast Controller (474)

### Helvar

The Digidim 474 is a 4-*channel* ballast controller fitted with high inrush relays rated at 16 A per channel, which handle short-lived high peak currents during switch-on of loads.

The outputs can be configured to match common ballast control loads including 0/1-10 V, *DSI*, *DALI* broadcast and PWM. The outputs can be configured independent of, or paired with relay channels; meaning 4 additional outputs can be utilized if required.

The 474 ballast controller can operate with either a Helvar Digidim or Imagine lighting control system. It is a DIN-rail mounted *device* for ease of installation.

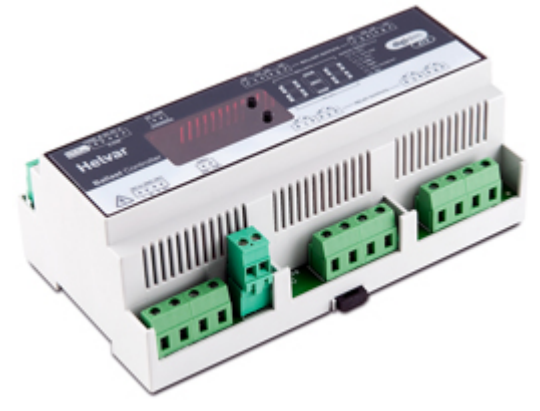

- o DALI Ballasts
- o 410 DALI 1 10 V Converters
- o Configuring DIGIDIM Converters

### **Blinds Controller**

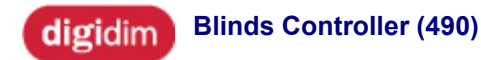

The DIGIDIM Blinds Controller is a fully *DALI*-compatible interface unit, which allows blinds and curtains to be incorporated into a DIGIDIM lighting control system. The blinds controller is a DIN-rail

mounted unit that provides two independent control channels each with two single pole, volt-free contacts for switching up to 550W up/down or power direction motors from a DIGIDIM system.

Note: This unit does not contain a DALI power supply and therefore one must be incorporated elsewhere in the system.

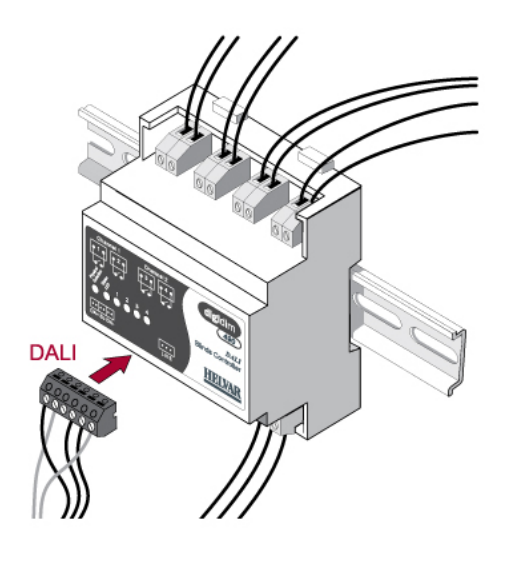

Helvar

### **Button Panels**

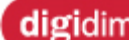

### digidim DIGIDIM Button Panels

The DIGIDIM Range includes these button panel controllers:

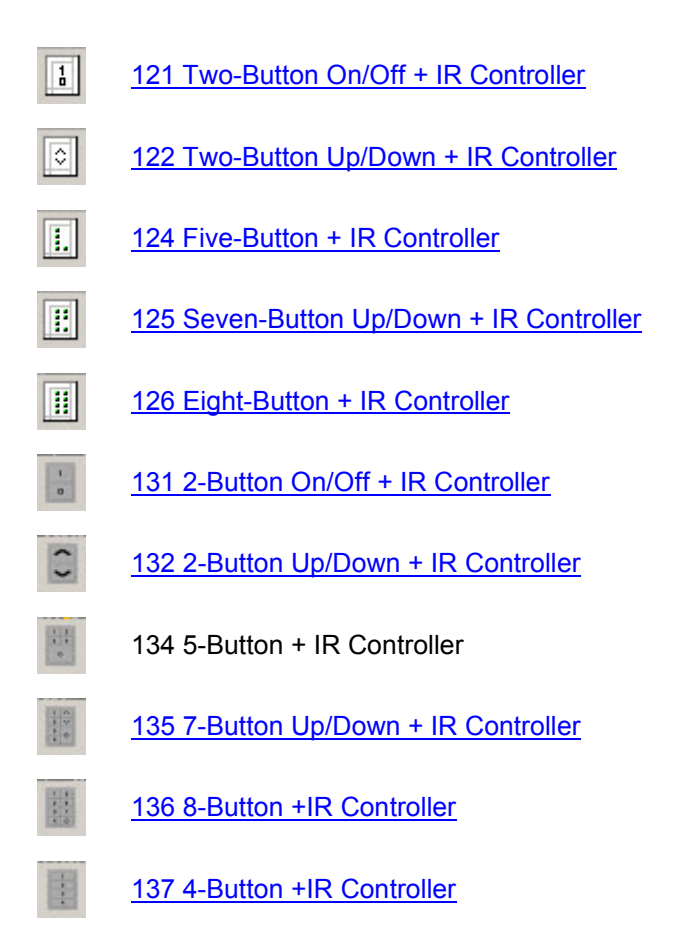

### **Related Topics:**

Configuring Panel Controllers •

# digidim Button Panel (121): Two-Button On/Off

Helvar

The 121 Button panel has two buttons (on and off) with *LED* indicators. The panel also features an <u>infrared remote control receiver</u>, and can receive several different selections (input signals), made via the <u>Remote Control Handset (303)</u>.

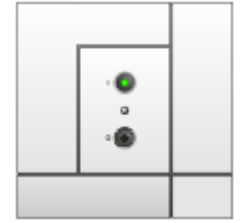

Modular control panels are a <u>DALI</u>-compatible range of user interfaces that allow adjustment of light levels within the <u>lighting system</u>. The range includes push-button, rotary and <u>slider</u> controls in several panel finishes. Each button is fitted with an indicator LED and an infrared receiver that gives the option of remote operation using the <u>Digidim Remote Control Handset</u>. The hand-held remote control also allows additional control of the system's functions.

- Infrared\_Remote\_Control\_Receiver
- <u>303 Remote Control Handset</u>
- <u>Configuring Panel Controllers</u>

# digidim Button Panel (122): Two-Button Up/Down with IR Receiver

### Helvar

The 122 Button panel has two buttons (face up and fade down) with *LED* indicators. The panel also features an <u>infrared remote control receiver</u>, and can receive several different selections (input signals), made via the <u>Remote Control Handset (303)</u>.

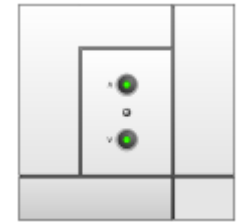

Modular control panels are a <u>DALI</u>-compatible range of user interfaces that allow adjustment of light levels within the <u>lighting system</u>. The range includes push-button, rotary and <u>slider</u> controls in several panel finishes. Each button is fitted with an indicator LED and an infrared receiver that gives the option of remote operation using the <u>Digidim Remote Control Handset</u>. The hand-held remote control also allows additional control of the system's functions.

- Infrared\_Remote\_Control\_Receiver
- <u>303 Remote Control Handset</u>
- <u>Configuring Panel Controllers</u>

# digidim Button Panel (124): Five-Button (4 Scenes + Off) with IR Receiver

The 124 Button panel has five buttons (four *scene*-selection buttons and an off button) with *LED* indicators. The panel also features an <u>infrared remote control receiver</u>, and can receive several different selections (input signals), made via the <u>Remote Control Handset (303)</u>.

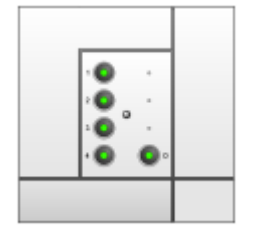

Modular control panels are a <u>DALI</u>-compatible range of user interfaces that allow adjustment of light levels within the <u>lighting system</u>. The range includes push-button, rotary and <u>slider</u> controls in several panel finishes. Each button is fitted with an indicator LED and an infrared receiver that gives the option of remote operation using the <u>Digidim Remote Control Handset</u>. The hand-held remote control also allows additional control of the system's functions.

- Infrared\_Remote\_Control\_Receiver
- <u>303 Remote Control Handset</u>
- <u>Configuring Panel Controllers</u>

### digidim Button Panel (125): Seven-Button (4 Scenes + Fade Up/Down + Off) with IR Receiver

Helvar

The 125 Button panel has seven buttons (four *scene*-selection buttons; fade up and fade down; and an off button) with *LED* indicators. The panel also features an <u>infrared remote control receiver</u>, and can receive several different selections (input signals), made via the <u>Remote Control Handset (303)</u>.

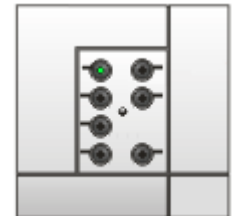

Modular control panels are a <u>DALI</u>-compatible range of user interfaces that allow adjustment of light levels within the <u>lighting system</u>. The range includes push-button, rotary and <u>slider</u> controls in several panel finishes. Each button is fitted with an indicator LED and an infrared receiver that gives the option of remote operation using the <u>Digidim Remote Control Handset</u>. The hand-held remote control also allows additional control of the system's functions.

- Infrared\_Remote\_Control\_Receiver
- <u>303 Remote Control Handset</u>
- <u>Configuring Panel Controllers</u>

# digidim Button Panel (126): Eight-Button (7 Scenes + Off) with IR Receiver

The 126 Button panel has eight buttons (seven *scene*-selection buttons and an off button) with *LED* indicators. The panel also features an <u>infrared remote control receiver</u>, and can receive several different selections (input signals), made via the <u>Remote Control Handset (303)</u>.

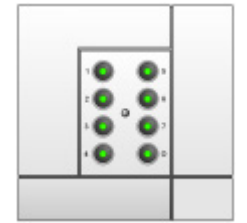

Modular control panels are a <u>DALI</u>-compatible range of user interfaces that allow adjustment of light levels within the <u>lighting system</u>. The range includes push-button, rotary and <u>slider</u> controls in several panel finishes. Each button is fitted with an indicator LED and an infrared receiver that gives the option of remote operation using the <u>Digidim Remote Control Handset</u>. The hand-held remote control also allows additional control of the system's functions.

- Infrared\_Remote\_Control\_Receiver
- <u>303 Remote Control Handset</u>
- <u>Configuring Panel Controllers</u>

### digidim Button Panel (131): Two-Button On/Off Helvar with IR Receiver

The 131 Button panel has two buttons (on and off) with *LED* indicators. The panel also features an <u>infrared remote control receiver</u>, and can receive several different selections (input signals), made via the <u>Remote Control Handset (303)</u>.

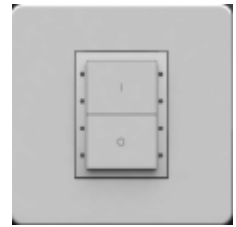

Modular control panels are a <u>DALI</u>-compatible range of user interfaces that allow adjustment of light levels within the <u>lighting system</u>. The range includes push-button, rotary and <u>slider</u> controls in several panel finishes. Each button is fitted with an indicator LED and an infrared receiver that gives the option of remote operation using the <u>Digidim Remote Control Handset</u>. The hand-held remote control also allows additional control of the system's functions.

- Infrared\_Remote\_Control\_Receiver
- <u>303 Remote Control Handset</u>
- <u>Configuring Panel Controllers</u>

# digidim Button Panel (132): Two-Button Up/Down with IR Receiver

The 132 Button panel has two buttons (face up and fade down) with *LED* indicators. The panel also features an <u>infrared remote control receiver</u>, and can receive several different selections (input signals), made via the <u>Remote Control Handset (303)</u>.

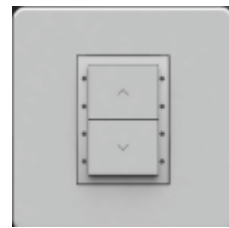

Modular control panels are a <u>DALI</u>-compatible range of user interfaces that allow adjustment of light levels within the <u>lighting system</u>. The range includes push-button, rotary and <u>slider</u> controls in several panel finishes. Each button is fitted with an indicator LED and an infrared receiver that gives the option of remote operation using the <u>Digidim Remote Control Handset</u>. The hand-held remote control also allows additional control of the system's functions.

- Infrared\_Remote\_Control\_Receiver
- <u>303 Remote Control Handset</u>
- <u>Configuring Panel Controllers</u>

### digidim Button Panel (134): Five-Button (4 Scenes + Off) with IR Receiver

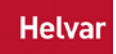

The 137 Button panel has four *scene*-selection buttons with *LED* indicators. The panel also features an <u>infrared remote control receiver</u>, and can receive several different selections (input signals), made via the <u>Remote Control Handset (303)</u>.

| • | 1 | • |
|---|---|---|
| • | 2 | • |
| • | 3 | • |
|   | 4 |   |

Modular control panels are a <u>DALI</u>-compatible range of user interfaces that allow adjustment of light levels within the <u>lighting system</u>. The range includes push-button, rotary and <u>slider</u> controls in several panel finishes. Each button is fitted with an indicator LED and an infrared receiver that gives the option of remote operation using the <u>Digidim Remote Control Handset</u>. The hand-held remote control also allows additional control of the system's functions.

- Infrared\_Remote\_Control\_Receiver
- <u>303 Remote Control Handset</u>
- <u>Configuring Panel Controllers</u>

# digidim Button Panel (135): Seven-Button (4 Scenes + Fade Up/Down + Off) with IR Receiver

Helvar

The 135 Button panel has seven buttons (four *scene*-selection buttons; fade up and fade down; and an off button) with *LED* indicators. The panel also features an <u>infrared remote control receiver</u>, and can receive several different selections (input signals), made via the <u>Remote Control Handset (303)</u>.

| 1 | 1 | ~   | ŀ |
|---|---|-----|---|
| ł | 2 | ~   | ŀ |
| ł | 3 |     | ŀ |
| á | 4 | 1 ~ | ŀ |

Modular control panels are a <u>DALI</u>-compatible range of user interfaces that allow adjustment of light levels within the <u>lighting system</u>. The range includes push-button, rotary and <u>slider</u> controls in several panel finishes. Each button is fitted with an indicator LED and an infrared receiver that gives the option of remote operation using the <u>Digidim Remote Control Handset</u>. The hand-held remote control also allows additional control of the system's functions.

- Infrared\_Remote\_Control\_Receiver
- <u>303 Remote Control Handset</u>
- <u>Configuring Panel Controllers</u>

### digidim Button Panel (136): Eight-Button (7 Scenes + Off) with IR Receiver

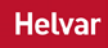

The 136 Button panel has eight buttons (seven *scene*-selection buttons and an off button) with *LED* indicators. The panel also features an <u>infrared remote control receiver</u>, and can receive several different selections (input signals), made via the <u>Remote Control Handset (303)</u>.

| ł  | 1 | 6   | ŀ  |
|----|---|-----|----|
| •  | 2 | - 6 | •  |
| ·  | 3 | 7   | ŀ  |
| J. | 4 | 0   | ٦. |

Modular control panels are a <u>DALI</u>-compatible range of user interfaces that allow adjustment of light levels within the <u>lighting system</u>. The range includes push-button, rotary and <u>slider</u> controls in several panel finishes. Each button is fitted with an indicator LED and an infrared receiver that gives the option of remote operation using the <u>Digidim Remote Control Handset</u>. The hand-held remote control also allows additional control of the system's functions.

- Infrared\_Remote\_Control\_Receiver
- <u>303 Remote Control Handset</u>
- <u>Configuring Panel Controllers</u>

# digidim Button Panel (137): Four-Button (4 Scenes) with IR Receiver

The 134 Button panel has five buttons (four *scene*-selection buttons and an off button) with *LED* indicators. The panel also features an <u>infrared remote control receiver</u>, and can receive several different selections (input signals), made via the <u>Remote Control Handset (303)</u>.

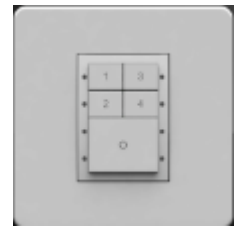

Modular control panels are a <u>DALI</u>-compatible range of user interfaces that allow adjustment of light levels within the <u>lighting system</u>. The range includes push-button, rotary and <u>slider</u> controls in several panel finishes. Each button is fitted with an indicator LED and an infrared receiver that gives the option of remote operation using the <u>Digidim Remote Control Handset</u>. The hand-held remote control also allows additional control of the system's functions.

- Infrared\_Remote\_Control\_Receiver
- <u>303 Remote Control Handset</u>
- <u>Configuring Panel Controllers</u>

### Converters

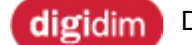

DIGIDIM Converters

Helvar

The DIGIDIM Range includes a number of converters:

### **DALI** to 1-10V converters (410, 472, 474)

These allow DIGIDIM systems to be integrated into existing systems fitted with ballasts that require 1-10V analogue control inputs.

All units are functionally similar, and the main difference between them is in the way that they are physically installed.

#### 410 DALI 1 - 10 V Converter

The 410 is encased in a ballast-type housing and is designed for use within a luminaire. Note that the 410 is no longer manufactured.

### 472 DALI 1 - 10 V and DSI Converter

The 472 has a DALI system connection, a 1-10 V control output, DSI output and a switched mains voltage output. It operates by converting light-level commands received from the DALI system to the appropriate 1-10V control voltage. The control voltage is combined with mains switching to provide a simulation of the control signals provided by a conventional 1-10V control system. The 472 is a DIN rail-mounted unit, for use in a control cabinet or other enclosure.

#### 474 4-Channel Ballast Controller

The 474 is a DALI compatible 4-*channel* ballast controller. The 474 outputs can be configured to match common ballast control loads including 0/1-10 V, *DSI*, DALI-broadcast and PWM.

The 474 is also fitted with high inrush relays (normally open) rated at 16 A per channel, which handle short-lived high peak currents during switch on of loads. For further information see <u>DIGIDIM Relay</u> <u>Units</u>. The 474 is a DIN rail-mounted units, for use in a control cabinet or other enclosure.

Note: DIGIDIM Toolbox does not support *SDIM* configuration. Therefore please ensure that the 474 is connected using DALI connections.

### **DALI to SDIM converter**

#### 460 DALI-to-SDIM Converter

The 460 is a DIN rail-mounted unit and allows DIGIDIM control of the full range of Ambience and Imagine dimmers (SDIM devices).

#### **DALI to DSI converter**

#### 472 DALI 1 - 10 V and DSI Converter

The 472 has a DALI system connection, a 1-10 V control output, DSI output and a switched mains voltage output. It operates by converting light-level commands received from the DALI system to the appropriate 1-10V control voltage. The control voltage is combined with mains switching to provide a simulation of the control signals provided by a conventional 1-10V control system. The 472 is a DIN rail-mounted unit, for use in a control cabinet or other enclosure.

#### **Related Topics:**

<u>Configuring DIGIDIM Converters</u>

- DIGIDIM Dimmers
  DIGIDIM Relay Unit

# digidim DALI 1 - 10 V Converter (410)

The *DALI* 1-10 V Converter converts DALI signals to 1-10V / 0-10V signals, including on / off switching.

Note: The 410 Converter is no longer manufactured. It remains in DIGIDIM Toolbox to allow backwards compatibility.

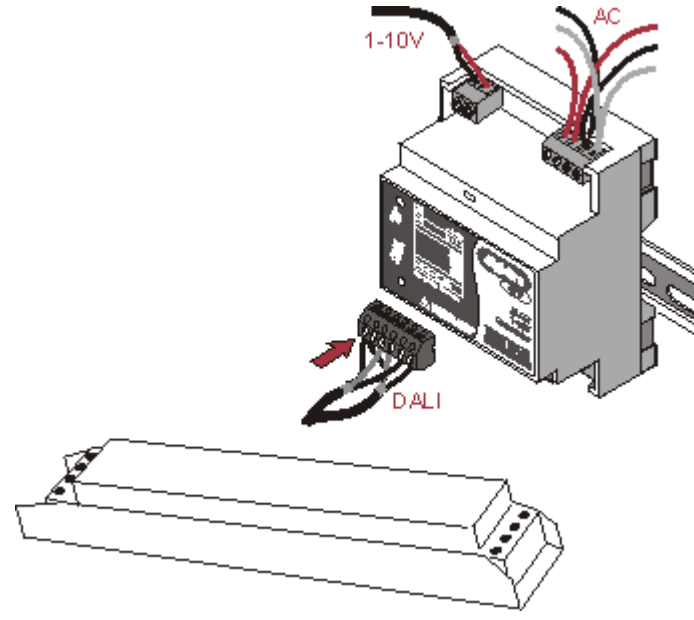

### **Related Topics:**

DALI Converters

### Helvar

# digidim DALI-to-SDIM Converter (460)

The DIGIDIM *SDIM* Converter has been designed to allow DIGIDIM control of the full range of Ambience and Imagine dimmers (SDIM devices).

All *load* interfaces in an SDIM system are converted into DIGIDIM addresses. One SDIM Converter cam support up to 16 SDIM addresses, and thus for higher numbers of SDIM addresses, multiple converters must be used.

The converter is also provided with a selectable, integral, 250mA DALI power supply.

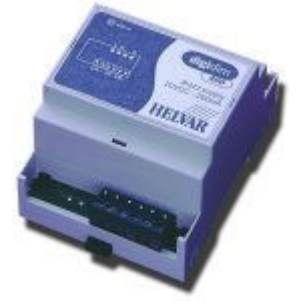

- o DALI Dimmers
- o <u>410 DALI 1 10 V Converters</u>
- o <u>Configuring DIGIDIM</u> Converters

Helvar

# digidim DALI 1 - 10 V and DSI Converter (472)

The DIGIDIM 1 - 10 V Converter is for controlling electronic ballasts which comply with EN 60929 and ballasts which comply with the DSI standards.

This ensures that DIGIDIM systems are compatible with and easily integrated into existing systems.

The converter can switch a maximum of 15 Helvar electronic ballasts HFC/CHFC/sc.

The analogue 1 - 10 V signal and the digital DSI signal can control 50 electronic ballasts. The unit is DIN Rail mounted.

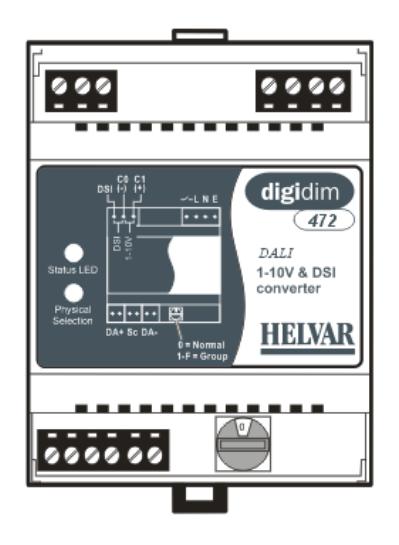

- DALI ballasts
- 410 DALI 1 10 V Converters
- <u>Configuring DIGIDIM Converters</u>

### **Dimmers**

digidim

**DIGIDIM Dimmers** 

Helvar

Helvar's DIGIDIM range of dimmers provide dimming capabilities to a number of different types of lamp, in a range of applications.

### DIGIDIM Solo 16A (416S) and 25A (425S) Dimming Modules

The 416S and 425S are *DALI*-compatible *Load* Interface Units. They are capable of dimming a single *channel* with total loads of up to 16 A and 25 A respectively. Solo dimmers are suitable for controlling a variety of light sources, including Incandescent Lamps, Halogen Lamps, and Cold Cathode Tubes.

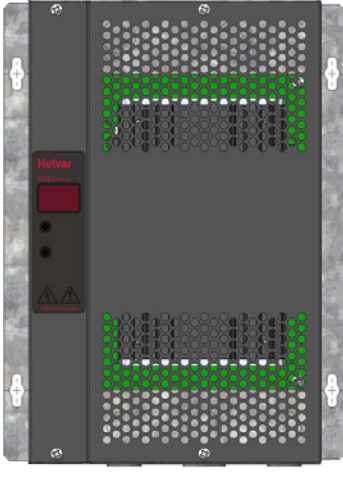

DIGIDIM 800 W Dimmer (450)

Note: The DIGIDIM 800 W Dimmer product is obsolete as of 2010. However it is still included in DIGIDIM Toolbox to enable backward compatibility where necessary.

The 800 Watt Dimmer is a transistor-based DALI compatible Load Interface Unit, designed to allow incandescent lamps to be incorporated into a DALI controlled *lighting system*. The dimmer can control a maximum load of up to 800 W, and can be connected to mains voltage lamps directly, or to low voltage lamps via an electronic transformer. The dimmer is provided with local control switch terminals that provide a touch dimming facility and a built-in DALI power supply.

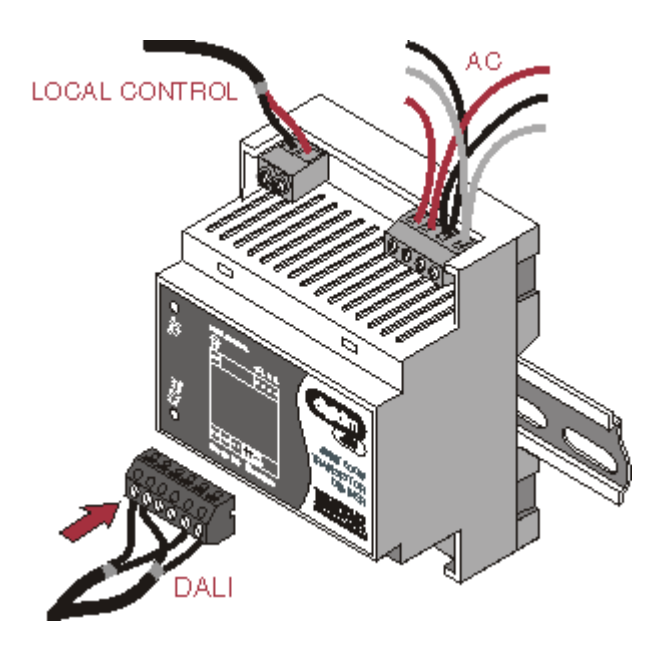

The 800 Watt dimmer is DIN-rail mounted and suitable for use with electronic transformers for both capacitive and resistive loads. This dimmer is not suitable for conventional transformers with inductive loads.

### **DIGIDIM 1000 W Universal Dimmer (452)**

The DIGIDIM 1000 Watt Universal Dimmer is a fully DALI Compatible Lamp Interface Unit for use in a DIGIDIM lighting control system. The dimmer is a DIN-rail mounted unit that can control a maximum load of 1000 W.

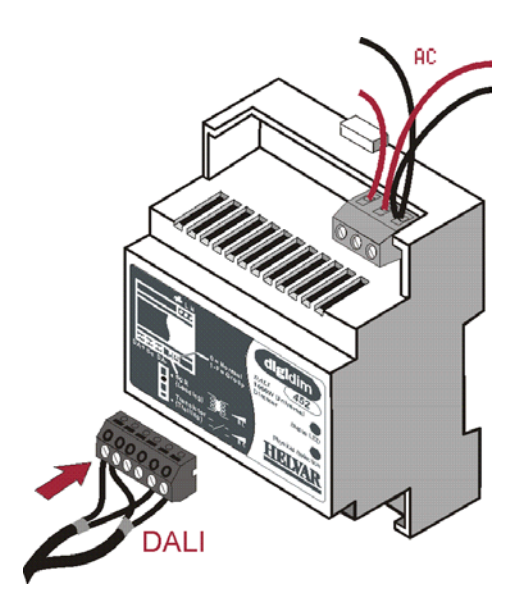

The 452 can be used in two operating modes; either mode can be used with mains voltage lamps. Trailing edge mode is for use with Low voltage lamps with electronic transformers, and leading edge mode is for lamps with magnetic transformers, provided that the transformers are approved for dimming use by their manufacturers.

#### 4-Channel 2.2 A (500 W) DIN Rail Dimmer (454)

The DIN rail-mounted DIGIDIM 454 is a 4-*channel* Trailing Edge Dimmer with each channel capable of controlling 2.2 A. It supports capacitive and resistive loads and can be connected directly to mains

voltage lamps, and low voltage lamps with electronic transformers. Each channel of the dimmer has both current and thermal protection.

### **DIGIDIM 500 W Thyristor Dimmer (455)**

The 455 is a *thyristor*-based DALI compatible Load Interface Unit, designed to control both standard incandescent lamps and low voltage halogen lamps connected to a conventional, wire wound transformer. The dimmer can control a maximum load of up to 500 W but, unlike the 450, is not fitted with local control switch terminals.

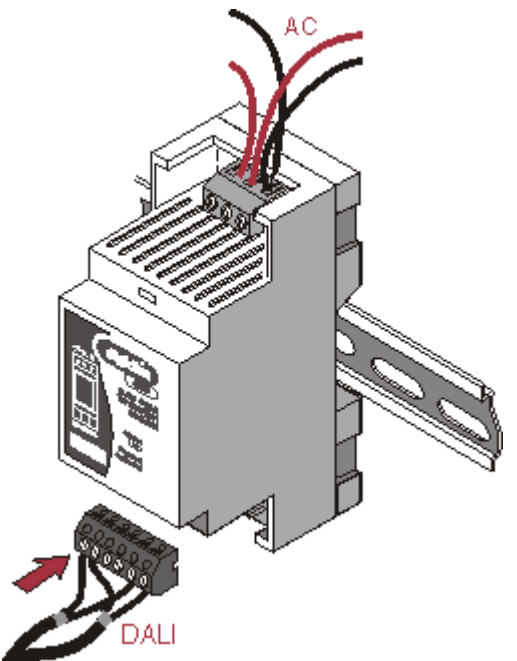

### DIGIDIM 4 and 8 Channel Thyristor Dimmer Modules (458/DIM4 & 458/DIM8)

The 458/DIM4 is a DALI compatible 4-channel digital thyristor dimmer module, capable of leadingedge dimming of resistive and inductive loads. The module has 4 channels rated at 10 A, with a total current capacity of 40 A.

The 458/DIM8 is a DALI compatible 8-channel digital thyristor dimmer module, capable of leadingedge dimming of resistive and inductive loads. The module has 8 channels rated at 10 A, with a total current capacity of 40A.

Note: DIGIDIM Toolbox does not support *SDIM* or *DMX* configuration therefore please ensure that the 458/DIM4 and 458/DIM8 are connected using DALI connections.

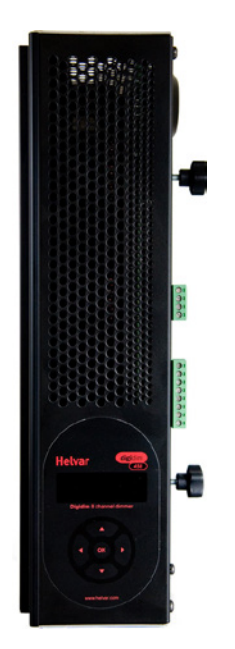

- Configuring DIGIDIM Dimmers DIGIDIM 1-10V converters DIGIDIM Relay Units ٠
- •
- •

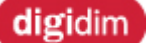

Solo Dimming Modules (416S and 425S)

### Helvar

### DIGIDIM Solo 16A (416S) and 25A (425S) Dimming Modules

The 416S and 425S are *DALI*-compatible *Load* Interface Units. They are capable of dimming a single *channel* with total loads of up to 16 A and 25 A respectively. Solo dimmers are suitable for controlling a variety of light sources, including Incandescent Lamps, Halogen Lamps, and Cold Cathode Tubes.

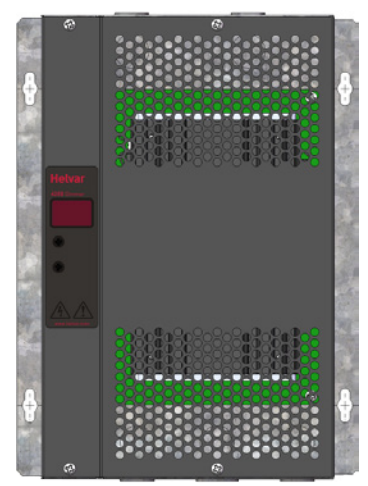

### **Related Topics:**

DIGIDIM Input Units

# digidim DIGIDIM 800 W Dimmer (450)

The dimmer is for use with incandescent lamps and low voltage electronic transformers. It is not suitable for use with fluorescent ballasts or conventional transformers. The dimmer is a DIN-rail mounted unit that can control a maximum load of 800 Watts

Note that the 450 Transistor Dimmer is no longer manufactured.

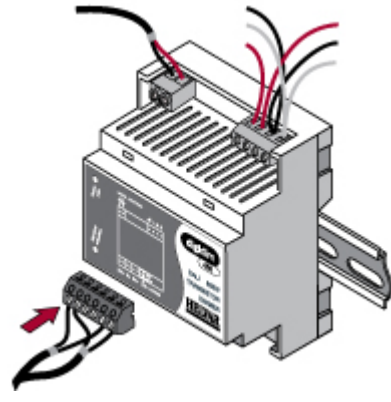

See also:

DIGIDIM Dimmers

### Helvar

# digidim DIGIDIM 1000 W Universal Dimmer (452)

The 452 DIGIDIM 1000 W Universal Dimmer is a *DALI* compatible *Load* Interface Unit for use in a DIGIDIM lighting control system. The dimmer is a DIN-rail mounted unit that can control a maximum load of 1000 Watts. It can be connected to any type of load by selecting the appropriate operating mode (Leading edge or Trailing edge). Either mode can be used with mains voltage lamps. Low voltage lamps with electronic transformers must be used in trailing edge mode, and lamps with magnetic transformers must be used in leading edge mode, provided that the transformers are approved for dimming use by their manufacturers.

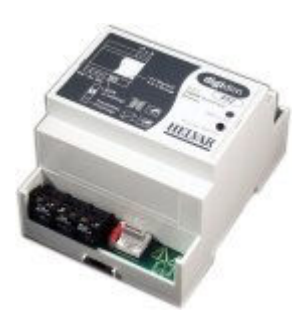

See also:

DIGIDIM Dimmers

# digidim Trailing Edge Dimmer (454)

### Helvar

The DIN rail-mounted DIGIDIM 454 is a 4-*channel* Trailing Edge Dimmer with each channel capable of controlling 2.2 A. It supports capacitive and resistive loads and can be connected directly to mains voltage lamps, and low voltage lamps with electronic transformers. Each channel of the dimmer has both current and thermal protection.

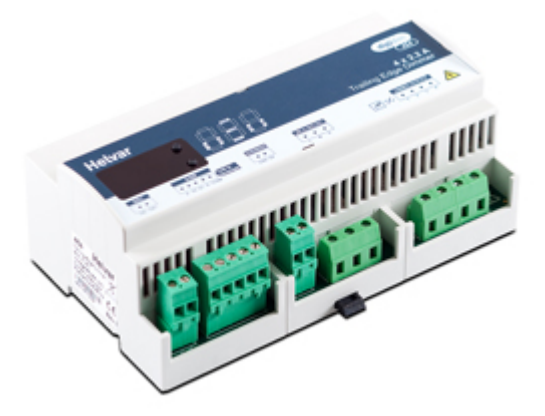

See also:

DIGIDIM Dimmers
## digidim DIGIDIM 500 W Thyristor Dimmer (455)

#### Helvar

The DIGIDIM 500 Watt *Thyristor* Dimmer (leading edge) is a *DALI* compatible Load Interface Unit for use in a DIGIDIM lighting control system.

The dimmer is a DIN-rail mounted unit that can control a maximum *load* of 500 Watts. It can be connected to mains voltage lamps directly, or to low voltage lamps via a wire-wound transformer.

The dimmer has a status *LED* and a physical selection switch. The LED provides status and fault indications, and the physical selection switch is used to identify the *device* during system configuration.

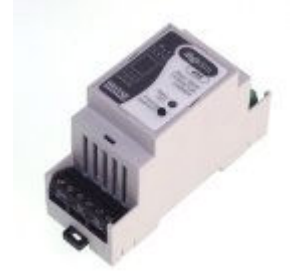

See also:

# digidim 4-Channel Dimmer Module (458/DIM4)

### Helvar

The 458/DIM4 is an 4-*channel* digital *thyristor* dimmer module, capable of leading-edge dimming of resistive and inductive loads.

It has both a *DALI* and an S-DIM/*DMX* interface, and therefore can be fully integrated into a Digidim or an Imagine router system. It can also be used on the TouchPanel, or used on standalone DALI or Digidim systems.

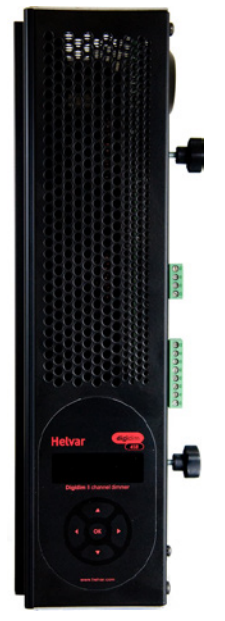

#### See also:

# digidim 8-Channel Dimmer Module (458/DIM8)

#### Helvar

The 458/DIM8 is an 8-*channel* digital *thyristor* dimmer module, capable of leading-edge dimming of resistive and inductive loads.

It has both a *DALI* and an S-DIM/*DMX* interface, and therefore can be fully integrated into a Digidim or an Imagine router system. It can also be used on the TouchPanel, or used on standalone DALI or Digidim systems.

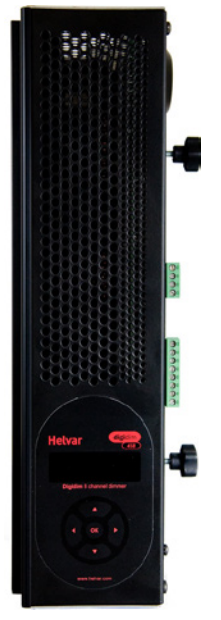

#### See also:

# digidim Options Module (4-Channel Output Unit Helvar 458/OPT4)

The options module is a 4-*channel* output unit for use with the 458/DIM8 Dimmer Module and 458/SW8 Switching Module.

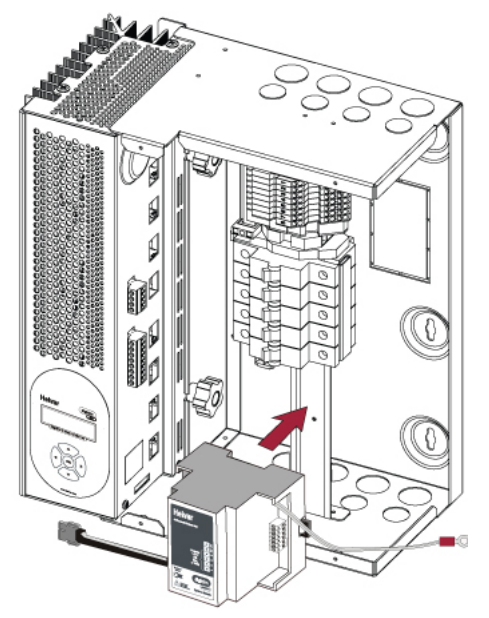

See also:

# digidim 4-Channel Dimmer (804)

The DIGIDIM 804 4-*Channel* Dimmer is a complete packaged dimming system ready for installation. It consists of a four-circuit *thyristor* dimmer, a seven-button pre-programmed control panel and a hand held remote control unit.

The dimmer is a wall-mounted unit and has four independent circuits with a total *load* capacity of 10 Amps. It is suitable for use with tungsten lamps, mains voltage tungsten halogen and transformer\* fed low voltage tungsten halogen lamps.

The seven-button panel has four pre-programmed scenes and off, complete with separate *scene* raise and lower buttons. The control panel comes in a range of finishes and is designed to fit a standard UK back box.

The remote control is a hand held seven-button unit that can be used to control basic system functions such as on/off, scene selection and raising/lowering the general light level.

Note that the 804 is no longer manufactured.

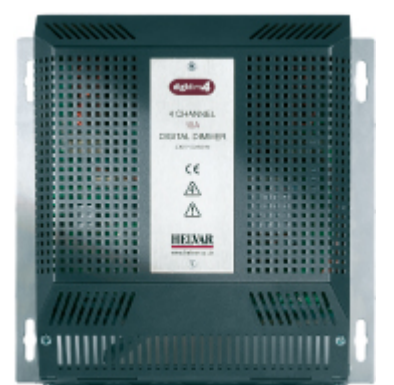

See also:

#### **Input Units**

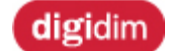

**DIGIDIM Input Units** 

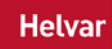

The 440 and 444 DIGIDIM Input Units allow custom input devices to be added to a DIGIDIM system. They will allow any *device* containing volt-free contacts to be used as a control input device. Input units can be used to add third party switch panels to a system, to provide a *DALI* interface for custom built control panels, or to connect the system to automated switching devices such as timers and fire alarm system panels.

The Digidim 445 is a very compact interface unit suitable for the conversion of 3rd party switches or button panels, to be compatible with a Helvar lighting control system.

This section of Help provides a brief technical description of the units, and explains the configuration options available from Toolbox

#### The 440 Input Unit

Although they both perform a similar basic function, the 440 and 444 are designed for different applications, and there are a number of important differences between them. These differences affect both the way that the units are used, and the configuration options they provide.

The 440 Input Unit provides eight control inputs to the DALI system. It is mounted in a DIN rail mounted casing, designed for use in a control cabinet or other type of enclosure. Its main purpose is to allow the DIGIDIM system to be interfaced with an automatic device such as a timer, but it can be used to interface the system with any equipment that is capable of providing a volt free switch contact.

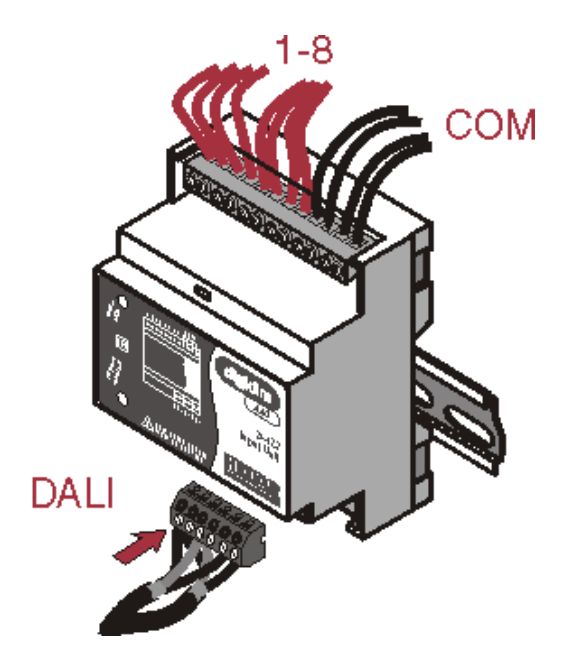

The 440 features double isolated inputs, which are provided with up to 3.2 kV isolation between the inputs and the DALI circuits within the device. It is fitted with an *IR* receiver for use with the DIGIDIM IR Remote control, an *LED* status indicator, and a push button switch that is used for manual configuration.

The Input unit is provided with three pre-set configurations (Mode 1, Mode 2 and Mode 3) These presets can be selected manually (using a button on the device's front panel) or within Toolbox, by adjusting a setting in the general device properties dialogue.

#### The 444 Mini Input Unit

The 444 Mini Input Unit provides four input and is supplied as a miniature encapsulated circuit board, with flying leads for the interconnections. Its small size  $(30 \times 20 \times 10 \text{ mm})$  makes it a simple matter to install the device within a standard electrical backbox.

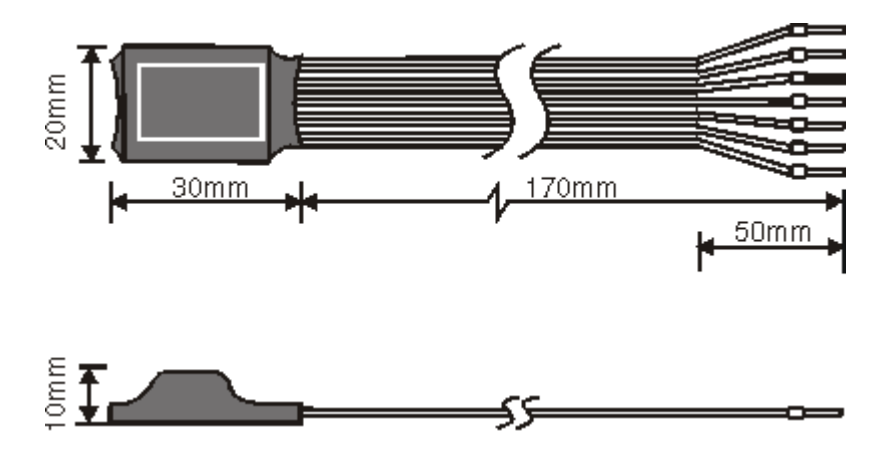

The main application for the Mini Input Unit is to provide a means of using third party switch panels in conjunction with a DIGIDIM system. This might be necessary, for instance, if the installation requires the use of lighting switches that match a specific architectural style.

The 444 is designed to be as mechanically simple as possible and does not contain the IR receiver, LED indicator and configuration switch provided with the 440 Input Unit. Also (unlike the 440), the 444's inputs are not electrically isolated, and any connected switching device must be mains rated for safety. See the device's installation instructions for more on this.

#### The 445 Switch Interface Unit with LED Tellback

The 445 Switch Interface Unit with LED Tellback provides four switch inputs for use with volt free contacts, and four LED output drivers for indicator LEDs.

Power for the unit is derived from the DALI network, so no external power supply is required. Connections to the unit are via screw terminals.

The compact design means that the unit can be mounted within a 3rd party switch/button module or back box.

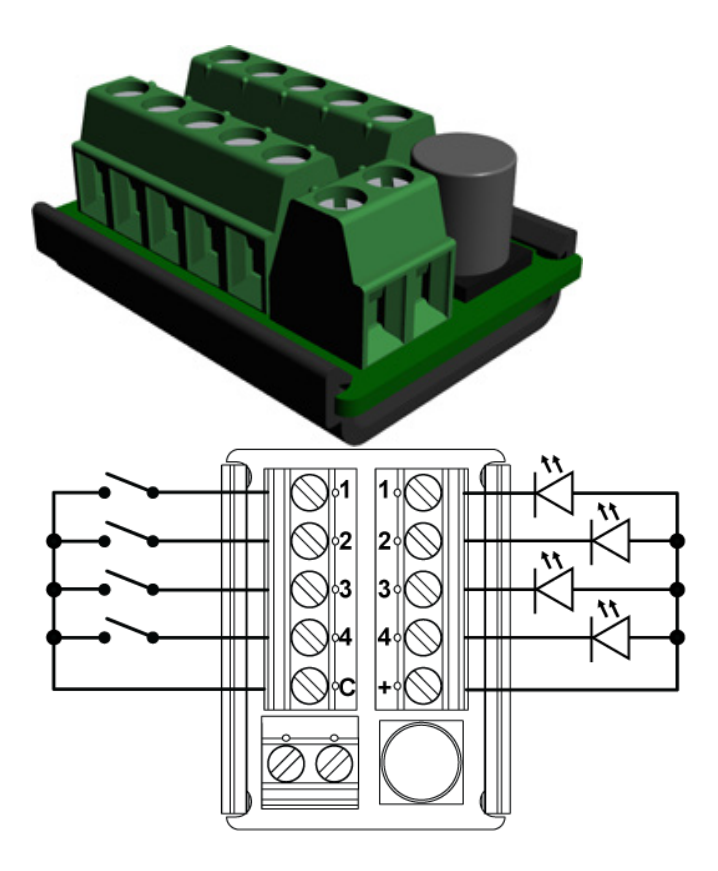

#### See also:

- Configuring DIGIDIM Input Units Configuring Panel Controllers •
- •

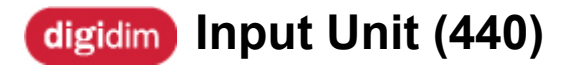

The 440 Input Unit provides eight control inputs to the *DALI* system. It is mounted in a DIN rail mounted casing, designed for use in a control cabinet or other type of enclosure. Its main purpose is to allow the DIGIDIM system to be interfaced with an automatic *device* such as a timer, but it can be used to interface the system with any equipment that is capable of providing a volt free switch contact.

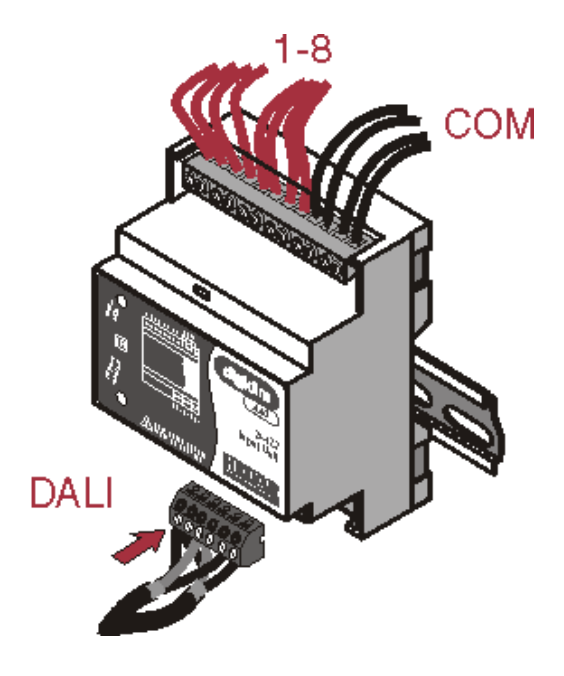

The 440 features double isolated inputs, which are provided with up to 3.2 kV isolation between the inputs and the DALI circuits within the device. It is fitted with an *IR* receiver for use with the DIGIDIM IR Remote control, an *LED* status indicator, and a push button switch that is used for manual configuration.

The Input unit is provided with three pre-set configurations (Mode 1, Mode 2 and Mode 3) These presets can be selected manually (using a button on the device's front panel) or within Toolbox, by adjusting a setting in the general device properties dialogue.

Although they both perform a similar basic function, the 440 and 444 are designed for different applications, and there are a number of important differences between them. These differences affect both the way that the units are used, and the configuration options they provide.

#### **Related Topics:**

About DIGIDIM Input Units

#### Helvar

# digidim Mini Input Unit (444)

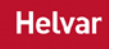

This 444 is a *DALI*-compatible interface, designed to allow customer-specified switches, sensors, time clocks or other on/off control devices to be incorporated into a DIGIDIM lighting control system. The mini input unit is a small, pre-wired, encapsulated printed circuit board and is suitable for inclusion into all standard size back boxes, together with a suitable mains-rated switch.

#### **Related Topics:**

About DIGIDIM Input Units

# digidim Switch Interface Unit (445)

The 445 Switch Interface Unit with *LED* Tellback provides four switch inputs for use with volt free contacts, and four LED output drivers for indicator LEDs.

Power for the unit is derived from the *DALI* network, so no external power supply is required. Connections to the unit are via screw terminals.

The compact design means that the unit can be mounted within a 3rd party switch/button module or back box.

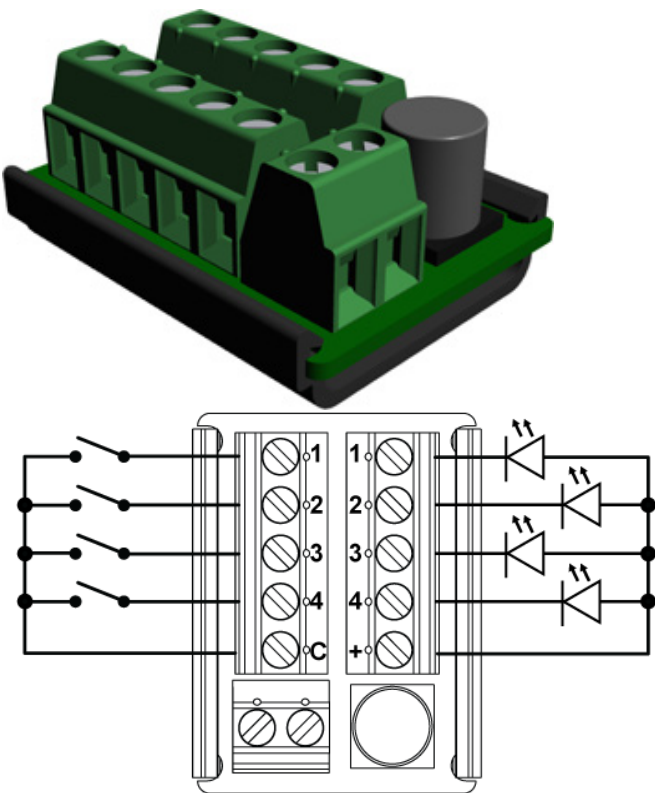

- About DIGIDIM Input Units
- <u>440 Input Unit</u>

**IR Receiver** 

## digidim Infrared Receiver Panel (170)

Helvar

The Infrared Receiver Panel (170) is part of the Digidim Modular Panel range. It features an <u>infrared</u> <u>remote control receiver</u>, and can receive several different selections (input signals), made via the <u>Remote Control Handset (303)</u>.

| _   |   |  |
|-----|---|--|
| _   |   |  |
|     |   |  |
|     |   |  |
| - 1 | 0 |  |

Modular control panels are a <u>DALI</u>-compatible range of user interfaces that allow adjustment of light levels within the <u>lighting system</u>. The range includes push-button, rotary and <u>slider</u> controls in several panel finishes. Each button is fitted with an indicator <u>LED</u> and an infrared receiver that gives the option of remote operation using the <u>Digidim Remote Control Handset</u>. The hand-held remote control also allows additional control of the system's functions.

- Infrared\_Remote\_Control\_Receiver
- <u>303 Remote Control Handset</u>

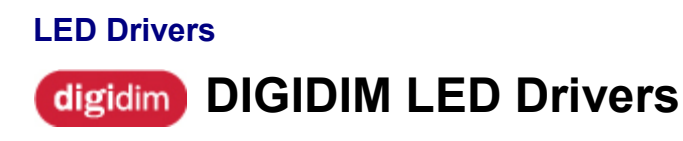

#### Helvar

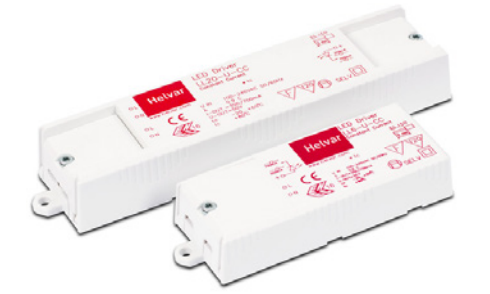

All DALI LED Drivers are supported in Toolbox.

Click the *icon in the Device Palette Toolbar* to add an LED Driver to a Toolbox system.

For configuration instructions, see Configuring Load Interface Units.

Ideal for meeting the stringent demands for indoor LED applications, the Helvar range of LED drivers is designed for quick installation and long life. The applications range from downlight, track lights and linear lights in office, schools, hospitals and retail environments.

For details of Helvar's DALI LED drivers, see the Helvar website.

#### **Related Topics:**

<u>Configuring Load Interface Units</u>

#### **Relay Units**

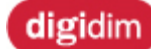

**DIGIDIM Relay Units** 

Helvar

#### **DIGIDIM Relay Unit (494)**

The DIGIDIM Relay Unit (494) is a *DALI* compatible *Load* Interface Unit fitted with four normally-open 10 A volt-free relay contacts. The *device* can be used for a number of purposes, and can be used to switch both incandescent and fluorescent lamps. However, it is not limited to lighting applications and could be used to control an automatic blind, or be connected to the coil of a contactor and used to control electric motors or other high current devices.

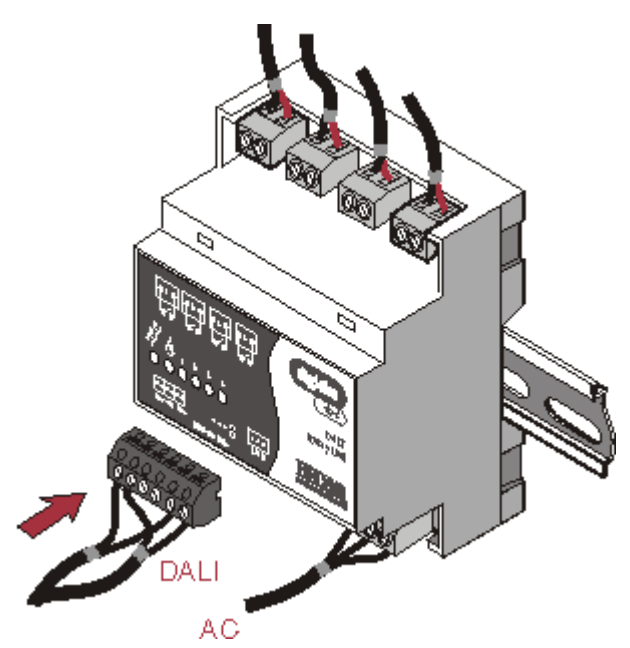

#### **DIGIDIM 4 Channel Ballast Controller (474)**

The Digidim 474 is a DALI compatible 4-*channel* ballast controller fitted with high inrush relays (normally open) rated at 16 A per channel, which handle short-lived high peak currents during switch on of loads.

The outputs can be configured to match common ballast control loads including 0/1-10 V, *DSI*, DALIbroadcast and PWM.

# Note: DIGIDIM Toolbox does not support *SDIM* or *DMX* configuration therefore please ensure that the 474 is connected using DALI connections.

#### 458/SW8 Switching Module (458/SW8)

The 458/SW8 is an 8-channel switching module. The module contains 8 relay channels fitted with high inrush relays (normally open) rated at 16 A per channel, which handle short-lived high peak current inrush when switching on loads.

# Note: DIGIDIM Toolbox does not support SDIM or DMX configuration therefore please ensure that the 458/SW8 is connected using DALI connections

#### 8 Channel Relay Unit (498)

The Digidim 498 8-channel relay unit is fitted with high inrush specification (normally open) relays rated at 10 A per channel, which handle short-lived high peak inrush currents during switch on of loads.

Note: DIGIDIM Toolbox does not support SDIM or DMX configuration therefore please ensure that the 498 is connected using DALI connections.

- <u>Configuring DIGIDIM Relay Units</u>
- DIGIDIM 1-10V converters
- DIGIDIM Dimmers

## digidim 8-Channel Switching Module (458/SW8)

The 458/SW8 8-*channel* switching module contains 8 relay channels (normally open), capable of switching 16A per channel.

It uses high inrush relays to withstand short-lived high peak current inrush when switching on loads. It has both a *DALI* and an S-DIM/*DMX* interface, and therefore can be fully integrated into a Digidim or an Imagine router system.

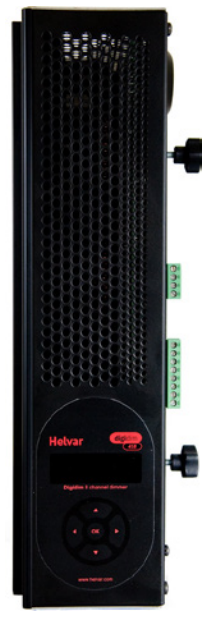

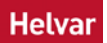

# digidim 16 A Power Relay Unit (492)

## The 492 is a single *channel* relay unit, designed to allow control of non-*DALI*, non-dimmable loads. The 492 relay unit is packaged within a plastic enclosure that can be installed within a luminaire, electrical cabinet, or used as an in-line unit.

The relay is a latching, volt-free contact, high inrush type, with a contact rating of 16 A.

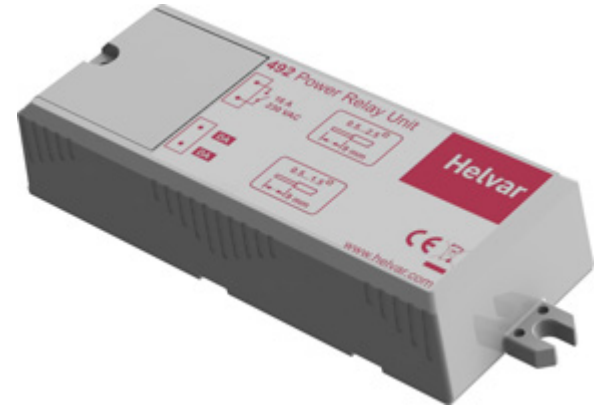

See also:

DIGIDIM Relay Units

# digidim 0.5 A Single Channel Relay Unit (493

#### Helvar

The 493 is a single *channel* relay unit, designed to allow interfacing with other building control and management systems.

The 493 signal relay unit is in a plastic enclosure, so it can be installed within a 3rd party equipment enclosure, electrical cabinet, or used as an in line unit.

The relay is a solid-state, normally open signal relay, with a contact rating of 60 VAC or VDC, at a maximum of 0.5 A.

This unit must not be used to switch mains voltages.

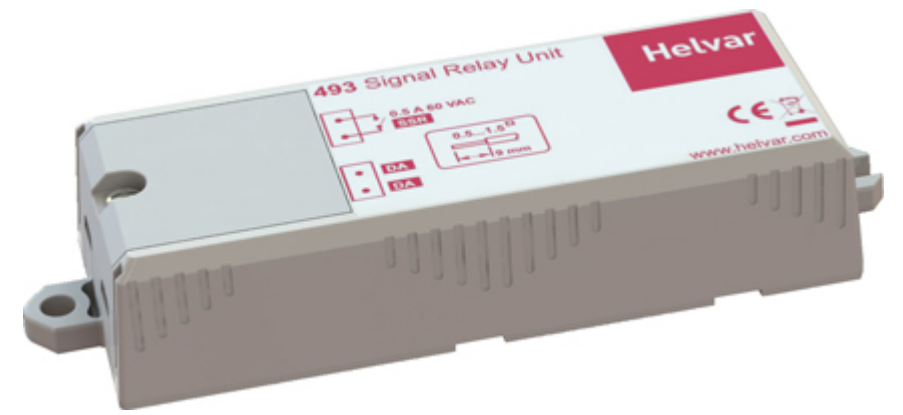

See also:

DIGIDIM Relay Units

# digidim 4-Channel Relay Unit (494)

Helvar

The DIGIDIM 494 Relay Unit is a *DALI* compatible interface unit, and allows non-dimmable loads to be incorporated into a DIGIDIM lighting control system.

The relay unit is DIN rail mounted and can control four individually programmable relays. The relays are 'normally open', volt free and can switch up to 10A resistive loads.

The relay unit is provided with a status *LED*, a physical selection switch and four relay state indicators. The status LED provides status and a fault indication, and the physical selection switch is used to identify the *device* during system configuration and also acts as a manual override. The four relay state indicator LEDs are illuminated when the respective relay is closed.

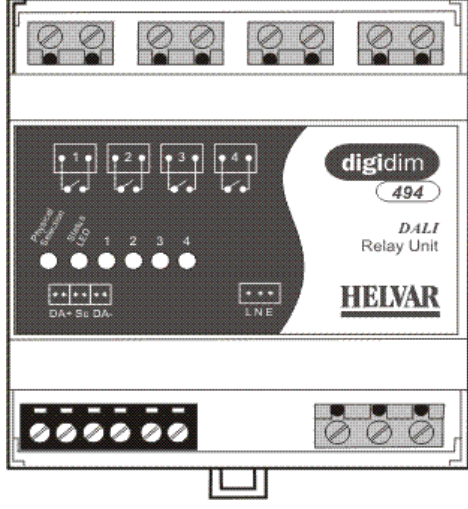

See also:

## digidim 8-Channel Relay Unit (498)

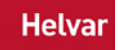

The DIGIDIM 498 is an 8-channel relay unit fitted with high inrush specification

relays. This means that the short-lived, high peak current inrush caused when switching on loads, such as electronic ballasts, is handled by a set of pre-make contacts which close before the main contacts of the relay. This allows more high inrush loads to be switched from one relay, where the limiting factor with standard relays was inrush current.

The unit allows wired override input and allows relays to operate either individually (8x1), or as four sets of two (4x2), or as two sets of four (2x4). Relays have normally open contacts (SPST) only.

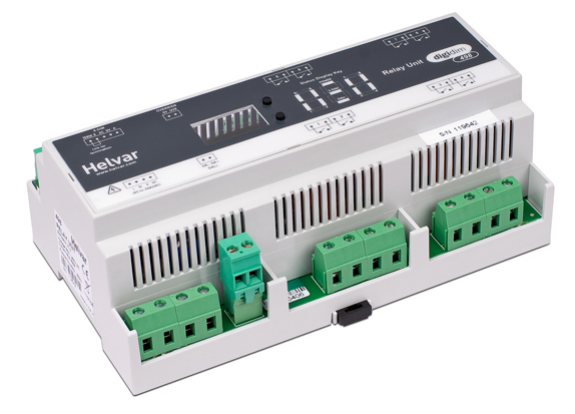

See also:

#### **Remote Control Handset**

## digidim Remote Control Handset (303)

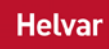

The battery-operated hand-held remote *control device* is used to control or programme any Digidim device that has an enabled infrared receiver.

The Digidim Remote Control (303) has seven buttons which can be used to directly control basic device functions, such as on/off, raising and lowering of light level, and selecting from four pre-programmed scenes.

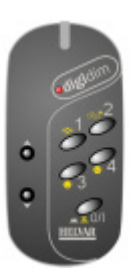

Contact your Helvar representative for further information.

- Infrared Remote Control Receiver
- About DIGIDIM Multisensors

# Rotary digidim Rotary Panel Controller (100)

## Helvar

The 100 Rotary Panel Controller is part of the Digidim Modular Panel range. It features a combined rotary fade up/down knob and push switch, and an <u>infrared remote control</u> <u>receiver</u>.

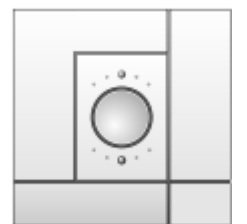

Modular control panels are a <u>DALI</u> compatible range of user interfaces that allow adjustment of light levels within the <u>lighting system</u>. The range includes push-button, rotary and <u>slider</u> controls in several panel finishes. Each button is fitted with an indicator <u>LED</u> and an infrared receiver that gives the option of remote operation using the <u>Digidim Remote Control Handset</u>. The hand-held remote control also allows additional control of the system's functions.

- DIGIDIM Button Panels
- DIGIDIM Sliders
- Infrared\_Remote\_Control\_Receiver
- <u>303 Remote Control Handset</u>

#### Sensors

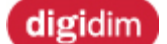

DIGIDIM Sensors

The DIGIDIM Range of Sensors includes a number of PIR and Microwave Detectors. There are also <u>multisensors</u>.

#### **PIR Detectors**

311 Ceiling PIR Detector

The 311 is a compact, flush-mounted ceiling unit which provides energy-saving functions when used in a *DALI* system.

#### 317 High Bay PIR Absence / Presence Detector

The 317, as part of a Helvar lighting control system, provides automatic control of lighting loads in buildings and interior spaces with high ceilings.

#### 318 Wall-Mounted PIR Detector (with control button)

The 318, used in conjunction with a Helvar lighting control system, provides automatic control of lighting loads in individual room spaces. As well as the PIR sensor, the 318 has a touch control button which allows manual override of the lighting on/off, and light level adjustment if dimmable lighting is being controlled.

#### 441 High Bay PIR Detector

The 441 Occupancy Detector Interface allows connection of a customer specified occupancy sensor to a DIGIDIM-*DALI* system. The input accepts a volt free normally closed contact. The pre-wired.

#### **Configuring Sensors**

The 311, 313, 314, 317 and 318 sensors are configured using standard configuration dialogues that are similar to the dialogue used for LIUs and control panels.

| Oceiling PIR Detector 311                                     | @3 Properties <b>? X</b>                                        |
|---------------------------------------------------------------|-----------------------------------------------------------------|
| Serial No 016776962                                           | Dip Switch Settings                                             |
|                                                               | <ul> <li>Presence Sensor</li> <li>Presence Test Mode</li> </ul> |
| On Time (min) 20<br>Transition (sec) 20<br>Exit Delay (min) 2 | Status<br>Virtual<br>Physical                                   |
| v?                                                            | Ok Cancel Apply                                                 |

#### Serial No

The serial number of the unit (read-only)

#### **Dip Switch Settings**

Select if the unit is to be used as a sensor or in test mode.

#### On Time

Set the On Time (minutes). If the load comes on, by default it will take 20 minutes (of no movement detected) for the load to switch off.

#### **Transition Time**

Set the Transition Time (seconds). The Transition Time is the time to remain in the Transition Scene after timeout of the On Scene and before the PIR (Scene 13) is triggered.

#### Exit Delay

Set the Exit Delay (minutes). The Exit State is entered if either Scenes 15 or 16 are manually triggered i.e. a button is pressed to turn the lights off (recall Scene 15 or 16). The Exit Delay is the time to remain in the Exit State before motion detection resumes, therefore movement during this period will not turn the lights on. This allows time for a person to manually turn the lights off, then to leave the area without causing an immediate re-trigger of the On Scene. Note that the Exit Timeout is restarted automatically if motion is detected before the countdown ends.

#### Status

Make the sensor a virtual or physical device.

#### **Multisensors**

Information on **DIGIDIM Multisensors** is listed in a separate section.

- <u>Configuring Load Interface Units</u>
- DIGIDIM Dimmers
- DIGIDIM Relay Units
- <u>Virtual, Physical and User Interface Devices</u>
- DIGIDIM Multisensors

# digidim Ceiling PIR Detector (311)

The 311 Ceiling *PIR* Detector is a compact, flush-mounted ceiling unit which provides energy-saving functions when used in a *DALI* system.

The unit contains these sensors:

- Passive infrared detector (PIR)
- Infrared receiver (for 307 IR remote control handset).

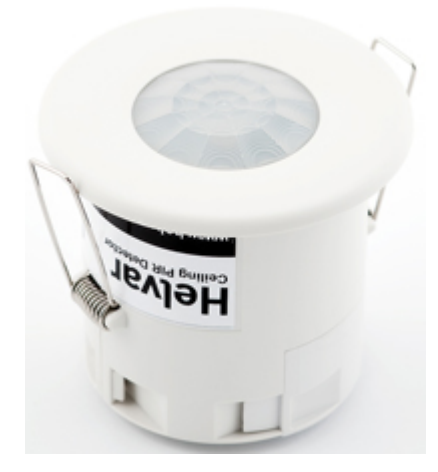

#### **Related Topics:**

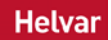

# digidim Low-Profile Microwave Detector (313)

Helvar

The 313 Low Profile Microwave Detector provides occupancy detection for the automatic control of *DALI* lighting loads.

The unit can also be controlled using the 307 IR (infrared) remote control handset.

The 313 detects movement using its highly sensitive microwave detector.

It works by emitting low-power microwave signals and measuring the reflections as the signals bounce off moving objects.

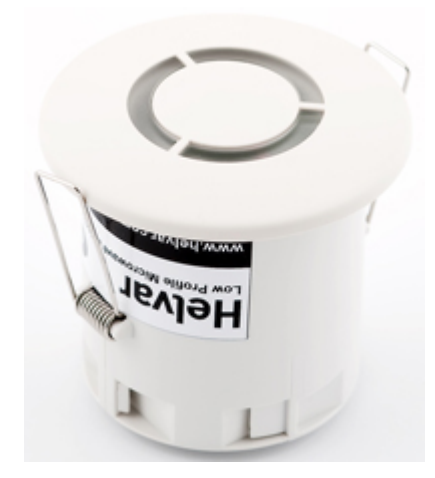

#### **Related Topics:**

# digidim Tilting Microwave Detector (314)

The 314 Tilting Microwave Detector provides occupancy detection for the automatic control of *DALI* lighting loads.

The 314 detects movement using its highly sensitive microwave detector. It works by emitting lowpower microwave signals and measuring the reflections as the signals bounce off moving objects.

The 314 has an adjustable sensor head that allows the area of detection to be optimized for each particular purpose.

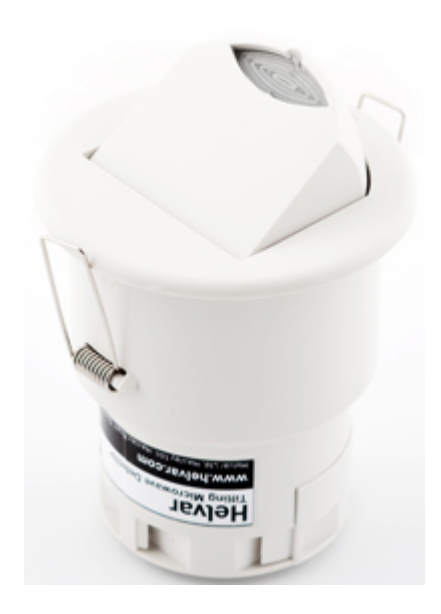

#### **Related Topics:**

## digidim High-Bay PIR Detector (317)

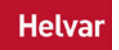

The 317 High Bay *PIR* Presence / Absence Detector, as part of a Helvar lighting control system, provides automatic control of lighting loads in buildings and interior spaces with high ceilings. The 317 is typically installed in warehouses and factories, and is used in other applications where mounting heights are too high for standard sensors.

The detector uses a high sensitivity PIR (passive infrared) sensor in a precision dome lens, which enable the 317 to reliably detect movement over large areas. Vertical mounting heights up to 15 m can be accommodated.

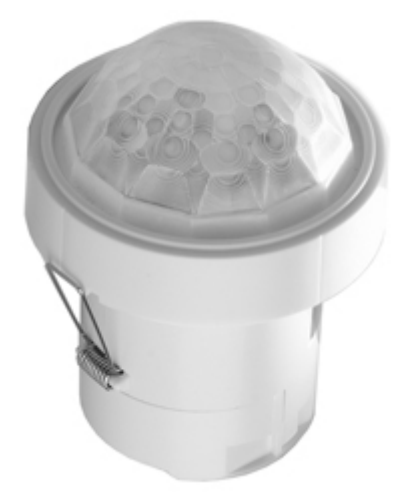

#### **Related Topics:**

# digidim Wall-Mounted PIR Detector with Button Helvar (318)

The 318 Wall Mounted *PIR* Presence / Absence Detector, used in conjunction with a Helvar lighting control system, provides automatic control of lighting loads in individual room spaces.

Typically used in spaces such as cellular offices or small meeting rooms, the 318 is also suitable for other applications where a wall mounted sensor is preferred, or where the use of traditional ceiling mounted sensors is not possible.

A high-quality PIR (passive infrared) sensor enables the 318 to reliably detect movement in the space. The detector can switch on lights when a space is occupied, and dim (if controllable lighting loads are installed) and switch off when the space is vacated.

As well as the PIR sensor, the 318 has a touch control button which allows manual override of the lighting on/off, and light level adjustment if dimmable lighting is being controlled.

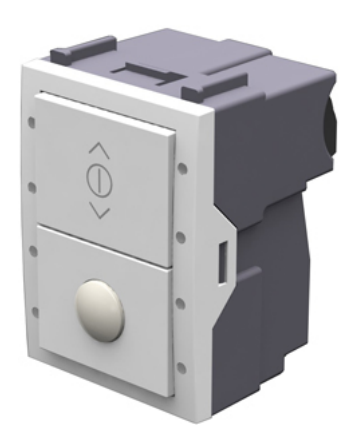

#### **Related Topics:**

## digidim Occupancy Detector Interface (441) as Helvar PIR Sensor

The 441 Occupancy Detector Interface allows connection of a customer specified occupancy sensor to a DIGIDIM-*DALI* system. The input accepts a volt free normally closed contact. The pre-wired encapsulated circuit board is intended for mounting inside the wiring space of the sensor. The 441 also includes a 12 Volt DC supply (15 mA max) to power the sensor.

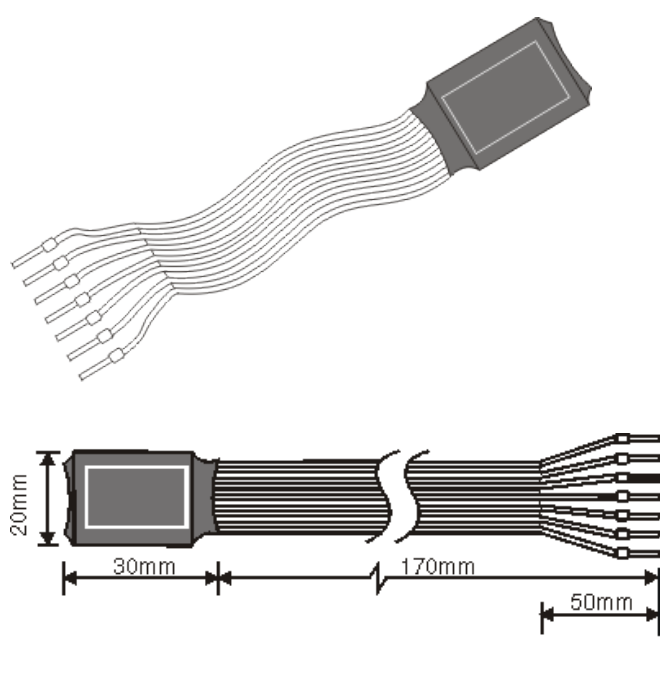

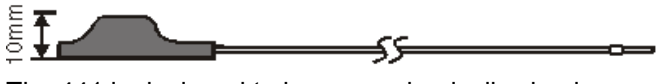

The 441 is designed to be as mechanically simple as possible and does not contain the *IR* receiver, *LED* indicator and configuration switch provided with the 440 Input Unit. Also (unlike the 440), the 441's inputs are not electrically isolated, and any connected switching *device* must be mains rated for safety. See the device's installation instructions for more on this.

- About DIGIDIM Multisensors
- About DIGIDIM Input Units
- 440 Input Unit

#### **Multisensors**

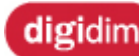

**DIGIDIM Multisensors** 

These Helvar multisensors are compatible with DIGIDIM Toolbox. See the <u>DIGIDIM Sensors</u> section for details of <u>PIR and Microwave Detectors</u>.

#### **312 Multisensor**

The DIGIDIM 312 Multisensor is a compact unit containing the necessary sensors to provide energy saving functions when used in a *DALI* system. It contains a *light sensor*, a passive infrared detector (*PIR*) and an infrared receiver that allows the Multisensor to be operated by the hand held DIGIDIM remote controller. The PIR enables the system to detect when a room is occupied and the light sensor measures the level of ambient light available. The infrared receiver and DIGIDIM remote controller allow the room occupants to set the required light levels and to carry out basic system programming. The Multisensor is designed to push fit into a ceiling or luminaire housing.

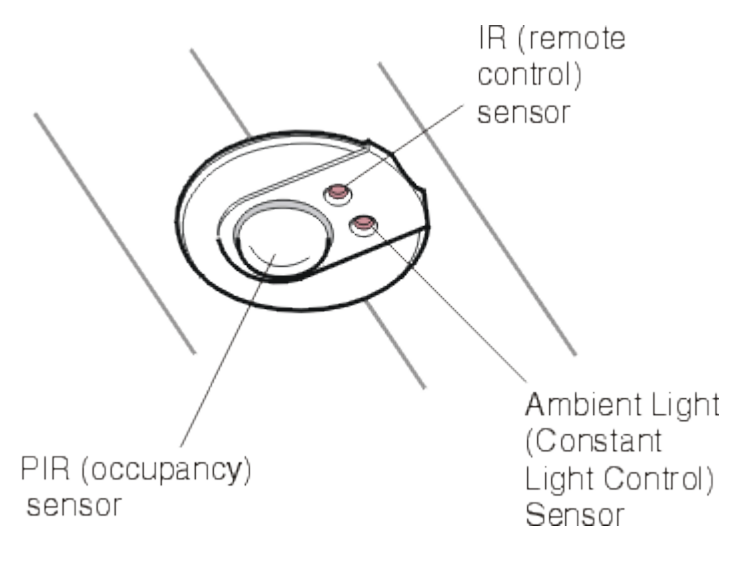

#### 315 iDim Sense

The iDim Sense is a luminaire-based DALI multisensor. It combines a movement detector (PIR), remote control receiver (IR) and photocell (CL) in one enclosure and a manual mode selector which allows the user to easily select one of the 6 out-of-box application modes.

#### 441 Occupancy Detector Interface (as PIR Sensor)

The 441 Occupancy Detector Interface allows connection of a customer specified occupancy sensor to a DIGIDIM-DALI system. The input accepts a volt free normally closed contact. The pre-wired encapsulated circuit board is intended for mounting inside the wiring space of the sensor. The 441 also includes a 12 Volt DC supply (15 mA max) to power the sensor.

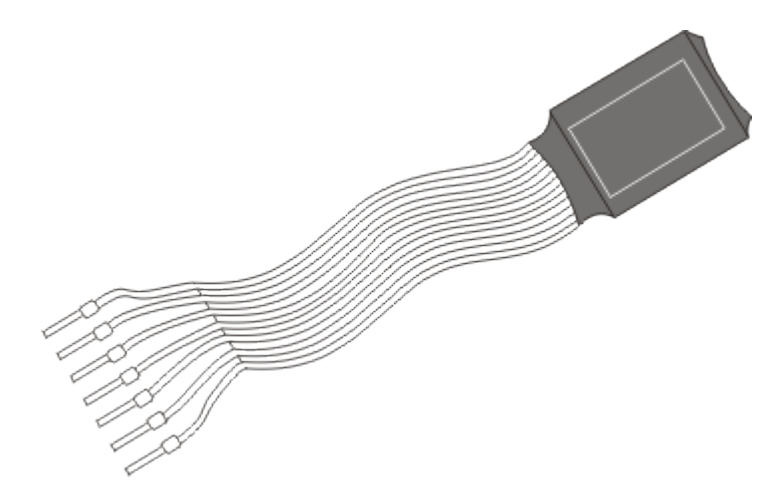

The 441 is designed to be as mechanically simple as possible and does not contain the IR receiver, *LED* indicator and configuration switch provided with the 440 Input Unit. Also (unlike the 440), the 441's inputs are not electrically isolated, and any connected switching *device* must be mains rated for safety. See the device's installation instructions for more on this.

#### Sensors

Information on **DIGIDIM Sensors** (PIR and Microwave detectors) is in a separate section.

- Differences between 302 Multisensor, 312 MultiSensor and 315 iDim Sense
- How the PIR Sensor Works
- How Constant Light Control Works
- Configuring DIGIDIM Multisensors
- DIGIDIM Sensors (PIR and Microwave Detectors)

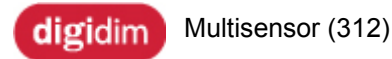

The DIGIDIM 312 Multisensor is a compact unit containing the necessary sensors to provide energy saving functions when used in a *DALI* system. It contains a *light sensor*, a passive infrared detector (*PIR*) and an infrared receiver that allows the Multisensor to be operated by the hand held DIGIDIM remote controller. The PIR enables the system to detect when a room is occupied and the light sensor measures the level of ambient light available. The infrared receiver and DIGIDIM remote controller allow the room occupants to set the required light levels and to carry out basic system programming. The Multisensor is designed to push fit into a ceiling or luminaire housing.

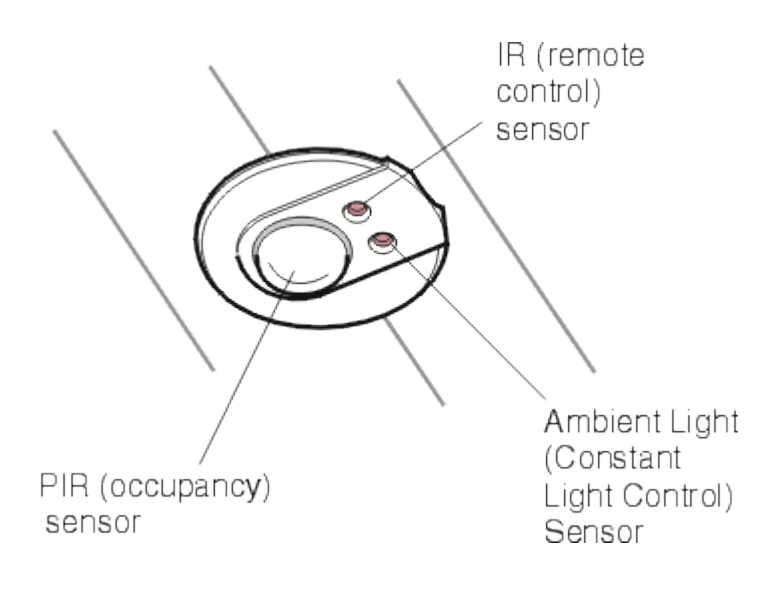

#### **Related Topics:**

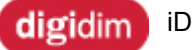

iDim Sense Multisensor (315)

The iDim Sense is a luminaire-based *DALI* multisensor. It combines a movement detector (*PIR*), remote control receiver (*IR*) and photocell (CL) in one enclosure and a manual mode selector which allows the user to easily select one of the 6 out-of-box application modes.

#### **Related Topics:**

About DIGIDIM Multisensors

#### **Configuring Multisensors**

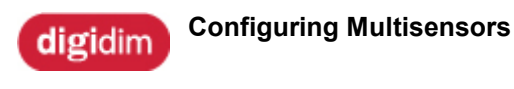

The 312 Multisensor and 315 iDim Sense provide a combination of four different functions in a single package.

Three of these functions are configured using standard configuration dialogues that are similar to the dialogue used for LIUs and control panels. However the fourth function, Constant Light Control, requires the interaction of other devices located in two distinct groups that have been reserved for the purpose.

- 1. About DIGIDIM Multisensors
- 2. Configuring the Multisensor's PIR, Touch Switch, and IR Functions.
- 3. <u>Configuring the Multisensor's Constant Light Control Functions.</u>
- 4. Setting Up Constant Light Operation an Example

#### digidim Configuring the Multisensor's Constant light Control Functions

#### Helvar

The use of the 315 iDim Sense and 312 Multisensor Constant Light Control function is potentially where the DIGIDIM system can provide the most energy savings. This topic contains an explanation of how to set up Constant Light operation within the application.

#### Setting Up Constant Light Operation

Constant light operation in DIGIDIM systems requires the use of two groups. The first of these, the **Input Group**, should contain the controllers subdevices that are to be used to set up and control constant light operation. The second, the **Output Group**, should contain the LIUs for the lamps that are to be subject to constant light control.

The LIUs in the Output group can, of course, also exist in other groups (or be directly addressed) should you want to provide them with a manual override from another source. It is also possible to add controllers to the output group. In all three cases, the effect will be that a user input will override constant light operation until a new constant light level is selected by the use of a controller in the input group.

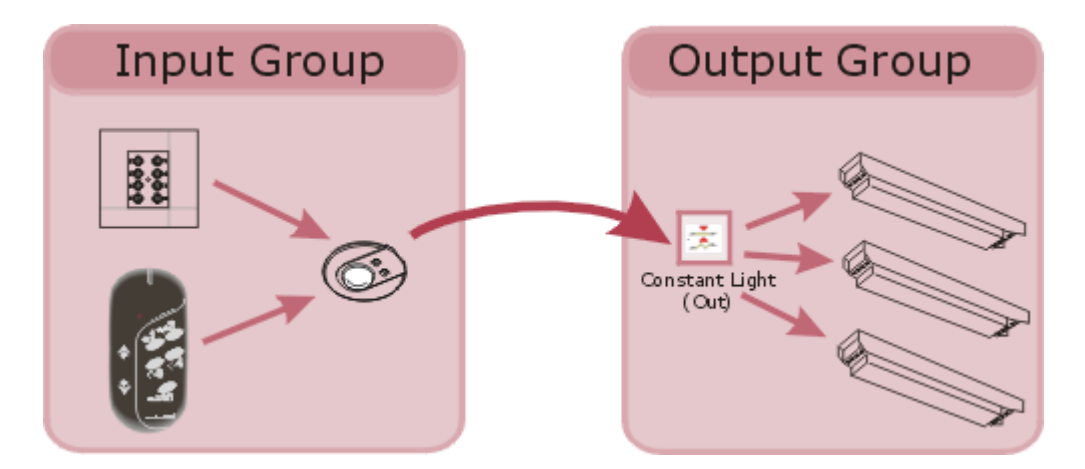

The Multisensor is provided with a dedicated subdevice for **Constant Light (OUT)**, but does not have a corresponding **Constant Light (IN)** subdevice. Instead, the **Constant Light (IN)** function is tied to the *PIR* **Off** subdevice, and this determines the location of the **Input Group**.

Setting up constant light operation is simply a matter of linking these two groups by dragging the Multisensor to the **Input Group**, and then dragging the device's **Constant Light (OUT)** subdevice to the **Output Group**.

Note that the Multisensor's constant light function must be switched on for the Constant Light (OUT) subdevice to appear in the tree. This can be done either with the Multisensor's hardware DIP switch, or by using the Multisensor configuration dialogue.

#### Setting Up Constant Light Operation - an Example

In the following example, we will set up a simple constant light system. If you want to try it out, you should be able to re-create each of the steps involved using DIGIDIM Toolbox Software in Offline mode. Refer to "Configuring the Multisensor's Constant Light Control Functions" for a full explanation of Constant Light operation.
# Note: The following instructions are also applicable to other sensor units including the Multisensor 312 and iDim Sense 315 models.

- 1. Begin by starting DIGIDIM Toolbox Software, and select **Use Offline** from the start-up dialogue . The application will open with an empty system.
- 2. If Groups Layout is not shown in the tree view, select the **Groups Layout** tab at the top of the tree view window. The DIGIDIM Toolbox work area should look like this:

| 😵 Groups Layout 🏾 🎘 Device Layout |
|-----------------------------------|
| 🖃 🖓 Untitled Network              |
| 🗠 🤓 Group #1                      |
| - 😎 Group #2                      |
| - 😎 Group #3                      |
| - 😎 Group #4                      |
| - 😎 Group #5                      |
| - 😎 Group #6                      |
| - 🤓 Group #7                      |
| 🗠 🤓 Group #8                      |
| 🗠 🤓 Group #9                      |
| 🗠 🤓 Group #10                     |
| - 🤓 Group #11                     |
| - 🤓 Group #12                     |
| - 🤓 Group #13                     |
| - 🤓 Group #14                     |
| - 🤓 Group #15                     |
| - 🤓 Group #16                     |
| 🔤 🐼 Ungrouped                     |

3. Add a 7 button controller, a ballast, and a Multisensor to the system. If no group is selected, the devices will be added to the **Ungrouped** section of the tree.

| 🖃 税 Untitled Network              |
|-----------------------------------|
| 🗠 🤓 Group #1                      |
| - 😵 Group #2                      |
| - 😵 Group #3                      |
| - 😵 Group #4                      |
| - 🥸 Group #5                      |
| - 😵 Group #6                      |
| - 😵 Group #7                      |
| - 😵 Group #8                      |
| - 😵 Group #9                      |
| - 😵 Group #10                     |
| - 😵 Group #11                     |
| - 😪 Group #12                     |
|                                   |
|                                   |
|                                   |
| - 😵 Group #16                     |
| 🖻 😵 Ungrouped                     |
| 🕀 📲 Button 125 @1 [PHYSICAL]      |
| 🕀 🥖 Ballast @2 [PHYSICAL]         |
| 표 💽 Multisensor 302 @3 [PHYSICAL] |

4. We are going to use Group 1 as our **Input Group** and Group 2 as our **Output Group**. Drag the button controller and the Multisensor to Group 1. Then move the ballast to Group 2.

□ - 100 Group #1
 □ - 200 Group #1
 □ - 110 Group #1
 □ - 110 Group #1
 □ - 110 Group #2
 □ - 110 Group #2
 □ - 110 Group #2
 □ - 110 Group #2
 □ - 110 Group #2
 □ - 110 Group #2
 □ - 110 Group #2

5. Click on the + sign next to the Multisensor entry to expand the details of the *device*. Notice that the Multisensor contains the seven standard IR subdevices, plus one for the touch switch input and two (on and off) for the PIR sensor. To reveal the **Constant Light (OUT)** subdevice, we need to switch on Constant Light operation using the Multisensor's configuration dialogue

😵 Group #1

- 🗄 📲 Button 125 @1 [PHYSICAL]
- 🗄 🐨 💽 Multisensor 302 @3 [PHYSICAL]
  - 🖳 🕂 Touch Switch Input issues Touch Last Level
  - PIR On Event issues Go to Scene 16
    - PIR Off Event issues Min with Store Last Level
  - ------)) IR Selection 1 issues Scene Recall/Store 1
  - ------)) IR Selection 2 issues Scene Recall/Store 2
  - IR Selection 3 issues Scene Recall/Store 3.
  - IR Selection 4 issues Scene Recall/Store 4
  - IR On/Off issues Last Level/Off.

  - IR Down issues Down/Step Down
- 6. Right-click on the Multisensor, and select **Properties** from the drop down menu. The general Configuration dialogue will open.
- 7. In the section of the dialogue labelled "Dip Switch Settings", locate the Constant Light checkbox and switch it on. Click on OK.

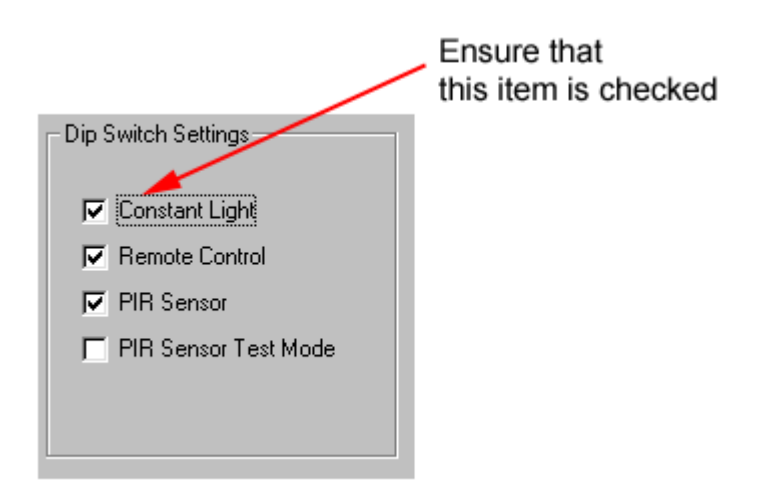

8. Note that a new reference to the Multisensor will appear in the **Ungrouped** section of the tree.

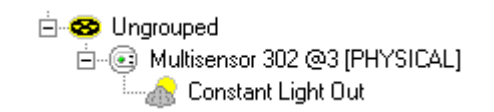

9. Expanding the device will reveal that this contains the **Constant Light (OUT)** subdevice. Drag the subdevice to the Output Group (Group 2).

| 🖻 🐵 Group #1                      |
|-----------------------------------|
| 🗄 📲 Button 125 @1 [PHYSICAL]      |
| 🗄 💽 Multisensor 302 @3 [PHYSICAL] |
| 🖻 😎 Group #2                      |
| 庄 🥖 Ballast @2 [PHYSICAL]         |
| 🖻 💿 Multisensor 302 @3 [PHYSICAL] |
| 🔤 🚠 Constant Light Out            |

10. Constant Light Operation is now configured for Groups 1 and 2.

Note that Constant Light can also be enabled and disabled by setting a *DIL* switch on the Multisensor itself. If this switch is on at the time the device is first powered up, constant light operation will be enabled. The Constant Light check box in the Multisensor's configuration dialogue will reflect this when the device is discovered in Online mode, but can then be used as an override.

### **Constant Light Scenes**

The concept behind Constant Light Scenes is similar to the idea of the standard Scenes that can be set up for individual *Load* Interface Units. A Constant Light *Scene* is a pre-set value for the iDim Sense or Multisensor's target level, which can be recalled by the user using a single button press. Once recalled, the iDim Sense or Multisensor will then adjust the lamps in the Output Group to try and match the new target level. It is important to realise that, since the iDim Sense or Multisensor controls the lamps, all of the LIUs in the group will have the same level. It is not possible to set up individual levels for individual lamps within the Output Group.

### The CL Scene Setting Procedure

The procedure for setting scenes visually is very simple, but must be carried out in Online mode. For best results we recommend that it is carried out when levels of daylight are low or with the blinds drawn:

- 1. Ensure that the "Constant Light" item in the Dip Switch settings (Configuration Dialogue) is checked.
- 2. Adjust the light levels of each lamp in the Output Group to achieve the light level required.
- 3. In the tree view, Right-click on the Multisensor, or a subdevice within the expanded Multisensor device.
- 4. Select "Store as Scene" from the drop down menu.

| 😵 <u>G</u> roups Layout                                                                                                    | 1 🕅 Device Layout                          |                                   |                    |
|----------------------------------------------------------------------------------------------------|--------------------------------------------|-----------------------------------|--------------------|
| 🖃 🙀 Untitled Netwo                                                                                                    | ırk                                        |                                   |                    |
| <ul> <li>Broup</li> <li>Broup</li> <li< td=""><td>Cut Group<br/>Copy<br/>Paste<br/>Delete Group</td><td>Ctrl+X<br/>Ctrl+C<br/>Ctrl+V<br/>Del</td><td></td></li<></ul> | Cut Group<br>Copy<br>Paste<br>Delete Group | Ctrl+X<br>Ctrl+C<br>Ctrl+V<br>Del |                    |
| ⊕ Ba<br>⊕ S Group                                                                                                    | Recall <u>S</u> cene                       | •                                 |                    |
| Sector                                                                                                    | Store <u>A</u> s Scene                     | •                                 | Scene 1            |
| eroup<br>Sroup                                                                                                    | Store Scene Presets                        |                                   | Scene 2<br>Scene 3 |
| 🗄 🤓 Group                                                                                                    | Identify                                   | F3                                | Scene 4            |
| S Group                                                                                                    | Properties                                 | F4                                | Scene 5            |
| 😁 😵 Group 🚛                                                                                                    | 1                                          |                                   | Scene 6            |
| 😵 Group #10                                                                                                    | I                                          |                                   | Scene 7            |

### **Constant Light in Operation**

Once the procedure is completed, any user actions on the subdevices in the **Input Group**, will result in their commands being sent to the Multisensor, where they will be interpreted as modifications to the Constant light target level. For instance, Raise or Lower commands will raise or lower the target level, Recall Scene commands will set the target level to the level stored for the corresponding Constant Light Scene. The Multisensor will then compare the new target level with the level received by the constant *light sensor*. It will then issue the appropriate commands to the LIUs in the Output Group, adjusting the light level to match the target level.

### See Also:

- Configuring the Multisensor's PIR, Touch Switch, and IR Functions
- <u>Configuring Load Interface Units</u>
- <u>Configuring Panel Controllers</u>
- Setting Up Constant Light Operation an Example

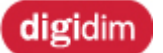

Configuring the Multisensor's PIR, Touch Switch, and IR Functions

### Helvar

The iDim Sense and MultiSensor's *device* properties dialogues provide access to detailed settings that will allow PIR Presence Detector, Touch Switch, and *IR* Functions to be individually configured. The dialogues are similar to those provided for LIUs and Controllers, but contain a number of settings that are specific to the iDim Sense and MultiSensor.

### The General Properties Dialogue

The general properties dialogue contains a number of settings that are independent of the individual iDim Sense and MultiSensor subdevices. They mainly relate to the response of the device to user inputs, either from the controller's subdevices, or from the IR remote control. They also contain a software override control for the iDim Sense and MultiSensor's *DIL* switches

### To open the controller configuration dialogue :

- 1. In the device tree, select the device that you want to configure.
- 2. Right-click on the device, and select "Properties " from the drop down menu.
- 3. The controller general properties dialogue will open:

| Serial No       016776960       Dip Switch Settings         Scene Store Delay       10 ▼       □ Constant Light         IR Address Group       Off ▼       □ Remote Control         Lock       Disable IR       □ Presence Sensor         IR First Modifier Destination       □ Presence Test Mode         ○ Address       1 ▼ (1-60)         ⓒ Group       1 ▼ (1-13)         On Time (min)       20 ★         Transition (sec)       20 ★ | 🤨 Multisensor 312 @1 Propertie | es ? 🗙              |
|----------------------------------------------------------------------------------------------------|--------------------------------|---------------------|
| Scene Store Delay       10       Constant Light         IR Address Group       Off       Remote Control         Lock       Disable IR       Presence Sensor         IR First Modifier Destination       Presence Test Mode         C Address       1       (1-60)         Group       1       (1-13)         On Time (min)       20       Status         Transition (sec)       20       Virtual                                            | Serial No 016776960            | Dip Switch Settings |
| IR Address Group       Off ▼         Lock       Disable IR         IR First Modifier Destination       ✓         C Address       1 ▼ (1-60)         ⓒ Group       1 ▼ (1-13)         On Time (min)       20 ★         Transition (sec)       20 ★                                                                                                    | Scene Store Delay 10 💌         | 🗖 Constant Light    |
| Lock       Disable IR         IR First Modifier Destination       Presence Sensor         Address       1         Group       1         Group       1         On Time (min)       20         Transition (sec)       20                                                                                                    | IR Address Group Off 🔻         | Remote Control      |
| IR First Modifier Destination       Presence Test Mode         Address       1       (1-60)         Group       1       (1-13)         On Time (min)       20       Status         Transition (sec)       20       Virtual                                                                                                    | Lock 🔲 Disable IR 🗍            | ✓ Presence Sensor   |
| C Address       1 ▼ (1-60)         ● Group       1 ▼ (1-13)         On Time (min)       20 ∓         Transition (sec)       20 ∓                                                                                                    | R First Modifier Destination   | Presence Test Mode  |
| ● Group     1     ▼     (1-13)       On Time (min)     20        Transition (sec)     20                                                                                                    | C Address 1 🔽 (1-60)           |                     |
| On Time (min) 20 - Status<br>Transition (sec) 20 - Virtual                                                                                                    | • Group 1 💌 (1-13)             |                     |
| Transition (sec) 20                                                                                                    | On Time (min) 20 📑             | Status              |
|                                                                                                    | Transition (sec) 20 🖃          | C Virtual           |
| Exit Delay (min)                                                                                                    | Exit Delay (min) 2 🖃           | Physical            |
|                                                                                                    |                                |                     |
| v? Uk Cancel Apply                                                                                                    | ٧?                             | UK Cancel Apply     |

Note: The 441 Occupancy Interface Detector properties (<sup>141</sup>) allow for configuration of <u>device</u> <u>status</u>, reduced <u>DIP switch settings</u> and <u>Presence Detector configuration</u>. See below:

| 💐 441 Occupancy Detector Int                                        | erface @2 Properties 🛛 😤                         |
|---------------------------------------------------------------------|--------------------------------------------------|
| Serial No 016776961                                                 | Dip Switch Settings                              |
|                                                                     | I Presence Sensor I Presence Test Mode           |
| On Time (min) 20 *<br>Transition (sec) 20 *<br>Exit Delay (min) 2 * | Status<br>Virtual<br>Physical<br>Ok Cancel Apply |

Here's a complete listing of the Multisensor properties as they appear:

### Serial Number

This text box displays the Serial Number (Long Address), which serves as a unique identifier for the device. This is not editable, and is provided for information purposes only. The serial number is completed here when a Physical device is matched to an actual device in Online mode. It is not required for use with Virtual devices.

#### Scene Store Display

This defines the amount of time that a IR Remote button must be held down before the current level is stored as a Scene. It can be set from 2 to 25 seconds and has a default setting of 10 seconds.

#### **IR Address Group**

The IR address group is a setting that relates to the operation of the IR Remote and should not be confused with the DIGIDIM system's device groups. The IR remote is provided with a selector switch, which allows the signals it sends to be encoded in different ways. Fifteen variations are available, from 0 (off) to 9 and A to E.

The IR Address Group in the configuration dialogue determines which IR encodings the controller will respond to. IR Address groups are used to limit the effect of an IR remote if it is used in an area where a number of devices with IR sensors are located in close proximity. The default setting for IR Address Group is "0=OFF".

### Lock

If checked this will lock the device's configuration, preventing the user from making configuration changes with an IR remote or panel controller.

### **Disable IR**

When this box is checked, the iDim Sense and MultiSensor will ignore any signals that it receives from an IR Remote control unit.

### IR First *Modifier* Destination

This setting controls the destination of messages generated when the IR remote control unit is used for Scene Modification. This is a secondary mode of operation for the IR Remote, where the Up/Down keys are pressed in combination with a number key to modify the light level in one of four consecutive groups (or short addresses).

The number set as the IR First Modifier Destination is the first of a set of four consecutive groups or short addresses that will be controlled in this mode. The default setting for this is group 1. This means

that holding down the 1 button whilst using the up/down modifier keys will adjust the level of lamps in group 1, holding down the 2 key will adjust the lamps in group 2, and so on up to group 4. Setting the IR First Modifier Destination to Group 2 will cause these keys to control groups 2 to 5. Setting it to 6 will control groups 6 to 9.

You can also specify a short address as the IR First Modifier Destination. This will cause the level commands to be sent to four consecutive short addresses, starting with the number specified.

Note that the IR First Modifier Destination is a global setting for the entire device, and is not influenced by individual destination settings for standard IR subdevices (see below for details of how to change these).

### **Presence Detector Settings (PIR Settings)**

This section of the dialogue allows you to set up the time settings for the PIR sensor. See "<u>How the PIR Sensor Works</u>" if you need a more detailed explanation.

| On Time (min)    | 20 | - |
|------------------|----|---|
| Transition (sec) | 20 | ÷ |
| Exit Delay (min) | 2  | - |

### On Time (min)

The On Time time determines the delay period before a PIR OFF event is triggered after a PIR ON event. Essentially, this is how long the lamp will stay on for after the room has been vacated, but it can also be used to reduce the risk that lamps will be turned off in an occupied room when there are very low levels of activity.

### Transition

The Transition time is used to define a period in which the <u>Transition Command</u> will remain active after a PIR OFF event. At the end of the Transition Time an Off command will be sent. Transition time is often used in corridor applications where it improves the lifespan of fluorescent tubes which may otherwise cycle on and off frequently. It also ensures that the lamp will respond quickly to a new PIR ON event if one occurs before the Transition time ends.

### Exit Delay

The Exit Delay is a time period during which PIR ON events are suppressed after an OFF command has been generated. Its usual use is to prevent the presence detector from switching on the lamps immediately after the user has switched the lamps off. This can happen if the switch is located within the room and the presence detector is triggered by the user as they leave the room.

### **DIP Switch Settings**

The DIP switch settings are used to provide a software override of the hardware DIP switches that are fitted to the MultiSensor. These are usually set up during installation by physically adjusting the switches, but DIGIDIM Toolbox allows you to change their settings without having to remove the unit from the ceiling. There are four switches that can be adjusted in this way.

Dip Switch Settings Constant Light Remote Control Presence Sensor Presence Test Mode

### **Constant Light**

When this box is checked, the constant *light sensor* is activated. Note: Unused with 441 Module Interface Detector

### **Remote Control**

When this box is checked, the IR remote sensor is activated. Note: Unused with 441 Module Interface Detector

### **Presence Sensor**

When this box is checked, the Presence Sensor (PIR sensor) is activated.

#### **Presence Test Mode**

When checked, this reduces the Exit Delay (see above) to approximately 20 seconds. This reduced time allows the operation of the PIR detector to be tested.

#### Status

These checkboxes allows you to modify the status of the device within DIGIDIM Toolbox. Changing the setting will toggle the status between Virtual and Physical. See <u>"Virtual, Physical and UID</u> <u>Devices"</u> if you are unsure about what this means.

| Status            |  |
|-------------------|--|
| ○ <u>V</u> irtual |  |
| <u> Physical</u>  |  |
|                   |  |

### The Subdevice Properties Dialogues

The Subdevice settings are applied to the particular subdevice that is selected in the Device Tree. These settings are used to define exactly what happens when the user operates the subdevice, including the command that it sends and the destination of that command.

The 312 MultiSensor and iDim Sense contain 13 subdevices, including the 9 subdevices that correspond to the buttons on an IR remote control unit. The additional subdevices include one that controls the Touch Switch Input and two that correspond to On and Off events from the PIR detector.

### To open a subdevice's properties dialogue :

- 1. Expand the device in the tree by clicking on the + symbol.
  - 😑 🥸 Group #14 iDim Sense 315 @7 [PHYSICAL] 🖮 💽 Multisensor 312 @8 [PHYSICAL] 📩 Touch Switch Input issues Touch - Last Level PIR On Event issues Go to Scene 16 PIR Min Event issues Go to Scene 14 PIR MIN EVent issues Control Scene 15 IR Selection 1 issues Scene Recall/Store 1 IR Selection 2 issues Scene Recall/Store 2. IR Selection 3 issues Scene Recall/Store 3 IR Selection 4 issues Scene Recall/Store 4 IR On/Off issues Last Level/Off --))) IR Up issues Up/Step Up | 媊 IR Down issues Down/Step Down IR Wall Panel Left issues Go to Scene 1
- 2. Select the subdevice that you want to configure.
- 3. Right click and select "Properties" from the drop down menu.
- 4. The controller configuration dialogue will open:

| 📥 Multisensor 312 @8 Touch S  | witch Input Properties | <b>?</b> × |
|-------------------------------|------------------------|------------|
| Destination                   |                        |            |
| 🔾 Address 1 💽 (1-63)          |                        |            |
| 💿 Group 🛛 14 🔜 (1-16)         |                        |            |
| O Broadcast                   |                        |            |
| Command                       |                        |            |
| Touch - Scene 2               |                        |            |
| Command 17                    | Fade Time Auto         | ~          |
| Tooltip Subdevice Description |                        |            |
| v?                            | Ok Cancel              | Apply      |

Here's a complete listing of the settings as they may appear:

#### Destination

The Destination setting determines the addressing that is applied to messages sent by the subdevice. This can be either a specific short address (1 - 63), a Group (1 - 16), or the message can be Broadcast to the entire system. See <u>"How system Messages are Addressed"</u> for a more detailed explanation of these settings.

| C Destination |            |
|---------------|------------|
| O Address     | 1 🔽 (1-63) |
| Group         | 1 💌 (1-16) |
| O Broadcas    | st         |

Note that selecting a group address for a subdevice has the same effect as moving the subdevice to the group in the Group Layout tree view, and the view will be updated accordingly when you exit the dialogue . Similarly, choosing a short address or broadcasting for a grouped subdevice will move it to the "Ungrouped Devices" section of the tree view.

Command

This setting is used to specify the command that will be sent when the subdevice is activated. In <u>Advanced</u> mode, the list box opens to provide access to up to about 50 different commands that can be applied. A more limited selection is provided in **User** mode.

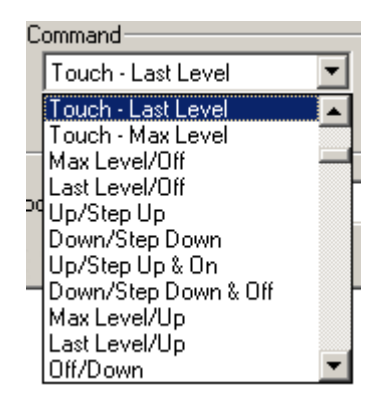

For a detailed explanation of the function of each command in the list, refer to the <u>"Advanced Mode</u> <u>Command List"</u>

### **Responds to Groups**

This section of the dialogue (not available in *User mode*) determines how the subdevice will respond to messages received from controllers in groups that it is not a member of. Its main use is in installations where a *LIU* is able to respond to control messages from more than one group. If these groups are selected in the dialogue, the subdevice will follow the operation of these control messages. For standard control command ("Go to Scene", "Up", "Down", etc.) this simply means that the indicator lamps will remain in step with the operation of the LIU. However, the "Responds to Groups" setting will also allow the controller to respond to controller related control messages such as "Enable Panel" or "Disable Infra Red".

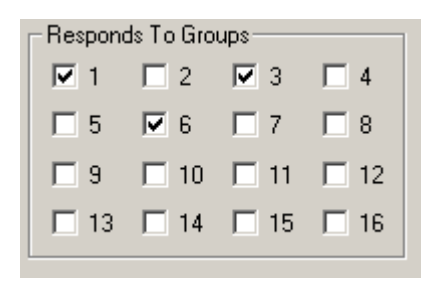

In the example above, the subdevice indicator lamp will be synchronized with the operation of similar lamps for subdevices in groups 1, 3, and 6.

# Note that it is important not to confuse these settings with the "Exists in Groups" settings in the LIU configuration dialogue . Although they look and are named similarly, they perform a completely different function.

#### **Fade Time**

The Fade Time is an internal function of a *Load* Interface Unit. The setting determines the amount of time that a LIU will take to move from one light output level to another when the command that it receives sets a specific level (i.e. Recall Scene).

Applying a Fade Time setting to a subdevice will cause the subdevice to transmit a new fade time setting before it sends a command. This ensures that the destination device will be set correctly when it applies the command. The Fade Time list box provides a range of preset times ranging from 0 Seconds (instantaneous response) through to 1.5 minutes. An additional setting, "Ignore" will cause the MultiSensor not to send a Fade Time command at all.

| Fade Time | Ignore 💌        |
|-----------|-----------------|
|           | 32 seconds 🛛 🔺  |
|           | 45 seconds      |
|           | 1 minute        |
|           | 1.5 minutes 🛛 💻 |
|           | lanore 💌 💌      |

### **Tooltip Subdevice Description**

This text box allows you to enter a short description of the subdevice that will appear as a tooltip if the mouse pointer hovers over the subdevice in the UID (shown here used with a button controller).

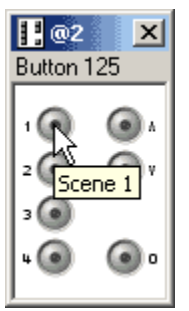

### See Also:

- <u>Configuring the MultiSensor's Constant Light Control Functions</u>
- <u>Configuring Load Interface Units</u>
- <u>Configuring Panel Controllers</u>

### digidim Setting Up Constant Light Operation - an Example

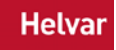

In the following example, we will set up a simple constant light system. If you want to try it out, you should be able to re-create each of the steps involved using DIGIDIM Toolbox in Offline mode. Refer to "Configuring the Multisensor's Constant Light Control Functions" for a full explanation of Constant Light operation.

Note: Multisensor can refer to the 302, 312 and 315 models in the following example.

- 1. Begin by starting DIGIDIM Toolbox, and select **Use Offline** from the start-up dialogue. The application will open with an empty system.
- 2. If Groups Layout is not shown in the tree view, select the **Groups Layout** tab at the top of the tree view window. The DIGIDIM Toolbox work area should look like this:

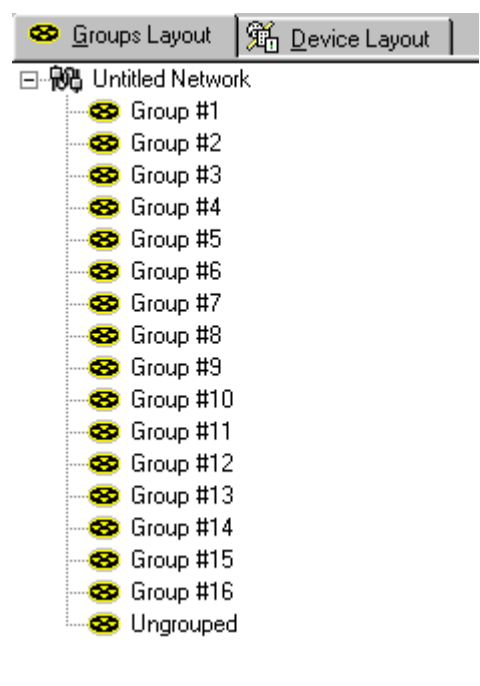

3. Add a 7 button controller, a ballast, and a Multisensor to the system. If no group is selected, the devices will be added to the **Ungrouped** section of the tree.

| 🖃 税 Untitled Network              |
|-----------------------------------|
| 🗢 🤓 Group #1                      |
| 🗠 🤓 Group #2                      |
| 🗠 🤓 Group #3                      |
| 🗠 🤓 Group #4                      |
| 🗠 🤓 Group #5                      |
| 🗠 🤓 Group #6                      |
| 🗠 🤓 Group #7                      |
| 🗠 🤓 Group #8                      |
| 🗠 🤓 Group #9                      |
| 🗠 🤓 Group #10                     |
| 🗠 🤓 Group #11                     |
| 🗠 🤓 Group #12                     |
| 🗠 🤓 Group #13                     |
| 😵 Group #14                       |
| 😵 Group #15                       |
| 😵 Group #16                       |
| 🖻 🤓 Ungrouped                     |
| 🕀 🔢 Button 125 @1 [PHYSICAL]      |
| 🕂 – 🥖 Ballast @2 [PHYSICAL]       |
| 🗄 💿 Multisensor 302 @3 [PHYSICAL] |

4. We are going to use Group 1 as our **Input Group** and Group 2 as our **Output Group**. Drag the button controller and the Multisensor to Group 1. Then move the ballast to Group 2.

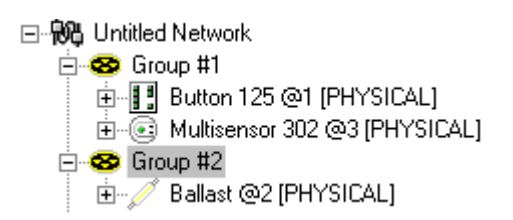

5. Click on the + sign next to the Multisensor entry to expand the details of the *device*. Notice that the Multisensor contains the seven standard *IR* subdevices, plus one for the touch switch input and two (on and off) for the PIR sensor. To reveal the **Constant Light (OUT)** subdevice, we need to switch on Constant Light operation using the Multisensor's configuration dialogue

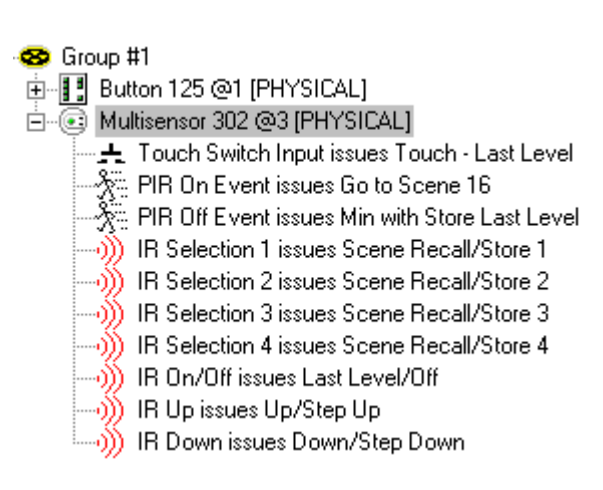

6. Right-click on the Multisensor, and select **Properties** from the drop down menu. The general Configuration dialogue will open.

7. In the section of the dialogue labelled "Dip Switch Settings", locate the Constant Light checkbox and switch it on. Click on OK.

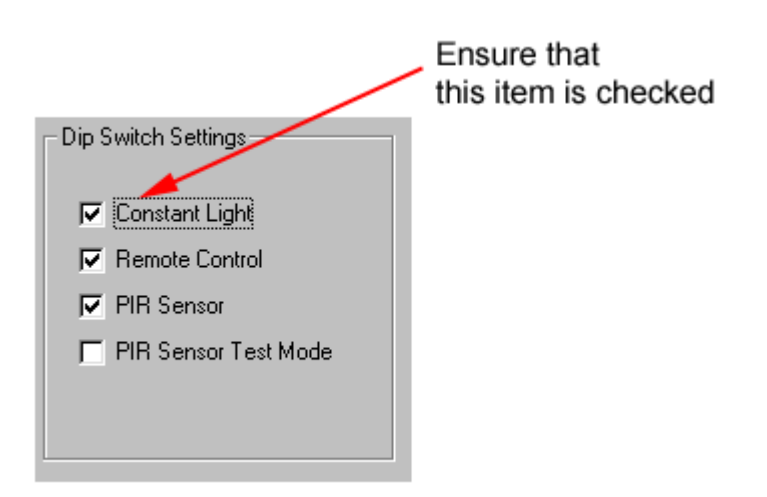

8. Note that a new reference to the Multisensor will appear in the **Ungrouped** section of the tree.

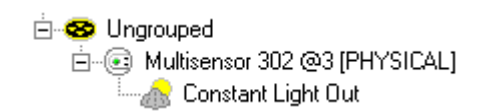

9. Expanding the device will reveal that this contains the **Constant Light (OUT)** subdevice. Drag the subdevice to the Output Group (Group 2).

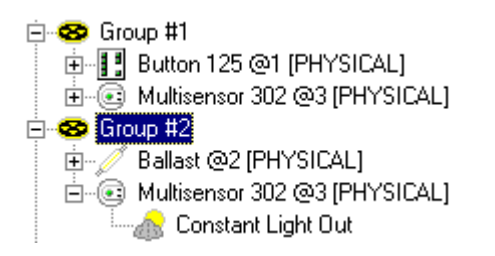

10. Constant Light Operation is now configured for Groups 1 and 2.

Note that Constant Light can also be enabled and disabled by setting a *DIL* switch on the Multisensor itself. If this switch is on at the time the device is first powered up, constant light operation will be enabled. The Constant Light check box in the Multisensor's configuration dialogue will reflect this when the device is discovered in Online mode, but can then be used as an override.

### **Constant Light Scenes**

The concept behind Constant Light Scenes is similar to the idea of the standard Scenes that can be set up for individual *Load* Interface Units. A Constant Light *Scene* is a pre-set value for the Multisensor's target level, which can be recalled by the user using a single button press. Once recalled, the Multisensor will then adjust the lamps in the Output Group to try and match the new target level. It is important to realise that, since the Multisensor controls the lamps, all of the LIUs in

the group will have the same level. It is not possible to set up individual levels for individual lamps within the Output Group.

### The CL Scene Setting Procedure

The procedure for setting scenes visually is very simple, but must be carried out in Online mode. For best results we recommend that it is carried out when levels of daylight are low or with the blinds drawn:

- 1. Ensure that the "Constant Light" item in the Dip Switch settings (Configuration Dialogue) is checked.
- 2. Adjust the light levels of the lamps in the Output Group to achieve the light level required.
- 3. In the tree view, Right-click on the Constant Light Input Group.
- 4. Select "Store as Scene" from the drop down menu.

| 😵 <u>G</u> roups Layout | 👫 Device Layout        | 1      |         |
|-------------------------|------------------------|--------|---------|
| ⊡- 🔂 Untitled Network   |                        |        |         |
| 🖹 😵 Group 🖽             | Cut Curre              | OULV.  | 1       |
|                         | Lug Group              | C(II+X |         |
|                         | Copy                   | Ctrl+C |         |
| 🗄 🥶 Group               | Paste                  | Ctrl+V |         |
| ⊟@ Mu                   | <u>D</u> elete Group   | Del    |         |
| T T- <u>6</u>           | Rena <u>m</u> e Group  | F2     |         |
| i⊞… 🥖 Ba<br>⊞ 🥶 Group   | Recall <u>S</u> cene   | ۱.     | _       |
| 🛛 😵 Group 📕             | Store <u>A</u> s Scene | •      | Scene 1 |
| 🕀 😒 Group 💳             | 01 0 D 1               |        | Scene 2 |
| 😔 Group                 | Store Scene Presets    |        | Scene 3 |
| 🗄 😒 Group               | Identify               | F3     | Scene 4 |
| 😪 Group                 | Properties             | F4     | Scene 5 |
| 😞 Group 🛶               | 1.2-4                  |        | Scene 6 |
| - 😵 Group #10           |                        |        | Scene 7 |
| - 🤓 Group #11           |                        |        | Scone 7 |

5. Confirm that the scene has been stored by checking the CL Scene subdevice in the Input Group multisensor. The entry should simply say "=Set", with no percentage value shown

### 🖃 税 Untitled Network

### 🗄 🤓 Group #1

- E-@ Multisensor 302 @1 [PHYSICAL] 🙏 Touch Switch Input issues Touch - Last Level 🔆 PIR On Event issues Go to Scene 16 🚓 PIR Off Event\CL (IN) issues Min with Store Last Level IR Selection 1 issues Scene Recall/Store 1
  - IR Selection 2 issues Scene Recall/Store 2
  - IR Selection 3 issues Scene Recall/Store 3
  - IR Selection 4 issues Scene Recall/Store 4
  - IR On/Off issues Last Level/Off
  - 🐠 IR Up issues Up/Step Up
  - N IR Down issues Down/Step Down
  - CL Scene #1 = SET
  - 📷 CL Scene #1 = SET 📷 CL Scene #2 = IGNORE

### See Also:

- Configuring the Multisensor's PIR, Touch Switch, and IR Functions •
- **Configuring Load Interface Units**
- Configuring the Multisensor's Constant Light Control Functions

<u>Configuring Panel Controllers</u>

### Sliders

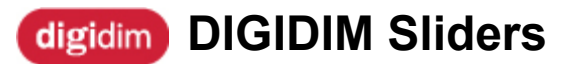

The DIGIDIM Range includes two slider panels:

### 110 Single Slider

The 110 has a fade up/down slider (with indicator LED) and an infrared remote control receiver.

### 111 Double Slider

The 111 has two fade up/down sliders (with indicator LEDs) and an infrared remote control receiver.

### **Related Topics:**

- Configuring Panel Controllers
- <u>303 Remote Control Handset</u>
- Infrared Remote Control Receiver

Helvar

## digidim Single Slider (110)

Helvar

The 110 Single *Slider* features a fade up/down slider (with indicator *LED*) and an <u>infrared remote</u> <u>control receiver</u>.

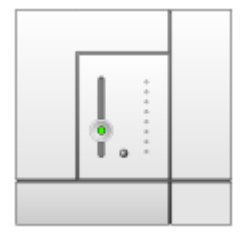

Modular control panels are a <u>DALI</u> compatible range of user interfaces that allow adjustment of light levels within the <u>lighting system</u>. The range includes push-button, rotary and slider controls in several panel finishes. Each button is fitted with an indicator LED and an infrared receiver that gives the option of remote operation using the <u>Digidim Remote Control Handset</u>. The hand-held remote control also allows additional control of the system's functions.

### **Related Topics:**

- Infrared\_Remote\_Control\_Receiver
- <u>303 Remote Control Handset</u>

# digidim Dual Slider (111)

The 111 Dual *Slider* features two fade up/down sliders (each with indicator *LED*) and an <u>infrared</u> remote control receiver.

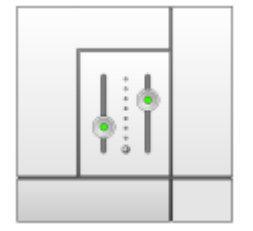

Modular control panels are a <u>DALI</u> compatible range of user interfaces that allow adjustment of light levels within the <u>lighting system</u>. The range includes push-button, rotary and slider controls in several panel finishes. Each button is fitted with an indicator LED and an infrared receiver that gives the option of remote operation using the <u>Digidim Remote Control Handset</u>. The hand-held remote control also allows additional control of the system's functions.

### **Related Topics:**

- Infrared\_Remote\_Control\_Receiver
- <u>303 Remote Control Handset</u>